# Manual del usuario

Traducción de las instrucciones originales

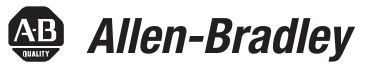

# Sistema ControlLogix

Números de catálogo 1756-L61, 1756-L62, 1756-L63, 1756-L63XT, 1756-L64, 1756-L65, 1756-L71, 1756-L72, 1756-L73, 1756-L73XT, 1756-L74, 1756-L75, 1756-L72EROM, 1756-L73EROM

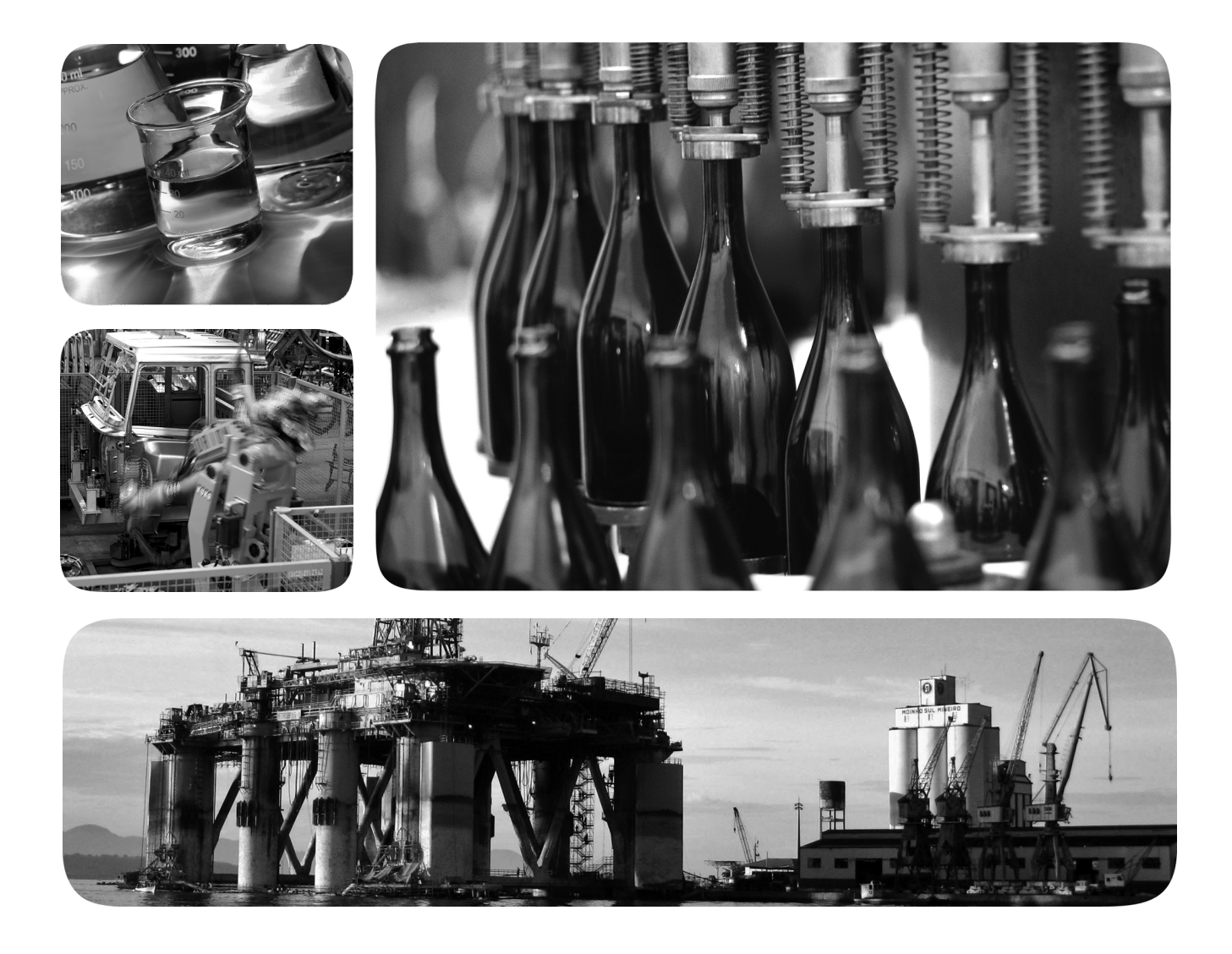

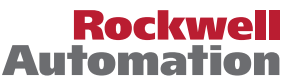

# Información importante para el usuario

Lea este documento y los documentos que se indican en la sección Recursos adicionales sobre instalación, configuración y operación de este equipo antes de instalar, configurar, operar o dar mantenimiento a este producto. Los usuarios tienen que familiarizarse con las instrucciones de instalación y cableado, y con los requisitos de todos los códigos, las leyes y las normas vigentes.

Es necesario que las actividades que incluyan instalación, ajustes, puesta en servicio, uso, montaje, desmontaje y mantenimiento sean realizadas por personal debidamente capacitado de conformidad con el código de prácticas aplicable.

Si este equipo se utiliza de forma distinta a la indicada por el fabricante, la protección proporcionada por el equipo podría verse afectada.

En ningún caso, Rockwell Automation Inc. será responsable de los daños indirectos o derivados del uso o de la aplicación de este equipo.

Los ejemplos y diagramas incluidos en este manual tienen exclusivamente un fin ilustrativo. Debido a las numerosas variables y requisitos asociados con cada instalación en particular, Rockwell Automation, Inc. no puede asumir ninguna responsabilidad ni obligación por el uso basado en los ejemplos y los diagramas.

Rockwell Automation, Inc. no asume ninguna obligación de patente respecto al uso de la información, los circuitos, los equipos o el software descritos en este manual.

Se prohíbe la reproducción total o parcial del contenido de este manual sin la autorización escrita de Rockwell Automation, Inc.

Este manual contiene notas de seguridad en cada circunstancia en que se estimen necesarias.

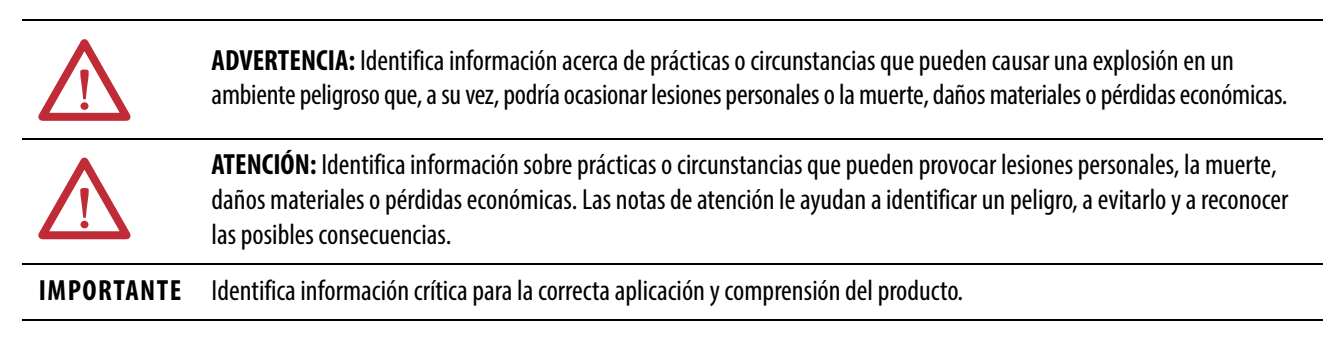

También puede haber etiquetas sobre el equipo o dentro del mismo, con el fin de recomendar precauciones específicas.

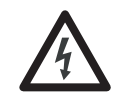

**PELIGRO DE CHOQUE:** Puede haber etiquetas en el exterior o en el interior del equipo (por ejemplo, en un variador o un motor) para advertir sobre la posible presencia de voltajes peligrosos.

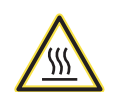

**PELIGRO DE QUEMADURA:** Puede haber etiquetas en el exterior o en el interior del equipo (por ejemplo, en un variador o un motor) para advertir sobre superficies que pueden alcanzar temperaturas peligrosas.

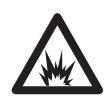

**PELIGRO DE ARCO ELÉCTRICO:** Puede haber etiquetas en el exterior o en el interior del equipo (por ejemplo, en un centro de control de motores) para alertar al personal sobre la posibilidad de que se produzca un arco eléctrico. Un arco eléctrico provocará lesiones graves o la muerte. Use el equipo de protección personal (PPE) apropiado. Cumpla con TODOS los requisitos normativos en lo que respecta a las prácticas de trabajo seguras y al equipo de protección personal (PPE).

# Capítulo 2

Instale el controlador 1756-L6x

Instalación del controlador

1756-L7x

# Cómo comenzar a utilizar el controlador

| Antes de comenzar                                       | 33 |
|---------------------------------------------------------|----|
| Piezas del controlador 1756-L6x                         | 33 |
| Piezas no incluidas con el controlador 1756-L6x         | 33 |
| Instalación del controlador 1756-L6x                    | 34 |
| Instalación y desinstalación de la tarjeta CompactFlash | 34 |
| Conexión y reemplazo de la batería                      | 38 |
| Inserción del controlador en el chasis                  | 40 |
| Retirada del controlador del chasis                     | 42 |

# Capítulo 3

| Realizar las conexiones 43                          |
|-----------------------------------------------------|
| Opciones de conexión con 1756-L7x 43                |
| Opciones de conexión del 1756-L6x 44                |
| Conexión al controlador 1756-L7x 44                 |
| Configuración del driver USB 45                     |
| Conexión al controlador 1756-L6x 47                 |
| Configuración del driver serial 48                  |
| Actualización del firmware del controlador 50       |
| Cómo determinar cuál es el firmware del controlador |
| requerido 51                                        |
| Obtención del firmware del controlador 52           |

| Uso del software ControlFLASH para actualizar           |    |
|---------------------------------------------------------|----|
| el firmware                                             | 52 |
| Uso de AutoFlash para actualizar el firmware            | 57 |
| Establecimiento de la ruta de comunicación              | 60 |
| Entrada en línea con el controlador                     | 61 |
| Descarga al controlador                                 | 61 |
| Uso del cuadro de diálogo Who Active para descargar     | 62 |
| Uso del menú Controller Status para descargar           | 63 |
| Carga desde el controlador                              | 63 |
| Uso del cuadro de diálogo Who Active para cargar        | 63 |
| Uso del menú Controller Status para cargar              | 64 |
| Selección del modo de operación del controlador         | 65 |
| Uso del conmutador de modo para cambiar el modo         |    |
| de operación                                            | 65 |
| Uso de Logix Designer para cambiar el modo de operación | 67 |
| Carga o almacenamiento en la tarjeta de memoria         | 68 |
| Almacenamiento en la tarjeta de memoria                 | 68 |
| Carga desde la tarjeta de memoria                       | 71 |
| Otras tareas con la tarjeta de memoria                  | 73 |
| Uso de módulos de almacenamiento de energía (ESM)       |    |
| ControlLogix                                            | 73 |
| Guardado del programa en la memoria NVS incorporada     | 74 |
| Borrado del programa de la memoria NVS incorporada      | 74 |
| Cálculo de la compatibilidad del ESM con WallClockTime  | 75 |
| Mantener la batería (solo controladores 1756-L6x)       | 75 |
| Revisión del estado de la batería                       | 76 |
| Vida útil de la batería 1756-BA1 o 1756-BATA            | 76 |
| Módulo de batería 1756-BATM y vida útil de la batería   | 77 |
| Cálculo de la vida útil de la batería 1756-BA2          | 78 |
| Cálculo de la vida útil de la batería 1756-BA2 después  |    |
| de las advertencias                                     | 79 |
| Almacenamiento y desecho de las baterías                | 80 |

| Sistema ControlLogix 8                         | 1 |
|------------------------------------------------|---|
| Opciones de configuración 8                    | 1 |
| Diseño de un sistema ControlLogix 8            | 4 |
| Características del controlador ControlLogix 8 | 5 |
| Características del sistema, de comunicación   |   |
| y de programación 8                            | 5 |
| Opciones de memoria 8                          | 6 |
| Codificación electrónica 8'                    | 7 |

### Redes de comunicación

Sistema y controladores

ControlLogix

# Capítulo 5

| Redes disponibles                                   | 89 |
|-----------------------------------------------------|----|
| Comunicación de red EtherNet/IP                     | 90 |
| Características del módulo ControlLogix EtherNet/IP | 91 |

| Módulos de comunicación ControlLogix EtherNet/IP 91       |
|-----------------------------------------------------------|
| Software para redes EtherNet/IP                           |
| Conexiones mediante una red EtherNet/IP                   |
| Comunicación de backplane con tasa doble de transferencia |
| de datos (DDR) 93                                         |
| Comunicación de red ControlNet                            |
| Características del módulo ControlLogix ControlNet 95     |
| Módulos ControlLogix ControlNet                           |
| Software para redes ControlNet                            |
| Conexiones mediante una red ControlNet                    |
| Comunicación de red DeviceNet                             |
| Características del módulo ControlLogix DeviceNet 98      |
| Módulo puente ControlLogix DeviceNet y dispositivos       |
| de vínculo                                                |
| Software para redes DeviceNet                             |
| Conexiones mediante redes DeviceNet                       |
| Memoria del módulo ControlLogix DeviceNet                 |
| Comunicación de red Data Highway Plus (DH+) 100           |
| Comunicación a través de una red DH+ 101                  |
| Comunicación de red de E/S remotas universales (RIO) 102  |
| Comunicación mediante una red de E/S remotas              |
| universales 103                                           |
| Comunicación Foundation Fieldbus 103                      |
| Comunicación HART 105                                     |

| Puerto serial 1756-L6x 107                         |
|----------------------------------------------------|
| Opciones de comunicaciones seriales de chasis      |
| ControlLogix 108                                   |
| Comunicación con dispositivos seriales 108         |
| Protocolo maestro DF1 108                          |
| Protocolo punto a punto DF1 109                    |
| Protocolo de radiomódem DF1 109                    |
| Ventajas del radiomódem DF1 110                    |
| Limitaciones de radiomódem DF1 110                 |
| Parámetros de protocolo de radiomódem DF1 111      |
| Protocolo de esclavos DF1 112                      |
| Protocolo DH-485 112                               |
| Protocolo ASCII                                    |
| Configuración del controlador 1756-L6x para        |
| comunicación serial 114                            |
| Difusión de mensajes mediante un puerto serial 116 |
| Configuración de las propiedades del puerto serial |
| del controlador 117                                |
| Programación de la instrucción Message 118         |
| Compatibilidad con Modbus 118                      |

# Comunicaciones seriales en controladores 1756-L6x

### Administración de la comunicación del controlador

| -  | -   |   |   |    |    |                                         |   |          | _ |    |
|----|-----|---|---|----|----|-----------------------------------------|---|----------|---|----|
| Λ  | Л   | Ń | d | 11 | lı | ١C                                      | h | ρ        | F | /5 |
| 11 | / 1 | v | ч | ч  | •• | ,,,,,,,,,,,,,,,,,,,,,,,,,,,,,,,,,,,,,,, | м | <b>`</b> | / | -  |

# Desarrollo de aplicaciones de control de movimiento

# Capítulo 7

| Descripción general de las conexiones 11           | 19 |
|----------------------------------------------------|----|
| Producción y consumo de datos (enclavamiento) 12   | 20 |
| Requisitos de conexión de un tag producido o de    |    |
| un tag consumido 12                                | 20 |
| Envío y recepción de mensajes                      | 22 |
| Cómo determinar si se deben almacenar en caché las |    |
| conexiones de mensajes 12                          | 22 |
| Cálculo del uso de conexiones 12                   | 23 |
| Conexiones locales 12                              | 23 |
| Conexiones remotas 12                              | 24 |
| Ejemplo de conexiones 12                           | 25 |

### Capítulo 8

| Selección de módulos de E/S ControlLogix            | 127 |
|-----------------------------------------------------|-----|
| Módulos de E/S locales                              | 127 |
| Añadir E/S locales a la configuración de E/S        | 128 |
| Módulos de E/S remotas                              | 129 |
| Añadir E/S remotas a la configuración de E/S        | 130 |
| E/S distribuidas                                    | 133 |
| Añadir E/S distribuidas a la configuración de E/S   | 134 |
| Reconfiguración de un módulo de E/S                 | 136 |
| Reconfiguración de un módulo de E/S mediante        |     |
| las propiedades del módulo                          | 137 |
| Reconfiguración de un módulo de E/S mediante        |     |
| una instrucción Message                             | 138 |
| Añadir a la configuración de E/S al estar en línea  | 138 |
| Módulos y dispositivos que pueden añadirse al estar |     |
| en línea                                            | 139 |
| Adiciones en línea – Consideraciones relacionadas   |     |
| con ControlNet                                      | 139 |
| Adiciones en línea – Consideraciones relacionadas   |     |
| con EtherNet/IP                                     | 142 |
| Cómo determinar cuándo actualizar los datos.        | 143 |
|                                                     |     |

# Capítulo 9

| Opciones de control de movimiento             | 145 |
|-----------------------------------------------|-----|
| Descripción general del control de movimiento | 146 |
| Obtención de información sobre los ejes       | 146 |
| Programación de control de movimiento         | 147 |
| EJEMPLO                                       | 148 |

### Capítulo 10

### Desarrollo de aplicaciones

| •                                      |     |
|----------------------------------------|-----|
| Elementos de una aplicación de control | 149 |
| Tareas                                 | 150 |
| Prioridad de tarea                     | 153 |
| Programas                              | 153 |
|                                        |     |

| Programas priorizados y no priorizados                    | 155 |
|-----------------------------------------------------------|-----|
| Rutinas                                                   | 156 |
| Parámetros y tags locales                                 | 157 |
| Propiedades extendidas                                    | 158 |
| Propiedades amplias de acceso en la lógica                | 158 |
| Lenguajes de programación                                 | 160 |
| Instrucciones Add-On                                      | 161 |
| Acceso al objeto Module                                   | 162 |
| Creación de la instrucción Add-On                         | 162 |
| Monitoreo del estado del controlador                      | 163 |
| Monitoreo de conexiones de E/S                            | 163 |
| Cómo determinar si la comunicación de E/S ha sobrepasado  |     |
| el tiempo de espera.                                      | 165 |
| Cómo determinar si la comunicación de E/S a un módulo     |     |
| de E/S específico ha sobrepasado el tiempo de espera      | 165 |
| Interrupción de la ejecución de la lógica y ejecución del |     |
| gestor de fallos                                          | 166 |
| Segmento de tiempo de procesamiento interno del sistema   | 167 |
| Configure el segmento del tiempo de procesamiento         |     |
| interno del sistema                                       | 168 |
| Eiemplos de provectos de controlador                      | 169 |
|                                                           | /   |

| Descripción general de PhaseManager                   | 171 |
|-------------------------------------------------------|-----|
| Requisitos mínimos del sistema                        | 173 |
| Descripción general del modelo de estados             | 173 |
| Cómo cambia de estados el equipo                      | 174 |
| Cambio manual de estados                              | 175 |
| Comparación entre la herramienta PhaseManager y otros |     |
| modelos de estados                                    | 176 |
| Instrucciones de fases de equipo                      | 176 |
|                                                       |     |

# Capítulo 12

| Descripción general de la redundancia ControlLogix     | 177 |
|--------------------------------------------------------|-----|
| Requisitos del sistema                                 | 179 |
| Consideraciones del sistema                            | 180 |
| Redundancia con características mejoradas vs. estándar | 181 |
| Creación de un sistema redundante                      | 181 |
| Consideraciones ControlNet en sistemas redundantes     | 182 |
| Consideraciones EtherNet/IP en sistemas redundantes    | 182 |
| intercambio de direcciones IP                          | 182 |
| Redundancia y tiempo de escán                          | 183 |
|                                                        |     |

# Apéndice A

| Uso de la aplicación Logix Designer para la resolución |     |
|--------------------------------------------------------|-----|
| de problemas                                           | 185 |
| Determinación del tipo de fallo                        | 187 |

# Uso de la herramienta PhaseManager

Sistemas redundantes

# Resolución de problemas del módulo

| Indicadores y pantalla de estado del controlador 1756-L7x | 188  |
|-----------------------------------------------------------|------|
| Indicadores y pantalla de estado del controlador 1756-L7x | 188  |
| Mensajes de estado general                                | 188  |
| Mensajes de fallo                                         | 190  |
| Mensajes de fallo mayor                                   | 191  |
| Códigos de fallo de E/S                                   | 193  |
| Indicadores de estado del controlador1756-L7x             | 196  |
| Indicador RUN                                             | 196  |
| Indicador FORCE                                           | 196  |
| Indicador SD                                              | 197  |
| Indicador OK                                              | 197  |
| Indicadores de estado del 1756-L6x                        | 198  |
| Indicador RUN                                             | 198  |
| Indicador I/O                                             | 198  |
| Indicador FORCE                                           | 199  |
| Indicador RS232                                           | 199  |
| indicador BAT                                             | 199  |
| Indicador OK                                              | 200  |
| Índice                                                    | .201 |

|                                                          | Esta publicación proporciona la siguiente información:                                                                                                    |
|----------------------------------------------------------|----------------------------------------------------------------------------------------------------|
|                                                          | Consideraciones de diseño y planificación                                                                                                    |
|                                                          | Procedimientos de instalación                                                                                                    |
|                                                          | Procedimientos de configuración                                                                                                    |
|                                                          | Métodos de mantenimiento y resolución de problemas                                                                                                    |
|                                                          | Esta publicación se ha diseñado para que la utilicen las personas responsables<br>de la planificación e implementación de sistemas ControlLogix®:                                  |
|                                                          | Ingenieros de aplicaciones                                                                                                    |
|                                                          | Ingenieros de control                                                                                                    |
|                                                          | Técnicos de instrumentación                                                                                                    |
|                                                          | El contenido de esta publicación está dirigido a todos aquellos que ya<br>conocen los sistemas de control Logix5000™, las técnicas de programación y<br>las redes de comunicación. |
| Resumen de cambios                                       | Hemos añadido los controladores 1756-L72EROM y 1756-L73EROM<br>Armor™ ControlLogix a este manual del usuario.                                                                      |
| Descripción general de los<br>controladoros Controllogix | Existen cinco tipos de controladores ControlLogix disponibles. Estos tipos<br>incluyen los siguientes:                                                                             |
| controladores controlLogix                               | Controladores ControlLogix estándar                                                                                                    |
|                                                          | Controladores ControlLogix para ambientes extremos                                                                                                    |
|                                                          | controladores Armor ControlLogix                                                                                                    |
|                                                          | controladores GuardLogix <sup>®</sup> estándar                                                                                                    |
|                                                          | Controladores Armor GuardLogix                                                                                                    |
|                                                          |                                                                                                    |

Este manual explica cómo usar los controladores estándar, para ambientes extremos y Armor ControlLogix.

Para obtener información detallada acerca de los controladores de seguridad GuardLogix y Armor GuardLogix, consulte las siguientes publicaciones.

| Recurso                                                                                                    | Descripción                                                                                                    |
|----------------------------------------------------------------------------------------------------|----------------------------------------------------------------------------------------------------|
| Manual del usuario — Controladores<br>GuardLogix 5570, publicación <u>1756-UM022</u>                                 | Proporciona información acerca de cómo instalar, configurar,<br>programar y usar controladores GuardLogix 5570 en<br>proyectos de Studio 5000 <sup>®</sup> , versión 21 o posterior.                                |
| GuardLogix 5570 and Compact GuardLogix 5370<br>Controller Systems Reference Manual, publicación<br><u>1756-RM099</u> | Proporciona información sobre cómo cumplir con los<br>requisitos de aplicaciones de seguridad para los<br>controladores GuardLogix 5570 en proyectos de<br>Studio 5000, versión 21 o posteriores.                   |
| Manual del usuario — Controladores GuardLogix, publicación <u>1756-UM020</u>                                         | Proporciona información acerca de cómo instalar, configurar,<br>programar y usar controladores GuardLogix 5560 y<br>GuardLogix 5570 en proyectos de RSLogix 5000 <sup>®</sup> ,<br>versión 20 o anteriores.         |
| GuardLogix Controller Systems Safety Reference<br>Manual, publicación <u>1756-RM093</u>                              | Proporciona información sobre cómo cumplir con los<br>requisitos de aplicaciones de seguridad para los<br>controladores GuardLogix 5560 y GuardLogix 5570 en<br>proyectos de RSLogix 5000, versión 20 o anteriores. |
| Manual de referencia — Conjunto de instrucciones de aplicación de seguridad GuardLogix, publicación 1756-RM095       | Proporciona a los programadores detalles acerca del<br>conjunto de instrucciones de las aplicaciones de seguridad<br>GuardLogix.                                                                                    |

#### Controladores ControlLogix estándar

Actualmente hay dos líneas de controladores ControlLogix estándar disponibles. Estos controladores son el 1756-L6*x* y el 1756-L7*x* según las abreviaturas de sus números de catálogo completos.

Tabla 1 - Números de catálogo de ControlLogix

| N.º de cat. abreviado | N.º de cat.                                     |
|-----------------------|-------------------------------------------------|
| 1756-L6x              | 1756-L61, 1756-L62,1756-L63, 1756-L64,1756-L65  |
| 1756-L7 <i>x</i>      | 1756-L71, 1756-L72, 1756-L73,1756-L74, 1756-L75 |

Los controladores ControlLogix estándar comparten muchas características similares, pero también tienen algunas diferencias. La Tabla 2 proporciona una descripción general breve de las diferencias entre los controladores. Para obtener detalles adicionales acerca de estas características y diferencias consulte los capítulos correspondientes de este manual.

| Tabla 2 - Diferencias entr | e controladores 1756-l | .7x y 1756-L6x |
|----------------------------|------------------------|----------------|
|----------------------------|------------------------|----------------|

| Característica                                                                                               | 1756-L7 <i>x</i>                                                 | 1756-L6 <i>x</i>           |
|----------------------------------------------------------------------------------------------------|------------------------------------------------------------------|----------------------------|
| Compatibilidad con reloj y copia de<br>seguridad usada para retención de<br>memoria al momento del encendido | Módulo de almacenamiento de<br>energía (ESM)                     | Batería                    |
| Puertos de comunicación<br>(incorporados)                                                                    | USB                                                              | En serie                   |
| Conexiones, controlador                                                                                      | 500                                                              | 250                        |
| Memoria, no volátil                                                                                          | Tarjeta Secure Digital (SD)                                      | Tarjeta CompactFlash       |
| Pantalla de estado e indicadores<br>de estado                                                                | Pantalla de estado desplazable y<br>cuatro indicadores de estado | Seis indicadores de estado |
| Opciones predeterminadas de búfer<br>no conectado                                                            | 20 (40, máx.)                                                    | 10 (40, máx.)              |

Para obtener información sobre el uso de los controladores ControlLogix en aplicaciones SIL 2, consulte el documento Using ControlLogix in SIL 2 Applications Safety Reference Manual, publicación <u>1756-RM001</u>.

#### Controladores ControlLogix redundantes

Algunos controladores ControlLogix también pueden usarse en sistemas redundantes. Para obtener más información sobre los controladores y los sistemas redundantes consulte el <u>Capítulo 12</u>.

#### Controladores ControlLogix para ambientes extremos

Los controladores ControlLogix para ambientes extremos, números de catálogo 1756-L73XT y 1756-L63XT, proporcionan la misma funcionalidad que los controladores 1756-L73 y 1756-L63, pero están diseñados para soportar temperaturas de –25...+70 °C (–13...+158 °F).

#### Controladores Armor ControlLogix

El controlador Armor ControlLogix combina un controlador 1756-L72 o 1756-L73 ControlLogix con dos módulos de comunicación 1756-EN3TR EtherNet/IP compatibles con DLR en un envolvente con clasificación IP67 para su montaje en una máquina. Para obtener más información sobre los controladores Armor ControlLogix, números de catálogo 1756-L72EROM y 1756-L73EROM, consulte las Instrucciones de instalación — Controladores Armor ControlLogix, publication <u>1756-IN061</u>.

Aunque la funcionalidad de los controladores 1756-L72EROM y 1756-L73EROM es idéntica a la de los controladores 1756-L72 y 1756-L73, los módulos de almacenamiento de energía (ESM) del controlador Armor no se pueden retirar ni reemplazar.

# Antes de empezar

Antes de comenzar a usar el controlador ControlLogix verifique que tenga las aplicaciones requeridas para configurar y programar el controlador.

### Software requerido

Utilice la <u>Tabla 3</u> para identificar las versiones mínimas de software requeridas para usar el controlador ControlLogix.

| N.º de cat.      | Entorno Studio 5000          | Software RSLogix 5000.                                                                                                    | RSLinx <sup>®</sup> Classic    |
|------------------|------------------------------|----------------------------------------------------------------------------------------------------|--------------------------------|
| 1756-L61/A       | —                            | Versión 12.06.00 o posterior                                                                                                    | Cualquier versión              |
| 1756-L61/B       | —                            | Versión 13.04.00 o posterior                                                                                                    |                                |
| 1756-L62/A       | —                            | Versión 12.06.00 o posterior                                                                                                    |                                |
| 1756-L62/B       | —                            | Versión 13.04.00 o posterior                                                                                                    |                                |
| 1756-L63/A       | _                            | <ul> <li>Si no va a usar una tarjeta<br/>CompactFlash, versión 10.07.00<br/>o posterior</li> <li>Si va a usar una tarjeta<br/>CompactFlash, versión 11.16.00<br/>o posterior</li> </ul> |                                |
| 1756-L63/B       | —                            | Versión 13.04.00 o posterior                                                                                                    |                                |
| 1756-L63XT/B     | _                            | Versión 13.04.00 o posterior                                                                                                    | Versión 2.55.00 o<br>posterior |
| 1756-L64/B       | —                            | Versión 16.03.00 o posterior                                                                                                    | Cualquier versión              |
| 1756-L65/B       | —                            | Versión 17.01.02 o posterior                                                                                                    |                                |
| 1756-L71         | Versión 21.00.00 o posterior | Versión 20.01.02                                                                                                    | Versión 2.59.00 o<br>posterior |
| 1756-L72         |                              | Versión 19.01.00 o posterior                                                                                                    | Versión 2.57.00 o              |
| 1756-L73         |                              |                                                                                                    | posterior                      |
| 1756-L73XT       |                              |                                                                                                    |                                |
| 1756-L74         |                              |                                                                                                    |                                |
| 1756-L75         |                              |                                                                                                    |                                |
| 1756-<br>L72EROM |                              |                                                                                                    | 2.59.02 o posterior            |
| 1756-<br>L73EROM |                              |                                                                                                    |                                |

Tabla 3 - Software requerido para usar el controlador

# **Recursos adicionales**

Estos documentos contienen información adicional relativa a productos relacionados de Rockwell Automation.

| Recurso                                                                                                    | Descripción                                                                                                    |  |
|----------------------------------------------------------------------------------------------------|----------------------------------------------------------------------------------------------------|--|
| 1756 ControlLogix and GuardLogix Controllers<br>Technical Data, publicación <u>1756-TD001</u>                                             | Indica las especificaciones de los controladores<br>ControlLogix y GuardLogix.                                                                                                    |  |
| 1756 ControlLogix I/O Specifications Technical Data, publicación <u>1756-TD002</u>                                                        | Proporciona especificaciones de módulos de E/S<br>ControlLogix.                                                                                                    |  |
| Instrucciones de instalación — Controladores Armor<br>ControlLogix, publicación <u>1756-IN061</u>                                         | Proporciona información sobre cómo instalar los<br>controladores Armor ControlLogix.                                                                                                    |  |
| Instrucciones de instalación — Módulo de batería<br>ControlLogix™, publicación <u>1756-IN576</u>                                          | Proporciona información para la instalación del<br>módulo de batería.                                                                                                    |  |
| ControlLogix Chassis and Power Supply Installation<br>Instructions, publicación <u>1756-IN005</u>                                         | Describe cómo instalar y resolver problemas de las<br>versiones estándar y ControlLogix-XT™ del chasis 1756<br>y de las fuentes de alimentación eléctrica, incluidas<br>fuentes de alimentación eléctrica redundantes. |  |
| Manual del usuario — Módulos de E/S analógicas<br>ControlLogix, publicación <u>1756-UM009</u>                                             | Proporciona información acerca de las propiedades de configuración del módulo de E/S analógicas.                                                                                                    |  |
| ControlLogix Configurable Flowmeter Module User<br>Manual, publicación <u>1756-UM010</u>                                                  | Proporciona información acerca de las propiedades de<br>configuración del medidor de flujo configurable.                                                                                                    |  |
| Manual del usuario — Módulo de interface de<br>comunicación Data Highway Plus/ E/S remotas<br>ControlLogix, publicación <u>1756-UM514</u> | Proporciona información acerca de las propiedades de<br>configuración del módulo de comunicación de E/S<br>remotas y comunicación Data Highway Plus™.                                                                  |  |
| ControlLogix DH-485 Communication Module User Manual, publicación <u>1756-UM532</u>                                                       | Describe cómo conectar un módulo 1756-DH485 a una red DH-485 con varios controladores.                                                                                                    |  |
| Manual del usuario — Módulos de E/S digitales<br>ControlLogix, publicación <u>1756-UM058</u>                                              | Proporciona información acerca de las propiedades de configuración del módulo de E/S digitales.                                                                                                    |  |
| Manual del usuario — Sistema de redundancia con<br>características mejoradas ControlLogix, publicación<br><u>1756-UM535</u>               | Contiene información detallada acerca de los sistemas de redundancia ControlLogix.                                                                                                    |  |
| Manual del usuario — Módulos de E/S analógicas<br>HART ControlLogix, publicación <u>1756-UM533</u>                                        | Describe cómo utilizar módulo de E/S analógicas HART.                                                                                                    |  |
| Manual del usuario — Módulo de E/S analógicas de alta velocidad ControlLogix, publicación <u>1756-UM005</u>                               | Proporciona información acerca de las propiedades de<br>configuración del módulo de E/S analógicas de alta<br>velocidad.                                                                                               |  |
| Manual del usuario — Módulo contador de alta velocidad ControlLogix, publicación <u>1756-UM007</u>                                        | Proporciona información acerca de las propiedades de<br>configuración del módulo contador de alta velocidad.                                                                                                    |  |
| ControlLogix Low-speed Counter Module User Manual, publicación <u>1756-UM536</u>                                                          | Proporciona información acerca de las propiedades de<br>configuración del módulo contador de baja velocidad.                                                                                                    |  |
| ControlLogix Peer I/O Control Application Technique, publicación <u>1756-AT016</u>                                                        | Describe las aplicaciones de control de homólogos<br>habituales y proporciona información sobre cómo<br>configurar los módulos de E/S para la operación de<br>control de homólogos.                                    |  |
| ControlLogix Programmable Limit Switch Module User Manual, publicación <u>1756-UM002</u>                                                  | Proporciona información acerca de las propiedades de configuración del final de carrera programable.                                                                                                    |  |
| ControlLogix Redundancy System User Manual, publicación <u>1756-UM523</u>                                                                 | Contiene información acerca de los sistemas de redundancia ControlLogix estándar.                                                                                                    |  |
| ControlLogix Remote I/O Communication Module User<br>Manual, publicación <u>1756-UM534</u>                                                | Proporciona información para la configuración de comunicación de la red de E/S remotas.                                                                                                    |  |
| ControlLogix SIL2 System Configuration Using RSLogix<br>5000 Subroutines Application Technique, publicación<br><u>1756-AT010</u>          | Proporciona información acerca de los sistemas con tolerancia a fallos con certificación SIL2 ControlLogix.                                                                                                    |  |
| ControlLogix SIL2 System Configuration Using SIL2<br>Add-On Instructions Application Technique,<br>publicación <u>1756-AT012</u>          | Proporciona información acerca de los sistemas con<br>tolerancia a fallos con certificación SIL2 ControlLogix.                                                                                                    |  |

| Recurso                                                                                                    | Descripción                                                                                                    |
|----------------------------------------------------------------------------------------------------|----------------------------------------------------------------------------------------------------|
| Guía de selección — Sistema ControlLogix,<br>publicación <u>1756-SG001</u>                                                                  | Describe cómo diseñar y seleccionar los componentes de un sistema ControlLogix.                                                                                  |
| ControlNet Network Configuration User Manual, publicación CNET-UM001                                                                        | Describe cómo utilizar los módulos ControlNet.                                                                                                    |
| DeviceNet Network Configuration User Manual, publicación <u>DNET-UM004</u>                                                                  | Proporciona información acerca de los módulos y<br>dispositivos DeviceNet.                                                                                       |
| Ethernet Design Considerations Reference Manual, publicación ENET-RM002                                                                     | Proporciona información adicional acerca del diseño de<br>red para su sistema.                                                                                   |
| EtherNet/IP and ControlNet to FOUNDATION Fieldbus<br>Linking Device User Manual, publicación <u>1788-UM057</u>                              | Describe en detalle cómo utilizar los dispositivos<br>Foundation Fieldbus disponibles.                                                                           |
| Manual del usuario – Configuración de la red EtherNet/IP, publicación <u>ENET-UM001</u>                                                     | Proporciona información acerca de los módulos de<br>comunicación EtherNet/IP.                                                                                    |
| FOUNDATION Fieldbus Design Considerations Reference<br>Manual, publicación <u>PROCES-RM005</u>                                              | Describe en detalle cómo utilizar los dispositivos<br>Foundation Fieldbus disponibles.                                                                           |
| Pautas para el tratamiento de baterías de litio, publicación <u>AG-5.4</u>                                                                  | Describe cómo almacenar, manejar, transportar y desechar las baterías de litio.                                                                                  |
| Integrated Architecture and CIP Sync Configuration<br>Application Technique, publicación <u>IA-AT003</u>                                    | Describe cómo configurar CIP Sync con productos y<br>aplicaciones Integrated Architecture®.                                                                      |
| Manual del usuario — Configuración y puesta en<br>marcha del movimiento integrado en la red EtherNet/IP,<br>publicación <u>MOTION-UM003</u> | Detalles sobre cómo diseñar su sistema ControlLogix<br>para movimiento integrado en las aplicaciones de red<br>EtherNet/IP.                                      |
| Logix5000 Controllers Add-On Instructions<br>Programming Manual, publicación <u>1756-PM010</u>                                              | Describe en detalle cómo utilizar las instrucciones Add-On.                                                                                                    |
| Manual de referencia — Instrucciones generales de los controladores Logix5000, publicación <u>1756-RM003</u>                                | Proporciona más información acerca de las<br>instrucciones GSV, las instrucciones SSV, así como los<br>objetos y atributos.                                      |
| Manual de programación — Datos de tags y E/S en los controladores Logix5000, publicación <u>1756-PM004</u>                                  | Describe cómo crear y configurar tags de programa<br>para una ejecución óptima de las tareas y los<br>programas.                                                 |
| Logix5000 Controllers Major, Minor and I/O Faults<br>Programming Manual, publicación <u>1756-PM014</u>                                      | Proporciona más información para los fallos de E/S.                                                                                                    |
| Logix5000 Controllers Messages Programming<br>Manual, publicación <u>1756-PM012</u>                                                         | Proporciona información para los mensajes del<br>controlador.                                                                                                    |
| Logix5000 Controllers Motion Instructions Reference<br>Manual, publicación <u>MOTION-RM002</u>                                              | Proporciona a los programadores detalles acerca de las<br>instrucciones de control de movimiento que se<br>encuentran disponibles para un controlador Logix5000. |
| Logix5000 Controllers Nonvolatile Memory Card<br>Programming Manual, publicación <u>1756-PM017</u>                                          | Proporciona información acerca de cómo cambiar el<br>proyecto disponible para carga desde la memoria no<br>volátil,                                              |
| Logix5000 Controllers Produced and Consumed Tags<br>Programming Manual, publicación <u>1756-PM011</u>                                       | Proporciona más información respecto a los tags<br>producidos y consumidos.                                                                                      |
| Manual del usuario — Sistema de movimiento por coordenadas, publicación <u>MOTION-UM002</u>                                                 | Detalla cómo crear y configurar un sistema de<br>aplicación de movimiento coordinado.                                                                            |
| PhaseManager™ User Manual, publicación<br>LOGIX-UM001                                                                                       | Proporciona más información acerca de las<br>instrucciones para uso con fases de equipos.                                                                        |
| SERCOS and Analog Motion Configuration and Startup User Manual, publicación <u>MOTION-UM001</u>                                             | Detalla cómo configurar un sistema de aplicación de<br>movimiento SERCOS.                                                                                        |
| Using ControlLogix in SIL2 Applications Safety<br>Reference Manual, publicación <u>1756-RM001</u>                                           | Proporciona consideraciones especificas de<br>configuración y programación.                                                                                      |
| Using Logix5000 Controllers as Masters or Slaves on<br>Modbus Application Solution, publicación <u>CIG-AP129</u>                            | Describe cómo utilizar los programas de ejemplo de<br>Modbus.                                                                                                    |

| Recurso                                                                                                    | Descripción                                                                                                    |
|----------------------------------------------------------------------------------------------------|----------------------------------------------------------------------------------------------------|
| Pautas de cableado y conexión a tierra de equipos de automatización industrial, publicación <u>1770-4.1</u>                                      | Proporciona pautas generales sobre la instalación de<br>un sistema industrial de Rockwell Automation.          |
| Sitio web de certificaciones de productos,<br><u>http://www.rockwellautomation.com/</u><br><u>rockwellautomation/certification/overview.page</u> | Presenta declaraciones de conformidad, certificados y otros detalles de certificación.                         |
| Programmable Controllers Battery Reference,<br>http://www.ab.com/programmablecontrol/<br>batteries.html                                          | Proporciona hojas de datos sobre seguridad de<br>materiales (MSDS) para baterías de reemplazo<br>individuales. |

### Puede ver o descargar publicaciones de

http://www.rockwellautomation.com/literature/. Para solicitar copias impresas de la documentación técnica, comuníquese con el distribuidor de Allen-Bradley o representante de ventas de Rockwell Automation correspondiente a su localidad.

# Notas:

| Tema                                   | Página |
|----------------------------------------|--------|
| Antes de comenzar                      | 19     |
| Piezas del controlador 1756-L7x        | 19     |
| Instalación del controlador 1756-L7x   | 20     |
| Inserción del controlador en el chasis | 21     |
| Inserción de la llave                  | 22     |
| Instalación de la tarjeta SD           | 23     |
| Retirada de la tarjeta SD              | 25     |
| Instalación del ESM                    | 26     |
| Desinstalación del ESM                 | 27     |

# Instalación del controlador 1756-L7x

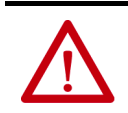

**ATENCIÓN:** El personal responsable de la aplicación de los sistemas electrónicos programables (PES) relacionados con la seguridad debe conocer los requisitos de seguridad en la aplicación del sistema y haber recibido capacitación en el uso del sistema.

#### Tabla 4 - Ambiente y envolvente

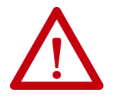

#### **ATENCIÓN:**

Este equipo está diseñado para el uso en ambientes industriales de grado de contaminación 2 en aplicaciones con sobrevoltaje de categoría II (según se estipula en IEC 60664-1) en alturas de hasta 2000 m (6562 pies) sin reducción del régimen nominal. Este equipo no está concebido para ser usado en ambientes residenciales, y es posible que no brinde protección adecuada a los servicios de comunicación por radio en dichos ambientes.

Este equipo se suministra como equipo de tipo abierto. Debe montarse dentro de un envolvente con el diseño adecuado para esas condiciones ambientales específicas y estar apropiadamente diseñado para evitar lesiones personales durante el acceso a piezas energizadas. El envolvente debe tener propiedades retardadoras de llama adecuadas para evitar o minimizar la propagación de llamas, y cumplir así con una clasificación de dispersión de llamas de 5VA o estar aprobado para la aplicación si no fuese metálico. El acceso al interior del envolvente solo deberá ser posible mediante el uso de una herramienta. En las secciones posteriores de esta publicación puede haber información adicional relativa a las clasificaciones de tipo de envolvente que se necesitan para cumplir los requisitos de determinadas certificaciones de seguridad de productos.

Además de esta publicación, consulte:

- Pautas de cableado y conexión a tierra de equipos de automatización industrial, publicación <u>1770-4.1</u> de Rockwell Automation, para obtener información sobre requisitos adicionales de instalación
- Normas NEMA 250 e IEC 60529, según sea el caso, para obtener explicaciones sobre los grados de protección que brindan los envolventes

#### Tabla 5 - Aprobación norteamericana para ubicación en zonas peligrosas

| Cuando este equipo se utilice en zonas peligrosas, debe tenerse en cuenta la<br>siguiente información:                                                                                                    |                                                                                                    | Informations sur l'utilisation de cet équipement en environnements dangereux.                                                                                                    |                                                                                                    |  |
|----------------------------------------------------------------------------------------------------|----------------------------------------------------------------------------------------------------|----------------------------------------------------------------------------------------------------|----------------------------------------------------------------------------------------------------|--|
| Los productos marcados "CL I, DIV 2, GP A, B, C, D" son adecuados únicamente para uso<br>en zonas no peligrosas y en zonas peligrosas Clase I, División 2, Grupos A, B, C, D. Cada<br>uno de los productos se entrega con marcas en la placa del fabricante que indican el<br>código de temperatura para zonas peligrosas. Al combinar productos dentro de un<br>mismo sistema, deberá usarse el código de temperatura más adverso (número "T" más<br>bajo) para determinar el código de temperatura general del sistema. Las combinaciones<br>de equipos en el sistema están sujetas a investigación por parte de las autoridades<br>locales con jurisdicción en el momento de la instalación. |                                                                                                    | Les produits marqués "CL I, DIV 2, GP A, B, C, D" ne conviennent qu'à une utilisation en environnements de Classe I Division 2 Groupes A, B, C, D dangereux et non dangereux. Chaque produit est livré avec des marquages sur sa plaque d'identification qui indiquent le code de température pour les environnements dangereux. Lorsque plusieurs produits sont combinés dans un système, le code de température le plus défavorable (code de température le plus faible) peut être utilisé pour déterminer le code de température global du système. Les combinaisons d'équipements dans le système sont sujettes à inspection par les autorités locales qualifiées au moment de l'installation. |                                                                                                    |  |
| ADVERTENCIA:<br>No desconecte el equalimentación eléctric<br>sea peligrosa.<br>No desconecte las con<br>haya desconectado la<br>verificado que la zon<br>conexiones externas<br>tornillos, seguros des<br>medios proporcionad<br>El reemplazo de com<br>con la Clase I, Divisiói<br>Si el producto contier<br>un área considerada                                                                                                    | PELIGRO DE EXPLOSIÓN<br>ipo a menos que se haya desconectado la<br>a o que se haya verificado que la zona no<br>nexiones a este equipo a menos que se<br>a laimentación eléctrica o que se haya<br>a no sea peligrosa. Sujete bien las<br>de empalme con este equipo mediante<br>lizantes, conectores roscados u otros<br>os con este producto.<br>ponentes puede afectar la conformidad<br>1 2.<br>ne baterías, estas solo deben cambiarse en<br>no peligrosa. |                                                                                                    | <ul> <li>AVERTISSEMENT : RISQUE D'EXPLOSION</li> <li>Couper le courant ou s'assurer que l'environnement est classé<br/>non dangereux avant de débrancher l'équipement.</li> <li>Couper le courant ou s'assurer que l'environnement est classé<br/>non dangereux avant de débrancher les connecteurs. Fixer tous<br/>les connecteurs externes reliés à cet équipement à l'aide de vis,<br/>loquets coulissants, connecteurs filetés ou autres moyens<br/>fournis avec ce produit.</li> <li>La substitution de composants peut rendre cet équipement<br/>inadapté à une utilisation en environnement de Classe I,<br/>Division 2.</li> <li>S'assurer que l'environnement est classé non dangereux avant<br/>de changer les piles.</li> </ul> |  |

#### Tabla 6 - Aprobación europea para uso en zonas peligrosas

Lo siguiente aplica cuando el producto tiene la marca Ex.

Este equipo fue diseñado para ser utilizado en atmósferas potencialmente explosivas, tal como lo define la Directiva 94/9/CE de la Unión Europea. Cumple con los Requisitos Esenciales de Seguridad y Salud en relación al diseño y a la fabricación de equipos de Categoría 3 para uso en atmósferas potencialmente explosivas Zona 2, disponibles en el anexo II de esta directiva.

La conformidad con los requisitos esenciales de seguridad y salud está garantizada mediante la conformidad con EN 60079-15 y EN 60079-0.

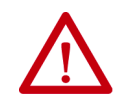

ATENCIÓN: Este equipo no es resistente a la luz solar ni a otras fuentes de radiación ultravioleta.

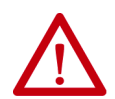

#### **ADVERTENCIA:**

- Este equipo deberá montarse en un envolvente con certificación ATEX con una clasificación de protección contra ingreso mínima de IP54 (según se estipula en IEC60529) y usarse en un ambiente con un grado de contaminación no mayor de 2 (según se estipula en IEC 60664-1) cuando se aplica en ambientes de zona 2. El envolvente debe utilizar una puerta o una cubierta extraíble con herramienta.
- Este equipo se debe utilizar dentro de las clasificaciones definidas por Rockwell Automation.
- El equipo debe utilizarse únicamente con backplanes de Rockwell Automation que cuenten con la certificación ATEX.
- Sujete bien las conexiones externas de empalme con este equipo mediante tornillos, seguros deslizantes, conectores roscados u otros medios proporcionados con este producto.
- No desconecte el equipo a menos que se haya desconectado la alimentación eléctrica o que se haya verificado que la zona no sea peligrosa.

### Antes de comenzar

Consulte <u>1756-IN005</u> para instalar un chasis y fuente de alimentación ControlLogix<sup>®</sup> antes de instalar su controlador y su fuente de alimentación eléctrica.

### Piezas del controlador 1756-L7*x*

Estas secciones describen las piezas incluidas con los controladores L7x así como piezas accesorias disponibles.

### Piezas incluidas con el controlador 1756-L7x

Estas piezas se incluyen con el controlador:

- Módulo de almacenamiento de energía (ESM) basado en condensador 1756-ESMCAP
- Tarjeta 1784-SD1 Secure Digital (SD), 1 GB
- Llave del controlador 1747-KY

#### Figura 1 - Piezas con el controlador 1756-L7x

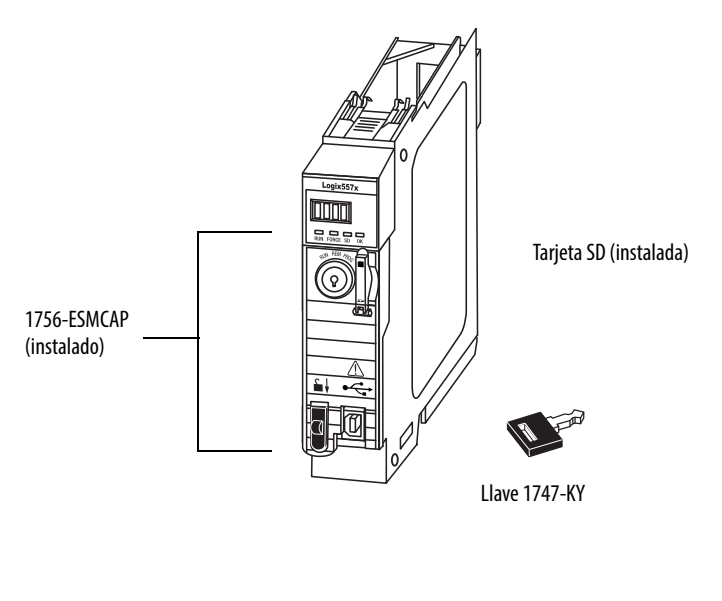

**IMPORTANTE** Los controladores 1756-L7*x* se envían con una tarjeta SD instalada. Recomendamos que deje la tarjeta SD instalada.

### Piezas disponibles para su uso con el controlador 1756-L7x

Puede optar por usar las piezas incluidas con el controlador y las piezas específicas para su aplicación.

| Si la aplicación requiere                                                                                                    | Entonces use esta pieza                                                                                                    |
|----------------------------------------------------------------------------------------------------|----------------------------------------------------------------------------------------------------|
| Conexión USB de una computadora al controlador                                                                                                    | Cable USB <sup>(1)</sup>                                                                                                    |
| memoria no volátil                                                                                                    | 1784-SD1 (1 GB) o 1784-SD2 (2 GB)                                                                                                    |
| ESM sin alimentación eléctrica de reserva<br>WallClockTime                                                                                                    | 1756-ESMNSE<br>Este módulo de almacenamiento de energía (ESM) no<br>tiene alimentación eléctrica de reserva WallClockTime.<br>Use este ESM si su aplicación requiere que el ESM<br>instalado descargue su energía almacenada residual a<br>un nivel de 40 μ/ o menos antes de transportarlo a su<br>aplicación o fuera de ella. <sup>(2)</sup> Además, puede usar este<br>ESM solo con un controlador 1756-L73 (8 MB) o con<br>uno de menor memoria. |
| ESM que protege el controlador evitando la conexión<br>USB y el uso de la tarjeta SD <sup>(2)</sup><br>Este ESM proporciona a su aplicación un mayor grado<br>de protección. | 1756-ESMNRM                                                                                                    |

(1) El puerto USB está diseñado solamente para programación local temporal, no para conexión permanente. El cable USB no debe medir más de 3.0 m (9.84 pies) y no debe contener concentradores.

(2) Para obtener información acerca del tiempo de retención del módulo de almacenamiento de energía (ESM), consulte <u>Cálculo</u> de la compatibilidad del ESM con <u>WallClockTime en la página 75</u> y la información sobre velocidad de descarga de la energía almacenada en la <u>página 27</u>.

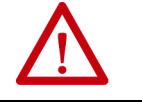

ADVERTENCIA: No use el puerto USB en zonas peligrosas.

### ATENCIÓN:

- El puerto USB está diseñado solamente para programación local temporal, no para conexión permanente.
- El cable USB no debe medir más de 3.0 m (9.84 pies) y no debe contener concentradores.

# Instalación del controlador 1756-L7*x*

Estas secciones explican cómo instalar el controlador 1756-L7*x*. Para instalar el controlador 1756-L7*x*, realice las tareas indicadas en esta tabla.

| ✓ | tarea                                  | Página |
|---|----------------------------------------|--------|
|   | Inserción del controlador en el chasis | 21     |
|   | Inserción de la llave                  | 22     |
|   | Instalación de la tarjeta SD           | 23     |
|   | Retirada de la tarjeta SD              | 25     |
|   | Instalación del ESM                    | 26     |

### Inserción del controlador en el chasis

Al instalar un controlador ControlLogix se puede hacer lo siguiente:

- Colocar el controlador en cualquier ranura.
- Usar varios controladores en el mismo chasis.

Se puede instalar o retirar un controlador ControlLogix con la alimentación eléctrica del chasis conectada y mientras el sistema está en funcionamiento.

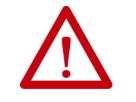

**ADVERTENCIA:** Si inserta o retira un módulo mientras el backplane está conectado a la alimentación, se puede producir un arco eléctrico. Esto podría causar una explosión en instalaciones en zonas peligrosas.

Antes de seguir adelante, asegúrese de desconectar la alimentación eléctrica o de verificar que la zona no sea peligrosa. La recurrencia de arcos eléctricos puede provocar desgaste excesivo en el controlador y en su conector de acoplamiento en el chasis. Los contactos desgastados podrían ofrecer resistencia eléctrica que pudiera afectar el funcionamiento del controlador.

#### Tabla 7 - Prevención de descargas electrostáticas

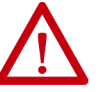

**ATENCIÓN:** Este equipo es sensible a las descargas electrostáticas, las cuales pueden causar daños internos y afectar el funcionamiento normal. Siga estas pautas al manipular este equipo:

- Toque un objeto conectado a tierra para descargar toda posible electricidad estática.
- Use una muñequera conductiva aprobada.
- No toque los conectores ni los pines de las tarjetas de componentes.
- No toque los componentes circuitales dentro del equipo.
- Use una estación de estación de trabajo con protección contra estática, si está disponible.
- Almacene el equipo en un embalaje adecuado con protección contra estática cuando no lo utilice.

| IMPORTANTE | El ESM comienza a cargarse cuando ocurre uno de los siguientes: |
|------------|-----------------------------------------------------------------|
|------------|-----------------------------------------------------------------|

- El controlador y el ESM están instalados en un chasis activado.
- Está conectada la alimentación eléctrica al chasis que contiene un controlador con el ESM instalado.
- Un ESM está instalado en un controlador activado.

Cuando se conecta la alimentación eléctrica, el ESM se carga durante un máximo de dos minutos según lo indicado por CHRG o ESM Charging en la pantalla de estado.

1. Alinee la tarjeta de circuitos con las guías inferior y superior del chasis.

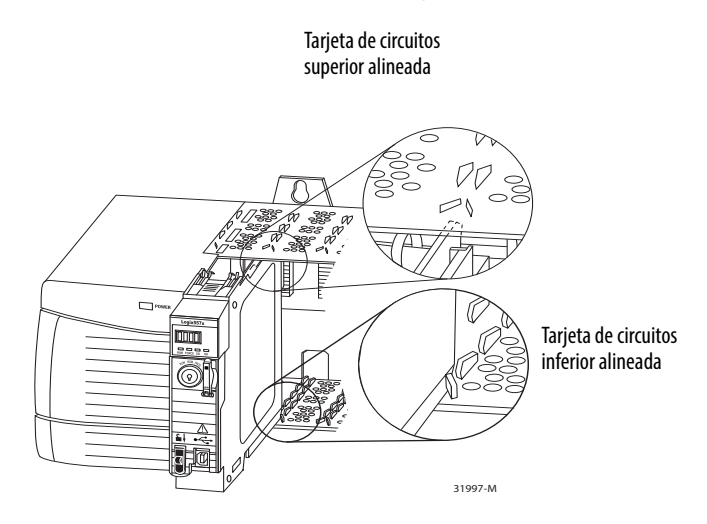

- 2. Deslice el módulo en el chasis hasta que encaje en su lugar.
- 3. Verifique que el controlador esté a ras con la fuente de alimentación eléctrica o con otros módulos instalados.

Después de insertar el controlador en el chasis, consulte <u>Resolución de</u> <u>problemas del módulo en la página 185</u> para obtener información acerca de cómo interpretar los indicadores de estado.

Cuando el controlador esté instalado, inserte la llave.

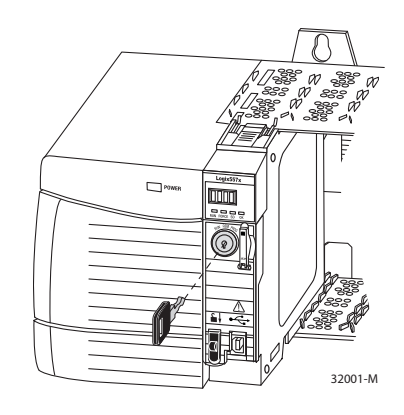

# Inserción de la llave

### Instalación de la tarjeta SD

Realice estos pasos para instalar la tarjeta SD en los controladores 1756-L7x.

Se recomienda dejar la tarjeta SD en el controlador, aunque no se esté utilizando. Si el controlador experimenta un fallo mayor no recuperable, la información de fallo se guarda en la tarjeta.

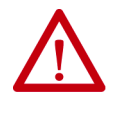

**ADVERTENCIA:** Cuando se inserta o se retira la tarjeta de memoria Secure Digital (SD) con la alimentación eléctrica del backplane conectada, podría producirse un arco eléctrico. Esto podría causar una explosión en instalaciones en zonas peligrosas.

Antes de seguir adelante, asegúrese de desconectar la alimentación eléctrica o de verificar que la zona no sea peligrosa.

1. Verifique que la tarjeta SD esté bloqueada o desbloqueada, según su preferencia.

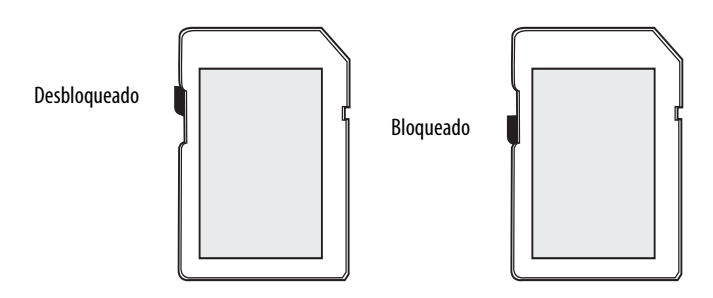

Para obtener más información acerca del bloqueo/desbloqueo de los valores establecidos de memoria, consulte <u>Carga o almacenamiento en la tarjeta de memoria en la página 68</u>.

2. Abra la puerta de la tarjeta SD.

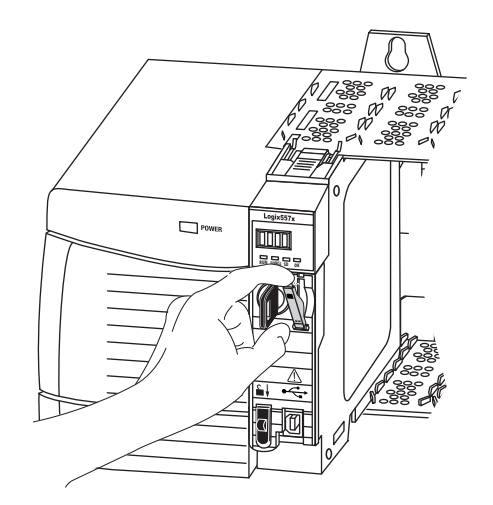

3. Inserte la tarjeta SD en la ranura para tarjeta SD.

4. Presione suavemente la tarjeta hasta que encaje en su lugar.

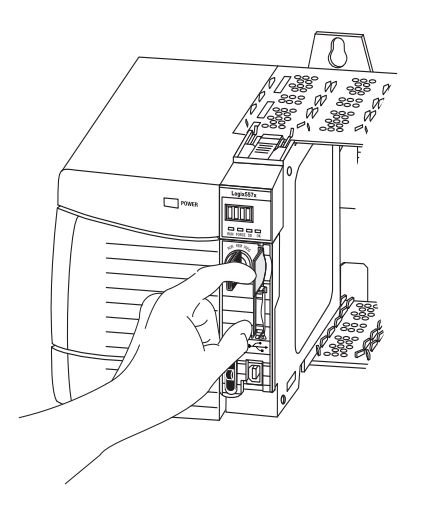

5. Cierre la puerta de la tarjeta SD.

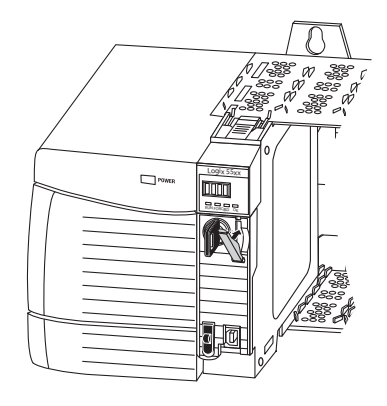

### Retirada de la tarjeta SD

El controlador 1756-L7x se envía con una tarjeta SD instalada. Realice estos pasos para retirar la tarjeta SD del controlador 1756-L7x.

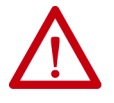

**ADVERTENCIA:** Cuando se inserta o se retira la tarjeta de memoria Secure Digital (SD) con la alimentación eléctrica del backplane conectada, podría producirse un arco eléctrico. Esto podría causar una explosión en instalaciones en zonas peligrosas.

Antes de seguir adelante, asegúrese de desconectar la alimentación eléctrica o de verificar que la zona no sea peligrosa.

# **IMPORTANTE** • Verifique que el indicador de estado de la tarjeta SD esté apagado y que la tarjeta no esté en uso antes de retirarla.

- Recomendamos hacer lo siguiente:
  - Deje una tarjeta SD instalada.
  - Use las tarjetas SD disponibles de Rockwell Automation (número de catálogo 1784-SD1 o 1784-SD2).
- Si bien pueden usarse otras tarjetas SD con el controlador, Rockwell Automation no las ha probado con el controlador. Si utiliza una tarjeta SD diferente a las disponibles mediante Rockwell Automation, podría producirse una alteración o pérdida de datos.
- Además, las tarjetas SD no proporcionadas por Rockwell Automation no tienen las mismas clasificaciones industriales, ambientales y certificaciones que las provistas por Rockwell Automation.
- 1. Verifique que la tarjeta SD no se esté utilizando, asegurándose de que el indicador SD esté apagado.
- **SUGERENCIA** También puede colocar el controlador en el modo Hard Run para evitar que el controlador escriba en la tarjeta SD mientras esta esté desinstalada.
  - 2. Abra la puerta para obtener acceso a la tarjeta SD.

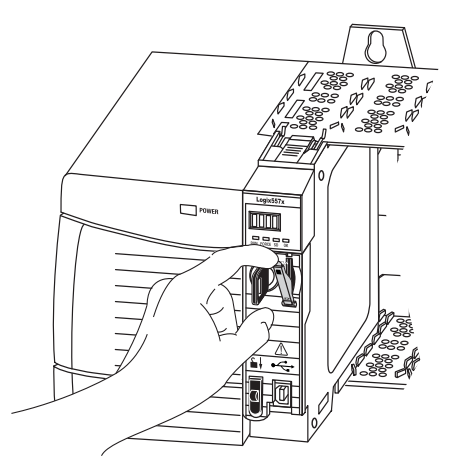

3. Presione y suelte la tarjeta SD para expulsarla.

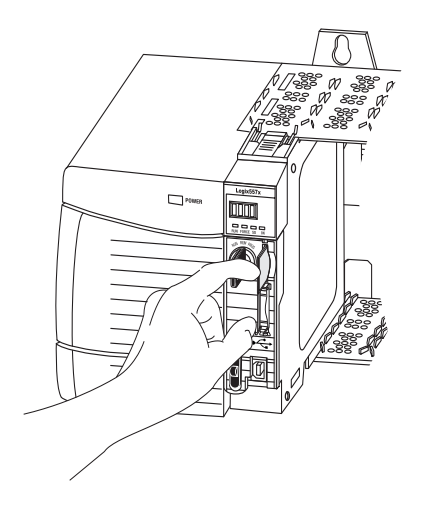

4. Retire la tarjeta SD y cierre la puerta.

### Instalación del ESM

Para instalar un módulo de almacenamiento de energía (ESM) en el controlador 1756-L7x, realice estos pasos.

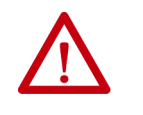

**ATENCIÓN:** Para evitar un daño potencial al producto al insertar el ESM, colóquelo alineado en la pista y deslícelo suavemente hacia adelante hasta que encaje en su lugar.

1. Alinee las ranuras de machihembrado del ESM y del controlador.

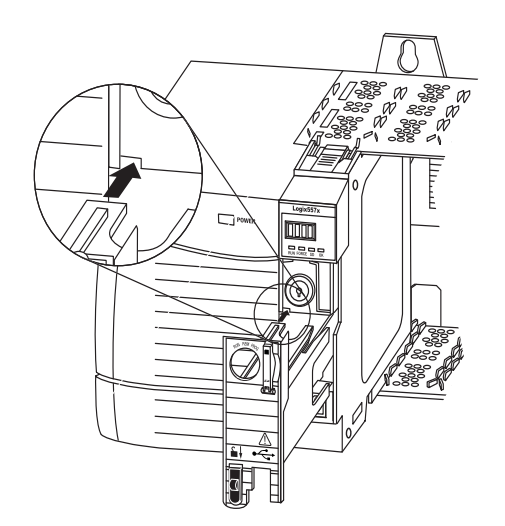

2. Deslice hacia atrás el ESM hasta que encaje en su lugar.

El ESM comienza a cargarse después de la instalación. Los siguientes mensajes de estado indican estado de carga:

- ESM Charging
- CHRG

Después de instalar el ESM, pueden pasar hasta 15 segundos antes de que aparezcan los mensajes de estado de carga.

| IMPORTANTE Deje que el ESM termine de cargarse antes de desconectar la a eléctrica del controlador. Si no se observa esta indicación pode el programa de aplicación. Se registra un fallo mayor tipo 1, comomento del encendido. |                                                                                                    |
|----------------------------------------------------------------------------------------------------|----------------------------------------------------------------------------------------------------|
|                                                                                                    | Para verificar que el ESM esté totalmente cargado, examine la pantalla y confirme que no sigan apareciendo los mensajes CHRG o ESM Charging.                   |
| SUGERENCIA                                                                                                    | Recomendamos que verifique los atributos del objeto WallClockTime<br>después de instalar un ESM para verificar que la hora del controlador<br>sea la correcta. |
|                                                                                                    | El ESM contiene un reloj en tiempo real. Si el ESM es nuevo o provenía de otro controlador, los atributos del obieto WallClockTime pueden cambiar.             |

### Desinstalación del ESM

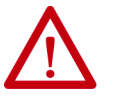

**ADVERTENCIA:** Si su aplicación requiere que el ESM descargue su energía almacenada residual a un nivel de 40 µJ o menos, antes de transportarlo a su aplicación o fuera de ella, use el módulo **1756-(SP)ESMNSE(XT)**. En este caso, realice estos pasos antes de retirar el ESM.

• Desconecte la alimentación eléctrica del chasis.

Después de desconectar la alimentación eléctrica del chasis, el indicador de estado OK del controlador cambia de verde a rojo fijo y luego se apaga.

 Espere por lo menos 20 minutos para que la energía residual almacenada se reduzca a 40 μJ o menos antes de retirar el ESM.

No existe indicación visual de cuándo han transcurrido los 20 minutos. Usted debe medir por su cuenta dicho período de tiempo.

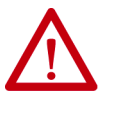

**ADVERTENCIA:** Al introducir o retirar el módulo de almacenamiento de energía cuando la alimentación del backplane está conectada se puede producir un arco eléctrico. Esto podría causar una explosión en instalaciones en zonas peligrosas.

Antes de seguir adelante, asegúrese de desconectar la alimentación eléctrica o de verificar que la zona no sea peligrosa. Los arcos eléctricos repetidos causan desgaste excesivo en los contactos del módulo y su correspondiente conector.

**IMPORTANTE** Antes de retirar un ESM, haga los ajustes necesarios en el programa considerando los cambios potenciales al atributo WallClockTime.

Considere estos puntos antes de retirar el ESM:

- Los siguientes módulos ESM pueden estar actualmente instalados en su controlador 1756-L7x o 1756-L7xXT:
  - 1756-ESMCAP
  - 1756-ESMNSE
  - 1756-ESMCAPXT
  - 1756-ESMNSEXT
- Los controladores 1756-L7x vienen con el módulo 1756-ESMCAP ya instalado. El controlador para temperaturas extremas 1756-L7xXT se envía con un módulo 1756-ESMCAPXT ya instalado. Para obtener más información sobre cómo usar un módulo 1756-ESMNSE, 1756-ESMNRM, 1756-ESMNSEXT o 1756-ESMNRMXT, consulte la página 26.
- Cuando se interrumpa la alimentación eléctrica de los controladores 1756-L7x o 1756-L7xXT, ya sea porque se desconectó la alimentación eléctrica del chasis o porque se retiró el controlador de un chasis activado, no retire el ESM inmediatamente.

Espere hasta que el indicador de estado OK del controlador cambie de verde a rojo fijo y luego a apagado antes de retirar el ESM.

- Puede usar el módulo 1756-ESMNSE solo con un controlador 1756-L73 (8 MB) o con uno de menor memoria.
- Use el módulo 1756-ESMNSE si su aplicación requiere que el ESM instalado descargue su energía residual almacenada a un nivel de 40 μJ o menos antes de transportarlo a su aplicación o fuera de ella.
- Una vez instalado, no puede retirar el módulo 1756-ESMNRM or 1756-ESMNRMXT de un controlador 1756-L7*x* o 1756-L7*x*XT.
- Los módulos de almacenamiento de energía (ESM) del controlador Armor™ no se pueden retirar ni reemplazar.

Realice estos pasos para retirar un módulo ESM del controlador.

1. Retire la llave del interruptor de modo.

**IMPORTANTE** El siguiente paso depende de cuál de las siguientes condiciones aplica a su aplicación.

- Si va a retirar el ESM de un controlador 1756-L7x activado, vaya al paso 2.
- Si va a retirar el ESM de un controlador 1756-L7x que no está activado, ya sea porque se haya desconectado la alimentación eléctrica del chasis o porque se haya retirado el controlador de un chasis activado, no lo haga el ESM inmediatamente.

Espere hasta que el indicador de estado OK del controlador cambie de verde a rojo fijo y luego a apagado antes de retirar el ESM.

Cuando se apague el indicador de estado OK, vaya al paso 2.

2. Con el pulgar presione hacia abajo el dispositivo de liberación negro y jale el ESM para separarlo del controlador.

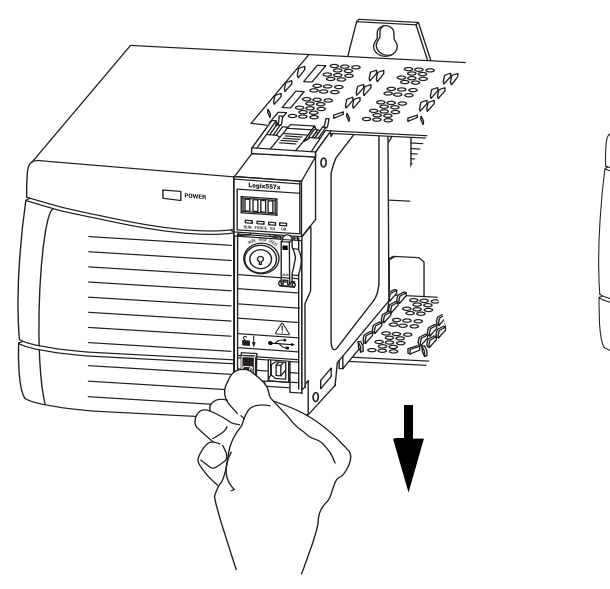

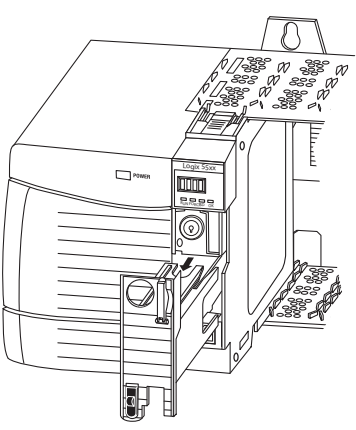

# Notas:

| Tema                                                    | Página |
|---------------------------------------------------------|--------|
| Antes de comenzar                                       | 33     |
| Piezas del controlador 1756-L6x                         | 33     |
| Instalación del controlador 1756-L6x                    | 34     |
| Instalación y desinstalación de la tarjeta CompactFlash | 34     |
| Conexión y reemplazo de la batería                      | 38     |
| Inserción del controlador en el chasis                  | 40     |
| Retirada del controlador del chasis                     | 42     |

# Instale el controlador 1756-L6x

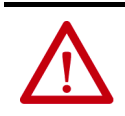

ATENCIÓN: Este equipo no es resistente a la luz solar ni a otras fuentes de radiación ultravioleta.

#### Tabla 8 - Ambiente y envolvente

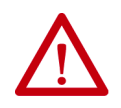

#### ATENCIÓN:

Este equipo está diseñado para el uso en ambientes industriales de grado de contaminación 2 en aplicaciones con sobrevoltaje de categoría II (según se estipula en la norma IEC 60664-1) en alturas de hasta 2000 m (6562 pies) sin reducción del régimen nominal.

Este equipo no está concebido para ser usado en ambientes residenciales, y es posible que no brinde protección adecuada a los servicios de comunicación por radio en dichos ambientes.

Este equipo se suministra como equipo de tipo abierto. Debe montarse dentro de un envolvente con el diseño adecuado para esas condiciones ambientales específicas y estar apropiadamente diseñado para evitar lesiones personales durante el acceso a piezas energizadas. El envolvente debe tener propiedades retardadoras de llama adecuadas para evitar o minimizar la propagación de llamas, y cumplir así con una clasificación de dispersión de llamas de 5VA o estar aprobado para la aplicación si no fuese metálico. El acceso al interior del envolvente solo deberá ser posible mediante el uso de una herramienta. En las secciones posteriores de esta publicación puede haber información adicional relativa a las clasificaciones de tipo de envolvente que se necesitan para cumplir los requisitos de determinadas certificaciones de seguridad de productos.

Además de esta publicación, consulte:

- Pautas de cableado y conexión a tierra de equipos de automatización industrial, publicación <u>1770-4.1</u> de Rockwell Automation, para obtener información sobre requisitos adicionales de instalación
- Normas NEMA 250 e IEC 60529, según sea el caso, para obtener explicaciones sobre los grados de protección que brindan los envolventes

#### Tabla 9 - Aprobación norteamericana para ubicación en zonas peligrosas

| Cuando este equipo se utilice en zonas peligrosas, debe tenerse en o siguiente información:                                                                                                    | ienta la Informations sur l'utilisation de cet équipement en environnements dangereux.                                                                                                    |
|----------------------------------------------------------------------------------------------------|----------------------------------------------------------------------------------------------------|
| Los productos marcados "CL I, DIV 2, GP A, B, C, D" son adecuados únicamentu<br>en zonas no peligrosas y en zonas peligrosas Clase I, División 2, Grupos A, B,<br>uno de los productos se entrega con marcas en la placa del fabricante que in<br>código de temperatura para zonas peligrosas. Al combinar productos dentro<br>mismo sistema, deberá usarse el código de temperatura más adverso (númer<br>bajo) para determinar el código de temperatura general del sistema. Las comb<br>de equipos en el sistema están sujetas a investigación por parte de las autori<br>locales con jurisdicción en el momento de la instalación.                                                                             | para uso<br>, D. Cada<br>ican el<br>le un<br>, "T" más<br>iaciones<br>lades<br>lades<br>Les produits marqués "CL I, DIV 2, GP A, B, C, D" ne conviennent qu'à une utilisation el<br>environnements de Classe I Division 2 Groupes A, B, C, D dangereux et non dangereu<br>Chaque produit est livré avec des marquages sur sa plaque d'identification qui<br>indiquent le code de température pour les environnements dangereux. Lorsque<br>,"T" más<br>iaciones<br>lades<br>lades<br>Les produits sont combinés dans un système, le code de température le plus<br>défavorable (code de température le plus faible) peut être utilisé pour déterminer le<br>code de température global du système. Les combinaisons d'équipements dans le<br>système sont sujettes à inspection par les autorités locales qualifiées au moment de<br>l'installation. |
| <ul> <li>ADVERTENCIA: PELIGRO DE EXPLOSIÓN</li> <li>No desconecte el equipo a menos que se haya descone alimentación eléctrica o que se haya verificado que la sea peligrosa.</li> <li>No desconecte las conexiones a este equipo a menos o haya desconectado la alimentación eléctrica o que se verificado que la zona no sea peligrosa. Sujete bien la conexiones externas de empalme con este equipo me tornillos, seguros deslizantes, conectores roscados u o medios proporcionados con este producto.</li> <li>El reemplazo de componentes puede afectar la confor con la Clase I, División 2.</li> <li>Si el producto contiene baterías, estas solo deben carr un área considerada no peligrosa.</li> </ul> | ctado la ona no       AVERTISSEMENT : RISQUE D'EXPLOSION         . Couper le courant ou s'assurer que l'environnement est classé non dangereux avant de débrancher l'équipement.       Couper le courant ou s'assurer que l'environnement est classé non dangereux avant de débrancher les connecteurs. Fixer tou les connecteurs externes reliés à cet équipement à l'aide de vi loquets coulissants, connecteurs filetés ou autres moyens fournis avec ce produit.         iante ros       La substitution de composants peut rendre cet équipement inadapté à une utilisation en environnement de Classe I, Division 2.         nidad       S'assurer que l'environnement est classé non dangereux avan de changer les piles.                                                                                                    |

#### Tabla 10 - Aprobación europea para uso en zonas peligrosas

Lo siguiente aplica cuando el producto tiene la marca Ex.

Este equipo fue diseñado para ser utilizado en atmósferas potencialmente explosivas, tal como lo define la Directiva 94/9/CE de la Unión Europea. Cumple con los Requisitos Esenciales de Seguridad y Salud en relación al diseño y a la fabricación de equipos de Categoría 3 para uso en atmósferas potencialmente explosivas Zona 2, disponibles en el anexo II de esta directiva.

La conformidad con los requisitos esenciales de seguridad y salud está garantizada mediante la conformidad con EN 60079-15 y EN 60079-0.

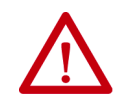

ATENCIÓN: Este equipo no es resistente a la luz solar ni a otras fuentes de radiación ultravioleta.

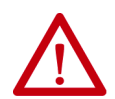

#### **ADVERTENCIA:**

- Este equipo deberá montarse en un envolvente con certificación ATEX con una clasificación de protección contra ingreso mínima de IP54 (según lo definido en IEC60529) y usarse en un ambiente con un grado de contaminación no mayor de 2 (según lo definido en IEC 60664-1) cuando se aplica en ambientes de zona 2. El envolvente debe utilizar una puerta o una cubierta extraíble con herramienta.
- Este equipo se debe utilizar dentro de las clasificaciones definidas por Rockwell Automation.
- El equipo debe utilizarse únicamente con backplanes de Rockwell Automation que cuenten con la certificación ATEX.
- Sujete bien las conexiones externas de empalme con este equipo mediante tornillos, seguros deslizantes, conectores roscados u otros medios proporcionados con este producto.
- No desconecte el equipo a menos que se haya desconectado la alimentación eléctrica o que se haya verificado que la zona no sea peligrosa.

### Antes de comenzar

Vea <u>1756-IN005</u> para instalar un chasis y fuente de alimentación ControlLogix antes de instalar su controlador y su fuente de alimentación eléctrica.

### Piezas del controlador 1756-L6*x*

Estas secciones describen las piezas incluidas con los controladores 1756-L6*x*, así como los accesorios disponibles:

- Una de las siguientes baterías se incluye con su controlador:
  - Para controladores de la serie A, número de catálogo 1756-BA1
  - Para controladores de la serie B, número de catálogo 1756-BA2
- Llave (número de catálogo 1747-KY)

#### Figura 2 - Piezas incluidas con el controlador 1756-L6x

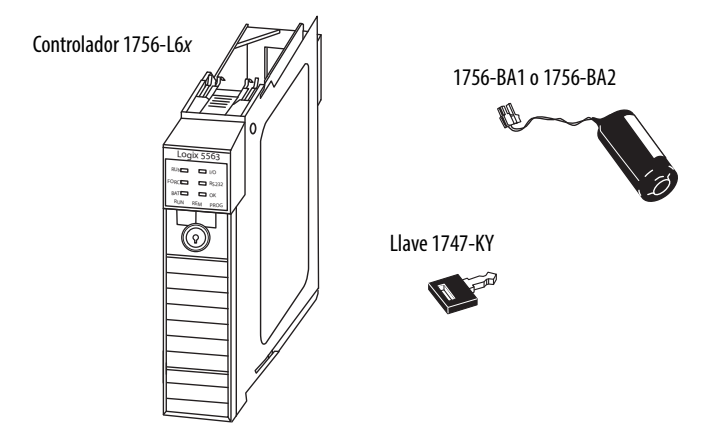

### Piezas no incluidas con el controlador 1756-L6x

Usted puede seleccionar usar las piezas incluidas con el controlador y estas piezas específicas para su aplicación.

| Si la aplicación requiere                                          | Use este componente                        |
|--------------------------------------------------------------------|--------------------------------------------|
| Conexión RS-232 al controlador                                     | Cable en serie 1756-CP3                    |
| memoria no volátil                                                 | Tarjeta 1784-CF128 CompactFlash            |
| Vida útil expandida de la batería para retención de memoria amplia | Módulo de batería 1756-BATM <sup>(1)</sup> |

(1) El módulo de batería 1756-BATM puede usarse con controladores serie A, pero no puede usarse con controladores serie B. Los controladores de la serie B utilizan la alimentación de la batería de manera diferente a los controladores previos; por lo tanto, las consideraciones sobre uso de baterías para los controladores de esta serie varían. Para obtener más información acerca de cómo determinar cuál batería usar consulte la Guía de selección — Sistema ControlLogix, publicación <u>1756-SG001</u>.

### Instalación del controlador 1756-L6*x*

Estas secciones explican cómo instalar un controlador 1756-L6*x*. Para instalar el controlador 1756-L6*x*, realice las tareas indicadas en esta tabla.

| $\checkmark$ | Tarea                                                   | Página |
|--------------|---------------------------------------------------------|--------|
|              | Instalación y desinstalación de la tarjeta CompactFlash | 34     |
|              | Conexión y reemplazo de la batería                      | 38     |
|              | Inserción del controlador en el chasis                  | 40     |
|              | Retirada del controlador del chasis                     | 42     |

## Instalación y desinstalación de la tarjeta CompactFlash

La instalación y la retirada de una tarjeta CompactFlash depende del controlador.

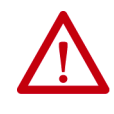

**ADVERTENCIA:** Cuando se inserta o se retira la tarjeta CompactFlash mientras la alimentación eléctrica está conectada, podría producirse un arco eléctrico. Esto podría causar una explosión en instalaciones en zonas peligrosas.

Antes de seguir adelante, asegúrese de desconectar la alimentación eléctrica o de verificar que la zona no sea peligrosa.

- Si está usando un controlador serie A, consulte estas secciones:
  - <u>Cómo instalar una tarjeta CompactFlash en un controlador serie A</u> <u>en la página 35</u>.
  - <u>Cómo retirar una tarjeta CompactFlash de un controlador serie A</u> <u>en la página 35</u>.
- Si está usando un controlador serie B, consulte estas secciones:
  - <u>Cómo instalar una tarjeta CompactFlash en un controlador serie B</u> <u>en la página 36</u>.
  - Cómo retirar una tarjeta CompactFlash de un controlador serie B en la página 37.

#### Cómo instalar una tarjeta CompactFlash en un controlador serie A

Realice estos pasos para instalar una tarjeta CompactFlash en un controlador serie A.

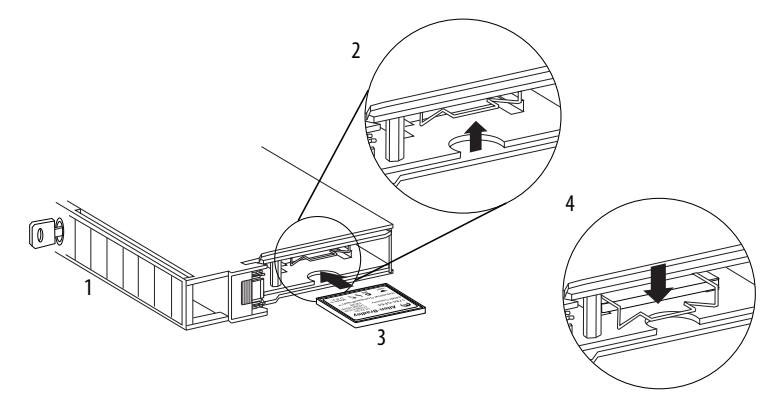

- 1. Coloque el controlador sobre uno de sus lados con la parte frontal orientada hacia la izquierda.
- 2. Levante el clip de fijación.
- 3. Inserte la tarjeta CompactFlash en la ranura situada en la parte inferior del controlador.
- 4. Tire del clip hacia adelante y hacia abajo hasta que encaje encima de la tarjeta.

#### Cómo retirar una tarjeta CompactFlash de un controlador serie A

Realice estos pasos para retirar una tarjeta CompactFlash de un controlador serie A.

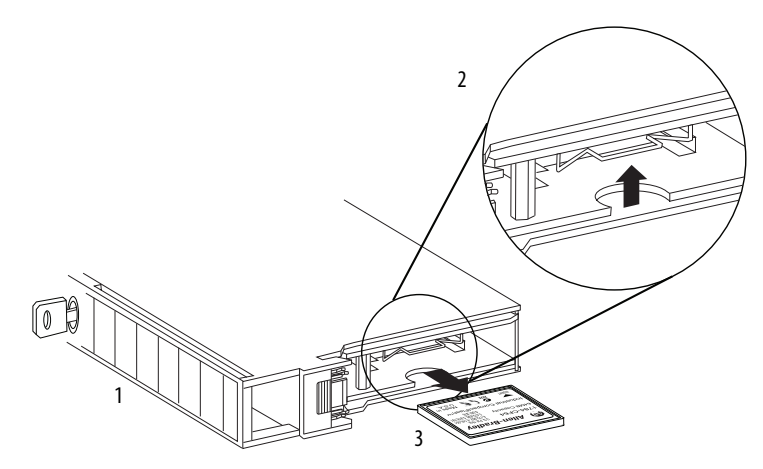

- 1. Coloque el controlador sobre uno de sus lados con el interruptor de modo orientado hacia la izquierda.
- 2. Levante el clip de fijación.
- 3. Jale suavemente la tarjeta hacia fuera de la ranura.

Cómo instalar una tarjeta CompactFlash en un controlador serie B

Realice estos pasos para instalar una tarjeta CompactFlash en un controlador serie B.

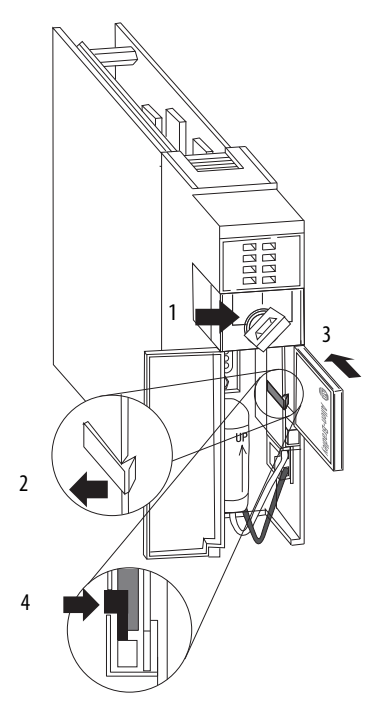

- 1. Abra la puerta del controlador y empuje el seguro de la tarjeta CompactFlash hacia la izquierda.
- 2. Inserte la tarjeta CompactFlash con el logotipo de Allen-Bradley<sup>®</sup> orientado hacia la izquierda.
- 3. Suelte el seguro y fíjelo sobre la tarjeta CompactFlash.
Cómo retirar una tarjeta CompactFlash de un controlador serie B

Realice estos pasos para retirar una tarjeta CompactFlash de un controlador serie B.

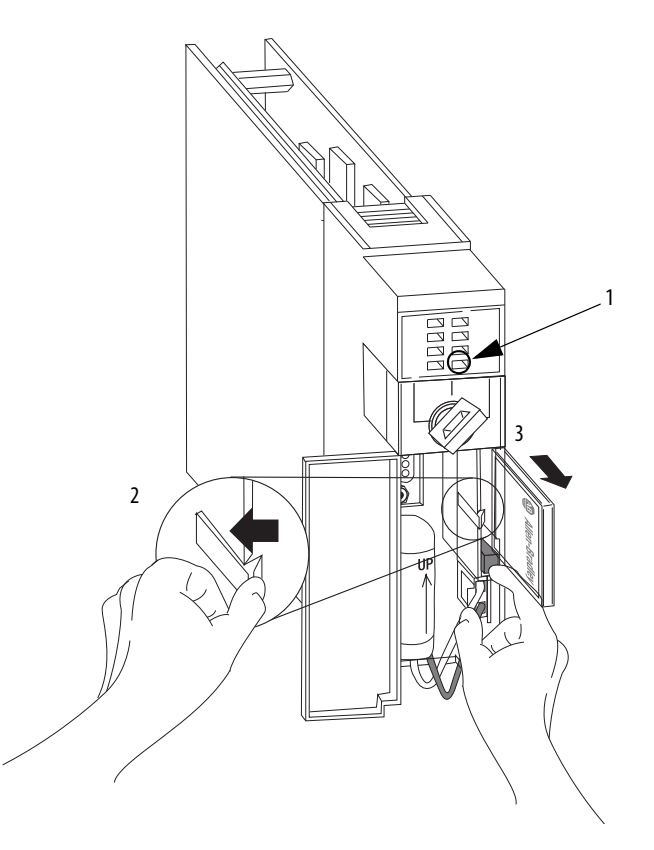

- 1. Verifique que el indicador OK esté de color verde fijo y abra la puerta del controlador.
- 2. Presione y mantenga presionado el seguro de la tarjeta CompactFlash hacia la izquierda.
- 3. Presione el botón de expulsión y retire la tarjeta.
- 4. Suelte el seguro.

# Conexión y reemplazo de la batería

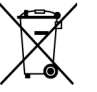

Este producto tiene una batería de litio sellada herméticamente que quizás deba reemplazarse durante la vida útil del producto.

Al final de su vida útil, la batería de este producto no debe desecharse en la basura municipal general.

La recolección y el reciclaje de las baterías ayudan a proteger el medio ambiente y contribuyen a la conservación de recursos naturales en la medida que se recuperan valiosos materiales.

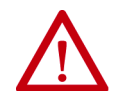

**ADVERTENCIA:** Al conectar o desconectar la batería podría producirse un arco eléctrico. Esto podría causar una explosión en instalaciones en zonas peligrosas. Antes de seguir adelante, asegúrese de desconectar la alimentación eléctrica o de verificar que la zona no sea peligrosa.

Para obtener información de seguridad sobre el manejo de las baterías de litio, incluidos el manejo y el desecho de baterías con fugas, consulte el documento Pautas para el tratamiento de baterías de litio, publicación <u>AG-5.4</u>.

IMPORTANTE Para evitar la pérdida del programa reemplace una batería 1756-BA1 o 1756-BA2 según el cronograma indicado a continuación, aunque el indicador de estado BAT esté apagado.

| Si la temperatura a 2.54 cm (1 pulg.)<br>por debajo del chasis es | Reemplace la batería en un<br>plazo de |
|-------------------------------------------------------------------|----------------------------------------|
| −25+35 °C (−13+95 °F)                                             | No es necesario reemplazar             |
| 3640 °C (96.8104 °F)                                              | 3 años                                 |
| 4145 °C (105.8113 °F)                                             | 2 años                                 |
| 4650 °C (114.8122 °F)                                             | 16 meses                               |
| 5155 °C (123.8131 °F)                                             | 11 meses                               |
| 5670 °C (132.8158 °F)                                             | 8 meses                                |

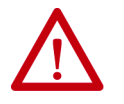

**ATENCIÓN:** Almacene las baterías en un ambiente fresco y seco. Recomendamos una temperatura de 25 °C (77 °F) con una humedad relativa de 40...60%. Puede guardar las baterías hasta 30 días a una temperatura entre –45...+85 °C (–49...+185 °F), por ejemplo durante el transporte. Para evitar fugas y otros peligros, **no** almacene baterías a temperaturas superiores a 60 °C (140 °F) durante más de 30 días.

La conexión de la batería varía según la serie del controlador:

- Si está usando un controlador serie A consulte la página 39.
- Si está usando un controlador serie B consulte la página 40.

Cómo instalar la batería en un controlador serie A

Realice estos pasos para instalar una batería 1756-BA1 en un controlador serie A.

Para obtener información acerca de cómo instalar un módulo de batería 1756-BATM o sobre cómo reemplazar un ensamblaje 1756-BATM, consulte las Instrucciones de instalación — Módulo de batería ControlLogix<sup>™</sup>, publicación <u>1756-IN576</u>.

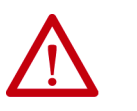

**ATENCIÓN:** En un controlador serie A, solo se debe conectar una batería 1756-BA1 o un módulo de batería 1756-BATM. El uso de otras baterías puede dañar el controlador.

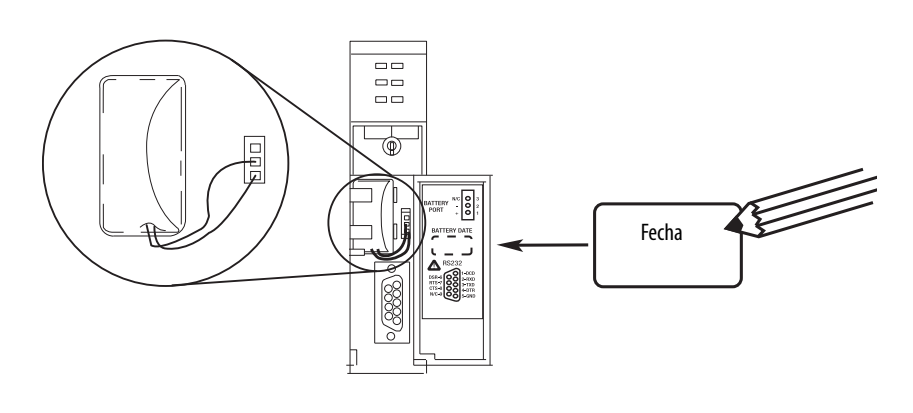

| Ubicación del terminal del cable | Cable conectado     |
|----------------------------------|---------------------|
| Parte superior                   | Sin conexión        |
| Centro                           | Conductor negro (—) |
| Parte inferior                   | Conductor rojo (+)  |
|                                  |                     |

- 1. Conecte el conector de la batería al puerto a la derecha de la ranura de la batería.
- 2. Inserte la batería en la ranura de la batería.
- 3. Escriba la fecha en la etiqueta de la batería.
- 4. Fije la etiqueta en la parte interior de la puerta del controlador.

Cómo instalar la batería en un controlador serie B

Realice estos pasos para instalar la batería en un controlador serie B.

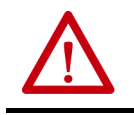

**ATENCIÓN:** En un controlador serie B solo se debe conectar una batería 1756-BA2. Usar otras baterías puede dañar el controlador.

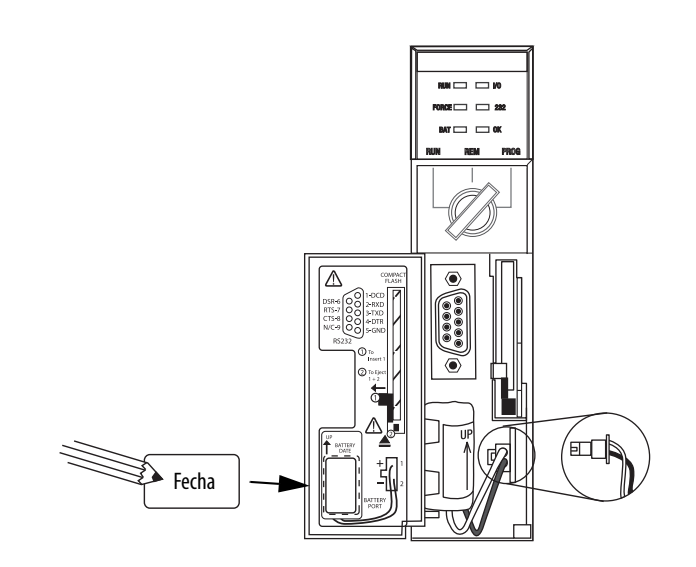

- 1. Enchufe el conector de la batería en el puerto de la batería (+ rojo, - negro).
- 2. Inserte la batería con la punta de la flecha hacia arriba dentro de la ranura de la batería.
- 3. Escriba la fecha en la etiqueta de la batería.
- 4. Fije la etiqueta en la parte interior de la puerta del controlador.

## Inserción del controlador en el chasis

Al instalar un controlador ControlLogix se puede hacer lo siguiente:

- Colocar el controlador en cualquier ranura.
- Usar varios controladores en el mismo chasis.

Es posible instalar un controlador ControlLogix con la alimentación eléctrica del chasis conectada y mientras el sistema está funcionando.

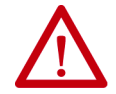

**ADVERTENCIA:** Si inserta o retira un módulo mientras el backplane está conectado a la alimentación, se puede producir un arco eléctrico. Esto podría causar una explosión en instalaciones en zonas peligrosas. Antes de seguir adelante, asegúrese de desconectar la alimentación eléctrica o de verificar que la zona no sea peligrosa.

La recurrencia de arcos eléctricos puede provocar desgaste excesivo en el controlador y en su conector de acoplamiento en el chasis. Los contactos desgastados podrían ofrecer resistencia eléctrica que pudiera afectar el funcionamiento del controlador.

### Tabla 11 - Prevención de descargas electrostáticas

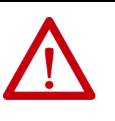

**ATENCIÓN:** Este equipo es sensible a las descargas electrostáticas, las cuales pueden causar daños internos y afectar el funcionamiento normal. Siga estas pautas al manipular este equipo:

- Toque un objeto conectado a tierra para descargar toda posible electricidad estática.
- Use una muñequera conductiva aprobada.
- No toque los conectores ni los pines de las tarjetas de componentes.
- No toque los componentes circuitales dentro del equipo.
- Use una estación de estación de trabajo con protección contra estática, si está disponible.
- Almacene el equipo en un embalaje adecuado con protección contra estática cuando no lo utilice.

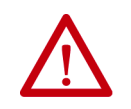

**ATENCIÓN:** Si este equipo se utiliza de una forma diferente a la indicada por el fabricante, la protección proporcionada por el equipo puede verse afectada.

Realice estos pasos para insertar el controlador en el chasis.

- 1. Inserte la llave en el controlador.
- 2. Coloque la llave en la posición PROG.
- 3. Alinee la tarjeta de circuitos con las guías inferior y superior del chasis.
- 4. Inserte el módulo en el chasis.

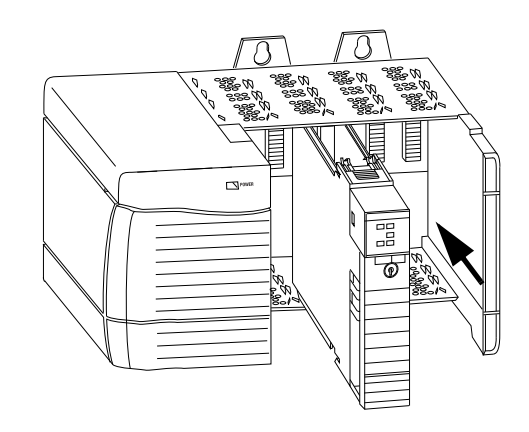

- 5. Verifique que el controlador esté a ras con la fuente de alimentación eléctrica o con otros módulos instalados.
- 6. Verifique que los seguros superior e inferior estén enganchados.

Después de insertar el controlador en el chasis, revise el estado de la información del controlador de <u>Resolución de problemas del módulo en la página 185</u>.

# Retirada del controlador del chasis

Puede retirar un controlador con la alimentación eléctrica del chasis conectada y mientras el sistema está funcionando. Los dispositivos que son propiedad del controlador pasan a su estado de fallo configurado si retira el controlador.

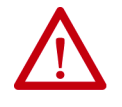

**ADVERTENCIA:** Si inserta o retira un módulo mientras el backplane está conectado a la alimentación, se puede producir un arco eléctrico. Esto podría causar una explosión en instalaciones en zonas peligrosas. Antes de seguir adelante, asegúrese de desconectar la alimentación eléctrica o de verificar que la zona no sea peligrosa.

La recurrencia de arcos eléctricos puede provocar desgaste excesivo en el controlador y en su conector de acoplamiento en el chasis. Los contactos desgastados podrían ofrecer resistencia eléctrica que pudiera afectar el funcionamiento del controlador.

Realice estos pasos para desinstalar el controlador del chasis.

- 1. Presione las lengüetas de fijación ubicadas en la parte superior e inferior del controlador.
- 2. Deslice el controlador fuera del chasis.

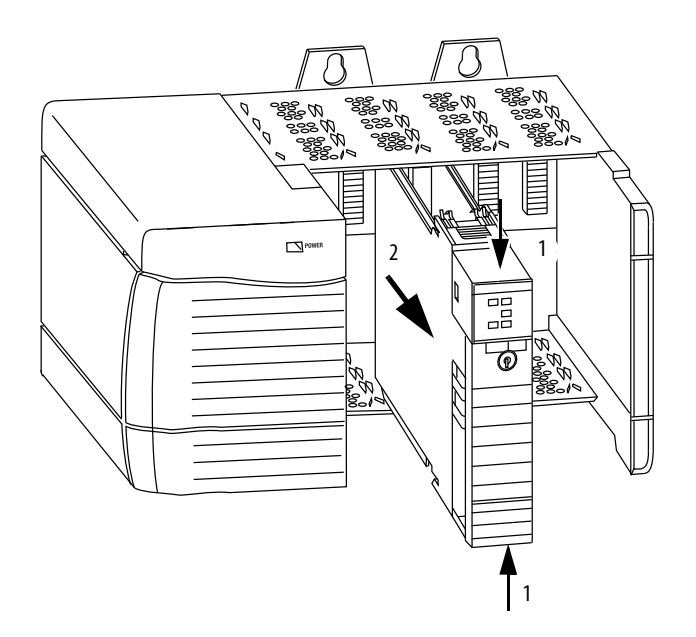

| Tema                                                           | Página |
|----------------------------------------------------------------|--------|
| Realizar las conexiones                                        | 43     |
| Conexión al controlador 1756-L7x                               | 44     |
| Conexión al controlador 1756-L6x                               | 47     |
| Actualización del firmware del controlador                     | 50     |
| Establecimiento de la ruta de comunicación                     | 60     |
| Entrada en línea con el controlador                            | 61     |
| Descarga al controlador                                        | 61     |
| Carga desde el controlador                                     | 63     |
| Selección del modo de operación del controlador                | 65     |
| Uso del conmutador de modo para cambiar el modo de operación   | 65     |
| Uso de Logix Designer para cambiar el modo de operación        | 67     |
| Carga o almacenamiento en la tarjeta de memoria                | 68     |
| Uso de módulos de almacenamiento de energía (ESM) ControlLogix | 73     |
| Cálculo de la compatibilidad del ESM con WallClockTime         | 75     |
| Mantener la batería (solo controladores 1756-L6x)              | 75     |

# Cómo comenzar a utilizar el controlador

## **Realizar las conexiones**

Antes de comenzar a usar el controlador debe hacer una conexión al controlador.

## Opciones de conexión con 1756-L7x

Las opciones de conexión con el 1756-L7x incluyen las siguientes:

- Hacer la conexión con un **cable USB**, como se describe en <u>Conexión</u> al controlador 1756-L7x en la página 44.
- Instalar y configurar un **módulo de comunicación** en el chasis con el controlador, como se describe en las instrucciones de instalación del módulo de comunicación.

Para obtener información sobre el uso de comunicación mediante el backplane de tasa doble de transferencia de datos (DDR), consulte <u>Comunicación de backplane con tasa doble de transferencia de datos (DDR)</u> <u>en la página 93</u>.

## Opciones de conexión del 1756-L6x

Las opciones de conexión con el 1756-L6x incluyen las siguientes:

- Haga la conexión con un **cable serial** como se describe en <u>Conexión al</u> <u>controlador 1756-L6x en la página 47</u>.
- Instale y configure un **módulo de comunicación** en el chasis con el controlador, como se describe en las instrucciones de instalación del módulo de comunicación.
- **SUGERENCIA** Al actualizar el firmware del controlador 1756-L6*x*, le recomendamos que utilice una conexión de red distinta al cable serial. Las conexiones seriales son mucho más lentas que otras conexiones de comunicación.

## Conexión al controlador 1756-L7*x*

El controlador tiene un puerto USB que utiliza un receptáculo tipo B. El puerto es compatible con USB 2.0 y opera a 12 Mbps.

Para usar el puerto USB del controlador, debe tener instalado en su estación de trabajo el software RSLinx\*, versión 2.56 o posterior. Use un cable USB para conectar su estación de trabajo al puerto USB. Con esta conexión es posible actualizar el firmware y descargar programas al controlador directamente desde su estación de trabajo.

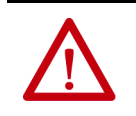

**ATENCIÓN:** El puerto USB está diseñado solamente para programación local temporal, no para conexión permanente. El cable USB no debe medir más de 3.0 m (9.84 pies) y no debe contener concentradores.

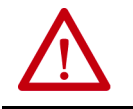

ADVERTENCIA: No use el puerto USB en zonas peligrosas.

### Figura 3 - Conexión USB

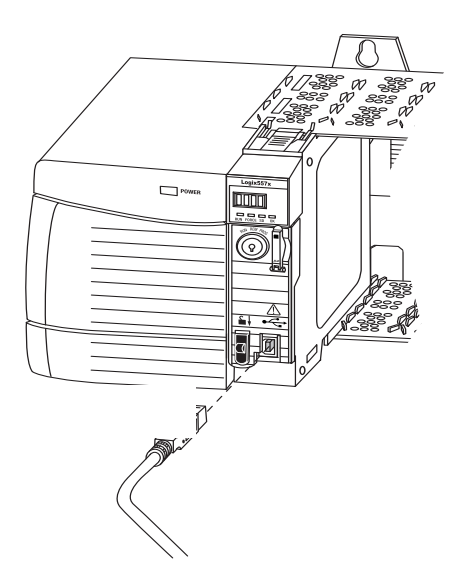

## Configuración del driver USB

Para configurar el software RSLinx<sup>®</sup> para usar un puerto USB, primero debe configurar un driver USB.

Para configurar un driver USB, realice este procedimiento.

1. Conecte su controlador y estación de trabajo usando un cable USB.

Aparece el cuadro de diálogo Found New Hardware Wizard.

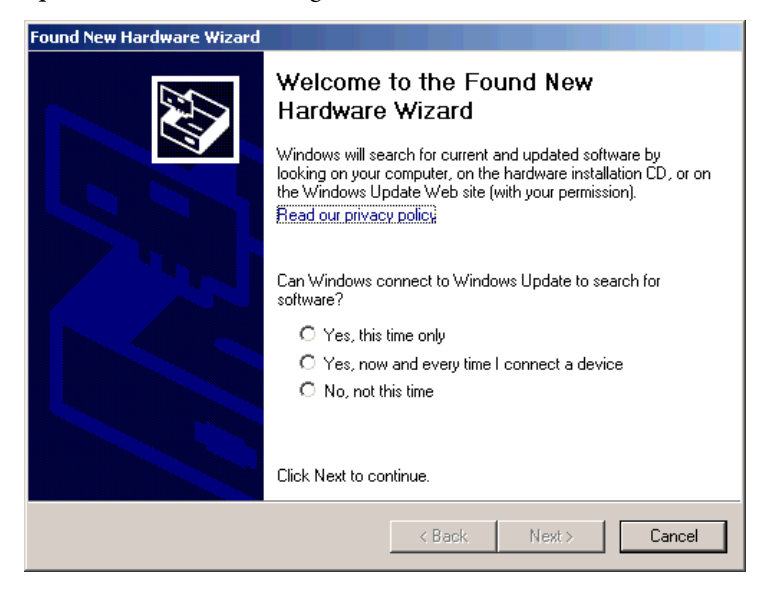

- 2. Haga clic en cualquiera de las opciones de conexión de Windows Update y haga clic en Next.
- **SUGERENCIA** Si no encuentra el software para el driver USB y se cancela la instalación, verifique que tiene instalado el software RSLinx Classic, versión 2.57 o posterior.

3. Haga clic en Install the software automatically (esto es lo recomendado) y haga clic en Next. Se instala el software.

| Found New Ha | rdware Wizard                          |            |       |        |
|--------------|----------------------------------------|------------|-------|--------|
| Please wa    | it while the wizard installs the       | e software |       |        |
| ¢            | Rockwell Automation USB CIP            |            |       |        |
|              | rausbcip.sys<br>To C:\WINDOWS\system32 | ADRIVERS   | Þ     |        |
|              |                                        | < Back     | Next> | Cancel |

- 4. Haga clic en Finish para configurar su driver USB.
- 5. En el menú desplegable Communications, seleccione RSWho.

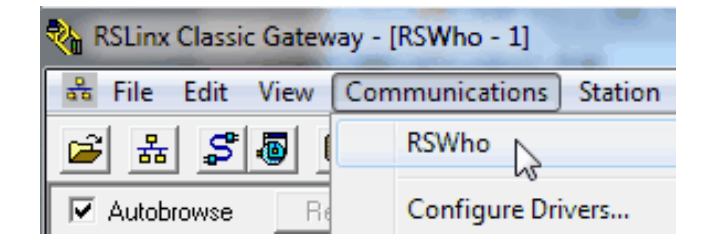

Aparecerá el driver del puerto USB.

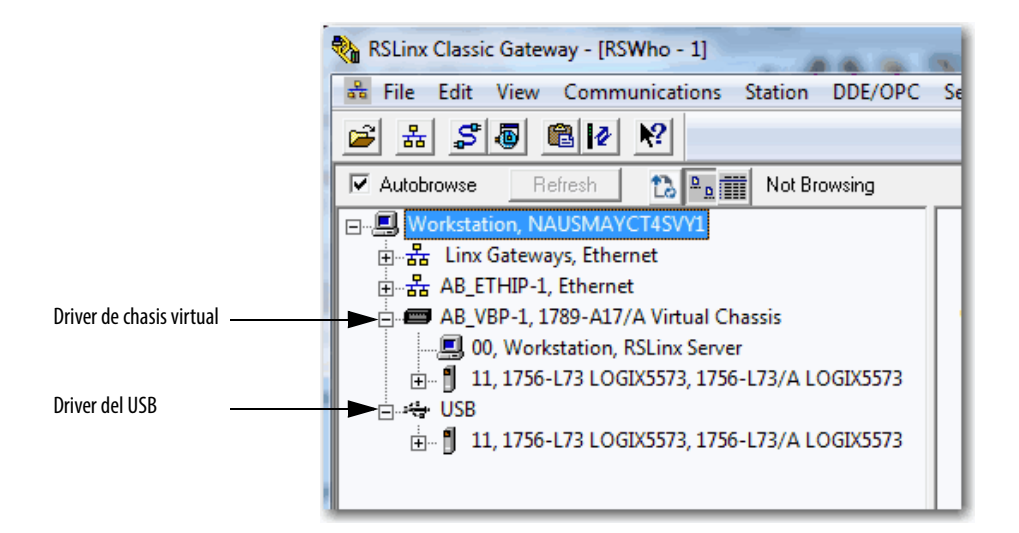

Su controlador aparece bajo dos drivers distintos, un chasis virtual y el puerto USB. Se puede usar cualquiera de los dos drivers para navegar a su controlador.

## Conexión al controlador 1756-L6*x*

El controlador 1756-L6*x* ControlLogix<sup>®</sup> utiliza un puerto serial para las conexiones de la estación de trabajo.

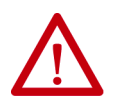

**ADVERTENCIA:** Si conecta o desconecta el cable en serie con la alimentación eléctrica conectada a este módulo o el dispositivo en serie en el otro extremo del cable, puede ocurrir un arco eléctrico. Esto podría causar una explosión en instalaciones en zonas peligrosas.

Antes de seguir adelante, asegúrese de desconectar la alimentación eléctrica o de verificar que la zona no sea peligrosa.

Para conectar una estación de trabajo al puerto en serie, puede construir su propio cable en serie o usar uno de los siguientes cables:

- Cable en serie 1756-CP3
- Cable 1747-CP3 de la familia de productos SLC™ (si usa este cable, es posible que sea difícil cerrar la puerta del controlador)

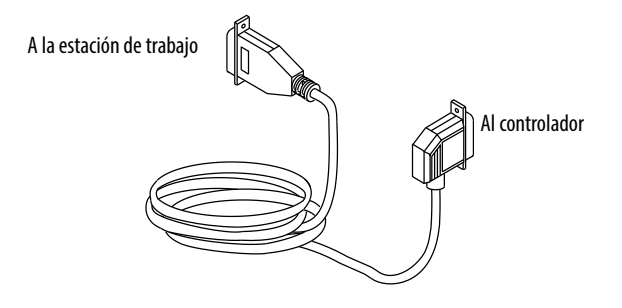

Siga estas pautas se desea crear su propio cable serial:

- No debe medir más de 15.2 m (50 pies)
- Cablee los conectores como se muestra a continuación.
- Conecte el blindaje a los dos conectores.

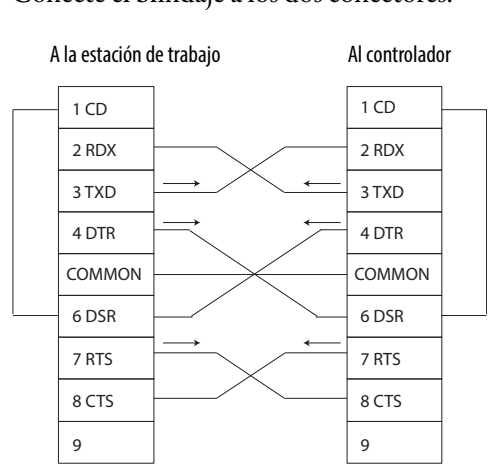

Enchufe el extremo del controlador del cable serial en el puerto RS-232 situado al frente del controlador.

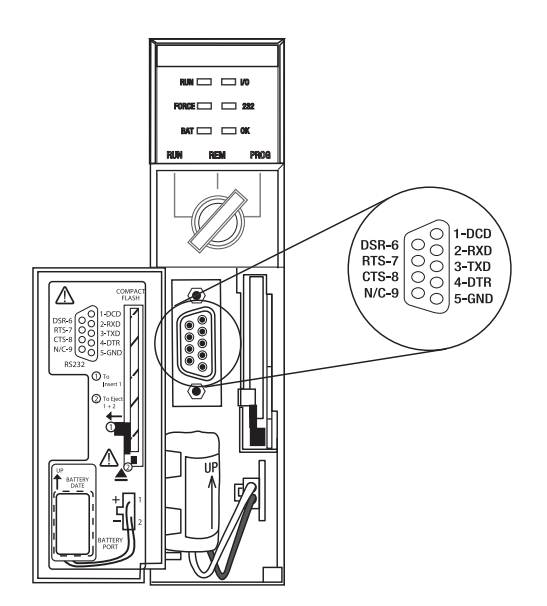

## Configuración del driver serial

Use el software RSLinx para configurar el driver del dispositivo RS-232 DF1 para comunicación serial.

Para configurar el driver realice este procedimiento.

1. En el software RSLinx, desde el menú Communications, seleccione Configure Drivers.

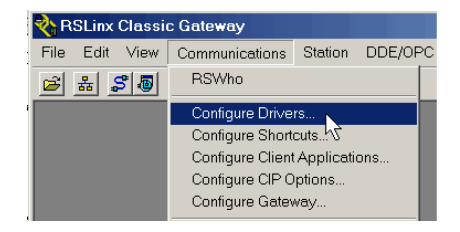

2. En el menú desplegable Available Driver Types, seleccione el driver del dispositivo RS-232 DF1.

| Configure Drivers Available Driver Types:                                                                                                    |         | Close                         |
|----------------------------------------------------------------------------------------------------|---------|-------------------------------|
| 1784-U2DHP for DH+ devices<br>R5-232 DF1 devices<br>CEthemet devices<br>Ethemet VIP Devices                                                                                                    | Add New | Help                          |
| Culence/FD/Polied<br>1784-PCI/SJ0/PCMK for DH+/DH-485 devices<br>DF1 Polling Master Driver<br>1784-PCI/SJ for ControlNet devices<br>DF1 Slave Driver<br>DH485 UIC devices<br>Virtual Backplane (SoftLogix58xx, USB)<br>DeviceNet Drivers (1770-KFD,SDNPT drivers)<br>SLC 500 (DH485) Emulator driver | Status  | Configure<br>Startup<br>Start |
| SmartGuard USB Driver<br>Remote Devices via Linx Gateway                                                                                                    |         | Stop                          |
|                                                                                                    |         | Delete                        |

3. Haga clic en Add New.

Aparece el cuadro de diálogo Add New RSLinx Driver.

| Add New RSLinx Classic Driver                                | ×      |
|--------------------------------------------------------------|--------|
| Choose a name for the new driver.<br>(15 characters maximum) | ОК     |
| AB_DF1-1                                                     | Cancel |
|                                                              |        |

4. Escriba el nombre del driver y haga clic en OK.

- 5. Especifique los parámetros de configuración del puerto serial.
  - a. En el menú desplegable Comm Port, seleccione el puerto serial (en la estación de trabajo) al que está conectado el cable.
  - b. En el menú desplegable Device, seleccione Logix 5550/CompactLogix.
  - c. Haga clic en Auto-Configure.

| onfigure RS-232 DF1 Devices |                                   |
|-----------------------------|-----------------------------------|
| Device N                    | ame: AB_DF1-1                     |
| Comm Port COM1              | Device: Logix 5550 / CompactLogix |
| Baud Rate: 19200            | Station Number: 00<br>(Decimal)   |
| Parity: None                | Error Checking: BCC               |
| Stop Bits: 1                | Protocol: Full Duplex             |
| Auto-Configure              |                                   |
| Use Modem Diale             | er Configure Dialer               |
| OK                          | Delete Help                       |

6. Si la auto-configuración se realiza correctamente, haga clic en OK.

Si la auto-configuración no se realiza correctamente, verifique que se haya seleccionado el puerto de comunicación correcto.

7. Haga clic en Close.

Puede actualizar el firmware del controlador usando cualquiera de estas herramientas:

- ControlFLASH<sup>™</sup> en paquete con el entorno Studio 5000<sup>°</sup>
- Función AutoFlash de la aplicación Logix Designer

Para actualizar el firmware de su controlador, realice las tareas indicadas en esta tabla.

| ✓ | Tarea                                                         | Página |
|---|---------------------------------------------------------------|--------|
|   | Cómo determinar cuál es el firmware del controlador requerido | 51     |
|   | Obtención del firmware del controlador                        | 52     |
|   | Uso del software ControlFLASH para actualizar el firmware     | 52     |
|   | Uso de AutoFlash para actualizar el firmware                  | 57     |

## Actualización del firmware del controlador

# Cómo determinar cuál es el firmware del controlador requerido

**IMPORTANTE** Para aceptar actualizaciones, el controlador debe estar en el modo de programación remota o en el modo de programación, y todos los fallos mayores recuperables deben haber sido borrados.

Utilice la <u>Tabla 12</u> para determinar qué revisión de firmware se requiere para su controlador.

| Controlador  | Series | Use esta revisión de firmware                                                                                                    |
|--------------|--------|----------------------------------------------------------------------------------------------------|
| 1756-L61     | A      | 12.x o posterior                                                                                                    |
|              | В      | 13.40 o posterior                                                                                                    |
| 1756-L62     | A      | 12.x o posterior                                                                                                    |
|              | В      | 13.40 o posterior                                                                                                    |
| 1756-L63     | A      | <ul> <li>Si no va a usar una tarjeta CompactFlash, 10.x o posterior</li> <li>Si va a usar una tarjeta CompactFlash, 11.x o posterior</li> </ul> |
|              | В      | 13.40 o posterior                                                                                                    |
| 1756-L63XT   | В      | 13.40 o posterior                                                                                                    |
| 1756-L64     | В      | 16 o posterior                                                                                                    |
| 1756-L65     | В      | 17 o posterior                                                                                                    |
| 1756-L71     | A      | 20 o posterior                                                                                                    |
| 1756-L72     | A      | 19 o posterior                                                                                                    |
| 1756-L72EROM | A      | 19 o posterior                                                                                                    |
| 1756-L73     | A      | 19 o posterior                                                                                                    |
| 1756-L73XT   | A      | 19 o posterior                                                                                                    |
| 1756-L73EROM | A      | 19 o posterior                                                                                                    |
| 1756-L74     | A      | 19 o posterior                                                                                                    |
| 1756-L75     | А      | 19 o posterior                                                                                                    |

| Tabla 12 - Firmware requerido para controladore | 12 - Firmware requerido para o | controladores |
|-------------------------------------------------|--------------------------------|---------------|
|-------------------------------------------------|--------------------------------|---------------|

### Obtención del firmware del controlador

El firmware del controlador se suministra en paquete con el entorno Studio 5000. Además, el firmware del controlador también está disponible para descarga en el sitio web de asistencia técnica de Rockwell Automation en http://www.rockwellautomation.com/support/.

### Uso del software ControlFLASH para actualizar el firmware

Para actualizar su firmware de controlador con el software ControlFLASH, siga estos pasos.

```
IMPORTANTESi la tarjeta SD está bloqueada y la opción Load Image del proyecto se<br/>establece en On Power Up, el firmware del controlador no se actualiza<br/>como resultado de estos pasos. En su lugar se cargan el firmware y el<br/>proyecto almacenados previamente.
```

- 1. Verifique que se haya realizado la conexión de red apropiada y que el driver de red esté configurado en el software RSLinx.
- 2. Inicie el software ControlFlash y haga clic en Next para comenzar el proceso de actualización.

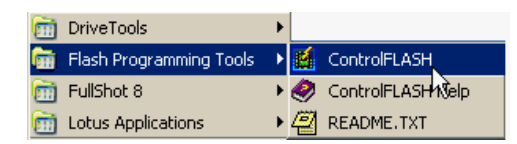

 Seleccione el número de catálogo de su controlador y a continuación haga clic en Next.

Controladores 1756-L7x

| Enter the catalog number | r of the target device: |
|--------------------------|-------------------------|
| 1756-L73                 |                         |
| 1756-HYD02               |                         |
| 1756-L71                 |                         |
| 1756-L72                 | 11                      |
| 1756-L73                 |                         |
| 1756-L74                 |                         |
| 1756-L75                 |                         |
| 1756-L81E                |                         |
| 1756-L82E                |                         |
| 1756-L83E                |                         |
| 1756-L84E                |                         |
| 1756-L85E                |                         |
| 1756-M02AE               |                         |

Controladores 1756-L6x

Enter the catalog number of the target device:

| 1756-L63  |         |
|-----------|---------|
| 1756-L55  | <b></b> |
| 1756-L61  |         |
| 1756-L61S |         |
| 1756-L62  |         |
| 1756-L62S |         |
| 1756-L63  |         |
| 1756-L64  |         |
| 1756-L65  |         |

4. Expanda el driver de la red para ubicar su controlador.

Controlador 1756-L7x con driver de red USB

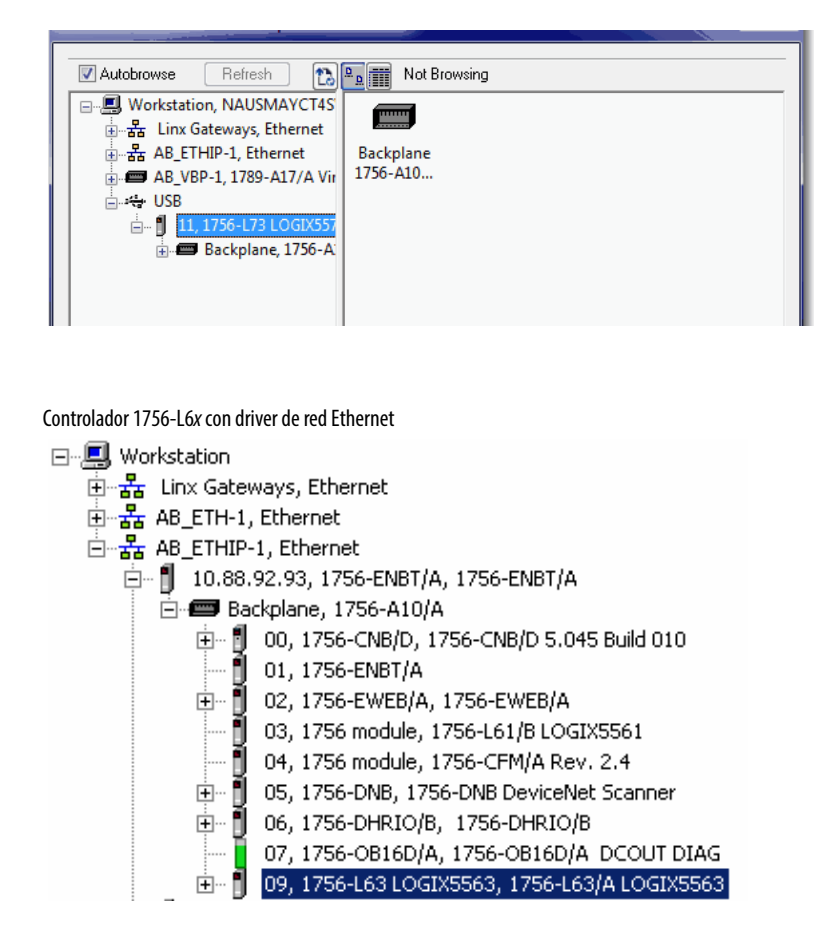

5. Seleccione el controlador y haga clic en Next.

6. Seleccione la revisión de firmware que desea actualizar y haga clic en Next.

| Actualización del controlador 1756-L7 <i>x</i> |  |
|------------------------------------------------|--|
|                                                |  |

| Control      | Catalog Number: 1756-L73<br>Serial Number: 0067D1CB<br>Current Revision: 29.011<br>Select the new revision for this update: |   |   |      |   |
|--------------|----------------------------------------------------------------------------------------------------|---|---|------|---|
| 7"4./4.50.FV | Revision                                                                                                    | F | Α |      |   |
|              | 30.011<br>29.011                                                                                                    |   |   |      |   |
|              | Show all revisions                                                                                                    |   | Þ |      |   |
|              | < Back Next Cancel                                                                                                    |   |   | Help | ] |

Actualización del controlador 1756-L6x

| Catalog Number: 1756-L63<br>Serial Number: 00133796<br>Current Revision: 15.56.5 | odate:                   |
|----------------------------------------------------------------------------------|--------------------------|
| Revisi Restricti<br>16.5.48<br>17.2.57                                           | Show All<br>Restrictions |
| Current Folder:<br>c:\program files\controlflash                                 |                          |

### SUGERENCIA

Si está usando un controlador 1756-L7x y experimenta el error Script File Error después de seleccionar el número de revisión de firmware (vea el ejemplo a continuación) es probable que exista alguna anomalía en sus archivos de firmware.

| Con | trolFl   | ASH                                                                                                    |
|-----|----------|----------------------------------------------------------------------------------------------------|
| 4   | <u>.</u> | Script File Error. The script file associated with the selected update revision is corrupt.<br>Press F1 for more information. |
|     |          | OK                                                                                                    |

Para recuperarse, realice las acciones siguientes:

- Vaya a <u>http://www.rockwellautomation.com/support/</u> y descargue la revisión de firmware a la que desea actualizar el sistema. Reemplace la revisión de firmware que instaló previamente con la obtenida del sitio web de asistencia técnica.
- Si al reemplazar la revisión de firmware no se resuelve la anomalía, comuníquese con la asistencia técnica de Rockwell Automation.
- 7. Haga clic en Finish.

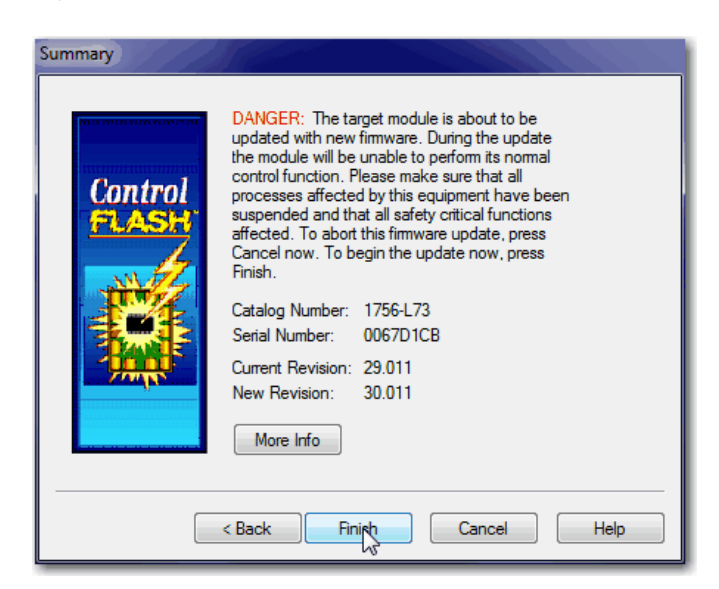

8. Cuando aparezca el cuadro de diálogo de confirmación haga clic en Yes.

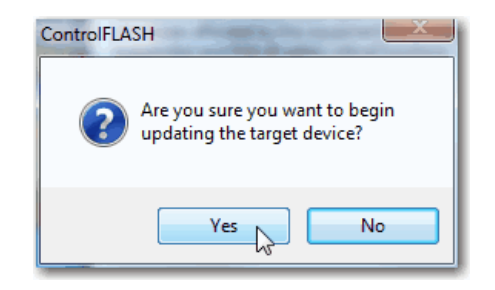

Antes de que comience la actualización del firmware, aparecerá este cuadro de diálogo. Elija la acción necesaria para su aplicación. En este ejemplo, la actualización continúa al hacer clic en OK.

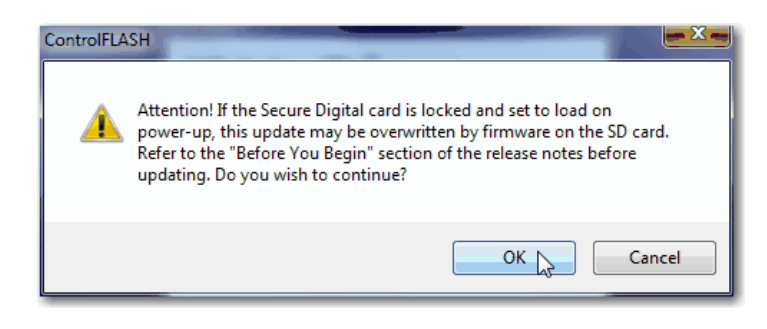

Un cuadro de diálogo de progreso indica el progreso de la actualización de firmware. Los controladores 1756-L7*x* muestran el progreso en actualizaciones y bloques. Los controladores 1756-L6*x* solo muestran el progreso en bloques.

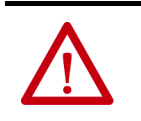

**ADVERTENCIA:** Espere a que el firmware se actualice completamente antes de desconectar y volver a conectar la alimentación eléctrica, de lo contrario se interrumpirá la actualización.

**SUGERENCIA** Si se interrumpe la actualización ControlFLASH del controlador, los controladores revierten al firmware de inicio, o sea el firmware revisión 1.xxx. Cuando concluye la actualización, el cuadro de diálogo Update Status indica que la actualización ha concluido.

9. Haga clic en OK.

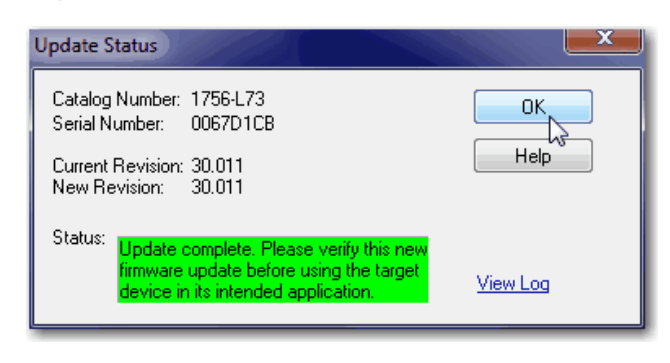

10. Cierre el software ControlFLASH.

### Uso de AutoFlash para actualizar el firmware

Para actualizar el firmware de su controlador con la función AutoFlash, siga estos pasos.

| IMPORTANTE  | Si la tarjeta SD está bloqueada y la opción Load Image del proyecto se<br>establece en On Power Up, el firmware del controlador no se actualiza<br>como resultado de estos pasos. En su lugar se cargan el firmware y el<br>proyecto almacenados previamente. |
|-------------|----------------------------------------------------------------------------------------------------|
| 1 Verifique | lo signiente.                                                                                                    |

- 1. Verifique lo siguiente:
  - Se ha establecido la conexión de red.
  - Se ha configurado el driver de red en el software RSLinx Classic.
  - El controlador está en el modo de programación remota o en el modo de programación y todos los fallos recuperables se han borrado.
- 2. Utilice la aplicación Logix Designer para crear un proyecto de controlador.
- 3. En la barra Path, haga clic en Who Active.

|   |       | · ······                                             |
|---|-------|------------------------------------------------------|
|   |       | - <b># 4 % Te</b> h. <del>- 3</del> 🕮 Q Q            |
| • | Path: | <none></none>                                        |
| l | •     | H Hat Hat + + + + + ( )- + (U)- + (L)-               |
| ] |       | Favorites 🖌 Add-On 👗 Safety 👗 Alarms 👗 Bit 👗 Timer/C |
| 5 | e     |                                                      |

4. Seleccione su controlador y haga clic en Update Firmware.

### Controlador 1756-L7x con driver USB

| Autobrowse     Refresh     Refresh     Workstation, NAUSMAYCT4SVY1 | Go Opline                                              |
|--------------------------------------------------------------------|--------------------------------------------------------|
|                                                                    | Upload<br>Download<br>Update Firmware<br>Close<br>Help |
|                                                                    | Set Project Path                                       |

Controlador 1756-L6x con driver Ethernet

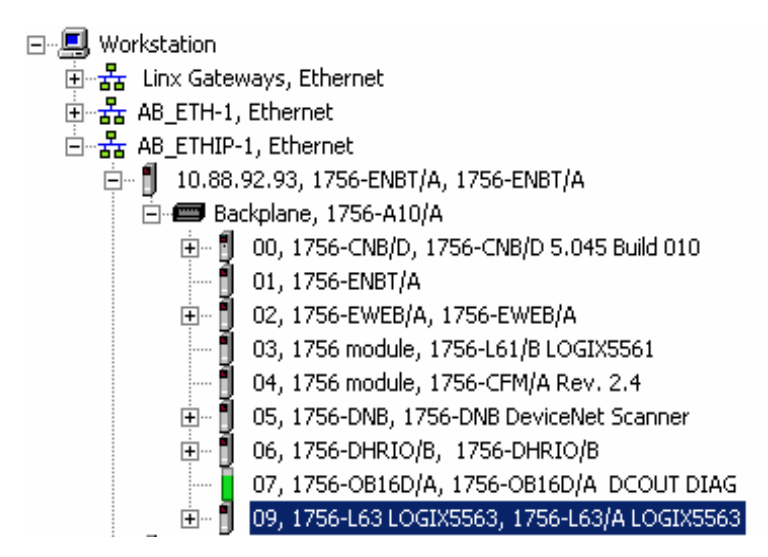

5. Seleccione la revisión de firmware a la cual vaya a actualizar, y haga clic en Update.

|       | Name:<br>Type:<br>Serial Number:<br>Revision:<br>Comm. Path:<br>Look for Firmware | <none><br/>1756-L73 ControlLogix® 5570 Controller<br/>0067D1CB<br/>29.11<br/>AB_ETHIP-1\192.168.1.16\Backplane\0<br/>s Update Files In:</none> |        |
|-------|-----------------------------------------------------------------------------------|----------------------------------------------------------------------------------------------------|--------|
|       | C:\Program Files                                                                  | (x86)\ControlFLASH                                                                                                    | Browse |
| with. | Revision Up                                                                       | date Type File                                                                                                    |        |
|       | 30.11.27 Up                                                                       | grade .\1756-L73_30.011.dmk                                                                                                    |        |
|       | 29.11.34                                                                          | .\1756-L73_29.011.dmk                                                                                                    | _      |
|       | Installed Firmware<br>C:\Program Files (                                          | Update File Directory:<br>x86)\ControlFLASH                                                                                                    |        |
|       |                                                                                   |                                                                                                    | 1      |

6. En el cuadro de diálogo Update Firmware, haga clic en Yes.

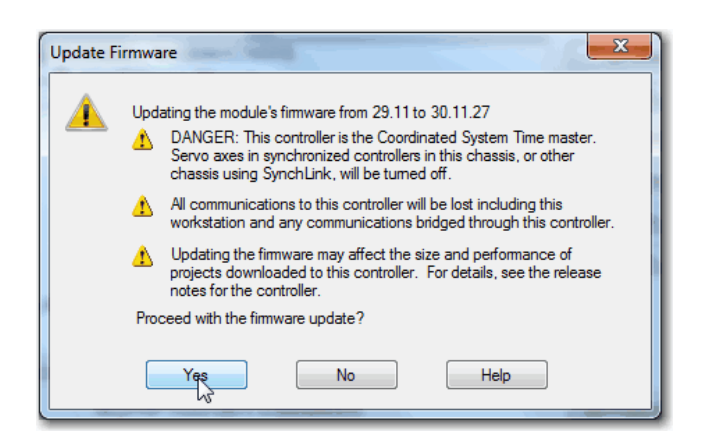

7. En el cuadro de diálogo ControlFLASH, haga clic en OK.

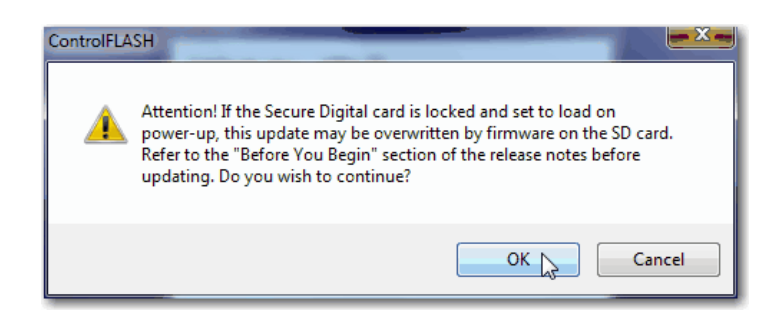

Un cuadro de diálogo de progreso indica el progreso de la actualización de firmware. Los controladores 1756-L7*x* muestran el progreso en actualizaciones y bloques. Los controladores 1756-L6*x* solo muestran el progreso en bloques.

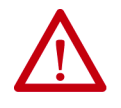

**ADVERTENCIA:** Espere a que el firmware se actualice completamente antes de desconectar y volver a conectar la alimentación eléctrica, de lo contrario se interrumpirá la actualización.

**SUGERENCIA** Si se interrumpe la actualización ControlFLASH del controlador, el controlador revierte a inicializar el firmware, o sea el firmware revisión 1.xxx.

Cuando concluye la actualización, el cuadro de diálogo Update Status indica que la actualización ha concluido.

# Establecimiento de la ruta de comunicación

Para entrar en línea con el controlador debe especificar una ruta de comunicación en la aplicación Logix Designer. La ruta de comunicación se especifica después de crear el programa del controlador.

Realice estos pasos para especificar la ruta de comunicación después de haber creado el programa.

1. Haga clic en Who Active.

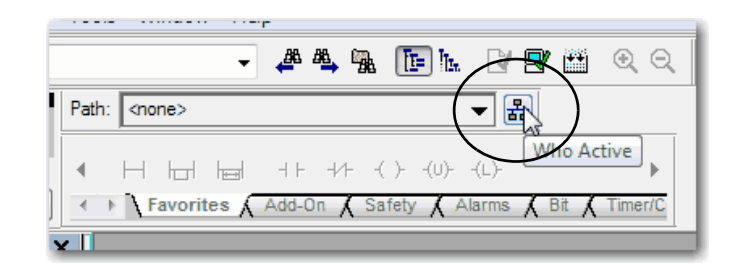

2. Expanda la ruta de comunicación y seleccione el controlador.

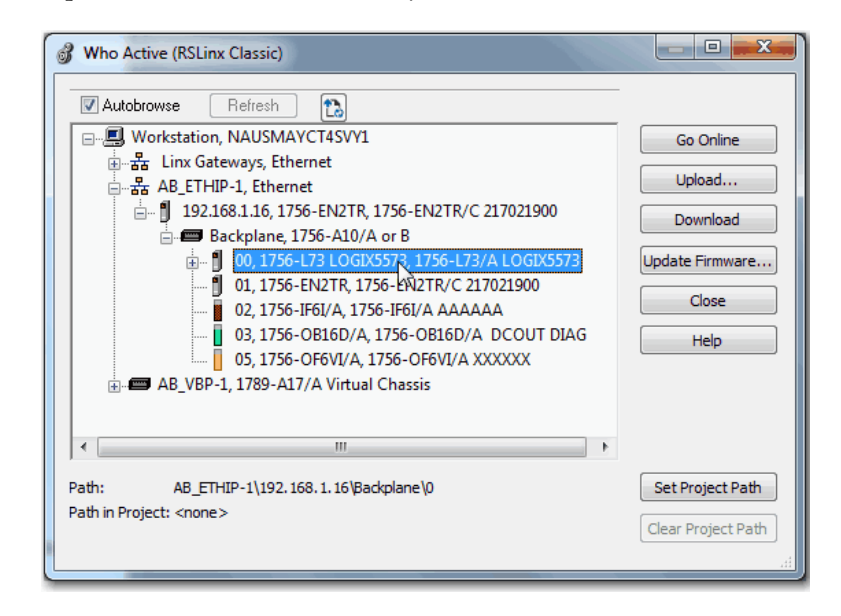

3. Haga clic en Set Project Path.

# Entrada en línea con el controlador

Use uno de estos métodos para entrar en línea con el controlador:

• Después de establecer la ruta de comunicación, haga clic en Go Online en el cuadro de diálogo Who Active.

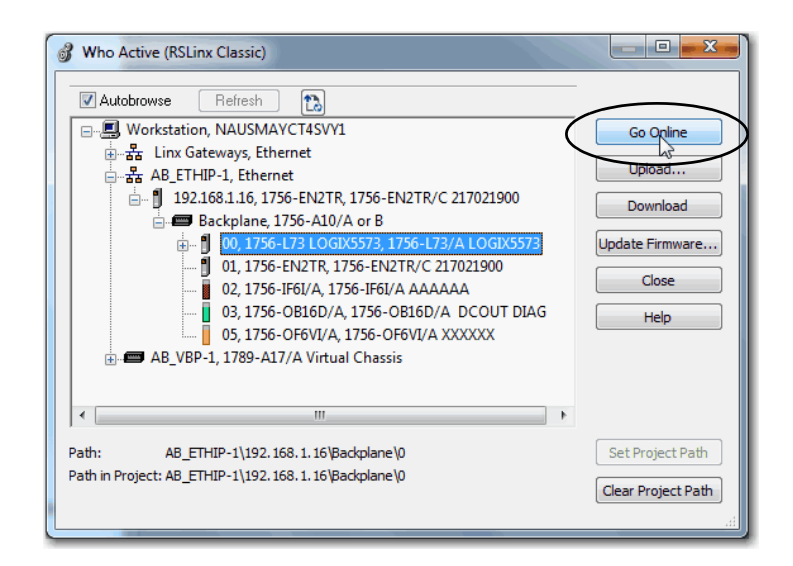

• En el menú Controller Status, seleccione Go Online.

| Offline    |                     |
|------------|---------------------|
| No Forces  | <u>G</u> o Online N |
| No Edits   | Upload V            |
| Redundancy | Download            |

## Descarga al controlador

Al descargar un proyecto al controlador se mueve el proyecto de la aplicación Logix Designer al controlador. Se puede descargar un proyecto de dos maneras:

- Uso del cuadro de diálogo Who Active para descargar en la página 62
- Uso del menú Controller Status para descargar en la página 63

### Uso del cuadro de diálogo Who Active para descargar

Se pueden usar las funciones del cuadro de diálogo Who Active para hacer la descarga a su controlador después de establecer la ruta de comunicación. Realice estos pasos para descargar al controlador.

1. Después de establecer la ruta de comunicación, haga clic en Download en el cuadro de diálogo Who Active.

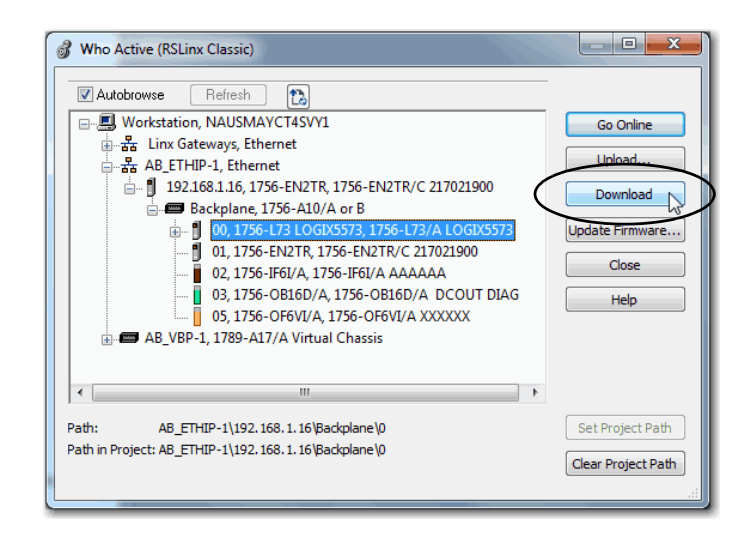

 Haga clic en Download después de leer las advertencias del cuadro de diálogo Download.

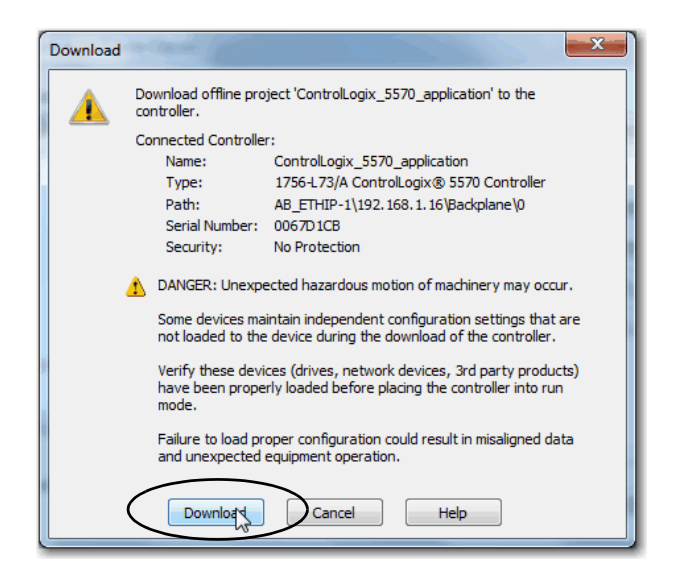

### Uso del menú Controller Status para descargar

Después de establecer una ruta de comunicación en la aplicación Logix Designer se puede usar el menú Controller Status para descargar al controlador. Para realizar una descarga, en el menú Controller Status seleccione Download.

Figura 4 - Descarga mediante el menú Controller Status

| Offline    |                   |
|------------|-------------------|
| No Forces  | <u>G</u> o Online |
| No Edits   | <u>U</u> pload    |
| Redundancy | Download          |

**SUGERENCIA** Después que concluye la descarga en un controlador 1756-L7*x*, el nombre del proyecto aparece en la pantalla de estado desplazable.

## Carga desde el controlador

Al cargar un proyecto al controlador se copia el proyecto del controlador a la aplicación Logix Designer. Para cargar un proyecto use uno de estos métodos:

- Uso del cuadro de diálogo Who Active para cargar, página 63
- <u>Uso del menú Controller Status para cargar, página 64</u>

### Uso del cuadro de diálogo Who Active para cargar

Se pueden usar las funciones del cuadro de diálogo Who Active para hacer la carga desde su controlador después de establecer la ruta de comunicación. Realice estos pasos para cargar desde el controlador.

1. Después de establecer la ruta de comunicación, haga clic en Upload en el cuadro de diálogo Who Active.

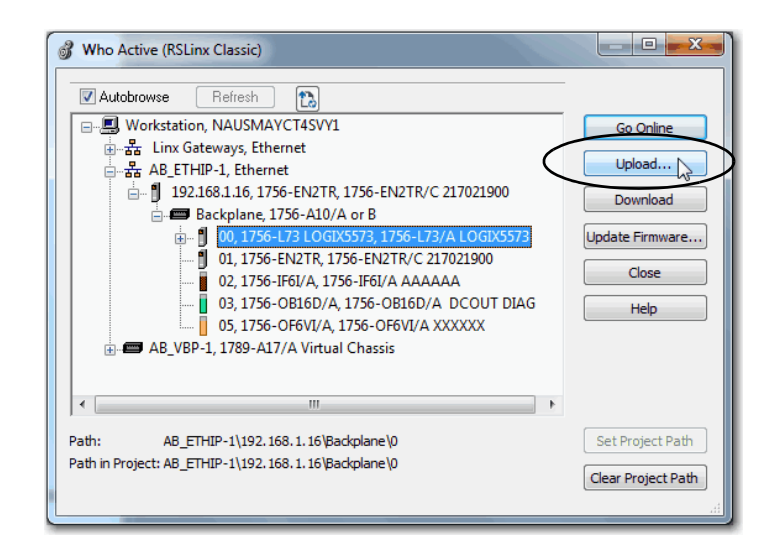

2. Haga clic en Upload después de verificar el proyecto que está cargando en el cuadro de diálogo Connected to Upload.

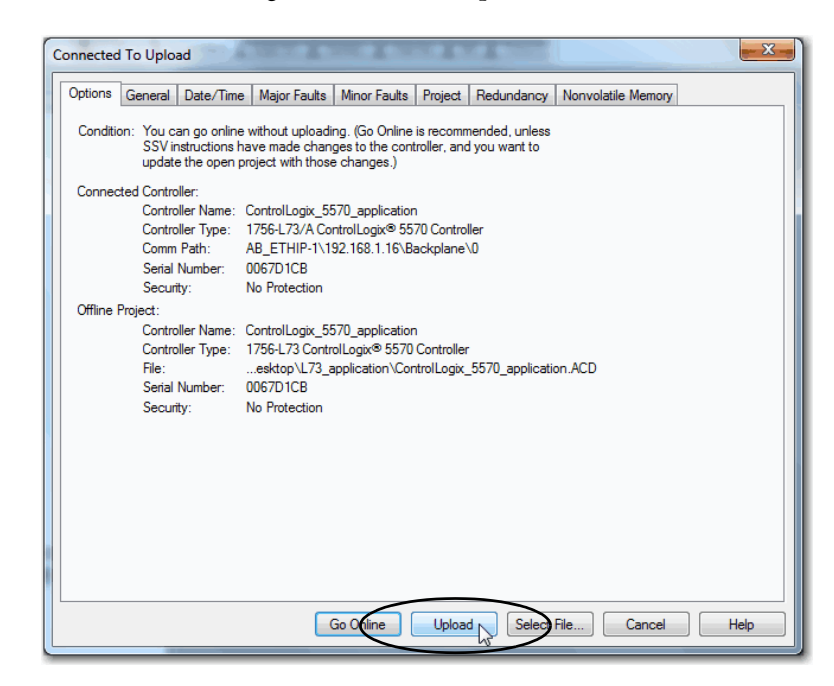

### Uso del menú Controller Status para cargar

Después de establecer una ruta de comunicación en el proyecto se puede usar el menú Controller Status para cargar desde el controlador. Para realizar una carga seleccione Upload en el menú Controller Status.

Figura 5 - Carga mediante el menú Controller Status

| Offline    |                   |
|------------|-------------------|
| No Forces  | <u>G</u> o Online |
| No Edits   | Upload            |
| Redundancy | Download          |

## Selección del modo de operación del controlador

Utilice la <u>Tabla 13</u> como referencia al determinar el modo de operación de su controlador.

| Tabla ' | 13 - | Modos | de ope | eración | del | contro | lador | y sign | ificados |
|---------|------|-------|--------|---------|-----|--------|-------|--------|----------|
|         |      |       |        |         |     |        |       |        |          |

| Si desea                                                                  | Seleccior | Seleccione uno de estos modos |        |          |          |
|---------------------------------------------------------------------------|-----------|-------------------------------|--------|----------|----------|
|                                                                           | Marcha    | Remoto                        |        |          | Programa |
|                                                                           |           | Marcha                        | Prueba | Programa | 1        |
| Colocar las salidas en el estado que indica la<br>lógica del proyecto     | Х         | Х                             |        |          |          |
| Colocar las salidas al estado configurado para<br>el modo de programación |           |                               | Х      | Х        | Х        |
| Ejecutar (escanear) tareas                                                | Х         | Х                             | Х      |          |          |
| Cambiar el modo del controlador mediante la aplicación Logix Designer     |           | Х                             | Х      | Х        |          |
| Descargar un proyecto                                                     |           | Х                             | Х      | Х        | Х        |
| Programar una red ControlNet                                              |           |                               |        | Х        | Х        |
| Editar el proyecto en línea                                               |           | Х                             | Х      | Х        | Х        |
| Enviar mensajes                                                           | Х         | Х                             | Х      |          |          |
| Enviar y recibir datos en respuesta a un mensaje de otro controlador      | Х         | Х                             | Х      | Х        | Х        |
| Producir y consumir tags                                                  | Х         | Х                             | Х      | Х        | Х        |

## Uso del conmutador de modo para cambiar el modo de operación

Use el conmutador de modo para cambiar el modo de operación. El conmutador de modo del controlador ofrece un medio mecánico para mejorar la protección del controlador y del sistema de control. Debe mover físicamente el interruptor de modo en el controlador para cambiar su modo de operación de RUN a REM, o a PROG. Cuando el interruptor de modo en el controlador se establece en el modo RUN, funciones tales como edición en línea, descargas de programa y actualizaciones de firmware quedan inhabilitadas. Consulte la <u>Tabla 13</u> para ver una lista completa de las características no disponibles.

El conmutador físico de modo puede complementar otros métodos de autorización y autenticación que controlan de manera similar el acceso del usuario al controlador, como los siguientes:

- Herramienta de protección para CPU de Logix
- Servicio FactoryTalk<sup>®</sup> Security

| IMPORTANTE | Durante el tiempo de ejecución recomendamos colocar el conmutador          |
|------------|----------------------------------------------------------------------------|
|            | de modo del controlador en el modo RUN y retirar la llave (si corresponde) |
|            | del conmutador. Esto puede ayudar a disuadir el acceso no autorizado al    |
|            | controlador o evitar la potencial manipulación indebida del programa y la  |
|            | configuración del controlador o del firmware del dispositivo. Coloque el   |
|            | conmutador en el modo REM o PROG durante la puesta en servicio y el        |
|            | mantenimiento del controlador, y siempre que sea necesario un acceso       |
|            | temporal para cambiar el programa, configuración o firmware del producto.  |

El conmutador de modo situado en la parte frontal del controlador puede usarse para cambiar el controlador a uno de estos modos:

- Marcha (RUN)
- Remoto (REM)
- Programación (PROG)

| 1                          | 756-L7 <i>x</i>                                                                                                    | 1756-L6 <i>x</i>                                                                                                    |
|----------------------------|----------------------------------------------------------------------------------------------------|----------------------------------------------------------------------------------------------------|
|                            | gix557x                                                                                                    | Logix556x<br>RUN □ V0<br>FORGE □ 232<br>BAT □ OK<br>RUN REM PROG                                                                                                    |
| Posición del<br>conmutador | Modos disponibles del controlador                                                                                                    | ATENCIÓN:                                                                                                    |
| de modo                    |                                                                                                    | $\triangle$                                                                                                    |
| RUN                        | <b>Modo marcha</b> : El controlador está controlando<br>activamente el proceso/la máquina. Los<br>proyectos no se pueden editar en la aplicación<br>Logix Designer cuando se está en el modo de<br>marcha, Run.                                                                                                    | El modo de marcha solo se usa cuando todas<br>las condiciones son seguras.                                                                                                    |
| REM                        | Modo de marcha remota: Este modo es<br>idéntico al modo marcha, excepto que usted<br>puede editar el proyecto en línea.                                                                                                    | Los usuarios pueden modificar un archivo<br>de proyecto en línea en el modo de marcha<br>remota.                                                                                                    |
|                            | Modo de programa remoto: Este modo es idéntico al modo de programación.                                                                                                    | Asegúrese de controlar las salidas con<br>cuidado para evitar lesiones al personal y<br>daños al equipo.                                                                                                    |
|                            | Modo de prueba remota: El modo del<br>controlador cuyo código se está ejecutando. Las<br>E/S no se controlan y hay operaciones de edición<br>limitada disponibles.                                                                                                    | Las salidas se mandan a su estado en modo<br>de programación, lo que puede ocasionar<br>una situación peligrosa.                                                                                                    |
|                            | programación: ON (encendido), OFF (apagado) o<br>HOLD (pausado).                                                                                                    |                                                                                                    |
|                            | <b>Nota:</b> El modo del controlador puede cambiarse<br>en la aplicación Logix Designer.                                                                                                    |                                                                                                    |
| PROG                       | Modo de programación: El modo del<br>controlador durante el cual el lenguaje de<br>programación no se está ejecutando. Las E/S<br>no se controlan y hay operaciones de edición<br>limitada disponibles.<br>Los módulos de salida se configuran al modo de<br>programación: ON (encendido), OFF (apagado) o<br>HOLD (pausado).<br>En esta posición, los modos del controlador no<br>pueden cambiarse mediante la aplicación Logix<br>Docimero: | No use el modo de programación como<br>paro de emergencia (E-stop). El modo de<br>programación no es un dispositivo de<br>seguridad.<br>Las salidas se mandan a su estado en modo<br>de programación, lo que puede ocasionar<br>una situación peligrosa. |
|                            | En esta posición, los modos del controlador no<br>pueden cambiarse mediante la aplicación Logix<br>Designer.                                                                                                    |                                                                                                    |

### Uso de Logix Designer para cambiar el modo de operación

Según el modo del controlador especificado mediante el conmutador de modo, es posible cambiar el modo de operación del controlador en la aplicación Logix Designer.

Cuando usted está en línea con el controlador y el conmutador de modo del controlador está colocado en Remoto (REM o en la posición central), se puede usar el menú Controller Status situado en la esquina superior izquierda de la ventana de la aplicación para especificar estos modos de operación:

- Programación remota
- Marcha remota
- Prueba remota

### Figura 6 - Modo de operación

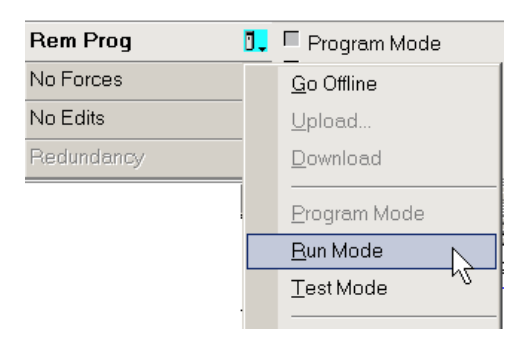

**SUGERENCIA** En este ejemplo, el conmutador de modo del controlador está colocado en el modo remoto. Si el conmutador de modo del controlador se coloca en el modo de marcha o de programación, cambian las opciones de menú.

## Carga o almacenamiento en la tarjeta de memoria

La tarjeta de memoria es compatible con el controlador ControlLogix, y se usa para cargar o almacenar el contenido de la memoria de usuario para el controlador.

### Almacenamiento en la tarjeta de memoria

Cuando esté en línea con el controlador y haya cambiado el controlador al modo de programación o programación remota, realice estos pasos para almacenar un proyecto en la tarjeta de memoria.

- 1. Abra el cuadro de diálogo Controller Properties y haga clic en la ficha Nonvolatile Memory.
- 2. Haga clic en Load/Store.

| General        | Major Faults    | Minor Faults             | Date/Time | Advanced     | SFC Execution |
|----------------|-----------------|--------------------------|-----------|--------------|---------------|
| Project        | Redundancy      | Nonvolatile Mem          | ory Capac | ty Security  | Alarm Log     |
| Image in Nonve | platile Memory  |                          |           |              | <b>`</b>      |
| Name:          | ControlLogix_55 | 70_application           |           | Load / Store | )             |
| Туре:          | 1756-L73 Contr  | ol Logix® 5570 Controlle | er        | ,            |               |
| Revision:      | 30.11           |                          |           |              |               |
| Load Image:    | User Initiated  |                          |           |              |               |
| Load Mode:     | Program (Remot  | te Only)                 |           |              |               |
| Image Note:    |                 |                          |           |              |               |
|                |                 |                          | -         |              |               |
| Stored:        | 4/26/2017 4:3   | 9:18 PM                  |           |              |               |
|                |                 |                          |           |              |               |
|                |                 |                          |           |              |               |
|                |                 |                          |           |              |               |
|                |                 |                          |           |              |               |

### SUGERENCIA

Si Load/Store está atenuado (no disponible), verifique lo siguiente:

- Haber especificado la ruta de comunicación correcta y estar en línea con el controlador en el modo de programación.
- que la tarjeta de memoria esté instalada.
- En el caso de los controladores 1756-L7x, si la tarjeta SD está bloqueada, la opción Store aparece atenuada (no disponible) y se indica el estado bloqueado en la esquina inferior izquierda del cuadro de diálogo Nonvolatile memory/Load Store. Consulte el <u>paso 4</u>.

Si la tarjeta de memoria no está instalada, un mensaje en la esquina inferior izquierda de la ficha Nonvolatile Memory indica la tarjeta ausente como se muestra aquí.

Nonvolatile memory not present.

3. Cambie las propiedades de Load Image, Load Mode y Automatic Firmware Update según los requisitos de su aplicación.

La siguiente tabla describe las opciones de Load Image que se pueden seleccionar para el proyecto.

**IMPORTANTE** Si la tarjeta SD está bloqueada y la opción Load Image del proyecto se establece en On Power Up, el firmware del controlador no se actualiza como resultado de la actualización de firmware. En su lugar se cargan el firmware y el proyecto almacenados previamente.

| Si desea que la imagen (proyecto) se cargue cuando                                                                                         | Entonces seleccione |
|----------------------------------------------------------------------------------------------------|---------------------|
| Se conecte la alimentación eléctrica, o se desconecte y reconecte<br>la alimentación eléctrica al controlador                              | On Power Up         |
| El controlador haya perdido el proyecto y se conecte la<br>alimentación eléctrica o se desconecte y reconecte la<br>alimentación eléctrica | On Corrupt Memory   |
| Se haya iniciado mediante la aplicación Logix Designer                                                                                     | User Initiated      |

La siguiente tabla describe las opciones de Load Mode que se pueden seleccionar para el proyecto.

| Si desea que el controlador vaya a este modo después de<br>la carga | Entonces seleccione        |
|---------------------------------------------------------------------|----------------------------|
| Programa                                                            | Program (remoto solamente) |
| Marcha                                                              | Run (remoto solamente)     |

La siguiente tabla describe las opciones de Automatic Firmware Update que se pueden seleccionar para el proyecto. La propiedad de Automatic Firmware Update también se conoce como función Firmware Supervisor.

| Si desea                                                                                                    | Entonces seleccione                            |
|----------------------------------------------------------------------------------------------------|------------------------------------------------|
| Habilitar actualizaciones de firmware automáticas de modo que<br>los dispositivos de E/S en el árbol de configuración del<br>controlador configurados para usar codificación exactamente<br>igual se actualicen según lo requerido | Enable and Store Files to Image <sup>(1)</sup> |
| Inhabilitar las actualizaciones de firmware automáticas y retirar todos los archivos de firmware de E/S almacenados con la imagen                                                                                                  | Disable and Delete Files from Image            |
| Inhabilitar las actualizaciones de firmware automáticas cuando<br>no haya archivos de firmware almacenados con la imagen                                                                                                    | Inhabilitar                                    |

(1) Los dispositivos usados con esta opción deben aceptar la versión de firmware a la cual se están actualizando.

### 4. Haga clic en Store.

| Image in Nonvo             | latile Memory                          | Controller              |                                    |        |
|----------------------------|----------------------------------------|-------------------------|------------------------------------|--------|
| Name:                      | ControlLogix_5570_application          | Name:                   | ControlLogix_5570_application      |        |
| Туре:                      | 1756-L73 ControlLogix® 5570 Controller | Type:                   | 1756-L73/A ControlLogix® 5570 Cont | roller |
| Revision:                  | 30.11                                  | Revision:               | 30.11                              |        |
| Load Image:                | User Initiated                         | Load Image:             | User Initiated                     | •      |
| Load Mode:                 | Program (Remote Only)                  | Load Mode:              | Program (Remote Only)              | ~      |
| Image Note:                |                                        | Image Note:             | E:                                 | ^<br>+ |
|                            |                                        |                         |                                    |        |
| Automatic Firmw<br>Update: | are<br>Disabled                        | Automatic Fi<br>Update: | imware Disable                     | •      |

5. Si aparece un cuadro de diálogo de confirmación, haga clic en Yes.

El proyecto se guarda en la tarjeta de memoria según lo indicado por los indicadores de estado del controlador.

| Con estos controladores | Estas indicaciones muestran el estado de almacenamiento                                                                                                    |
|-------------------------|----------------------------------------------------------------------------------------------------|
| 1756-L6 <i>x</i>        | <ul> <li>Mientras el almacenamiento está en curso, ocurre lo siguiente:</li> <li>El indicador OK del controlador está iluminado en color rojo fijo</li> <li>Un cuadro de diálogo en la aplicación Logix Designer indica que el almacenamiento está en curso</li> </ul>                                                                                                    |
|                         | <ul> <li>Cuando la operación de almacenar <b>ha concluido</b>, ocurre lo siguiente:</li> <li>El indicador OK del controlador se ilumina momentáneamente en color<br/>rojo, y luego cambia a verde fijo</li> </ul>                                                                                                    |
| 1756-L7x                | <ul> <li>Mientras el almacenamiento está en curso, ocurre lo siguiente:</li> <li>El indicador OK está parpadeando en color verde</li> <li>El indicador SD está parpadeando en color verde</li> <li>SAVE aparece en la pantalla de estado</li> <li>Un cuadro de diálogo en la aplicación Logix Designer indica que el almacenamiento está en curso</li> <li>Cuando la operación de almacenar ha concluido, ocurre lo siguiente:</li> <li>El indicador OK del controlador se ilumina momentáneamente en color rojo, y luego cambia a verde fijo</li> <li>El indicador SD del controlador está apagado</li> </ul> |

**IMPORTANTE** Permita que la operación de almacenamiento concluya sin interrupción. Si se interrumpe la operación de almacenamiento, los datos podrían alterarse o perderse.

### Carga desde la tarjeta de memoria

Después de establecer la ruta de comunicación y cuando esté en línea con el controlador y haya cambiado el controlador al modo de programación, realice estos pasos para cargar un proyecto al controlador desde la tarjeta de memoria.

- 1. Abra el menú Controller Properties y haga clic en la ficha Nonvolatile Memory.
- 2. Haga clic en Load/Store.

| General       | Major Faults    | Minor Faults            | Date/Time | Advanced      | SFC Execution |
|---------------|-----------------|-------------------------|-----------|---------------|---------------|
| Project       | Redundancy      | Nonvolatile Men         | nory Capa | city Security | Alarm Log     |
| Image in Nonv | olatile Memory  |                         |           |               | 、<br>、        |
| Name:         | ControlLogix_55 | 70_application          |           | Load / Store  | )             |
| Туре:         | 1756-L73 Contro | ol Logix® 5570 Controll | er        |               |               |
| Revision:     | 30.11           |                         |           |               |               |
| Load Image:   | User Initiated  |                         |           |               |               |
| Load Mode:    | Program (Remot  | e Only)                 |           |               |               |
| Image Note:   |                 |                         |           |               |               |
|               |                 |                         | -         |               |               |
| Stored:       | 4/26/2017 4:39  | 9:18 PM                 |           |               |               |
|               |                 |                         |           |               |               |
|               |                 |                         |           |               |               |
|               |                 |                         |           |               |               |
|               |                 |                         |           |               |               |

SUGERENCIA

Si Load/Store está atenuado (no disponible), verifique lo siguiente:

- haber especificado la ruta de comunicación correcta y estar en línea con el controlador.
- que la tarjeta de memoria esté instalada.

Si la tarjeta de memoria no está instalada, un mensaje en la esquina inferior izquierda de la ficha Nonvolatile Memory, indica la tarjeta ausente como se muestra aquí.

Nonvolatile memory not present.

- 3. Verifique que la imagen en la memoria no volátil (o sea el proyecto en la tarjeta de memoria) sea el proyecto que desea cargar.
- **SUGERENCIA** Si no hay ningún proyecto almacenado en la tarjeta de memoria, un mensaje situado en la esquina inferior izquierda de la ficha Nonvolatile Memory indica que una imagen (o proyecto) no está disponible, como se muestra aquí.

🔄 Inhibit Automatic Firmware Update

No image in the nonvolatile memory.

**SUGERENCIA** Para obtener información sobre cómo cambiar el proyecto que está disponible para carga desde la memoria no volátil, consulte el documento Logix5000<sup>™</sup> Controllers Nonvolatile Memory Programming Manual, publicación <u>1756-PM017</u>.

4. Haga clic en Load.

| Image in Nonvo                              | latile Memory           |                 | Controller                              |                                          |
|---------------------------------------------|-------------------------|-----------------|-----------------------------------------|------------------------------------------|
| Name:                                       | ControlLogix_5570_appli | cation          | Name:                                   | ControlLogix_5570_application            |
| lype:                                       | 1756-L73 ControlLogix®  | 5570 Controller | Type:                                   | 1756-L73/A ControlLogix® 5570 Controller |
| Revision:                                   | 30.11                   |                 | Revision:                               | 30.11                                    |
| .oad Image:                                 | User Initiated          |                 | Load Image:                             | User Initiated                           |
| .oad Mode:                                  | Program (Remote Only)   |                 | Load Mode:                              | Program (Remote Only)                    |
| mage Note:                                  |                         | *               | Image Note:                             |                                          |
|                                             |                         | -               |                                         | -                                        |
|                                             |                         |                 |                                         |                                          |
| Automatic Firmw<br>Jpdate:                  | vare<br>Disabled        |                 | Automatic Firmware<br>Update:           | Disable                                  |
| utomatic Firmw<br>Jpdate:<br>itored: 4/26/2 | Vare<br>Disabled        | Load ->         | Automatic Firmware<br>Update:<br><-Sore | Disable                                  |

5. Si aparece un cuadro de diálogo de confirmación, haga clic en Yes.

El proyecto se carga en el controlador según lo indicado por los indicadores de estado del controlador.

| Con estos<br>controladores | Estas indicaciones muestran el estado de almacenamiento                                                                                                    |
|----------------------------|----------------------------------------------------------------------------------------------------|
| 1756-L6x                   | <ul> <li>Mientras la operación de carga esté en curso, ocurre lo siguiente:</li> <li>El indicador OK en el controlador está parpadeando en color verde</li> <li>Un cuadro de diálogo en la aplicación Logix Designer indica que el almacenamiento está en curso</li> </ul>                                                                                                    |
|                            | <ul> <li>Cuando la operación de carga ha concluido, ocurre lo siguiente:</li> <li>El indicador OK del controlador se ilumina momentáneamente en color<br/>rojo, y luego cambia a verde fijo</li> </ul>                                                                                                    |
| 1756-L7 <i>x</i>           | <ul> <li>Mientras la operación de carga esté en curso, ocurre lo siguiente:</li> <li>El indicador OK está iluminado en color rojo fijo</li> <li>El indicador SD está parpadeando en color verde</li> <li>LOAD aparece en la pantalla de estado</li> <li>UPDT puede aparecer en la pantalla de estado si el firmware también se está actualizando con la carga</li> <li>Un cuadro de diálogo en la aplicación Logix Designer indica que el almacenamiento está en curso</li> </ul> |
|                            | <ul> <li>Cuando la <b>operación de cargar ha concluido</b>, ocurre lo siguiente:</li> <li>El indicador OK del controlador se ilumina momentáneamente en color rojo, y luego cambia a verde fijo</li> <li>El indicador SD del controlador está apagado</li> </ul>                                                                                                    |

**IMPORTANTE** Permita que la operación de carga concluya sin interrupción. Si se interrumpe la operación de carga, los datos podrían alterarse o perderse.
### Otras tareas con la tarjeta de memoria

Otras tareas que posiblemente deba realizar usando las tarjetas de memoria del controlador incluyen las siguientes:

- Cambiar la imagen que se carga desde la tarjeta
- Verificar si se completó una carga
- Borrar una imagen de una tarjeta de memoria
- Almacenar una imagen vacía
- Cambiar parámetros de carga
- Leer/escribir datos de aplicación a la tarjeta

Para obtener más información acerca de cómo realizar cualquiera de estas tareas consulte el documento Logix5000 Controllers Memory Card Programming Manual, publicación <u>1756-PM017</u>.

## Uso de módulos de almacenamiento de energía (ESM) ControlLogix

Se pueden usar ESM ControlLogix para ejecutar cualquiera de las siguientes tareas:

• Proporcionar alimentación eléctrica a los controladores 1756-L7x para guardar el programa en la memoria de almacenamiento no volátil (NVS) incorporada en el controlador después de desconectar la alimentación eléctrica del chasis o después de retirar el controlador de un chasis activado.

**IMPORTANTE** Cuando usted usa un ESM para guardar el programa en la memoria NVS incorporada **no** se guarda el programa en la tarjeta SD instalada en el controlador.

 Borre el programa de la memoria NVS incorporada del controlador 1756-L7x. Para obtener más información, consulte <u>Borrado del</u> programa de la memoria NVS incorporada.

| N.º de cat. | Descripción                                                                                                    |
|-------------|----------------------------------------------------------------------------------------------------|
| 1756-ESMCAP | ESM basado en condensador<br>Los controladores 1756-L7 <i>x</i> vienen con este ESM instalado.                                                                                                    |
| 1756-ESMNSE | ESM basado en condensador sin alimentación eléctrica de reserva WallClockTime<br>Use este ESM si su aplicación requieren que el ESM instalado descargue su energía<br>almacenada residual a un nivel de 40µJ o menos antes de transportarlo a su aplicación<br>o fuera de ella. Además, puede usar este ESM solo con un controlador 1756-L73 (8 MB)<br>o con uno de menor memoria. |
| 1756-ESMNRM | ESM basado en condensador seguro (no extraíble)<br>Este ESM proporciona a su aplicación un mayor grado de protección al impedir el acceso<br>físico al conector USB y a la tarjeta SD.                                                                                                    |

Esta tabla describe los módulos de almacenamiento de energía (ESM).

### Guardado del programa en la memoria NVS incorporada

Siga estos pasos para guardar el programa a la memoria NVS cuando se interrumpa la alimentación eléctrica del controlador.

1. Desconecte la alimentación eléctrica del controlador.

Se puede desconectar la alimentación eléctrica de cualquiera de estas maneras:

- Desconecte la alimentación del chasis mientras el controlador está instalado en el chasis.
- Retire el controlador de un chasis activado.

Inmediatamente después que el controlador se desactive, el programa comienza a guardarse mientras el indicador de estado OK permanece iluminado en color verde (este es un verde más atenuado que el verde de operación normal), luego se torna rojo cuando concluye la operación de guardar. Una vez que el ESM deja de funcionar, se apaga.

Este gráfico muestra el indicador de estado OK del controlador.

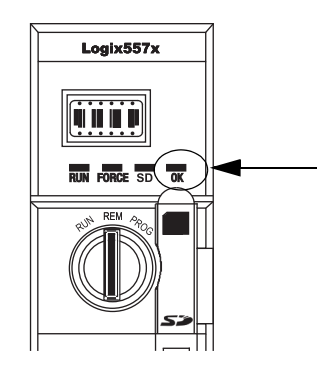

2. Deje el ESM en el controlador hasta que el indicador de estado OK se apague.

### Borrado del programa de la memoria NVS incorporada

Si su aplicación lo permite, siga estos pasos para borrar el programa de la memoria NVS incorporada en el controlador 1756-L7x.

- 1. Extraiga el ESM del controlador.
- 2. Desconecte la alimentación eléctrica del controlador.

Se puede desconectar la alimentación eléctrica de cualquiera de las siguientes maneras:

- Desconecte la alimentación del chasis mientras el controlador está instalado en el chasis.
- Retire el controlador de un chasis activado.
- 3. Reinstale el ESM en el controlador.
- 4. Restaure la alimentación eléctrica del controlador de una de estas dos maneras:

- Si el controlador ya está instalado en el chasis, conecte nuevamente la alimentación eléctrica del chasis.
- Si el controlador no está instalado en el chasis, reinstale el controlador en el chasis y conecte nuevamente la alimentación eléctrica del chasis.

## Cálculo de la compatibilidad del ESM con WallClockTime

El ESM ofrece asistencia técnica para el mantenimiento de WallClockTime del controlador cuando se desconecta la alimentación eléctrica. Use esta tabla para calcular el tiempo de retención del ESM basado en la temperatura del controlador y el ESM instalado.

|                | Tiempo de retención (en días)       |    |   |  |  |  |
|----------------|-------------------------------------|----|---|--|--|--|
| Temperatura    | 1756-ESMCAP 1756-ESMNRM 1756-ESMNSE |    |   |  |  |  |
| 20 °C (68 °F)  | 12                                  | 12 | 0 |  |  |  |
| 40 °C (104 °F) | 10                                  | 10 | 0 |  |  |  |
| 60 °C (140 °F) | 7                                   | 7  | 0 |  |  |  |

IMPORTANTE Cualquier acción que haga que el controlador 1756-L7x se restablezca (mediante hardware o software), sin que haya instalado un ESM, hará que la hora del reloj del controlador se restablezca a su valor predeterminado de fábrica de 01/01/1998.

Para verificar el estado del ESM, consulte <u>Mensajes de estado general en la</u><u>página 188</u>.

Esta sección explica cómo monitorear y mantener las baterías de litio compatibles con los controladores ControlLogix.

Tabla 14 - Controladores 1756-L6x y baterías compatibles

| N.º de cat. | Series | Batería compatible |
|-------------|--------|--------------------|
| 1756-L61    | Α      | 1756-BA1           |
| 1756-L62    |        | 0                  |
| 1756-L63    |        | 1756-BATA          |
|             |        | 0                  |
|             |        | 1756-BATM          |
| 1756-L61    | В      | 1756-BA2           |
| 1756-L62    |        |                    |
| 1756-L63    |        |                    |
| 1756-L64    |        |                    |
| 1756-L65    |        |                    |
| 1756-L63XT  | В      |                    |

Para obtener más información, consulte la sección <u>Recursos adicionales</u> del prefacio.

## Mantener la batería (solo controladores 1756-L6x)

## Revisión del estado de la batería

Cuando la batería está descargada aproximadamente en un 95%, aparecen las siguientes advertencias de batería baja:

- El indicador BAT se ilumina en color rojo fijo.
- Se registra un fallo menor (tipo 10, código 10).

| IMPORTANTE | Para evitar la posibilidad de fugas de la batería, incluso cuando el<br>indicador de estado BAT no esté iluminado, cambie la batería según<br>el programa siguiente. |                                     |  |  |  |
|------------|----------------------------------------------------------------------------------------------------|-------------------------------------|--|--|--|
|            | Si la temperatura a 2.54 cm (1 pulg.)<br>por debajo del chasis es                                                                                                    | Reemplace la batería en un plazo de |  |  |  |
|            | –2535 °C (–1395 °F)                                                                                                    | No es necesario reemplazar          |  |  |  |
|            | 3640 °C (96.8104 °F)                                                                                                    | 3 años                              |  |  |  |
|            | 4145 °C (105.8113 °F)                                                                                                    | 2 años                              |  |  |  |
|            | 4650 °C (114.8122 °F)                                                                                                    | 16 meses                            |  |  |  |
|            | 5155 °C (123.8131 °F)                                                                                                    | 11 meses                            |  |  |  |
|            | 5670 °C (132.8158 °F)                                                                                                    | 8 meses                             |  |  |  |

### Vida útil de la batería 1756-BA1 o 1756-BATA

Para calcular cuánto tiempo una batería 1756-BA1 o 1756-BATA puede mantener la memoria en los controladores 1756-L6*x*, serie A, utilice este procedimiento.

- 1. Determine la temperatura a 2.54 cm (1 pulg.) debajo del chasis.
- 2. Determine el porcentaje de tiempo que está activado el controlador semanalmente.

| EJEMPLO | Si un controlador está desactivado en cualquiera de estos períodos:                                                |
|---------|----------------------------------------------------------------------------------------------------|
|         | • 8 hr/día durante una semana de 5 jornadas laborales                                                              |
|         | <ul> <li>todo el día los sábados y los domingos</li> </ul>                                                         |
|         | Entonces el controlador está desactivado durante el 52% del tiempo:                                                |
|         | • Total de horas por semana = $7 \times 24 = 168$ horas                                                            |
|         | <ul> <li>Total de horas activadas por semana = (5 días x 8 horas/día) +<br/>sábado + domingo = 88 horas</li> </ul> |
|         | • Porcentaje del tiempo desactivado = 88/168 = 52%                                                                 |

- 3. Determine el cálculo de vida útil de la batería en el peor de los casos antes y después de que se ilumina el indicador de estado BAT.
- 4. Por cada año de vida útil de la batería, reduzca el tiempo antes de que el indicador de estado BAT de la batería se ilumina por el porcentaje indicado en la tabla.

No reduzca el tiempo después de que el indicador de estado BAT se ilumine.

**IMPORTANTE** Si el indicador de estado BAT se ilumina cuando se conecta la alimentación eléctrica al controlador, la vida útil restante de la batería puede ser menor de lo que indica la <u>Tabla 15</u>. Es posible que parte de la vida útil de la batería se haya consumido mientras el controlador estaba apagado y, por lo tanto, no pueda iluminarse el indicador de estado BAT.

#### Tabla 15 - Cálculos de vida útil de la batería 1756-BA1 en el peor de los casos

| Temperatura    | Vida útil de la b<br>indicador de est | atería antes de q<br>ado BAT | Vida útil de la batería<br>después de que se |                                                            |
|----------------|---------------------------------------|------------------------------|----------------------------------------------|------------------------------------------------------------|
|                | Uso de energía<br>al 100%             | Uso de<br>energía al<br>50%  | Reducción<br>anual                           | estado BAT y se<br>desconecta la<br>alimentación eléctrica |
| 60 °C (140 °F) | 22 días                               | 43 días                      | 23%                                          | 6 hrs                                                      |
| 25 °C (77 °F)  | 21 días                               | 42 días                      | 17%                                          | 28 hrs                                                     |
| 0 °C (32 °F)   | 14 días                               | 28 días                      | 17%                                          | 2.5 días                                                   |

Tabla 16 - Cálculos de vida útil de la batería 1756-BATA en el peor de los casos

| Temperatura    | Vida útil de la ba<br>indicador de est | atería antes de q<br>ado BAT | Vida útil de la batería<br>después de que se |                                                            |
|----------------|----------------------------------------|------------------------------|----------------------------------------------|------------------------------------------------------------|
|                | Uso de energía<br>al 100%              | Uso de<br>energía al<br>50%  | Reducción<br>anual                           | estado BAT y se<br>desconecta la<br>alimentación eléctrica |
| 60 °C (140 °F) | 98 días                                | 204 días                     | 11%                                          | 104 días                                                   |
| 25 °C (77 °F)  | 146 días                               | 268 días                     | 5%                                           | 157 días                                                   |
| 0 °C (32 °F)   | 105 días                               | 222 días                     | 6%                                           | 113 días                                                   |

### Módulo de batería 1756-BATM y vida útil de la batería

Utilice el módulo de batería 1756-BATM con cualquier controlador 1756-L6x/A. El módulo de batería se recomienda para todos los controladores con mayor memoria.

**IMPORTANTE** Si su proyecto no está almacenado en la memoria no volátil, se recomienda enfáticamente usar el módulo de batería.

Cuando la batería 1756-BATA en el módulo 1756-BATM está descargada aproximadamente en un 50%, aparecen las siguientes advertencias de batería baja:

- El indicador BAT se ilumina en color rojo fijo.
- Se registra un fallo menor (tipo 10, código 10).

## Cálculo de la vida útil de la batería 1756-BA2

Se usan baterías 1756-BA2 en controladores 1756-L6x/B. Utilice la Tabla 17 para calcular el tiempo que puede pasar antes de que la carga de la batería esté baja.

Tabla 17 - Cálculos de vida útil de la batería 1756-BA2 en el peor de los casos según temperaturas y desconexión y reconexión de la alimentación eléctrica

| Temperatura 2.54 cm (1 pulg.) | Desconexiones y        | Vida útil de la batería antes de que el indicador de estado BAT se ilumine en color rojo |          |          |          |          |  |
|-------------------------------|------------------------|------------------------------------------------------------------------------------------|----------|----------|----------|----------|--|
| vebajo del chasis, max.       | alimentación eléctrica | Tamaño del proye                                                                         |          |          |          |          |  |
|                               |                        | 1 MB                                                                                     | 2 MB     | 4 MB     | 8 MB     | 16 MB    |  |
| −2535 °C (−1395 °F)           | 3 al día               | 3 años                                                                                   | 3 años   | 26 meses | 20 meses | 10 meses |  |
|                               | 2 al día o menos       | 3 años                                                                                   | 3 años   | 3 años   | 31 meses | 16 meses |  |
| 4145 °C (105.8113 °F)         | 3 al día               | 2 años                                                                                   | 2 años   | 2 años   | 20 meses | 10 meses |  |
|                               | 2 al día o menos       | 2 años                                                                                   | 2 años   | 2 años   | 2 años   | 16 meses |  |
| 4650 °C (105.8113 °F)         | 3 al día o menos       | 16 meses                                                                                 | 16 meses | 16 meses | 16 meses | 10 meses |  |
| 5155 °C (123.8131 °F)         | 3 al día o menos       | 11 meses                                                                                 | 11 meses | 11 meses | 11 meses | 10 meses |  |
| 56+35 °C (132.8+95 °F)        | 3 al día o menos       | 8 meses                                                                                  | 8 meses  | 8 meses  | 8 meses  | 8 meses  |  |

## Cálculo de la vida útil de la batería 1756-BA2 después de las advertencias

Utilice esta tabla para calcular la vida útil de la batería después que aparecen las advertencias de batería baja. Use estos tiempos, aunque el controlador no tenga alimentación eléctrica porque siempre hay un pequeño drenaje de alimentación de la batería.

**IMPORTANTE** Cuando encienda el controlador, vea si hay una advertencia de batería baja. Si obtiene una advertencia de batería baja por primera vez, tiene menos vida útil de batería que lo que indica esta tabla. Mientras el controlador está apagado continúa drenando la batería, pero no puede indicar la advertencia de batería baja.

| Temperatura a 2.54 cm<br>(1 pulg.) Debajo del chasis, | Desconexiones y<br>reconexiones de la | Vida útil de la batería después que el indicador de estado BAT se ilumina en color rojo<br>(en el peor de los casos) |            |            |            |            |  |  |
|-------------------------------------------------------|---------------------------------------|----------------------------------------------------------------------------------------------------|------------|------------|------------|------------|--|--|
| max.                                                  | alimentación<br>eléctrica             | Tamaño del proyecto                                                                                                  |            |            |            |            |  |  |
|                                                       |                                       | 1 MB                                                                                                    | 2 MB       | 4 MB       | 8 MB       | 16 MB      |  |  |
| 020 °C (3268 °F)                                      | 3 al día                              | 26 semanas                                                                                                    | 18 semanas | 12 semanas | 9 semanas  | 5 semanas  |  |  |
|                                                       | 1 al día                              | 26 semanas                                                                                                    | 26 semanas | 26 semanas | 22 semanas | 13 semanas |  |  |
|                                                       | 1 al mes                              | 26 semanas                                                                                                    | 26 semanas | 26 semanas | 26 semanas | 26 semanas |  |  |
| 2140 °C (69.8104 °F)                                  | 3 al día                              | 18 semanas                                                                                                    | 14 semanas | 10 semanas | 8 semanas  | 5 semanas  |  |  |
|                                                       | 1 al día                              | 24 semanas                                                                                                    | 21 semanas | 18 semanas | 16 semanas | 11 semanas |  |  |
|                                                       | 1 al mes                              | 26 semanas                                                                                                    | 26 semanas | 26 semanas | 26 semanas | 26 semanas |  |  |
| 4145 °C (105.8113 °F)                                 | 3 al día                              | 12 semanas                                                                                                    | 10 semanas | 7 semanas  | 6 semanas  | 4 semanas  |  |  |
|                                                       | 1 al día                              | 15 semanas                                                                                                    | 14 semanas | 12 semanas | 11 semanas | 8 semanas  |  |  |
|                                                       | 1 al mes                              | 17 semanas                                                                                                    | 17 semanas | 17 semanas | 17 semanas | 16 semanas |  |  |
| 4650 °C (105.8113 °F)                                 | 3 al día                              | 10 semanas                                                                                                    | 8 semanas  | 6 semanas  | 6 semanas  | 3 semanas  |  |  |
|                                                       | 1 al día                              | 12 semanas                                                                                                    | 11 semanas | 10 semanas | 9 semanas  | 7 semanas  |  |  |
|                                                       | 1 al mes                              | 12 semanas                                                                                                    | 12 semanas | 12 semanas | 12 semanas | 12 semanas |  |  |
| 5155 °C (123.8131 °F)                                 | 3 al día                              | 7 semanas                                                                                                    | 6 semanas  | 5 semanas  | 4 semanas  | 3 semanas  |  |  |
|                                                       | 1 al día                              | 8 semanas                                                                                                    | 8 semanas  | 7 semanas  | 7 semanas  | 5 semanas  |  |  |
|                                                       | 1 al mes                              | 8 semanas                                                                                                    | 8 semanas  | 8 semanas  | 8 semanas  | 8 semanas  |  |  |
| 5620 °C (132.868 °F)                                  | 3 al día                              | 5 semanas                                                                                                    | 5 semanas  | 4 semanas  | 4 semanas  | 2 semanas  |  |  |
|                                                       | 1 al día                              | 6 semanas                                                                                                    | 6 semanas  | 5 semanas  | 5 semanas  | 4 semanas  |  |  |
|                                                       | 1 al mes                              | 6 semanas                                                                                                    | 6 semanas  | 6 semanas  | 6 semanas  | 6 semanas  |  |  |

| EJEMPLO | Bajo estas condiciones, la batería dura como mínimo 20 meses antes de |
|---------|-----------------------------------------------------------------------|
|         | que el indicador de estado BAT se ilumine en color roio:              |

- La máxima temperatura a 2.54 cm (1 pulg.) por debajo del chasis = 45 °C (113 °F).
- Usted desconecta y vuelve a conectar el controlador.tres veces al día.
- El controlador contiene un proyecto de 8 MB.

## Almacenamiento y desecho de las baterías

| <ul> <li>Siga estas reglas generales para almacenar sus baterías:</li> <li>Almacene las baterías en un ambiente fresco y seco. Recomendamos una temperatura de 25 °C (77 °F) con una humedad relativa de 4060%.</li> <li>Se pueden guardar las baterías hasta 30 días a temperaturas entre -4585 °C (-49185 °F), por ejemplo durante el transporte.</li> <li>Para evitar fugas y otros peligros, no almacene baterías a temperaturas superiores a 60 °C (140 °F) durante más de 30 días.</li> </ul> |
|----------------------------------------------------------------------------------------------------|
| Este producto tiene una batería de litio sellada que debe ser cambiada<br>durante la vida útil del producto.<br>Al final de su vida útil, la batería de este producto no debe desecharse<br>en la basura municipal general.<br>La recolección y el reciclaje de las baterías ayudan a proteger el medio<br>ambiente y contribuyen a la conservación de recursos naturales en la<br>medida que se recuperan valiosos materiales.                                                                     |

| Tema                                         | Página |
|----------------------------------------------|--------|
| Sistema ControlLogix                         | 81     |
| Diseño de un sistema ControlLogix            | 84     |
| Características del controlador ControlLogix | 85     |

## Sistema y controladores ControlLogix

## Sistema ControlLogix

El sistema ControlLogix<sup>®</sup> se basa en el chasis y proporciona la opción para configurar un sistema de control que utiliza control secuencial, de proceso, de movimiento y de variador, además de capacidades de comunicación y de E/S.

## Opciones de configuración

Esta sección describe algunas de las muchas opciones de configuración del sistema disponibles con los controladores ControlLogix.

### Controlador autónomo y E/S

Una de las configuraciones ControlLogix más simples es un controlador autónomo con E/S ensamblado en un chasis.

### Figura 7 - Controlador autónomo y E/S5

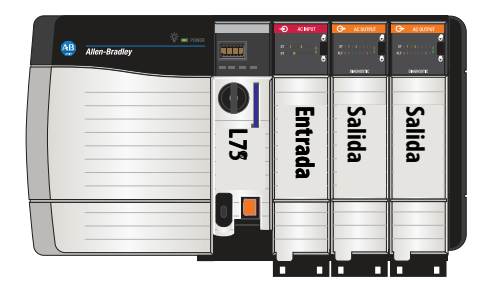

### Varios controladores en un chasis

En algunas aplicaciones se pueden usar varios controladores en un chasis ControlLogix. Por ejemplo, para obtener mayor rendimiento es posible usar múltiples controladores en las aplicaciones de movimiento.

Figura 8 - Varios controladores en un chasis

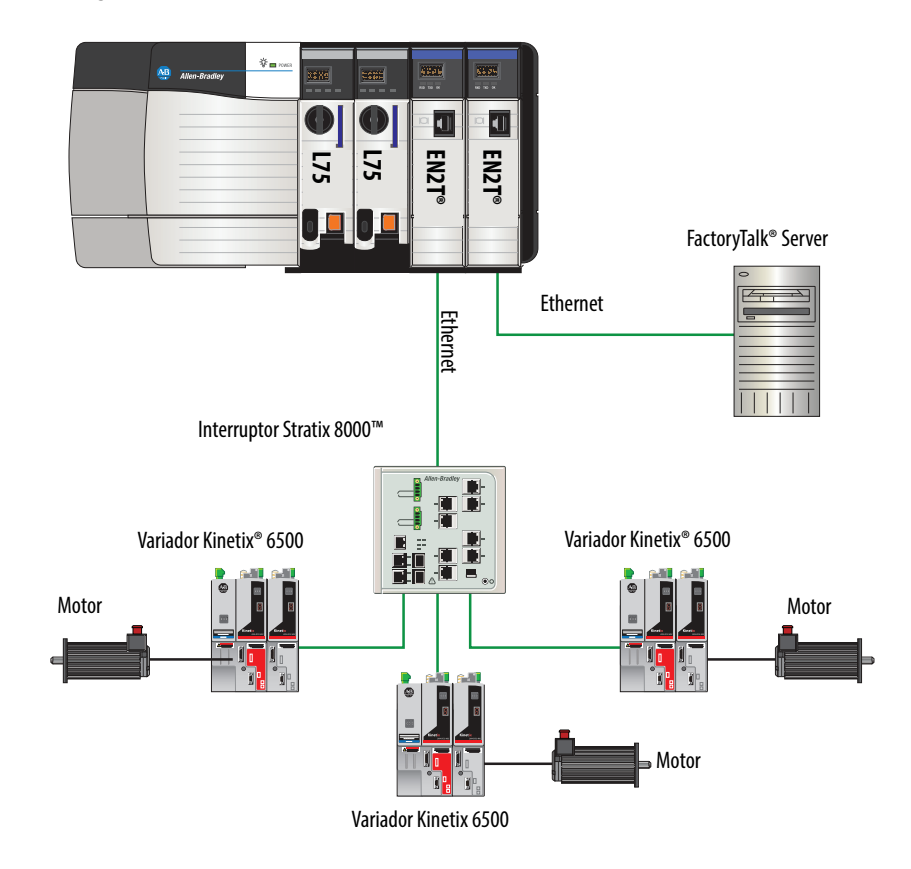

### Múltiples dispositivos conectados a través de múltiples redes

En algunas aplicaciones se puede conectar una variedad de dispositivos al chasis ControlLogix mediante múltiples redes de comunicación. Por ejemplo, un sistema podría conectarse a los siguientes:

- E/S distribuidas mediante una red Ethernet
- Un variador PowerFlex<sup>®</sup> conectado mediante una red DeviceNet
- Medidores de flujo conectados mediante una conexión HART

### Figura 9 - Múltiples dispositivos conectados a través de múltiples redes

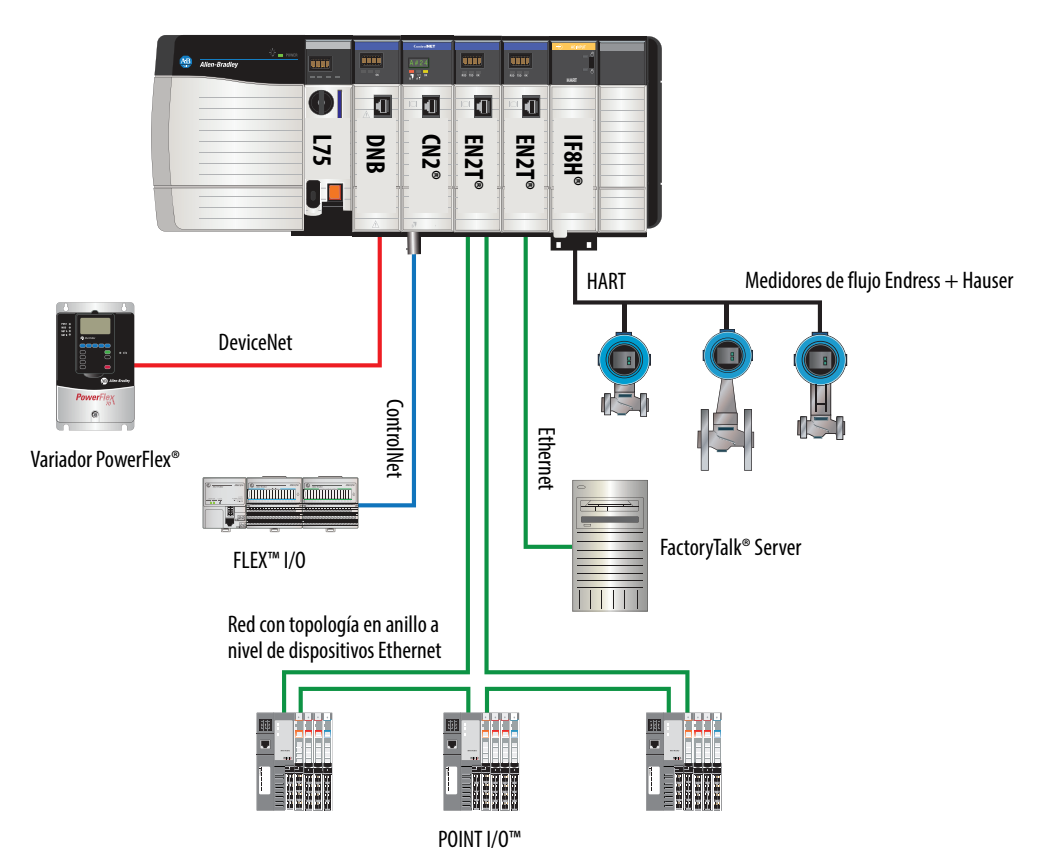

## Diseño de un sistema ControlLogix

Al diseñar un sistema ControlLogix hay varios componentes del sistema a considerar para su aplicación. Algunos de estos componentes son:

- Dispositivos de E/S
- Requisitos de control de movimiento y de variadores
- Módulos de comunicación
- Controladores
- Chasis
- Fuentes de alimentación eléctrica
- Entorno Studio 5000<sup>®</sup>

Para obtener más información acerca de cómo diseñar y seleccionar componentes para su sistema ControlLogix, consulte la Guía de selección — Sistema ControlLogix, publicación 1756-SG001.

Consulte la sección <u>Recursos adicionales</u> del prefacio para obtener más información si está diseñando su sistema ControlLogix para alguna de las aplicaciones siguientes:

- Control de movimiento con movimiento integrado en la red EtherNet/IP
- Movimiento con el uso de un sistema de coordenadas
- Movimiento con Sercos o movimiento analógico
- Redundancia con características mejoradas
- Redundancia estándar
- SIL2
- E/S con tolerancia a fallo SIL2 con subrutinas Studio 5000
- E/S con tolerancia a fallo SIL2 con instrucciones Add-On Studio 5000

## Características del controlador ControlLogix

Los controladores ControlLogix son parte de la familia de controladores Logix5000<sup>™</sup> que ofrece Rockwell Automation. Las secciones a continuación describen las diferentes características de los controladores ControlLogix.

## Características del sistema, de comunicación y de programación

La <u>Tabla 18</u> indica las características del sistema, de comunicación y de programación disponibles con los controladores ControlLogix.

| Característica                                | 1756-L61, 1756-L62, 1756-L63,<br>1756-L64, 1756-L65                                                                                                    | 1756-L71, 1756-L72, 1756-L73,<br>1756-L74, 1756-L75                                                                   | 1756-L72EROM, 1756-L73EROM           |
|-----------------------------------------------|----------------------------------------------------------------------------------------------------|----------------------------------------------------------------------------------------------------|--------------------------------------|
| Tareas del controlador                        | <ul> <li>32 tareas</li> <li>100 programas/tarea</li> <li>Tareas de eventos: todos los disparos<br/>de eventos</li> </ul>                                                                                                  | <ul> <li>32 tareas</li> <li>1000 programas/tarea</li> <li>Tareas de eventos: todos los disparos de eventos</li> </ul> |                                      |
| Puertos de comunicación                       | 1 puerto - RS-232 serial 1 puerto – USB, 2.0 velocidad total, tipo B                                                                                                    |                                                                                                    |                                      |
| Opciones de comunicación                      | EtherNet/IP     ControlNet     DeviceNet     Data Highway Plus™     E/S remotas     SynchLink™     Redes de proceso y dispositivos de otros fabricantes                                                                   |                                                                                                    | EtherNet/IP                          |
| Comunicación por puerto serie                 | <ul> <li>ASCII</li> <li>DF1 full/half-duplex</li> <li>Módem vía radio DF1</li> <li>DH-485</li> <li>Modbus vía lógica</li> </ul>                                                                                           | N/D                                                                                                    |                                      |
| Conexiones del controlador aceptadas,<br>máx. | 250                                                                                                    | 500                                                                                                    |                                      |
| Conexiones de red, por módulo de red          | <ul> <li>128 ControlNet (1756-CN2/B)</li> <li>100 ControlNet (1756-CN2/A)</li> <li>40 ControlNet (1756-CNB)</li> <li>256 EtherNet/IP; 128 TCP (1756-EN2x)</li> <li>128 EtherNet/IP; 64 TCP (1756-ENBT)</li> </ul>         |                                                                                                    | 256 EtherNet/IP; 128 TCP (1756-EN2x) |
| Redundancia de controlador                    | Compatibilidad total para aplicaciones de control de movimiento                                                                                                    |                                                                                                    |                                      |
| Movimiento integrado                          | <ul> <li>Control de movimiento integrado en la red EtherNet/IP</li> <li>Interface SERCOS</li> <li>Opciones analógicas: <ul> <li>Entrada de encoder</li> <li>Entrada de LDT</li> <li>Entrada de SSI</li> </ul> </li> </ul> |                                                                                                    |                                      |
| Lenguajes de programación                     | <ul> <li>Lógica de escalera de relés</li> <li>Texto estructurado</li> <li>Bloque de funciones</li> <li>Diagrama de funciones secuenciales (SFG</li> </ul>                                                                 | C)                                                                                                    |                                      |

### Tabla 18 - Características del controlador ControlLogix

## **Opciones de memoria**

El controlador ControlLogix está disponible en diferentes combinaciones de memoria de usuario. Utilice la <u>Tabla 19</u> para determinar qué controladores cumplen con sus requisitos de memoria.

Tabla 19 - Opciones de memoria del controlador ControlLogix

| Controlador          | Memoria para datos y lógica | E/S               | Memoria de<br>respaldo |
|----------------------|-----------------------------|-------------------|------------------------|
| 1756-L61             | 2 MB                        | 478 KB            | Tarjeta                |
| 1756-L62             | 4 MB                        |                   | Compactriash           |
| 1756-L63, 1756-L63XT | 8 MB                        |                   |                        |
| 1756-L64             | 16 MB                       |                   |                        |
| 1756-L65             | 32 MB                       |                   |                        |
| 1756-L71             | 2 MB                        | 0.98 MB (1006 KB) | Tarjeta SD             |
| 1756-L72             | 4 MB                        |                   |                        |
| 1756-L73, 1756-L73XT | 8 MB                        |                   |                        |
| 1756-L74             | 16 MB                       |                   |                        |
| 1756-L75             | 32 MB                       |                   |                        |
| 1756-L72EROM®        | 4 MB                        |                   |                        |
| 1756-L73EROM®        | 8 MB                        | ]                 |                        |

(1) Estas tarjetas de memoria no volátil son opcionales y no vienen con el controlador.

| IMPORTANTE | Los controladores 1756-L7x se envían con una tarjeta SD instalada.<br>Recomendamos dejar la tarjeta SD instalada de modo que si se llegara a<br>producir un fallo, los datos de diagnóstico se escriban automáticamente en<br>la tarjeta y puedan ser usados por Rockwell Automation para resolver la<br>anomalía.                                                   |
|------------|----------------------------------------------------------------------------------------------------|
|            |                                                                                                    |
| IMPORTANTE | Recomendamos que use las tarjetas SD disponibles de<br>Rockwell Automation (número de catálogo 1784-SD1 o 1784-SD2).                                                                                                    |
|            | Si bien pueden usarse otras tarjetas SD con el controlador,<br>Rockwell Automation no las ha probado con el controlador. Si utiliza una<br>tarjeta SD diferente a las disponibles mediante Rockwell Automation,<br>podría producirse una alteración o pérdida de datos.                                                                                              |
|            | Además, es posible que las tarjetas SD que no son de Rockwell Automation<br>no tengan las mismas clasificaciones industriales, de ambiente y<br>certificaciones que las disponibles a través de Rockwell Automation,<br>y quizás no resistan los mismos ambientes industriales que las versiones<br>con clasificación industrial disponibles de Rockwell Automation. |

### Codificación electrónica

La codificación electrónica reduce la posibilidad de que se utilice un dispositivo incorrecto en un sistema de control. La misma compara el dispositivo definido en el proyecto con el dispositivo instalado. Si falla la codificación, se genera un fallo. Los atributos que se comparan son los siguientes.

| Atributo       | Descripción                                                                             |
|----------------|-----------------------------------------------------------------------------------------|
| Vendor         | Fabricante del dispositivo.                                                             |
| Device Type    | Tipo general del producto, por ejemplo, módulo de E/S digitales.                        |
| Product Code   | Tipo específico de producto. El código de producto corresponde a un número de catálogo. |
| Major Revision | Número que representa las capacidades funcionales de un dispositivo.                    |
| Minor Revision | Número que representa cambios de comportamiento en el dispositivo.                      |

Están disponibles las siguientes opciones de codificación electrónica.

| Opción de<br>codificación | Descripción                                                                                                    |
|---------------------------|----------------------------------------------------------------------------------------------------|
| Compatible Module         | <ul> <li>Permite que el dispositivo instalado acepte la clave del dispositivo que se define en el proyecto cuando el dispositivo instalado puede emular el dispositivo definido. Con Compatible Module, normalmente se puede reemplazar un dispositivo por otro con las siguientes características: <ul> <li>El mismo número de catálogo</li> <li>La misma revisión mayor o una superior</li> <li>La revisión menor como se indica a continuación: <ul> <li>Si la revisión mayor es la misma, la revisión menor debe ser la misma o una superior.</li> <li>Si la revisión mayor es una superior, la revisión menor puede ser cualquier número.</li> </ul> </li> </ul></li></ul> |
| Disable Keying            | Indica que los atributos de codificación no se tienen en cuenta al intentar la<br>comunicación con un módulo. Con Disable Keying, puede ocurrir comunicación con un<br>dispositivo diferente al tipo especificado en el proyecto.<br><b>ATENCIÓN</b> : Sea sumamente prudente al utilizar codificación inhabilitada, Disable<br>Keying; si se usa de forma incorrecta, esta opción puede ocasionar lesiones personales o<br>la muerte, daños materiales o pérdidas económicas.                                                                                                    |
|                           | Recomendamos encarecidamente que no use la opción Disable Keying.                                                                                                    |
|                           | Si utiliza Disable Keying, será plenamente responsable de comprender si el módulo que<br>se va a utilizar puede satisfacer los requisitos funcionales de la aplicación.                                                                                                    |
| Exact Match               | Indica que todos los atributos de codificación deben coincidir para establecer la<br>comunicación. Si algún atributo no coincide exactamente, no se produce la<br>comunicación con el dispositivo.                                                                                                    |

Examine cuidadosamente las implicaciones de cada opción de codificación antes de elegir una.

| IMPORTANTE | Si se cambian en línea los parámetros de codificación electrónica, se interrumpen<br>las conexiones con el dispositivo y todos los dispositivos que se conectan a través<br>del dispositivo. Es posible que también se interrumpan las conexiones desde otros<br>controladores. |
|------------|----------------------------------------------------------------------------------------------------|
|            | Si se interrumpe una conexión de E/S con un dispositivo, es posible que se pierdan datos.                                                                                                    |

### Más información

Para obtener información más detallada sobre la codificación electrónica, consulte el documento Electronic Keying in the Logix5000 Control Systems Application Technique, publicación LOGIX-AT001.

## Notas:

## Redes de comunicación

| Tema                                                 | Página |
|------------------------------------------------------|--------|
| Redes disponibles                                    | 89     |
| Comunicación de red EtherNet/IP                      | 90     |
| Comunicación de red ControlNet                       | 94     |
| Comunicación de red DeviceNet                        | 97     |
| Comunicación de red Data Highway Plus (DH+)          | 100    |
| Comunicación de red de E/S remotas universales (RIO) | 102    |
| Comunicación Foundation Fieldbus                     | 103    |
| Comunicación HART                                    | 105    |

## **Redes disponibles**

Hay varias redes de comunicación disponibles para usar con sistemas ControlLogix<sup>®</sup>. La <u>Tabla 20</u> describe las aplicaciones de red típicas usadas con los sistemas ControlLogix e indica las redes disponibles para apoyar dichas aplicaciones.

### Tabla 20 - Aplicaciones y redes compatibles

| Tipo de aplicación                                                                                                    | Redes compatibles                                                                                                    |
|----------------------------------------------------------------------------------------------------|----------------------------------------------------------------------------------------------------|
| Movimiento integrado                                                                                                    | EtherNet/IP                                                                                                    |
| Movimiento integrado en la red EtherNet/IP para sincronización de hora                                                            | EtherNet/IP                                                                                                    |
| Control de E/S distribuidas                                                                                                    | <ul> <li>ControlNet</li> <li>DeviceNet</li> <li>EtherNet/IP</li> <li>Foundation Fieldbus</li> <li>HART</li> <li>E/S remotas universales</li> </ul>                          |
| Producir/consumir datos entre controladores                                                                                       | <ul><li>ControlNet</li><li>EtherNet/IP</li></ul>                                                                                                    |
| Mensajería hacia y desde otros dispositivos, incluido el acceso al controlador mediante la aplicación Studio 5000 Logix Designer® | <ul> <li>ControlNet</li> <li>DeviceNet (sólo a dispositivos)</li> <li>Data Highway Plus<sup>™</sup> (DH+)</li> <li>DH-485</li> <li>EtherNet/IP</li> <li>En serie</li> </ul> |

Para obtener información adicional acerca del diseño de red para su sistema, consulte el documento Ethernet Design Considerations Reference Manual, publication <u>ENET-RM002</u>.

## Comunicación de red EtherNet/IP

La red EtherNet/IP ofrece un conjunto completo de servicios de control, configuración y recolección de datos colocando el protocolo industrial común (CIP) sobre los protocolos de Internet estándar, tales como TCP/IP y UDP. Esta combinación de estándares bien aceptados ofrece la capacidad requerida para admitir intercambio de datos y aplicaciones de control.

La red EtherNet/IP utiliza medos físicos y componentes Ethernet comerciales y en existencias, lo que le proporciona a usted una solución económica para su planta.

Estación de trabajo

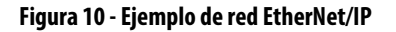

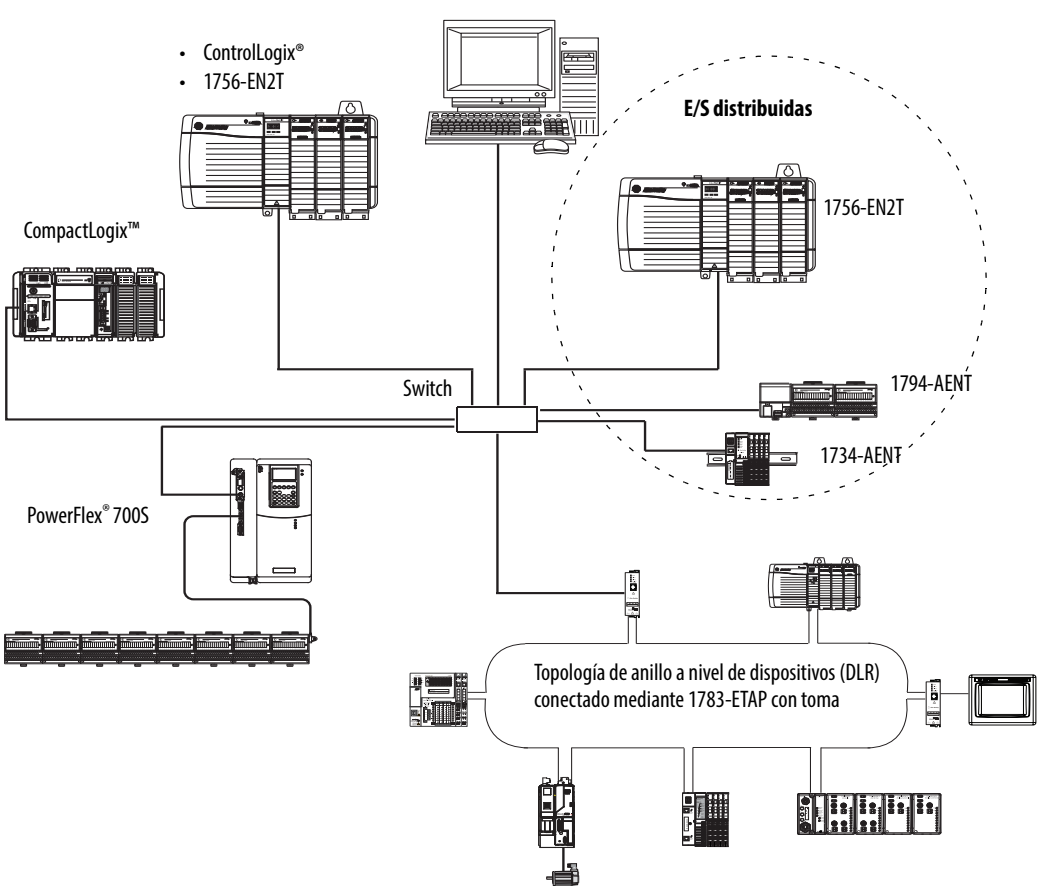

Para obtener más información acerca de cómo usar los módulos EtherNet/IP, consulte el documento EtherNet/IP Modules in Logix5000™ Control

Systems User Manual, publication <u>ENET-UM001</u>.

### Características del módulo ControlLogix EtherNet/IP

Los módulos de comunicación ControlLogix EtherNet/IP ofrecen estas características:

- Admiten transmisión de mensajes, tags producidos/consumidos, HMI y E/S distribuidas
- Capacidad de encapsular mensajes dentro del protocolo TCP/UDP/IP estándar
- Una capa de aplicación común con las redes ControlNet y DeviceNet
- Conexiones de red mediante un cable RJ45
- Admiten operación Half-duplex/Full-duplex de 10 MB o 100 MB
- Admiten interruptores estándar

### Módulos de comunicación ControlLogix EtherNet/IP

Para la comunicación en red EtherNet/IP en un sistema ControlLogix, existen varias opciones de módulos. La <u>Tabla 21</u> indica sus principales características.

| Módulo       | Se utiliza para                                                                                                    |
|--------------|----------------------------------------------------------------------------------------------------|
| 1756-ENBT    | <ul> <li>Conectar controladores a módulos de E/S (requiere un adaptador para E/S distribuidas).</li> <li>Comunicarse con otros dispositivos EtherNet/IP (mensajes).</li> <li>Servir como ruta para compartir datos entre controladores Logix5000 (producir/ consumir).</li> <li>Conectar en puente nodos EtherNet/IP para encaminar mensajes a dispositivos en otras redes.</li> </ul> |
| 1756-EN2T    | <ul> <li>Realizar las mismas funciones que un módulo 1756-ENBT, con el doble de capacidad<br/>para aplicaciones más demandantes.</li> <li>Proporcionar una conexión de configuración temporal mediante el puerto USB.</li> <li>Configurar direcciones IP rápidamente usando interruptores giratorios.</li> <li>Admite hasta 8 ejes CIP Motion</li> </ul>                               |
| 1756-EN2F    | <ul> <li>Realizar las mismas funciones que un módulo 1756-EN2T.</li> <li>Conectar el medio físico de fibra mediante un conector de fibra LC en el módulo.</li> </ul>                                                                                                    |
| 1756-EN2TR   | <ul> <li>Realizar las mismas funciones que un módulo 1756-EN2T.</li> <li>Aceptar comunicación en una topología de anillo para una red con topología de anillo tolerante a fallo único a nivel de dispositivo (DLR).</li> </ul>                                                                                                    |
| 1756-EN2TRXT | <ul> <li>Realizar las mismas funciones que un módulo 1756-EN2T.</li> <li>Acceptar comunicación en una topología de anillo para una red con topología de anillo tolerante a fallo único a nivel de dispositivo (DLR).</li> <li>Funciona en ambientes difíciles con temperaturas de -25+70 °C (-13+158 °F).</li> </ul>                                                                   |
| 1756-EN3TR   | <ul> <li>Realizar las mismas funciones que el módulo 1756-EN2TR.</li> <li>Movimiento integrado amplio en red EtherNet/IP.</li> <li>Aceptar hasta 128 ejes de movimiento.</li> </ul>                                                                                                    |

Tabla 21 - Módulos y capacidades de comunicación EtherNet/IP

| Módulo      | Se utiliza para                                                                                                    |
|-------------|----------------------------------------------------------------------------------------------------|
| 1756-EN2TSC | <ul> <li>Realizar las mismas funciones que un módulo 1756-ENBT, con el doble de capacidad<br/>para aplicaciones más demandantes.</li> <li>Proporcionar una conexión de configuración temporal mediante el puerto USB.</li> <li>Configurar direcciones IP rápidamente usando interruptores giratorios.</li> </ul>                                                                                                    |
| 1756-EN2TXT | <ul> <li>Realizar las mismas funciones que un módulo 1756-EN2T.</li> <li>Funciona en ambientes difíciles con temperaturas de -25+70 °C (-13+158 °F).</li> </ul>                                                                                                    |
| 1756-EWEB   | <ul> <li>Proporcionar páginas web personalizables para acceso externo a información del controlador.</li> <li>Proporcionar acceso remoto a tags de un controlador ControlLogix local mediante un explorador de Internet.</li> <li>Comunicarse con otros dispositivos EtherNet/IP (mensajes).</li> <li>Conectar en puente nodos EtherNet/IP para encaminar mensajes a dispositivos en otras redes.</li> <li>Aceptar dispositivos Ethernet que no están basados en EtherNet/IP con una interface de socket.</li> <li>Este módulo no ofrece compatibilidad con E/S ni con tags producidos/consumidos.</li> </ul> |

### Software para redes EtherNet/IP

La Tabla 22 indica el software que se usa con redes y módulos EtherNet/IP.

Tabla 22 - Software para uso con redes EtherNet/IP

| Software                            | Se utiliza para                                                                                                    | Requerido u<br>opcional |
|-------------------------------------|----------------------------------------------------------------------------------------------------|-------------------------|
| Aplicación Logix Designer           | <ul><li>Configurar proyectos ControlLogix.</li><li>Definir la comunicación EtherNet/IP</li></ul>                                                                        | Requerido               |
| RSLinx® Classic o RSLinx Enterprise | <ul> <li>Configurar dispositivos de comunicación</li> <li>Proporcionar diagnósticos</li> <li>Establecer comunicación entre dispositivos</li> </ul>                      | Requerido               |
| Utilidad BOOTP/DHCP                 | Asignar direcciones IP a los dispositivos en una red<br>EtherNet/IP.                                                                                                    | Opcional                |
| RSNetWorx™ para EtherNet/IP         | <ul> <li>Configurar dispositivos EtherNet/IP mediante<br/>direcciones IP y/o nombres de computadora principal</li> <li>Proporcionar estado de ancho de banda</li> </ul> |                         |

### Conexiones mediante una red EtherNet/IP

Usted determina indirectamente el número de conexiones que utiliza el controlador al configurarlo para que se comunique con otros dispositivos en el sistema. Las conexiones son asignaciones de recursos que proporcionan una comunicación más confiable entre dispositivos en comparación con los mensajes no conectados.

Todas las conexiones Ethernet/IP son no priorizadas. El intervalo solicitado entre paquetes (RPI) para control de E/S o el programa, tal como una instrucción MSG, activa una conexión no programada. La transmisión de mensajes no programada le permite enviar y recibir datos cuando es necesario.

## Comunicación de backplane con tasa doble de transferencia de datos (DDR)

Es posible realizar comunicación DDR con el controlador 1756-L7*x*. Los siguientes módulos de comunicación son compatibles con DDR cuando se usan junto con el controlador 1756-L7*x*. Se indican las series mínimas:

- 1756-EN2T/C
- 1756-EN2TR/B
- 1756-EN2TF/B
- 1756-EN2TXT/C
- 1756-EN3TR/A
- 1756-RM/B
- 1756-RM2/A

La comunicación DDR se logra de manera más eficiente cuando todos los módulos en la ruta de comunicación son módulos DDR o, en otras palabras, como una sola conversación (conexión) únicamente entre módulos DDR.

La comunicación DDR puede realizarse en un chasis con una combinación de módulos DDR y no DDR. La comunicación DDR ocurre entre los módulos que la aceptan. Si también hay módulos no DDR en el chasis, la comunicación entre dichos módulos se realiza a la tasa no DDR. Por ejemplo, se podría tener un chasis con dos controladores 1756-L7x en las ranuras 0 y 1 comunicándose entre sí por medio de DDR, y dos controladores 1756-L6x en las ranuras 2 y 3 comunicándose sin DDR. Cuando se usa comunicación multidifusión en un chasis hacia múltiples módulos, la velocidad de transmisión se limita a la del módulo más lento, o a la velocidad no DDR. Por ejemplo, si un controlador 1756-L7x está produciendo un tag a un controlador 1756-L7x y un controlador 1756-L6x en la misma conexión multidifusión, debe usar la velocidad no DDR. Comunicación de red La red ControlNet es una red de control en tiempo real que proporciona transporte de alta velocidad tanto de E/S con tiempo crítico, datos de ControlNet enclavamiento y datos de mensajería. Esto incluye la carga y la descarga de programas y de datos de configuración en un solo medio físico. La capacidad de transferencia de datos altamente eficiente de la red ControlNet aumenta significativamente el rendimiento de E/S y la comunicación entre dispositivos similares en cualquier sistema o aplicación.

> La red ControlNet es altamente determinista y repetible, y no se ve afectada cuando los dispositivos se conectan o se desconectan de la red. Esta cualidad resulta en un rendimiento en tiempo real confiable, sincronizado y coordinado.

La red ControlNet a menudo funciona como:

- Sustituto o reemplazo de la red de E/S remotas (RIO), ya que la red ControlNet maneja eficientemente una gran cantidad de puntos de E/S
- Conexión principal para múltiples redes DeviceNet distribuidas
- Red de enclavamiento de dispositivos homólogos

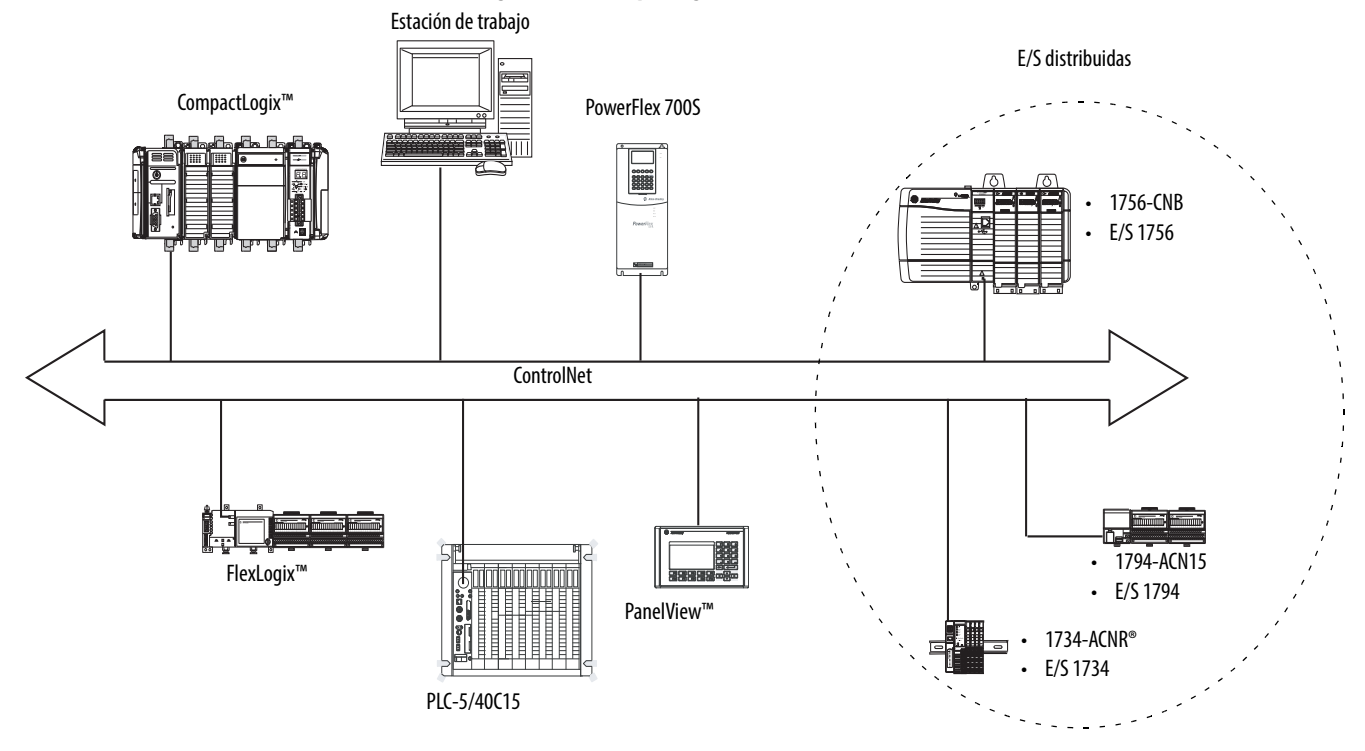

Figura 11 - Descripción general de la red ControlNet

En este ejemplo estas acciones ocurren mediante la red ControlNet:

- Los controladores producen y consumen tags.
- Los controladores inician instrucciones MSG que hacen lo siguiente:
  - Enviar y recibir datos.
  - Configurar dispositivos.
- La estación de trabajo se usa para hacer lo siguiente:
  - Configurar los dispositivos ControlNet y la red ControlNet.
  - Descargar y cargar proyectos desde los controladores.

Para obtener más información acerca de cómo usar los módulos ControlNet consulte el documento ControlNet Modules in Logix5000 Control Systems User Manual, publicación <u>CNET-UM001</u>.

### Características del módulo ControlLogix ControlNet

Los módulos de comunicación ControlNet ofrecen estas características:

- Admiten transmisión de mensajes, tags producidos/consumidos y E/S distribuidas
- Uso de una capa de aplicación común con las redes DeviceNet y EtherNet/IP
- No se requieren tablas de encaminamiento
- Admiten el uso de repetidores coaxiales y de fibra para aislamiento y un mayor alcance
- Compatibilidad con medio físico redundante (solo módulos 1756-CNBR, 1756-CN2R y 1756-CN2RXT)

## Módulos ControlLogix ControlNet

La <u>Tabla 23</u> indica los módulos ControlLogix ControlNet disponibles y sus características principales.

### Tabla 23 - Módulos y capacidades ControlNet

| Módulo      | Se utiliza para                                                                                                    |
|-------------|----------------------------------------------------------------------------------------------------|
| 1756-CNB    | <ul> <li>Controlar módulos de E/S.</li> <li>Comunicarse con otros dispositivos ControlNet (mensajes).</li> <li>Compartir datos estándar con otros controladores Logix5000 (productor/consumidor).</li> <li>Conectar en puente vínculos ControlNet para encaminar mensajes a dispositivos en otras redes.</li> </ul> |
| 1756-CNBR   | <ul> <li>Realizar las mismas funciones que un módulo 1756-CNB.</li> <li>Admitir medio físico redundante ControlNet.</li> </ul>                                                                                                    |
| 1756-CN2    | <ul> <li>Realizar las mismas funciones que un módulo 1756-CNB.</li> <li>Proporcionar dos veces la capacidad para aplicaciones más exigentes.</li> </ul>                                                                                                    |
| 1756-CN2R   | <ul> <li>Realizar las mismas funciones que un módulo 1756-CN2.</li> <li>Admitir medio físico redundante ControlNet.</li> </ul>                                                                                                    |
| 1756-CN2RXT | <ul> <li>Realizar las mismas funciones que un módulo 1756-CN2R.</li> <li>Funciona en ambientes difíciles con temperaturas de -25+70 °C (-13+158 °F).</li> </ul>                                                                                                    |

## Software para redes ControlNet

La <u>Tabla 24</u> indica el software que se usa con las redes y con los módulos ControlNet.

### Tabla 24 - Software para uso con redes ControlNet

| Software                    | Se utiliza para                                                                                                    | Requerido u<br>opcional |
|-----------------------------|----------------------------------------------------------------------------------------------------|-------------------------|
| Aplicación Logix Designer   | <ul><li>Configurar proyectos ControlLogix.</li><li>Definir la comunicación ControlNet.</li></ul>                                                      | Requerido               |
| RSNetWorx™ para ControlNet  | <ul> <li>Configurar dispositivos ControlNet.</li> <li>Programar una red.</li> </ul>                                                                   |                         |
| RSLinx Classic o Enterprise | <ul> <li>Configurar dispositivos de comunicación.</li> <li>Proporcionar diagnósticos.</li> <li>Establecer comunicación entre dispositivos.</li> </ul> |                         |

### **Conexiones mediante una red ControlNet**

Usted determina indirectamente el número de conexiones que utiliza el controlador al configurarlo para que se comunique con otros dispositivos en el sistema. Las conexiones son asignaciones de recursos que proporcionan una comunicación más confiable entre dispositivos en comparación con los mensajes no conectados.

Tabla 25 - Conexiones ControlNet

| Conexión                                         | Definición                                                                                                    |
|--------------------------------------------------|----------------------------------------------------------------------------------------------------|
| Programada<br>(única para una red<br>ControlNet) | Las conexiones programadas son únicas para la comunicación ControlNet. Una conexión<br>priorizada le permite enviar y recibir datos repetidamente a un intervalo predeterminado,<br>que es el intervalo solicitado entre paquetes (RPI). Por ejemplo, una conexión a un<br>módulo de E/S es una conexión priorizada porque usted recibe repetidamente datos<br>del módulo a un intervalo especificado.  |
|                                                  | Otras conexiones programadas incluyen conexiones a:<br>• Dispositivos de comunicación<br>• Tags producidos/consumidos<br>En una red ControlNet se debe usar el software RSNetWorx para ControlNet para habilitar<br>todas las conexiones priorizadas y establecer el tiempo de actualización de la red (NUT).<br>Un conexión programada reserva el ancho de banda de la red específicamente para        |
|                                                  | administrar la conexión.                                                                                                    |
| No programada                                    | Las conexiones no programadas son transferencias de mensajes entre dispositivos,<br>activadas por el intervalo solicitado entre paquetes (RPI) o por el programa, tal como una<br>instrucción de mensaje MSG. La transmisión de mensajes no programada le permite<br>enviar y recibir datos cuando es necesario:<br>Las conexiones no programadas usan el resto del ancho de banda de la red después de |
|                                                  | que se asignan las conexiones programadas.                                                                                                    |

### Conexiones de modulo ControlNet

Los módulos de comunicación 1756-CNB and 1756-CNBR admiten 64 conexiones CIP a través de una red ControlNet. Sin embargo, para obtener rendimiento óptimo, se debe configurar un máximo de 48 conexiones para cada módulo.

Los módulos de comunicación 1756-CN2, 1756-CN2R y 1756-CN2RXT admiten 128 conexiones mediante una red ControlNet, todas las cuales pueden configurarse sin riesgo de reducir el rendimiento.

## Comunicación de red DeviceNet

La red DeviceNet utiliza el protocolo industrial común (CIP) para proporcionar capacidades de control, configuración y recolección de datos para dispositivos industriales. La red DeviceNet utiliza la tecnología comprobada CAN (Controller Area Network), la cual reduce el tiempo y los costos de instalación así como el costoso tiempo improductivo.

Una red DeviceNet proporciona acceso a la inteligencia presente en sus dispositivos, permitiéndole conectar dispositivos directamente a los controladores de la planta sin necesidad de cablear cada uno de los dispositivos a un módulo de E/S.

Con un sistema ControlLogix, la comunicación DeviceNet requiere del uso de un módulo de comunicación 1756-DNB DeviceNet.

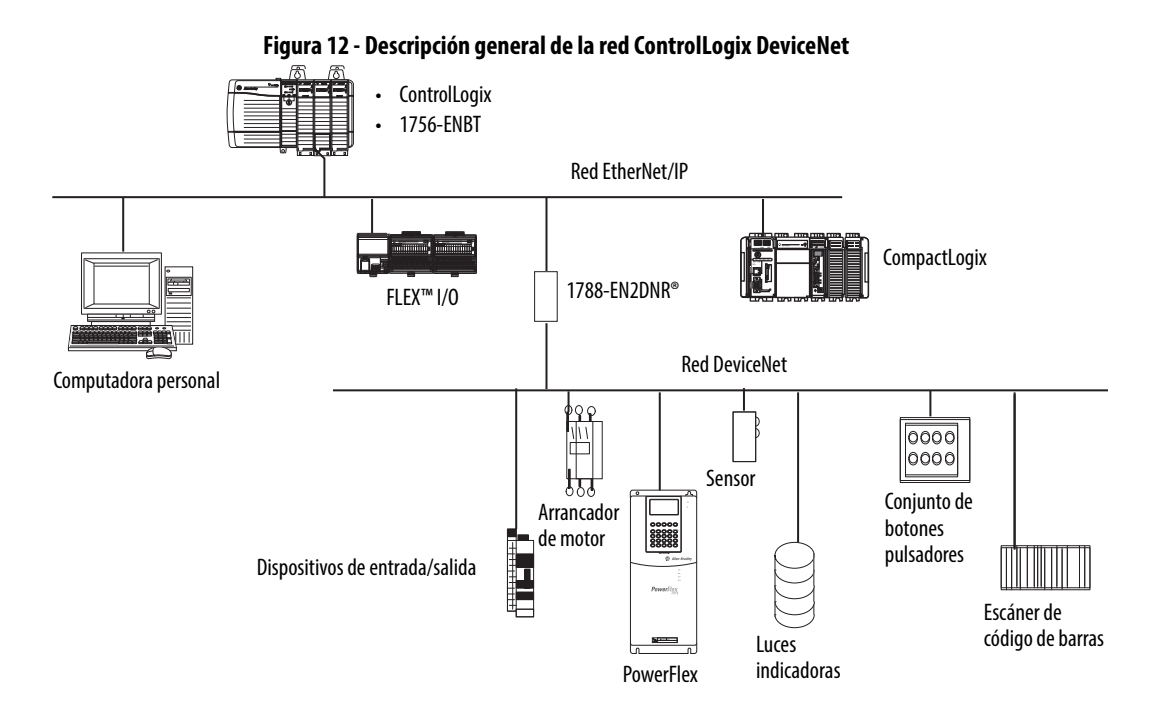

En este ejemplo, el controlador ControlLogix se conecta a la red y a los dispositivos DeviceNet mediante el dispositivo de vínculo 1788-EN2DNR.

Para obtener más información acerca de cómo usar los módulos y los dispositivos DeviceNet consulte el documento DeviceNet Modules in Logix5000 Control Systems User Manual, publicación <u>DNET-UM004</u>.

### Características del módulo ControlLogix DeviceNet

El módulo de comunicación DeviceNet ofrece estas funciones:

- Acepta mensajería a dispositivos (no de controlador a controlador)
- Comparte una capa de aplicación común con las redes ControlNet y EtherNet/IP
- Ofrece diagnósticos para mejorar la recolección de datos y la detección de fallos
- Requiere menos cableado que los sistemas estándar cableados

### Módulo puente ControlLogix DeviceNet y dispositivos de vínculo

La <u>Tabla 26</u> indica el módulo puente ControlLogix DeviceNet y los dispositivos de vínculo disponibles que pueden usarse con la red DeviceNet.

Tabla 26 - Módulos y capacidades de comunicación DeviceNet

| Módulo/dispositivo | Se utiliza para                                                                                                    |
|--------------------|----------------------------------------------------------------------------------------------------|
| 1756-DNB           | <ul> <li>Controlar módulos de E/S.</li> <li>Comunicarse con otros dispositivos DeviceNet (mediante mensajes).</li> </ul> |
| 1788-EN2DNR        | Vincular una red EtherNet/IP a una red DeviceNet.                                                                        |
| 1788-CN2DN         | Vincular una red ControlNet a una red DeviceNet.                                                                         |

### Software para redes DeviceNet

La Tabla 27 indica el software que se usa con las redes y módulos DeviceNet.

Tabla 27 - Software para uso con redes DeviceNet

| Software                    | Se utiliza para                                                                                                    | Requerido u<br>opcional |
|-----------------------------|----------------------------------------------------------------------------------------------------|-------------------------|
| Aplicación Logix Designer   | <ul><li>Configurar proyectos ControlLogix.</li><li>Definir la comunicación DeviceNet.</li></ul>                                                       | Requerido               |
| RSNetWorx™ para DeviceNet   | <ul><li>Configurar dispositivos DeviceNet.</li><li>Definir la lista de escán para esos dispositivos.</li></ul>                                        |                         |
| RSLinx Classic o Enterprise | <ul> <li>Configurar dispositivos de comunicación.</li> <li>Proporcionar diagnósticos.</li> <li>Establecer comunicación entre dispositivos.</li> </ul> |                         |

### **Conexiones mediante redes DeviceNet**

El controlador ControlLogix requiere dos conexiones para cada módulo 1756-DNB. Una conexión es para la configuración y el estado del módulo, La otra es una conexión de rack optimizado para los datos del dispositivo.

### Memoria del módulo ControlLogix DeviceNet

El módulo 1756-DNB tiene secciones de memoria fijas para los datos de entrada y de salida de los dispositivos DeviceNet en la red. Cada dispositivo en la red requiere algo de memoria de entrada o salida del escáner. Algunos dispositivos envían y reciben datos, por lo tanto necesitan memoria de entrada y salida. El módulo 1756-DNB acepta añadir lo siguiente:

- 124 DINT de datos de entrada
- 123 DINT de datos de salida

## Comunicación de red Data Highway Plus (DH+)

Para la comunicación de red DH+<sup>™</sup>, existen dos opciones de módulo para uso en el chasis ControlLogix. La <u>Tabla 28</u> indica los módulos y capacidades DH+.

Tabla 28 - Módulos y capacidades DH+

| Módulo RIO   | Se utiliza para                                                                                                    |
|--------------|----------------------------------------------------------------------------------------------------|
| 1756-DHRIO   | <ul> <li>Funciona como escáner de E/S remotas (RIO).</li> <li>Aceptar 32 conexiones de rack lógicas o 16 conexiones de transferencia en bloques por canal.</li> <li>Establecer conexiones entre controladores y adaptadores de E/S.</li> <li>Distribuir el control de manera que cada controlador tenga sus propias E/S.</li> </ul>                                                                                  |
| 1756-DHRIOXT | <ul> <li>Funciona como escáner de E/S remotas (RIO).</li> <li>Aceptar 32 conexiones de rack lógicas o 16 conexiones de transferencia en bloques por canal.</li> <li>Establecer conexiones entre controladores y adaptadores de E/S.</li> <li>Distribuir el control de manera que cada controlador tenga sus propias E/S.</li> <li>Operar en ambientes difíciles con temperaturas de -2570 °C (-13158 °F).</li> </ul> |

Para la comunicación de red DH+, use un módulo 1756-DHRIO o el módulo 1756-DHRIOXT en el chasis ControlLogix para intercambiar información entre estos controladores:

- Controladores PLC y SLC<sup>™</sup>
- Controladores ControlLogix y PLC o SLC
- Controladores ControlLogix

La red DH+ también proporciona lo siguiente:

- Intercambio de datos entre controladores
- Intercambio de datos a nivel de toda la planta
- Intercambio de datos a nivel celular

Puede conectar un máximo de 32 estaciones a una sola red DH+:

- El canal A acepta 57.6 Kbps, 115.2 Kbps y 230.4 Kbps.
- El canal B acepta 57.6 Kbps y 115.2 Kbps.

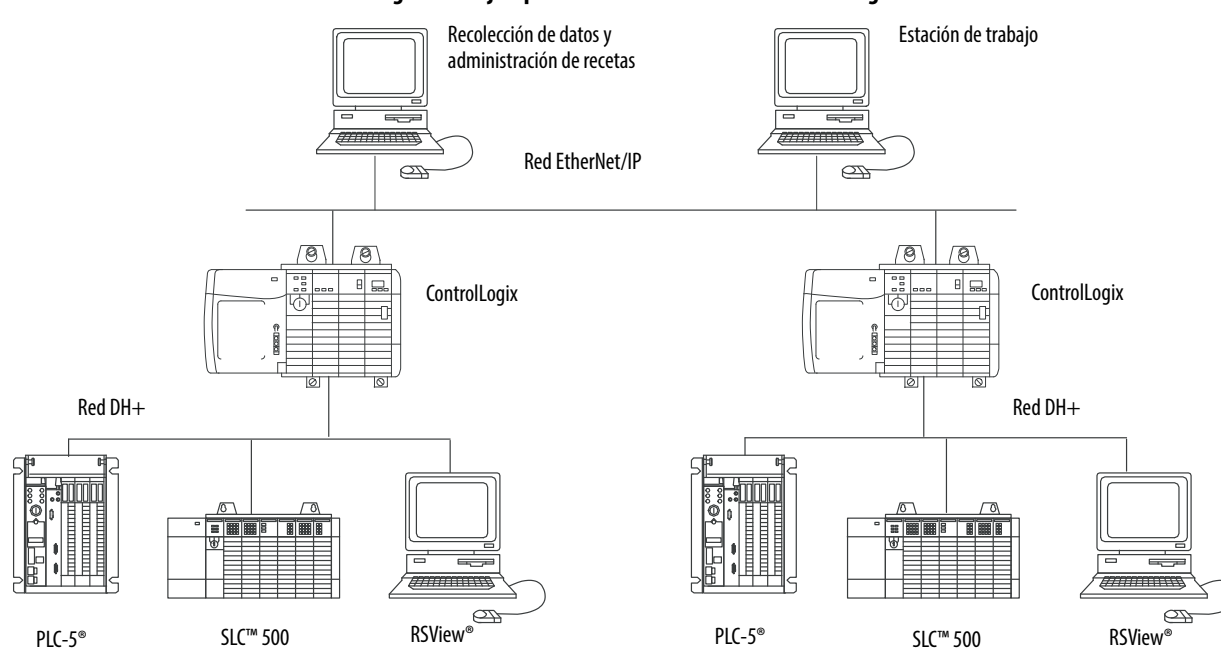

#### Figura 13 - Ejemplo de comunicación de red ControlLogix DH+

## Comunicación a través de una red DH+

Para que el controlador se pueda comunicar con una estación de trabajo o con otro dispositivo a través de una red DH+, use el software RSLinx Classic para hacer lo siguiente:

- Especificar una ID de vínculo único para cada backplane ControlLogix y red adicional en la ruta de comunicación.
- Configurar la tabla de encaminamiento para el módulo 1756-DHRIO o 1756-DHRIOXT.

El módulo 1756-DHRIO o 1756-DHRIOXT puede encaminar un mensaje a través de hasta cuatro redes de comunicación y tres chasis. Este límite se aplica sólo al encaminamiento de un mensaje y no al número total de redes o chasis en un sistema.

Para obtener más información acerca de cómo configurar y usar una red DH+ mediante el módulo 1756-DHRIO o 1756-DHRIOXT, consulte el Manual del usuario — Módulo de interface de comunicación Data Highway Plus/ E/S remotas ControlLogix, publicación <u>1756-UM514</u>.

## Comunicación de red de E/S remotas universales (RIO)

Para la comunicación de E/S remotas universales, existen dos opciones de módulo para uso en el chasis ControlLogix. La <u>Tabla 29</u> indica los módulos RIO y sus capacidades.

Tabla 29 - Módulos y capacidades RIO

| Módulo RIO   | Se utiliza para                                                                                                    |
|--------------|----------------------------------------------------------------------------------------------------|
| 1756-RIO     | <ul> <li>Funcionar como adaptador y escáner RIO.</li> <li>Aceptar conexiones a 32 racks en cualquier combinación de tamaños de rack o transferencias en bloques.</li> <li>Actualizar datos al controlador ControlLogix por medio de conexiones priorizadas.</li> </ul>                                                                                                    |
| 1756-DHRIO   | <ul> <li>Funcionar como adaptador RIO.</li> <li>Aceptar 32 conexiones de rack lógicas o 16 conexiones de transferencia en bloques por canal.</li> <li>Establecer conexiones entre controladores y adaptadores de E/S.</li> <li>Distribuir el control de manera que cada controlador tenga sus propias E/S.</li> </ul>                                                                                  |
| 1756-DHRIOXT | <ul> <li>Funcionar como adaptador RIO.</li> <li>Aceptar 32 conexiones de rack lógicas o 16 conexiones de transferencia en bloques por canal.</li> <li>Establecer conexiones entre controladores y adaptadores de E/S.</li> <li>Distribuir el control de manera que cada controlador tenga sus propias E/S.</li> <li>Operar en ambientes difíciles con temperaturas de -2570 °C (-13158 °F).</li> </ul> |

Cuando un canal en el módulo 1756-DHRIO o 1756-DHRIOXT se configura para E/S remotas, el módulo actúa como escáner para una red E/S remotas universales. El controlador se comunica con el módulo para enviar y recibir datos de E/S en la red E/S remotas universales.

El módulo 1756-RIO puede actuar como escáner o como adaptador en una red de E/S remotas. El módulo 1756-RIO transfiere datos analógicos, de transferencia en bloques y especiales sin instrucciones Message.

### Figura 14 - Ejemplo de comunicación de E/S remotas universales ControlLogix

ControlLogix

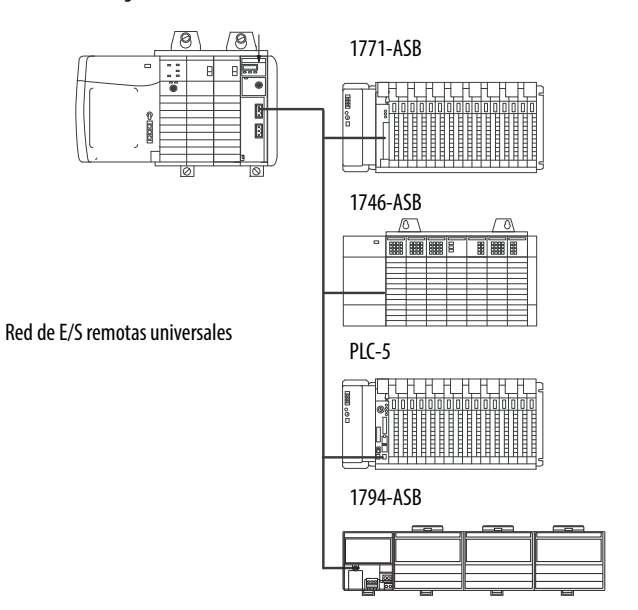

### Comunicación mediante una red de E/S remotas universales

Para que el controlador controle las E/S mediante una red de E/S remotas universales, es necesario realizar estas tareas.

- 1. Configurar el adaptador de E/S remotas.
- 2. Instalar el cable de red de E/S remotas.
- 3. Conectar el cable de red de E/S remotas.
- 4. Configurar el canal de escáner.

Para obtener más información acerca de cómo configurar una red de E/S remotas con los módulos 1756-RIO, 1756-DHRIO o 1756-DHRIOXT, consulte las siguientes publicaciones:

- Manual del usuario Módulo de interface de comunicación Data Highway Plus/ E/S remotas ControlLogix, publicación <u>1756-UM514</u>
- ControlLogix Remote I/O Communication Module User Manual, publicación <u>1756-UM534</u>

Mientras diseña su red de E/S remotas, recuerde lo siguiente:

- Todos los dispositivos conectados a una red de E/S remotas deben comunicarse usando la misma tasa de comunicación. Las siguientes tasas de comunicación están disponibles para las E/S remotas:
  - 57.6 Kbps
  - 115.2 Kbps
  - 230.4 Kbps
- Debe asignar racks parciales y completos únicos a cada canal usado en el modo de escáner de E/S remotas.

Ambos canales de un módulo 1756-DHRIO o 1756-DHRIOXT no pueden escanear la misma dirección de rack parcial o completa. Ambos canales del módulo pueden comunicarse a 00 - 37 octal o 40 - 77 octal, pero cada canal puede comunicarse sólo con una dirección a la vez en cualquiera de estos rangos.

Comunicación Foundation Fieldbus Foundation Fieldbus es un fieldbus de interoperación abierta diseñado para instrumentación de control de proceso. Los dispositivos fieldbus descritos en la <u>Tabla 30</u> pueden conectarse al controlador ControlLogix mediante otra red, como se muestra en el siguiente ejemplo.

| Dispositivo Fieldbus | Se utiliza para                                                                                                    |
|----------------------|----------------------------------------------------------------------------------------------------|
| 1788-EN2FFR          | <ul> <li>Conectar una red EtherNet/IP a Foundation Fieldbus.</li> <li>Conectar mediante conexiones seriales de baja velocidad (H1) y de red Ethernet<br/>de alta velocidad (HSE).</li> <li>Obtener acceso a dispositivos directamente mediante un servidor OPC.</li> </ul> |
| 1788-CN2FFR          | <ul> <li>Conectar mediante conexiones seriales de baja velocidad (H1).</li> <li>Conectar en puente una red ControlNet a Foundation Fieldbus.</li> <li>Admitir medio físico redundante ControlNet.</li> </ul>                                                               |

### Tabla 30 - Dispositivos y capacidades Fieldbus

Foundation Fieldbus distribuye y ejecuta el control en el dispositivo. El dispositivo de vínculo Foundation Fieldbus hace lo siguiente:

- Conexión en puente de una red EtherNet/IP a una conexión H1
- Acepta mensajes HSE o EtherNet/IP y los convierte al protocolo H1

#### Figura 15 - Ejemplo de Foundation Fieldbus

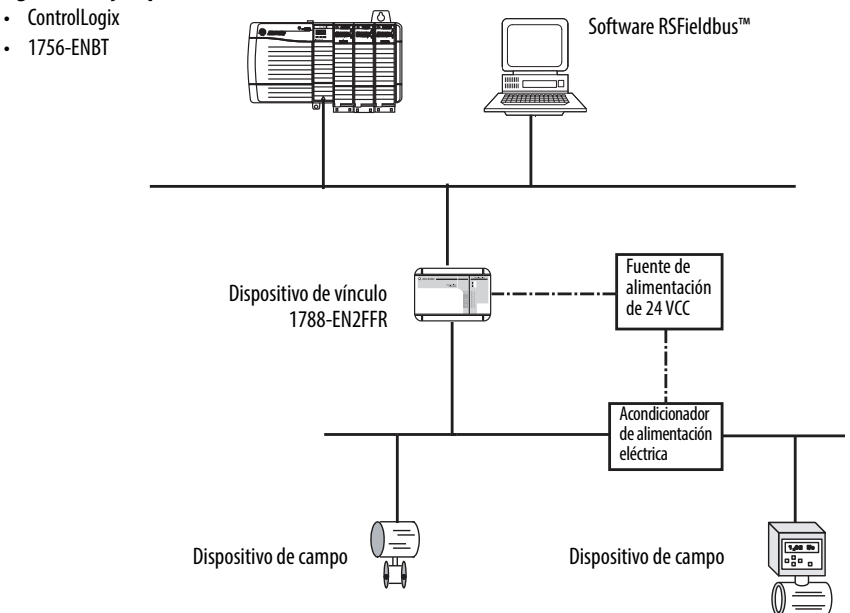

Para obtener más información acerca de cómo usar los dispositivos Foundation Fieldbus disponibles de Rockwell Automation consulte estas publicaciones:

- EtherNet/IP and ControlNet to FOUNDATION Fieldbus Linking Device User Manual, publicación <u>1788-UM057</u>
- FOUNDATION Fieldbus Design Considerations Reference Manual, publicación <u>PROCES-RM005</u>

## **Comunicación HART**

HART (protocolo de transductor remoto direccionable en red) es un protocolo abierto diseñado para instrumentación de control de proceso.

| Device                                  | Se utiliza para                                                                                                    |
|-----------------------------------------|----------------------------------------------------------------------------------------------------|
| Módulos de E/S analógicas<br>1756 HART: | <ul> <li>Actuar como maestro HART para permitir la comunicación con dispositivos de campo HART.</li> <li>Conectar directamente con dispositivos de campo (mediante módems HART incorporados), lo que elimina la necesidad de hardware externo y cableado adicional.</li> <li>Proporcionar acceso a más dispositivos de campo, incluidos medidores de voltaje y de corriente.</li> <li>Conectar directamente software de gestión de activos a dispositivos HART.</li> <li>Aceptar cableado diferencial para entornos donde se requiere mayor inmunidad al ruido (módulos de entrada).</li> </ul> |
| Interface Prosoft<br>MVI56-HART         | <ul> <li>Adquirir datos o controlar la aplicación con requisitos de actualización<br/>lenta, por ej., patios de tanques.</li> <li>No se requiere hardware externo para obtener acceso a la señal HART.</li> <li>No proporciona una conexión directa al software de gestión de activos.</li> </ul>                                                                                                    |

El protocolo HART combina señales digitales con señales analógicas para alistar la señal digital para la variable de proceso (PV). El protocolo HART también proporciona datos diagnósticos desde el transmisor.

### Figura 16 - Ejemplo de protocolo HART

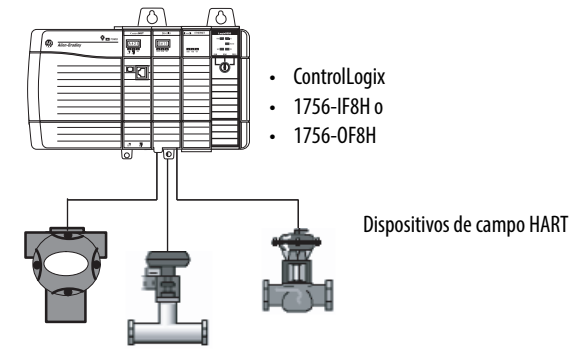

Para obtener más información acerca de cómo usar los módulos de E/S HART consulte el Manual del usuario — Módulos de E/S analógicas HART ControlLogix, publicación <u>1756-UM533</u>.

Para obtener más información acerca de la interface ProSoft HART visite el sitio web <u>ProSoft Technologies</u> en <u>http://www.prosoft-technology.com</u>.

## Notas:

# Comunicaciones seriales en controladores 1756-L6*x*

| Tema                                                            | Página |
|-----------------------------------------------------------------|--------|
| Puerto serial 1756-L6x                                          | 107    |
| Comunicación con dispositivos seriales                          | 108    |
| Protocolo maestro DF1                                           | 108    |
| Protocolo punto a punto DF1                                     | 109    |
| Protocolo de radiomódem DF1                                     | 109    |
| Protocolo de esclavos DF1                                       | 112    |
| Protocolo DH-485                                                | 112    |
| Protocolo ASCII                                                 | 113    |
| Configuración del controlador 1756-L6x para comunicación serial | 114    |
| Difusión de mensajes mediante un puerto serial                  | 116    |
| Compatibilidad con Modbus                                       | 118    |

## Puerto serial 1756-L6x

Los controladores 1756-L6x ControlLogix<sup>\*</sup> tienen un puerto RS-232 incorporado que puede usarse en una variedad de aplicaciones seriales. Las aplicaciones de comunicaciones seriales potenciales incluyen las siguientes:

- Modos DF1 (incluida compatibilidad con difusión de mensajes)
- Módem vía radio DF1
- Comunicación de dispositivo ASCII

### Figura 17 - Ejemplo de configuración de dispositivo ControlLogix DF1

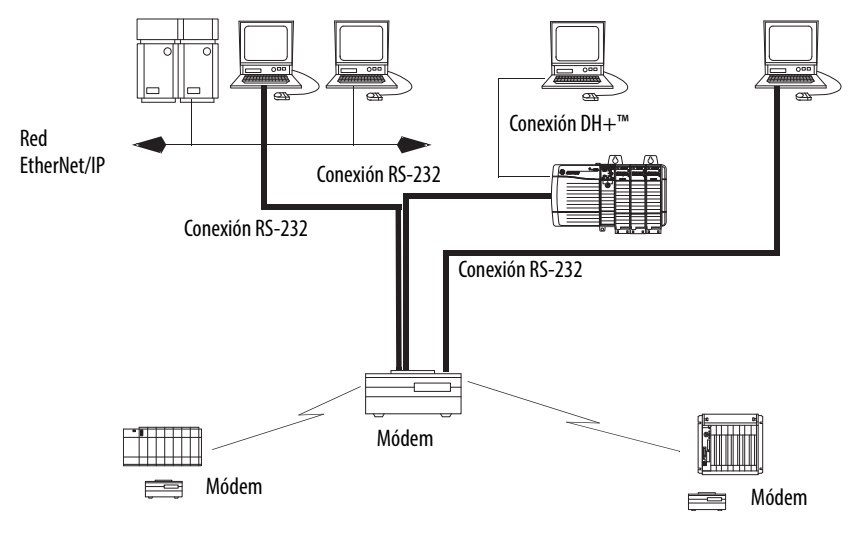

### Opciones de comunicaciones seriales de chasis ControlLogix

Se puede usar el puerto serial del controlador ControlLogix y/o usar módulos ProSoft en el ControlLogix para realizar comunicaciones seriales. En este capítulo se describen las opciones específicas para el puerto serial del controlador ControlLogix.

Para obtener más información acerca de los módulos ProSoft que pueden usarse para establecer comunicaciones seriales, visite el sitio web de <u>ProSoft</u>. <u>Technology</u> o vaya a <u>http://www.prosoft-technology.com</u> y examine los productos disponibles.

## Comunicación con dispositivos seriales

Al configurar el controlador para comunicaciones seriales, primero debe especificar un modo de puerto serial (sistema o usuario) y luego un protocolo.

Figura 18 - Modo de puerto serial en la ficha Controller Properties

| ř | Controller | Properties - Se | erial_exp       |      |        |          |     |
|---|------------|-----------------|-----------------|------|--------|----------|-----|
|   | Advanced   | SFC Exe         | cution          | File | F      | Redundan | ⇒y  |
|   | General    | Serial Port     | System Protocol |      | User F | Protocol | Мај |
|   |            |                 |                 |      |        |          |     |
|   | Mode:      | Syster          | n 🔻             |      |        |          |     |
|   | Baud Rate: | Systen<br>User  | n<br>hz         |      |        |          |     |

La <u>Tabla 31</u> describe los protocolos de comunicaciones seriales para usar con cada modo.

### Tabla 31 - Modos, protocolos y usos de puertos seriales

| Modo    | protocolo                                                                                                    | Se utiliza para                                                                                                    | Página |  |
|---------|----------------------------------------------------------------------------------------------------|----------------------------------------------------------------------------------------------------|--------|--|
| Sistema | SistemaMaestro DF1Controlar la encuesta (polling) y la transmisión de mensajes entre el nodo maestro y los nodos esclavos. |                                                                                                    |        |  |
|         | Punto a punto DF1                                                                                                    | <ul> <li>Comunicación entre el controlador y otro dispositivo compatible con el protocolo DF1.</li> <li>Programar el controlador mediante el puerto serial.</li> </ul>         | 109    |  |
|         | Módem vía radio DF1                                                                                                    | <ul> <li>Comunicación con controladores SLC 500™ y MicroLogix™ 1500.</li> <li>Este protocolo acepta las configuraciones de maestro/esclavo y almacenar/enviar.</li> </ul>      | 109    |  |
|         | Esclavo DF1                                                                                                    | Configurar el controlador como estación esclava en una red de comunicación maestro/esclavos seriales.                                                                          | 112    |  |
|         | DH-485                                                                                                    | Comunicación con otros dispositivos DH-485 mediante una red de múltiples maestros y paso de testigo que habilita la programación y la transmisión de mensajes entre homólogos. | 112    |  |
| Usuario | ASCII                                                                                                    | <ul> <li>Comunicación con dispositivos ASCII.</li> <li>Utilizar instrucciones ASCII para leer y escribir datos desde y hacia un dispositivo ASCII.</li> </ul>                  | 113    |  |

## **Protocolo maestro DF1**

La red maestros/esclavos incluye un controlador configurado como nodo maestro y hasta 254 nodos esclavos. Los nodos esclavos se vinculan mediante módems o drivers en línea.

Una red maestro/esclavos puede tener nodos numerados del 0 – 254. Cada nodo debe tener una dirección única. Además deben existir por lo menos dos nodos, un maestro y un esclavo, para definir su vínculo como red.
### Protocolo punto a punto DF1

El protocolo DF1 punto a punto se usa al hacer conexión desde el controlador hasta un dispositivo DF1. El protocolo punto a punto DF1 es el protocolo del modo de sistema predeterminado. Los parámetros predeterminados se indican en la <u>Tabla 32</u>.

| Parámetro            | Valor        |
|----------------------|--------------|
| Velocidad en baudios | 19,200       |
| Data Bits            | 8            |
| Parity               | Ninguno      |
| Stop Bits            | 1            |
| Control Line         | No Handshake |
| RTS send Delay       | 0            |
| RTS Off Delay        | 0            |

#### Tabla 32 - Parámetros predeterminados de punto a punto DF1

### Protocolo de radiomódem DF1

Su controlador ControlLogix incluye un driver que le permite comunicarse mediante el protocolo de radiomódem DF1. Este driver de radiomódem DF1 implementa un protocolo, optimizado para uso con redes de radiomódem, que es un híbrido entre el protocolo DF1 full-duplex y DF1 half-duplex y, por lo tanto, no es compatible con ninguno de estos protocolos.

**IMPORTANTE** El driver de radiomódem DF1 debe usarse solo entre dispositivos compatibles con el protocolo de radiomódem DF1 y que estén configurados para el mismo.

Además, hay algunas configuraciones de red de radiomódem que no funcionan con el driver de radiomódem DF1. En estas configuraciones continúe usando el protocolo DF1 half-duplex.

#### Figura 19 - Ejemplo de red de radiomódem DF1

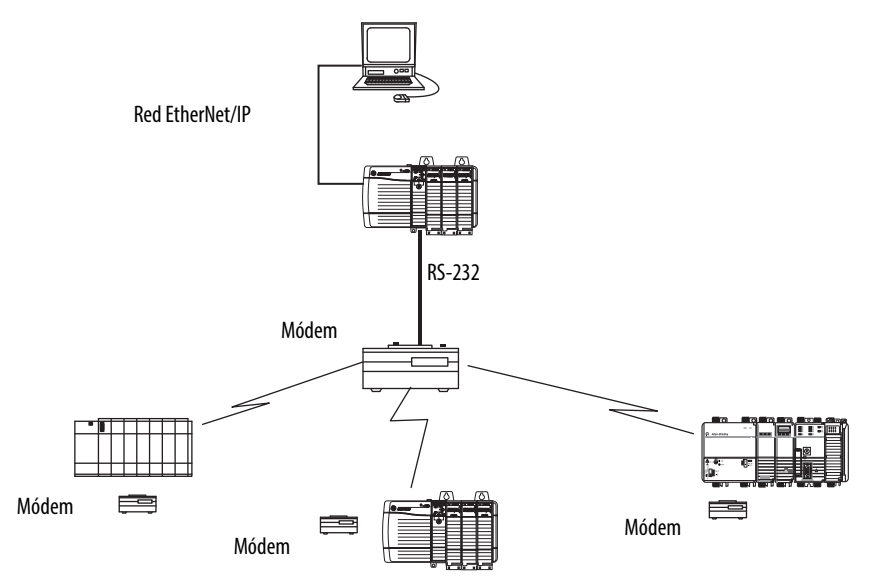

Al igual que el protocolo DF1 full-duplex, el radiomódem DF1 permite que cualquier nodo inicie cualquier otro nodo en cualquier momento (es decir, si la red de radiomódem acepta almacenamiento en búfer por puerto de datos full-duplex y prevención de colisiones en transmisión por radio). Al igual que el protocolo DF1 half-duplex, un nodo ignora los paquetes recibidos con dirección de destino diferente a la propia, con excepción de paquetes para difusión y paquetes de paso ("pass-thru").

A diferencia de los protocolos DF1 full-duplex o DF1 half-duplex, el protocolo de radiomódem DF1 no incluye paquetes ACK, NAK, ENQ ni de encuesta (polling). La suma de comprobación CRC verifica la integridad de los datos.

#### Ventajas del radiomódem DF1

La ventaja principal de usar el protocolo de módem vía radio DF1 para redes de módem vía radio está en la eficiencia de transmisión. Cada transacción de lectura/escritura (comando y respuesta) requiere solo una transmisión por el iniciador (para enviar el comando) y una transmisión por el contestador (para retornar la respuesta). Esta eficiencia minimiza el número de veces que las radios deben activar la transmisión (key-up), lo cual maximiza la vida útil de las radios y minimiza su consumo eléctrico.

Por el contrario, el protocolo DF1 half-duplex requiere cinco transmisiones para que el maestro DF1 complete una transacción de lectura/escritura con un esclavo DF1, tres por el maestro y dos por el esclavo.

El driver de radiomódem DF1 puede usarse en un pseudo modo maestro/ esclavo con cualquier radiomódem, siempre que el nodo maestro designado sea el único nodo que inicie las instrucciones MSG y siempre que solo una instrucción MSG se active a la vez.

En el caso de radiomódems seriales modernos completamente compatibles con almacenamiento en búfer por puerto de datos full-duplex y con prevención de colisiones en la transmisión por radio, el driver de radiomódem DF1 puede usarse para configurar una red de radio de dispositivos similares sin maestro, donde cada nodo puede iniciar la comunicación con cualquier otro nodo en cualquier momento, siempre que todos los nodos estén dentro del rango de radio a fin de recibir las transmisiones de sus homólogos.

#### Limitaciones de radiomódem DF1

Estas consideraciones deben tenerse en cuenta si usted puede implementar el nuevo driver de módem vía radio DF1 en su red de módem vía radio:

• Si los dispositivos en la red son controladores ControlLogix, debe configurarlos con el driver de radiomódem DF1 mediante el software RSLogix 5000°, versión 17.01.02 o posterior o la aplicación Logix Designer, versión 21.00.00 o posterior. De no ser así, asegúrese de que todos los nodos puedan aceptar el protocolo de radiomódem DF1. • Si cada nodo recibe las transmisiones de radio de cada uno de los otros nodos, estando ambos dentro del rango de transmisión/recepción de radio en una frecuencia de recepción común (ya sea mediante modo de radio Simplex o vía un repetidor único full-duplex común), los módems de radio deben manejar almacenamiento en búfer por puerto de datos full-duplex y prevención de colisiones en transmisión de radio.

Si este es el caso, puede aprovechar plenamente la capacidad de iniciación de mensajes entre dispositivos similares en cada nodo (por ejemplo, la lógica de escalera en cualquier nodo puede activar una instrucción MSG a cualquier otro nodo en cualquier momento).

Si no todos los módems pueden manejar almacenamiento en búfer por puerto de datos full-duplex y prevención de colisiones de transmisión de radio, puede usar el driver de radiomódem DF1. Use el driver de radiomódem DF1 solo si usted limita la iniciación de la instrucción MSG a un nodo maestro que transmite a cada uno de los otros nodos.

- Si no todos los nodos reciben transmisión de radio de cada otro nodo, puede usar el driver de radiomódem DF1. Use el driver de radiomódem DF1 solo si usted limita la iniciación de la instrucción MSG al nodo conectado al radiomódem maestro que transmite a cada otro radiomódem en la red.
- Se puede aprovechar la función de paso de canal a canal del controlador ControlLogix para programar de manera remota los otros nodos mediante aplicaciones RSLinx<sup>®</sup> Classic y Logix Designer, que se ejecutan en una computadora personal conectada a un controlador ControlLogix local mediante la red DH-485, DH+ o Ethernet.

### Parámetros de protocolo de radiomódem DF1

Utilice la <u>Tabla 33</u> como referencia al establecer los parámetros para usar el protocolo de radiomódem DF1.

| Parámetro                | Descripción                                                                                                    |
|--------------------------|----------------------------------------------------------------------------------------------------|
| Station Address          | Especifica la dirección de nodo del controlador en la red serial. Seleccione un número entre 1 — 254 decimal, inclusive.<br>Para optimizar el rendimiento de la red, asigne las direcciones de nodos en orden secuencial. A los iniciadores, tales como computadoras<br>personales, se les deben asignar los números de dirección más bajos para minimizar el tiempo requerido para inicializar la red.                                                                                                    |
| Error Detection          | <ul> <li>Haga clic en uno de los botones de opción para especificar el esquema de detección de errores usado para todos los mensajes.</li> <li>BCC – el procesador envía y acepta los mensajes que terminen con un byte BCC.</li> <li>CRC – el procesador envía y acepta los mensajes que terminen con un CRC de dos bytes.</li> </ul>                                                                                                    |
| Enable Store and Forward | Seleccione 'Enable Store and Forward' si desea habilitar la funcionalidad de almacenar y enviar. Cuando se habilita la dirección de destino de cualquier mensaje recibido, se compara con la tabla de tags Store and Forward tag. Si hay una coincidencia, el mensaje se envía (vuelve a difundirse) mediante el puerto.<br>En el menú desplegable Store and Forward Tag, seleccione un tag de número entero (INT[16]).<br>Cada bit representa una dirección de estación. Si este controlador lee un mensaje destinado para una estación que tiene su bit establecido en esta tabla, este envía el mensaje. |

Tabla 33 - Parámetros del protocolo de radio DF1

### Protocolo de esclavos DF1

Con el protocolo de esclavos DF1, el controlador utiliza el protocolo DF1 half-duplex. Un nodo se designa como maestro y controla el acceso al vínculo. Todos los demás nodos son estaciones esclavas y deben esperar a que el maestro les conceda permiso antes de transmitir datos.

Tenga en cuenta estas consideraciones al usar el protocolo de esclavos DF1:

- Si se usan múltiples estaciones esclavas en la red, vincule las estaciones esclavas a la estación maestra usando módems o drivers en línea.
- Si está usando una estación esclava en la red, no necesita un módem para conectar la estación esclava a la maestra.
- Los parámetros de control pueden configurarse sin handshaking.
- Pueden conectarse 2...255 nodos a un solo vínculo.

Protocolo DH-485

El controlador puede intercambiar mensajes con otros controladores en una red DH-485. La conexión DH-485 es compatible con la programación remota y el monitoreo a través de la aplicación Logix Designer. Sin embargo, el tráfico excesivo en una conexión DH-485 puede afectar adversamente el rendimiento total del controlador y provocar tiempos de espera y reducir el rendimiento de la configuración.

También puede usar un módulo 1756-DH485 para conectar el chasis ControlLogix a una red DH-485 con múltiples controladores. Para obtener más información consulte el documento ControlLogix DH-485 Communication Module User Manual, publicación <u>1756-UM532</u>.

| IMPORTANTE | Utilice los controladores Logix5000™ en redes DH-485 únicamente cuando desee añadir controladores a una red DH-485 existente. |
|------------|----------------------------------------------------------------------------------------------------|
|            | Para nuevas aplicaciones con controladores Logix5000 recomendamos usar las redes en la arquitectura abierta NetLinx.          |

El protocolo DH-485 usa RS-485 half-duplex como interface típica. RS-485 es una definición de características eléctricas; no es un protocolo. Es posible configurar el puerto RS-232 del controlador ControlLogix para que actúe como interface DH-485.

Para conectar el controlador a la red DH-485 se deben usar estos componentes:

- Un convertidor 1761-NET-AIC (es posible conectar dos controladores a un convertidor)
- Un cable RS-232 (número de catálogo 1756-CP3 o 1747-CP3) para conectar cada controlador al convertidor

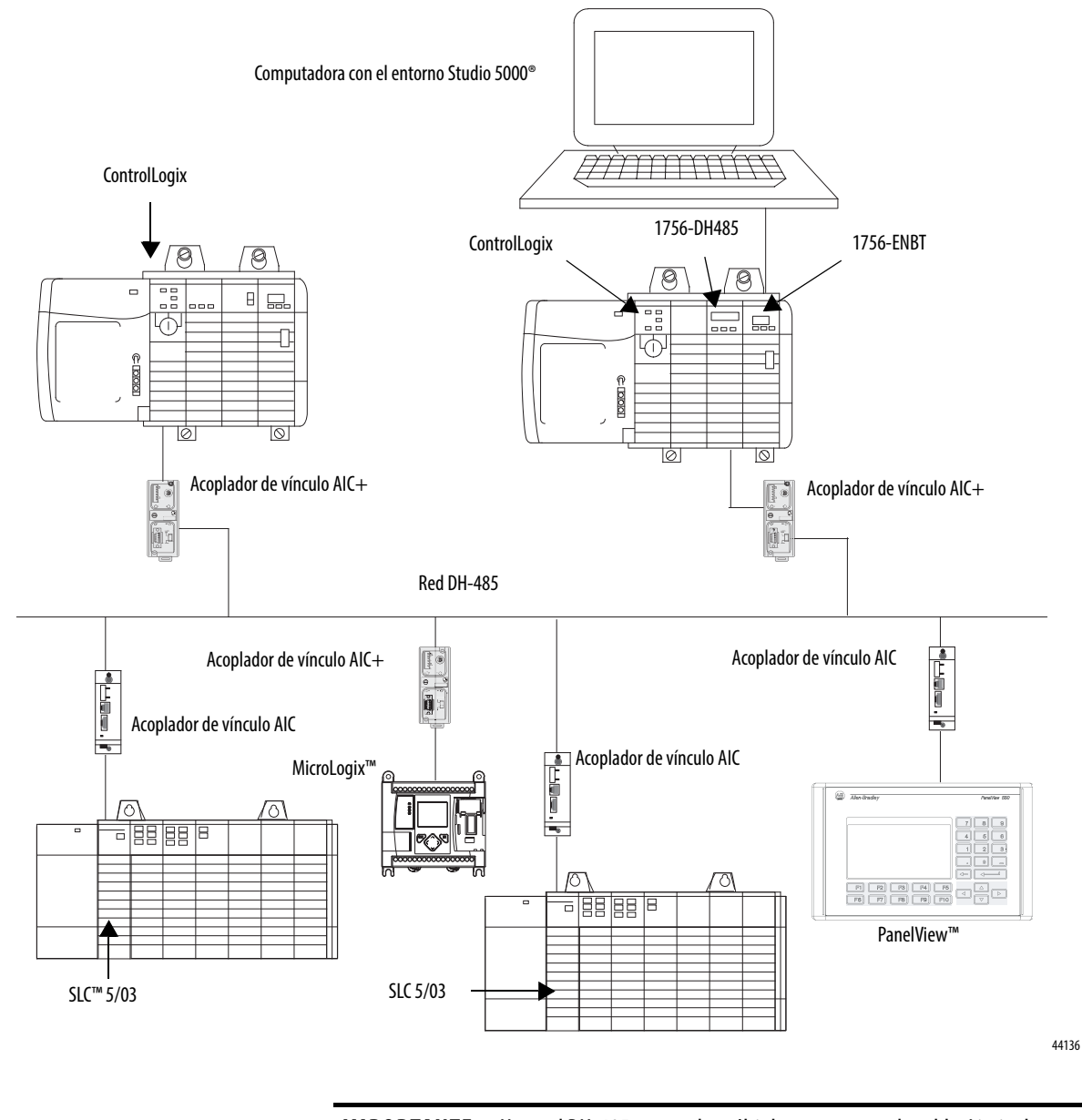

#### Figura 20 - Descripción general de comunicación de red DH-485

**IMPORTANTE** Una red DH-485 consta de múltiples segmentos de cable. Limite la longitud total de todos los segmentos a 1219 m (4000 pies).

### **Protocolo ASCII**

Al configurar el puerto serial para el modo de usuario y para el protocolo ASCII, puede usarlo para hacer lo siguiente:

- Leer caracteres ASCII desde un módulo de báscula o un lector de códigos de barra.
- Enviar y recibir mensajes desde un dispositivo ASCII disparado, como un terminal MessageView<sup>™</sup>.

Después de configurar el controlador para usarlo con el protocolo ASCII, programe el controlador con instrucciones ASCII. Consulte el Manual de referencia — Instrucciones generales de los controladores Logix5000, publicación <u>1756-RM003</u>, para obtener información sobre las instrucciones ASCII.

### Configuración del controlador 1756-L6*x* para comunicación serial

Realice estos pasos para configurar el controlador 1756-L6x para comunicaciones seriales después de crear un proyecto de controlador en la aplicación Logix Designer.

1. Abra el menú Controller Properties y haga clic en la ficha Serial Port.

| jî<br>jî | 🧯 Controlle | r Propei | rties - S            | Serial_exp | )    |   |              |     |
|----------|-------------|----------|----------------------|------------|------|---|--------------|-----|
|          | Advance     | d        | SFC E>               | ecution    | File |   | Redundan     | icy |
|          | General     | Serial   | Serial Port System F |            |      | U | ser Protocol | Maj |
|          |             |          |                      |            |      |   |              |     |
|          | Mode:       |          | Syst                 | em 💌       |      |   |              |     |
|          | Baud Rate   | э:       | Syst<br>User         | em<br>r VZ |      |   |              | _   |

2. En el menú desplegable Mode seleccione el modo que corresponda al protocolo específico.

| Para este protocolo | Seleccione este modo |
|---------------------|----------------------|
| Maestro DF1         | Sistema              |
| Punto a punto DF1   |                      |
| Módem vía radio DF1 |                      |
| Esclavo DF1         |                      |
| DH-485              |                      |
| ASCII               | Usuario              |

Use esta tabla como referencia.

3. Especifique las propiedades restantes en la ficha Serial Port, según sus preferencias de comunicación.

| 👯 Controller Propert           | ies - Serial_exp                                                                                                 |
|--------------------------------|----------------------------------------------------------------------------------------------------|
| Advanced S<br>General Serial F | SFC Execution File Redundancy Nonvolatile Memory<br>Port System Protocol User Protocol Major Faults Minor Faults |
| Mode:<br>Baud Rate:            | System Show Offline Values                                                                                       |
| Data Bits:                     |                                                                                                    |
| Parity:<br>Stop Bits:          |                                                                                                    |
| Control Line:                  | No Handshake                                                                                                    |
| RTS Send Delay:                | 0 (x20 ms)                                                                                                    |
| DCD Wait Delay:                | 0 (x1 sec)                                                                                                    |

- 4. Si va a usar protocolos del modo System, haga clic en la ficha System Protocol y especifique los parámetros del protocolo.
  - a. En el menú desplegable Protocol, seleccione el protocolo que necesita.

| Advanced SFCE<br>General Serial Port               | xecution File<br>System Protocol                                             | Redundancy Nonvolatile Memory Memory<br>User Protocol Major Faults Minor Faults Date/Time |
|----------------------------------------------------|------------------------------------------------------------------------------|-------------------------------------------------------------------------------------------|
| Protocol:<br>Station Address:<br>NAK Receive Limit | DF1 Point to Point<br>DF1 Master<br>DF1 Radio Modern's<br>DF1 Slave<br>DH485 | Error Detection     BCC C CRC      Enable Duplicate Detection                             |
| ENQ Transmit Limit:<br>ACK Timeout:                | 50 (x20 ms)                                                                  |                                                                                           |
| Embedded Responses:                                | Autodetect                                                                   |                                                                                           |

- b. Especifique los parámetros para el protocolo.
- 5. Si va a usar el protocolo del modo User (ASCII), haga clic en la ficha User Protocol y especifique los parámetros ASCII.

| Advanced SFC Ex                               | ecution File    | Redundancy       | Nonvolatile Memory        | Memory    |
|-----------------------------------------------|-----------------|------------------|---------------------------|-----------|
| General Serial Port                           | System Protocol | User Protocol Ma | jor Faults   Minor Faults | Date/Time |
| Protocol:                                     | ASCII           | <b>•</b>         |                           |           |
| Read/Write Buffer Size:                       | 82 ÷ (Byt       | es)              | _                         |           |
| Termination Character 1:                      | '\$r'           | 2: <b>'\$FF'</b> |                           |           |
| Append Character 1:                           | '\$r'           | 2: [\$]          |                           |           |
| XON/XOFF                                      |                 |                  |                           |           |
| 📄 Echo Mode                                   |                 |                  |                           |           |
| Delete Mode<br>© Ignore<br>© CRT<br>© Printer |                 |                  |                           |           |

Después de configurar el controlador para comunicación de protocolo ASCII consulte el Manual de referencia — Instrucciones generales de los controladores Logix5000, publicación <u>1756-RM003</u>, para obtener información sobre las instrucciones ASCII disponibles.

### Difusión de mensajes mediante un puerto serial

Es posible difundir mensajes mediante una conexión de puerto serial desde un controlador maestro a todos sus controladores esclavos por medio de varios protocolos de comunicación. Estos protocolos incluyen los siguientes:

- Maestro DF1
- Módem vía radio DF1
- Esclavo DF1

Use el tag 'message' para difundir mediante un puerto serial. Puesto que los mensajes se envían a controladores receptores, solo los mensajes tipo 'escritura' pueden usarse para difusión.

La función de difusión puede configurarse mediante lógica de escalera o mediante texto estructurado. La función de difusión también puede establecerse modificando el valor de ruta de un tag de mensaje en el editor de tags.

Realice estos procedimientos para configurar y programar el controlador para difundir mensajes mediante el puerto serial:

- <u>Configuración de las propiedades del puerto serial del controlador en la página 117</u>
- Programación de la instrucción Message en la página 118

En estos ejemplos de procedimientos se utiliza programación de lógica de escalera.

### Configuración de las propiedades del puerto serial del controlador

Primero establezca el protocolo del sistema realizando estos pasos.

- 1. En el Controller Organizer, haga clic con el botón derecho del mouse en el controlador y seleccione Properties.
- 2. En el cuadro de diálogo Controller Properties y en la ficha System Protocol, seleccione los ajustes para el controlador y luego haga clic en OK.

| 😸 Controller Pro                                                                  | perties - lyn                | nv18                             |                     |                                    | >                      |
|-----------------------------------------------------------------------------------|------------------------------|----------------------------------|---------------------|------------------------------------|------------------------|
| Date/Time  <br>General                                                            | Advanced<br>Serial Port      | SFC Execution<br>System Protocol | File User Protocol  | Nonvolatile Memory<br>Major Faults | Memory<br>Minor Faults |
| Protocol:<br>Station Address<br>Transmit Retries<br>ACK Timeout:<br>Benly Message | DF1 1<br>0<br>: 3<br>50      | Master ▼<br>(x20 ms)             | Error Detect        | ion<br>C CRC<br>uplicate Detection |                        |
| Polling Mode:                                                                     | Walc 5                       | age Based (slave ca              | n initiate messages | <b>_</b>                           |                        |
| Master Transmit<br>Normal Poll Noc<br>Priority Poll Nod                           | : Betwi<br>le Tag:<br>e Tag: | een station polls 🗾              | Normal Poll Grou    | p Size: 0                          |                        |
| Active Station T                                                                  | ag:                          | <b>_</b>                         |                     |                                    |                        |
|                                                                                   |                              |                                  |                     |                                    |                        |
|                                                                                   |                              |                                  |                     |                                    | 1                      |
|                                                                                   |                              | 0                                | K Cane              | el Apply                           | Help                   |

| Campo                    | Protocolo maestro DF-1                                                                                                    | Protocolo esclavo DF-1                         | Protocolo de módem vía radio DF-1                                                                                                    |
|--------------------------|----------------------------------------------------------------------------------------------------|------------------------------------------------|----------------------------------------------------------------------------------------------------|
| Station Address          | Número de dirección de estación de<br>controlador                                                                                                    | Número de dirección de estación de controlador | Número de dirección de estación de controlador                                                                                                    |
| Transmit Retries         | 3                                                                                                    | 3                                              | N/D                                                                                                    |
| ACK Timeout              | 50                                                                                                    | N/D                                            | N/D                                                                                                    |
| Slave Poll Timeout       | N/D                                                                                                    | 3000                                           | N/D                                                                                                    |
| Reply Message Wait       | 5                                                                                                    | N/D                                            | N/D                                                                                                    |
| Polling Mode             | Mensaje: encuesta al esclavo usando la<br>instrucción Message<br>Esclavo: inicia mensajes para difusión<br>esclavo a esclavo<br>Estándar: programa la encuesta para el<br>esclavo | N/D                                            | N/D                                                                                                    |
| EOT Suppression          | N/D                                                                                                    | inhabilitar                                    | N/D                                                                                                    |
| Error Detection          | BCC                                                                                                    | BCC                                            | BCC                                                                                                    |
| Duplicate Detection      | Enabled                                                                                                    | Enabled                                        | N/D                                                                                                    |
| Enable Store and Forward | N/D                                                                                                    | N/D                                            | Seleccione Enable si desea usar el tag store and forward.<br>El último bit de la matriz INT[16] Enable Store and<br>Forward debe tener seleccionada la opción 'enabled.'<br>Por ejemplo, digamos que usted crea un tag INT[16]<br>con el nombre EnableSandF. Entonces EnableSandF[15].<br>15 debe establecerse en 1 para que la difusión<br>funcione en radiomódem. |

Use esta tabla al especificar valores para los protocolos listados.

### Programación de la instrucción Message

Añada y configure la instrucción Message según el protocolo que esté usando. Para obtener información sobre cómo especificar los detalles de configuración consulte el Manual de referencia — Instrucciones generales de los controladores Logix5000, publicación <u>1756-RM003</u>.

**IMPORTANTE** Cuando se usa texto estructurado, la difusión mediante un puerto serial se establece escribiendo MSG(aMsg) y haciendo clic con el botón derecho del mouse en una MSG para mostrar el cuadro de diálogo Message Configuration.

### **Compatibilidad con Modbus**

Para usar los controladores ControlLogix con el protocolo Modbus, se debe establecer una conexión de puerto serial y ejecutar una rutina de lógica de escalera específica.

Hay dos proyectos de controlador específicos a la red Modbus disponibles como ejemplos de programa dentro de la aplicación Logix Designer:

- ModbusMaster.ACD
- ModbusSlave.ACD

Para obtener más información acerca de cómo usar estos ejemplos de programas consulte el documento Using Logix5000 Controllers as Masters or Slaves on Modbus Application Solution, publicación <u>CIG-AP129</u>.

## Administración de la comunicación del controlador

| Tema                                          | Página |
|-----------------------------------------------|--------|
| Descripción general de las conexiones         | 119    |
| Producción y consumo de datos (enclavamiento) | 120    |
| Envío y recepción de mensajes                 | 122    |
| Cálculo del uso de conexiones                 | 123    |

### Descripción general de las conexiones

El sistema Logix5000™ usa una conexión para establecer un vínculo de comunicación entre dos dispositivos. Los tipos de conexiones incluyen:

- De controlador a módulos de E/S locales o a módulos de comunicación locales
- De controlador a módulos de E/S remotos o a módulos de comunicación remotos
- De controlador a módulos de E/S remotos (rack optimizado)
- tags producidos y consumidos
- Mensajes
- Acceso al controlador mediante la aplicación Studio 5000 Logix Designer<sup>®</sup>
- Acceso al controlador mediante las aplicaciones RSLinx<sup>®</sup> Classic o RSLinx Enterprise para HMI y otras aplicaciones

### Producción y consumo de datos (enclavamiento)

Los controladores ControlLogix<sup>®</sup> permiten producir (transmitir) y consumir (recibir) tags compartidos por el sistema.

#### Figura 21 - Ilustración de tags producidos y consumidos

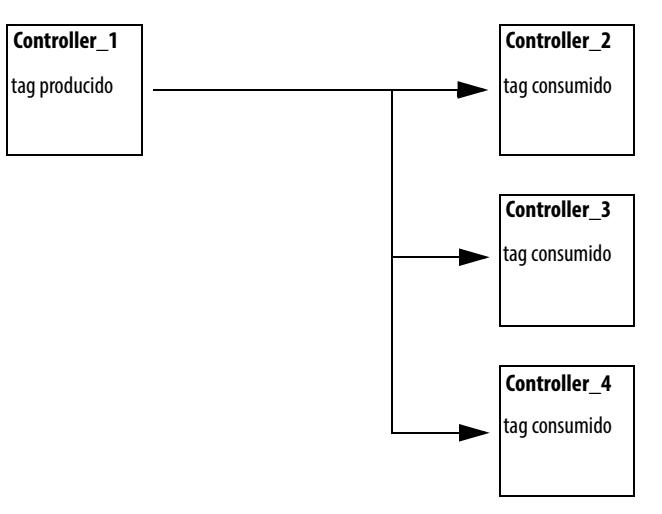

Los tags compartidos por el sistema se explican en la Tabla 34.

| Tag           | Definición                                                                                                    |
|---------------|----------------------------------------------------------------------------------------------------|
| Tag producido | Tag que un controlador pone a disposición para que otros controladores lo utilicen.<br>Múltiples controladores pueden consumir (recibir) los datos simultáneamente.<br>Un tag producido envía sus datos a uno o más tags consumidos (consumidores) sin<br>utilizar lógica.                               |
| Tag consumido | Tag que recibe los datos de un tag producido. El tipo de datos del tag consumido<br>debe coincidir con el tipo de datos (incluidas dimensiones de matrices) del tag<br>producido. El intervalo solicitado entre paquetes (RPI) del tag consumido<br>determina el período al que se actualizan los datos. |

Para que dos controladores compartan tags producidos o consumidos, ambos deben estar conectados a la misma red. No puede conectar en puente tags producidos y consumidos a través de dos redes.

Los tags producidos y los consumidos usan las conexiones del controlador y los módulos de comunicación que se están usando. En el caso de una red ControlNet, los tags producidos y los consumidos usan conexiones priorizadas.

#### Requisitos de conexión de un tag producido o de un tag consumido

Los tags producidos y consumidos requieren conexiones. A medida que se va aumentando el número de controladores que pueden consumir un tag producido, se reduce el número de conexiones que el controlador tiene disponibles para otras operaciones, tales como la comunicación y las E/S.

| IMPORTANTE | Si una conexión del tag consumido entra en fallo, todos los otros tags |  |  |  |
|------------|------------------------------------------------------------------------|--|--|--|
|            | consumidos desde el controlador remoto dejan de recibir nuevos datos.  |  |  |  |

Cada tag producido o consumido usa el número de conexiones que se indica en la <u>Tabla 35</u>. Añadir información de estado a un tag producido/consumido no afecta el número de conexiones usadas.

Tabla 35 - Conexiones de tags producidos y consumidos

| Este tipo de tag          | Usa esta cantidad de conexiones        | De este módulo |
|---------------------------|----------------------------------------|----------------|
| Tag producido             | número_de_consumidores configurados+ 1 | Controlador    |
| Tag consumido             | 1                                      |                |
| Tag producido o consumido | 1                                      | Communication  |

| EJEMPLO | Cálculos de conexiones para tags producidos o consumidos:                                                                       |  |  |  |
|---------|----------------------------------------------------------------------------------------------------|--|--|--|
|         | • Un controlador ControlLogix que produce 4 tags para 1 controlador utiliza 8 conexiones.                                       |  |  |  |
|         | Cada uno de los tags utiliza 2 conexiones (1 consumidor $+ 1 = 2$ ).                                                            |  |  |  |
|         | 2 conexiones por tag x 4 tags $=$ 8 conexiones.                                                                                 |  |  |  |
|         | <ul> <li>Consumir 4 tags desde un controlador utiliza 4 conexiones<br/>(1 conexión por tag x 4 tags = 4 conexiones).</li> </ul> |  |  |  |

El número de conexiones disponibles limita el número de tags que pueden producirse o consumirse. Si el controlador usa todas sus conexiones para dispositivos de comunicación y de E/S, no quedan conexiones para tags producidos y consumidos.

| Tipo de módulo | N.º de cat.                                                                               | Conexiones disponibles |
|----------------|-------------------------------------------------------------------------------------------|------------------------|
| Controlador    | 1756-L7 <i>x</i>                                                                          | 500                    |
|                | 1756-L6 <i>x</i>                                                                          | 250                    |
| EtherNet/IP    | <ul> <li>1756-EN2F</li> <li>1756-EN2T</li> <li>1756-EN2TXT</li> <li>1756-EN2TR</li> </ul> | 256                    |
|                | <ul><li> 1756-ENBT</li><li> 1756-EWEB</li></ul>                                           | 128                    |
| ControlNet     | <ul> <li>1756-CN2</li> <li>1756-CN2R</li> <li>1756-CN2RXT</li> </ul>                      | 128                    |
|                | <ul><li>1756-CNB</li><li>1756-CNBR</li></ul>                                              | 64                     |

Tabla 36 - Los módulos ControlLogix y conexiones disponibles

Para obtener más información acerca de los tags producidos/consumidos consulte el documento Logix5000 Controllers Produced and Consumed Tags Programming Manual, publicación <u>1756-PM011</u>.

### Envío y recepción de mensajes

Los mensajes transfieren datos a otros dispositivos, tales como otros controladores u otras interfaces de operador. La instrucción MSG es una instrucción de salida de lógica de escalera que lee o escribe asíncronamente un bloque de datos hacia o desde otro módulo mediante el backplane o una red. El tamaño de la instrucción depende del tipo de datos y del comando de mensaje programado por el usuario.

Los mensajes usan recursos de conexión para enviar o recibir datos. Los mensajes pueden dejar la conexión abierta (caché) o cerrada cuando el mensaje termina de transmitirse.

Cada uno de los mensajes utiliza una conexión del controlador, independientemente del número de dispositivos que se encuentran en la ruta del mensaje. Para conservar las conexiones, configure un mensaje para que lea o escriba a varios dispositivos.

| Message Type                                                                    | Método de<br>comunicación | Mensaje conectado       | El mensaje puede<br>almacenarse en caché |
|---------------------------------------------------------------------------------|---------------------------|-------------------------|------------------------------------------|
| Tabla de datos CIP de lectura o<br>escritura                                    | N/D                       | Configurable            | Sí                                       |
| PLC-2 <sup>®</sup> , PLC-3 <sup>®</sup> , PLC-5 <sup>®</sup> o SLC <sup>™</sup> | CIP                       | No                      | No                                       |
| (todos los tipos)                                                               | CIP con ID de origen      | No                      | No                                       |
|                                                                                 | DH+™                      | Sí                      | Sí                                       |
| CIP Generic                                                                     | N/D                       | Opcional <sup>(1)</sup> | Sí <sup>(2)</sup>                        |
| Lectura o escritura de<br>transferencia en bloques                              | N/D                       | Sí                      | Sí                                       |

#### Tabla 37 - Tipos de mensaje

(1) Es posible conectar mensajes genéricos de CIP. Sin embargo, en la mayoría de las aplicaciones recomendamos no dejar conectados los mensajes genéricos de CIP.

(2) Considere el almacenamiento en caché solo si el módulo receptor requiere una conexión.

Para obtener más información acerca de cómo usar los mensajes consulte las publicaciones:

- Logix5000 Controllers Messages, publicación <u>1756-PM012</u>
- Manual de referencia Instrucciones generales de los controladores Logix5000, publicación <u>1756-RM003</u>

# Cómo determinar si se deben almacenar en caché las conexiones de mensajes

Al configurar una instrucción MSG, se tiene la opción de almacenar la conexión en caché. Use <u>Tabla 38</u> para determinar las opciones para almacenamiento de conexiones en caché.

| Si el mensaje se ejec                                                                                                    | uta | Entonces                                                                                                    |
|----------------------------------------------------------------------------------------------------|-----|----------------------------------------------------------------------------------------------------|
| Repetidamente                                                                                                    |     | Almacena en caché la conexión.<br>Así se mantiene abierta la conexión y se optimiza el tiempo de ejecución.<br>Abrir una conexión cada vez que se ejecuta el mensaje supone prolongar el<br>tiempo de ejecución. |
| Infrecuentemente                                                                                                    |     | No almacena en caché la conexión.<br>Así se cierra la conexión una vez transferido el mensaje y queda libre para<br>otros usos.                                                                                  |
| SUGERENCIA Las conexiones almacenadas en caché transfieren datos más rápidamen<br>que las conexiones no almacenadas en caché. El controlador solo acepta<br>32 mensajes almacenados en caché. |     |                                                                                                    |

#### Tabla 38 - Opciones para almacenamiento de conexiones en caché

Cálculo del uso de conexiones Los requisitos de conexión totales de un sistema ControlLogix incluyen conexiones locales y remotas.

### **Conexiones locales**

Las conexiones se refieren a conexiones usadas para comunicarse entre los módulos alojados en el mismo chasis ControlLogix (es decir los módulos locales). Utilice la Tabla 39 para calcular el número de conexiones locales basadas en la configuración de su chasis local.

| Conexión local a                                                                                                    | Número de<br>dispositivos | Conexiones por<br>dispositivo | Total de conexiones |
|----------------------------------------------------------------------------------------------------|---------------------------|-------------------------------|---------------------|
| Módulo de E/S locales (siempre una conexión directa)                                                                                                    |                           | 1                             |                     |
| Servomódulo 1756-M16SE, 1756-M08SE o 1756-M02AE                                                                                                    |                           | 3                             |                     |
| <ul> <li>Módulo de comunicación 1756-CN2, 1756-CN2R, 1756-CN2RXT ControlNet</li> <li>Módulo de comunicación 1756-CNB, 1756-CNBR ControlNet</li> </ul>       |                           | 0                             |                     |
| <ul> <li>Módulo de comunicación 1756-EN2F, 1756-EN2T, 1756-EN2TXT o 1756-EN2TR EtherNet/IP</li> <li>Módulo de comunicación 1756-ENBT EtherNet/IP</li> </ul> |                           | 0                             |                     |
| Módulo servidor de web 1756-EWEB EtherNet/IP                                                                                                    |                           | 0                             |                     |
| Módulo de comunicación 1756-DNB DeviceNet                                                                                                    |                           | 2                             |                     |
| Módulo de comunicación de E/S remotas 1756-RIO (el número de conexiones depende de la configuración del módulo y podría ser hasta 10 por módulo).           |                           | 1                             |                     |
| Módulo de comunicación 1756-DHRIO DH+/E/S remotas universales<br>Cada adaptador asociado con el módulo                                                      |                           | 1<br>1                        |                     |
| Módulo de comunicación 1756-DHRIOXT DH+/E/S remotas universales<br>Cada adaptador asociado con el módulo                                                    |                           | 1<br>1                        |                     |
| Módulo de comunicación 1756-DH485 DH-485                                                                                                    |                           | 1                             |                     |
|                                                                                                    |                           | Tota                          | al                  |

### **Conexiones remotas**

Use conexiones remotas cuando el módulo de comunicación esté en un chasis remoto con respecto al controlador. El número de conexiones que acepta un módulo de comunicación determina a cuántas conexiones remotas puede tener acceso al controlador a través de ese módulo.

#### Tabla 40 - Conexiones remotas

| Tipo de conexión remota                                                         | Número de<br>dispositivos | Conexiones por<br>dispositivo | Total de conexiones |
|---------------------------------------------------------------------------------|---------------------------|-------------------------------|---------------------|
| Módulo de comunicación ControlNet remoto                                        |                           |                               |                     |
| E/S configuradas como conexión directa (ninguna)                                |                           | 0                             |                     |
| E/S configuradas como conexion de rack optimizado                               |                           | 1                             |                     |
| Módulo de E/S remotas mediante una red ControlNet (conexión directa)            |                           | 1                             |                     |
| Módulo de comunicación EtherNet/IP remoto                                       |                           |                               |                     |
| E/S configuradas como conexión directa (ninguna)                                |                           | 0                             |                     |
| E/S configuradas como conexión de rack optimizado                               |                           | 1                             |                     |
| Módulo de E/S remotas mediante una red EtherNet/IP (conexión directa)           |                           | 1                             |                     |
| Dispositivo remoto mediante una red DeviceNet                                   |                           |                               |                     |
| (considerado en la conexión de rack optimizado para el módulo 1756-DNB)         |                           | 0                             |                     |
| Módulo DeviceNet en chasis remoto                                               |                           | 2                             |                     |
| Otro adaptador de comunicación remota                                           |                           | 1                             |                     |
| tag producido                                                                   |                           | 1                             |                     |
| Cada consumidor                                                                 |                           | 1                             |                     |
| tag consumido                                                                   |                           | 1                             |                     |
| Mensaje (consulte la Tabla 37 para obtener información sobre tipos de mensajes) |                           |                               |                     |
| Conectado                                                                       |                           | 1                             |                     |
| No conectado                                                                    |                           | 0                             |                     |
| Mensaje de transferencia en bloques                                             |                           | 1                             |                     |
|                                                                                 |                           | Total                         |                     |

#### Ejemplo de conexiones

En este ejemplo de sistema, el controlador 1756 ControlLogix hace lo siguiente:

- Controla módulos de E/S digitales locales en el mismo chasis
- Controla dispositivos de E/S remotas en una red DeviceNet
- Envía y recibe mensajes hacia y desde un controlador CompactLogix™ en una red EtherNet/IP.
- Produce un tag que consume el controlador 1794 FlexLogix™.
- Se programa mediante la aplicación Logix Designer

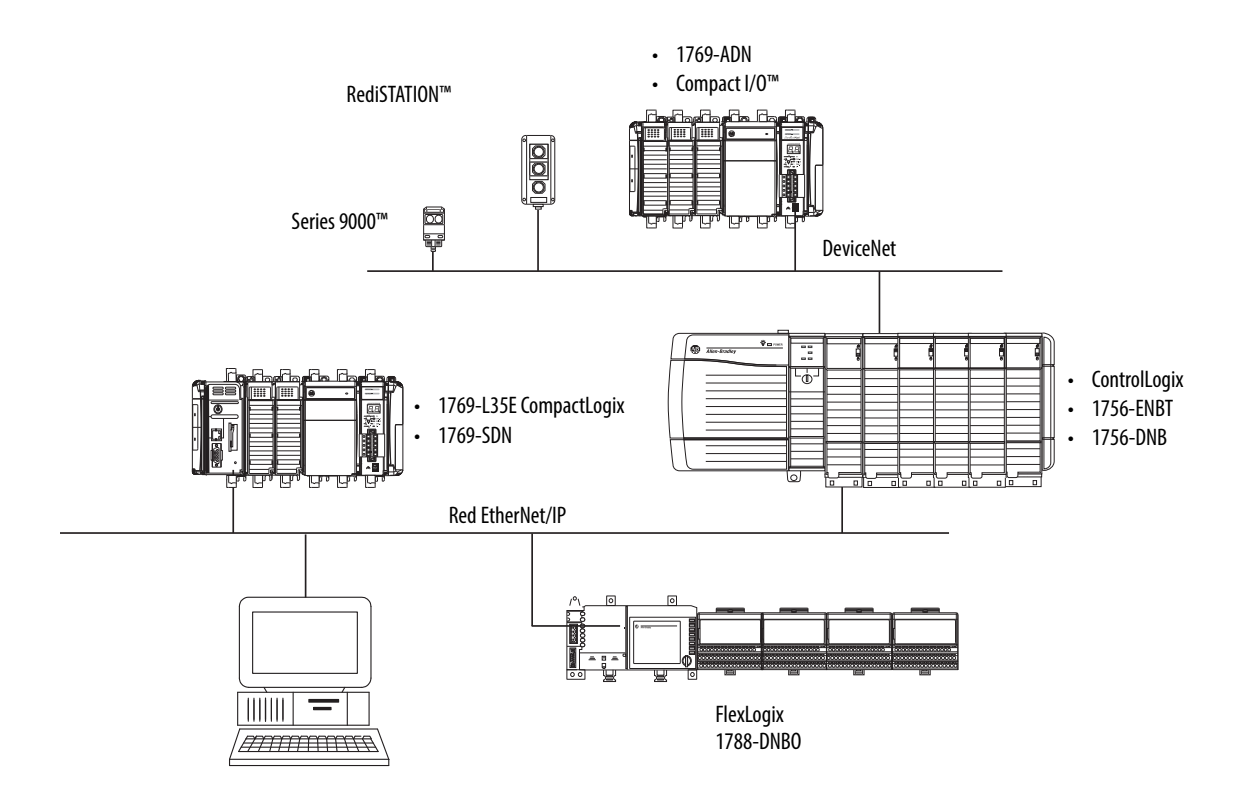

El controlador ControlLogix de este ejemplo usa estas conexiones.

#### Tabla 41 - Cálculo de conexiones de ejemplo

| Tipo de conexión                       | Número de<br>dispositivos | Conexiones por<br>dispositivo | Total de conexiones |
|----------------------------------------|---------------------------|-------------------------------|---------------------|
| Controlador a módulos de E/S locales   | 4                         | 1                             | 4                   |
| Controlador a módulo 1756-ENBT         | 1                         | 0                             | 0                   |
| Controlador a módulo 1756-DNB          | 1                         | 2                             | 2                   |
| Controlador aplicación Logix Designer  | 1                         | 1                             | 1                   |
| Mensaje a controlador CompactLogix     | 2                         | 1                             | 2                   |
| Tag producido                          | 1                         | 1                             | 1                   |
| Consumido por el controlador FlexLogix | 1                         | 1                             | 1                   |
|                                        |                           | Total                         | 11                  |

### Notas:

## Módulos de E/S

| Tema                                               | Página |
|----------------------------------------------------|--------|
| Selección de módulos de E/S ControlLogix           | 127    |
| Módulos de E/S locales                             | 127    |
| Módulos de E/S remotas                             | 129    |
| E/S distribuidas                                   | 133    |
| Reconfiguración de un módulo de E/S                | 136    |
| Añadir a la configuración de E/S al estar en línea | 138    |
| Cómo determinar cuándo actualizar los datos        | 143    |

Rockwell Automation ofrece varios módulos de E/S ControlLogix<sup>®</sup> para uso en los sistemas ControlLogix. Cuando seleccione sus módulos de E/S, recuerde lo siguiente:

- Hay disponible una amplia variedad de módulos de E/S digitales, analógicas y especiales de Rockwell Automation. Algunas características de estos módulos de E/S son:
  - Diagnósticos del lado del campo
  - Con fusibles electrónicos
  - Entradas/salidas aisladas individualmente
- Se requieren bloques de terminales extraíbles (RTB) o sistemas de cableado 1492 para usarlos con los módulos de E/S.
- Los módulos y los cables 1492 PanelConnect<sup>™</sup> pueden usarse para conectar los módulos de entrada a sensores.

Para obtener más información acerca de las características, especificaciones y opciones de cableado del módulo de E/S ControlLogix, consulte la Guía de selección — Sistema ControlLogix, publicación <u>1756-SG001</u>.

Módulos de E/S locales

Selección de módulos

de E/S ControlLogix

El chasis ControlLogix que se seleccione determina el número de módulos de E/S locales que se pueden usar. Hay varios tamaños de chasis ControlLogix disponibles para ajustarse a sus requisitos de configuración. Se pueden llenar las ranuras del chasis con cualquier combinación de controladores, módulos de comunicación y módulos de E/S.

La <u>Tabla 42</u> indica los chasis ControlLogix y ControlLogix-XT<sup>™</sup> disponibles y el número de ranuras disponibles en cada uno de ellos.

| Chasis     | Ranuras |
|------------|---------|
| 1756-A4    | 4       |
| 1756-A4LXT |         |
| 1756-A5XT  | 5       |
| 1756-A7    | 7       |
| 1756-A7LXT |         |
| 1756-A7XT  |         |
| 1756-A10   | 10      |
| 1756-A10XT |         |
| 1756-A13   | 13      |
| 1756-A17   | 17      |

Tabla 42 - Chasis y ranuras ControlLogix y ControlLogix-XT

Si tiene ranuras vacías en su chasis use el módulo de tapa ciega 1756-N2 o-1756-N2XT.

### Añadir E/S locales a la configuración de E/S

Si va a añadir E/S locales, añada el módulo de E/S al backplane con el controlador. Para añadir un módulo de E/S al chasis local, realice estos pasos.

1. Haga clic con el botón derecho del mouse en el backplane y seleccione New Module.

| □ 🖨 I/O Configuration |   |                  |        |    |
|-----------------------|---|------------------|--------|----|
| 1756 Backplane, 175   | 1 | New Module       |        |    |
|                       |   | Discover Modules |        | 43 |
|                       | B | Paste            | Ctrl+V |    |

2. Seleccione el módulo de E/S que desee añadir y haga clic en OK.

| Enter Search Text fo                                | r Module Type                | Clear   | Filter      | s                                                                                                    | Hide Filters                          | * |
|-----------------------------------------------------|------------------------------|---------|-------------|----------------------------------------------------------------------------------------------------|---------------------------------------|---|
|                                                     | Module Type Category Filters | *       | V           | Module Type Vendor Filt                                                                               | ers                                   | * |
| Analog     Communication     Controller     Digital | 1                            | m       | V<br>V<br>V | Allen-Bradley<br>Advanced Micro Controls Inc. (AMCI)<br>Hardy Instruments, Inc.<br>Molex Incomporated |                                       | H |
| <                                                   | m                            | •       | •           | III                                                                                                   | •                                     |   |
| Catalog Number                                      | Description                  |         |             | Vendor                                                                                                | Category                              | * |
| 124x                                                | Single or Dual Resolver In   | terface |             | Advanced Micro                                                                                        | Specialty                             |   |
| 1756-CFM                                            | Configurable Flow Meter      |         |             | Allen-Bradley                                                                                         | Specialty                             |   |
| 1756-CN2                                            | 1756 ControlNet Bridge       |         |             | Allen-Bradley                                                                                         | Communication                         |   |
| 1756-CN2R                                           | 1756 ControlNet Bridge       |         |             | Allen-Bradley                                                                                         | Communication                         |   |
| 1756-CNB                                            | 1756 ControlNet Bridge       |         |             | Allen-Bradley                                                                                         | Communication                         |   |
| 1750 CNIDD                                          | 1750 C                       |         | 14          | Allan Davallar.                                                                                       | · · · · · · · · · · · · · · · · · · · |   |
|                                                     |                              |         |             |                                                                                                    |                                       |   |

3. Especifique las propiedades de configuración según la configuración del módulo y de red que esté usando.

Consulte la sección <u>Recursos adicionales</u> del prefacio para obtener más información si está diseñando su sistema ControlLogix para alguno de los módulos siguientes:

- E/S analógicas
- Medidor de flujo configurable
- E/S digitales
- E/S analógicas HART
- E/S analógicas de alta velocidad
- Contador de alta velocidad
- Contador de baja velocidad
- Interruptor de final de carrera programable

### Módulos de E/S remotas

Las E/S remotas son E/S no ubicadas en el chasis local que se conectan al controlador mediante una red de comunicación.

El controlador ControlLogix acepta el uso de E/S remotas mediante las redes:

- EtherNet/IP
- ControlNet
- DeviceNet
- E/S remotas universales

Para obtener más información acerca de las configuraciones de red que pueden usarse para conectar las E/S remotas, consulte <u>Redes de</u> <u>comunicación en la página 89</u>.

#### Figura 22 - Ejemplo de controlador ControlLogix y E/S remotas

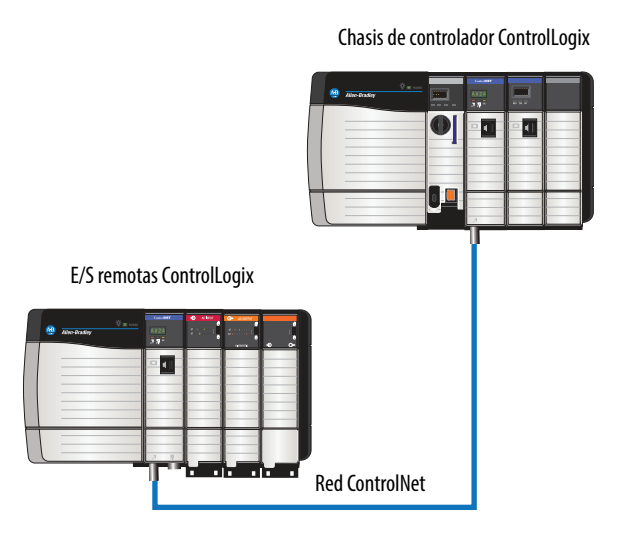

### Añadir E/S remotas a la configuración de E/S

Si va a añadir E/S remotas, añada los módulos de E/S al backplane del módulo de comunicación remoto conectado al controlador. Para añadir una E/S remota a la carpeta I/O Configuration en la aplicación Logix Designer, realice estos pasos.

1. Añada un módulo de comunicación al backplane que contiene el controlador.

| I/O Configuration                                                                                             |                                              |
|----------------------------------------------------------------------------------------------------|----------------------------------------------|
| <ul> <li>□ 1756 Backplane, 1756-A</li> <li>□ [0] 1756-L73 Serial_e</li> <li>□ [1] 1756-IB32/B Inpu</li> </ul> | New Module                                   |
| D [2]1756-OBIOD Out                                                                                           | Paste Ctrl+V                                 |
| elect Module Type                                                                                             |                                              |
| Catalog Module Discovery Favorites                                                                            |                                              |
| 1756-CN2                                                                                                    | Clear Filters A                              |
| Module Type Categor                                                                                           | ny Filters 🔺 🗹 Module Type Vendor Filters 🔺  |
| Analog     Communication     Controller     Digital                                                           |                                              |
| <                                                                                                    | ► <b>★</b>                                   |
| Catalog Number Descript                                                                                       | tion Vendor Category                         |
| 1756-CN2 1756 Co                                                                                              | ontrolNet Bridge Allen-Bradley Communication |
| 1730CH2H 1730CC                                                                                               |                                              |
| 2 of 141 Module Types Found                                                                                   | Add to Favorites                             |
| Close on Create                                                                                               | Create Close Help                            |

2. Especifique las propiedades del módulo de comunicación según su configuración de red.

Para obtener más información acerca de las propiedades del módulo de comunicación y de la red, consulte la sección <u>Recursos adicionales</u> del prefacio.

3. Haga clic con el botón derecho del mouse en la red de comunicación y seleccione New Module.

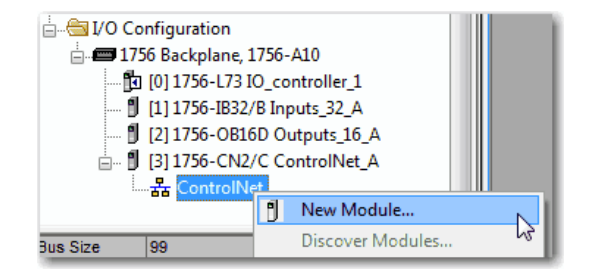

4. Añada el módulo de comunicación remoto que esté usando.

| 1756 | 5-CN2         |                        | Cle | ear F | ilters | ]                                 | Hide Filter  | rs 🛠 |
|------|---------------|------------------------|-----|-------|--------|-----------------------------------|--------------|------|
| V    | Module T      | vpe Category Filters   | _   | *     | V      | Module Type Vendor                | Filters      | •    |
| V    | Analog        |                        |     | Е     | V      | Allen-Bradley                     |              | =    |
| V    | Communication |                        |     |       | V      | Advanced Micro Controls Inc. (AMC | I)           |      |
| V    | Controller    |                        |     |       | V      | Hardy Instruments, Inc.           |              |      |
| V    | Digital       |                        |     | Ŧ     | 1      | Molex Incorporated                |              | -    |
| •    | !             | 11                     | ۱.  |       | •      |                                   |              | •    |
| Cat  | alog Number   | Description            |     |       |        | Vendor                            | Category     |      |
|      | 1756-CN2      | 1756 ControlNet Bridge |     |       |        | Allen-Bradley                     | Communicati  | on   |
|      | 1756-CN2R     | 1756 ControlNet Bridge |     |       |        | Allen-Bradley                     | Communicatio | on   |
|      |               |                        |     |       |        |                                   |              |      |
|      |               |                        |     |       |        |                                   |              |      |

- 5. Especifique las propiedades del chasis y de la conexión según su configuración de red.
- 6. Haga clic con el botón derecho del mouse en el backplane del módulo de comunicación recientemente añadido y seleccione New Module.

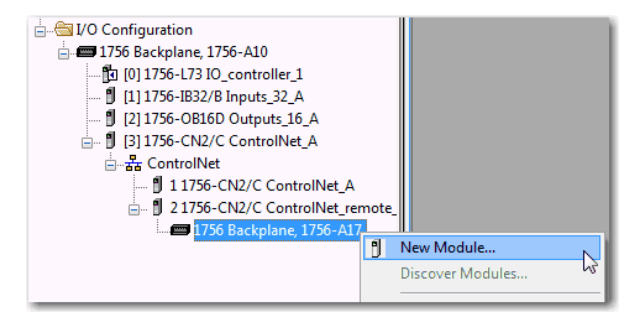

7. Seleccione el módulo de E/S que desee añadir y haga clic en OK.

| <b>7 1 1 1 1</b>                                    |                                |   |                                                                                                    |               |   |
|-----------------------------------------------------|--------------------------------|---|----------------------------------------------------------------------------------------------------|---------------|---|
| Module Type Ca                                      | tegory Filters                 |   | Module Type Vendor Fit                                                                                | ters          | - |
| Analog     Communication     Controller     Digital | -                              |   | Allen-Bradley<br>Advanced Micro Controls Inc. (AMCI)<br>Hardy Instruments, Inc.<br>Molex Incorporated |               |   |
| <                                                   | •                              | • | m                                                                                                    | )             |   |
| Catalog Number De                                   | scription                      |   | Vendor                                                                                                | Category      |   |
| 124x Sin                                            | gle or Dual Resolver Interface | e | Advanced Micro                                                                                        | Specialty     | 1 |
| 1756-CFM Cor                                        | figurable Flow Meter           |   | Allen-Bradley                                                                                         | Specialty     |   |
| 1756-CN2 175                                        | 6 ControlNet Bridge            |   | Allen-Bradley                                                                                         | Communication |   |
| 1756-CN2R 175                                       | 6 ControlNet Bridge            |   | Allen-Bradley                                                                                         | Communication |   |
| 1756-CNB 175                                        | 6 ControlNet Bridge            |   | Allen-Bradley                                                                                         | Communication |   |
|                                                     |                                |   |                                                                                                    |               |   |

8. Especifique las propiedades del módulo según su módulo y su aplicación.

Consulte la sección <u>Recursos adicionales</u> del prefacio para obtener más información acerca de las propiedades de configuración para cualquiera de los siguientes módulos:

- E/S analógicas
- Medidor de flujo configurable
- E/S digitales
- E/S analógicas HART
- E/S analógicas de alta velocidad
- Contador de alta velocidad
- Contador de baja velocidad
- Interruptor de final de carrera programable
- 9. Añada cualquier otro módulo de E/S que vaya a usar en el chasis remoto.

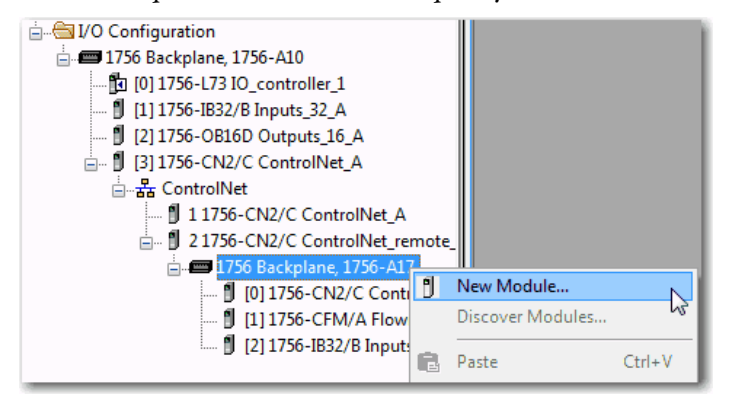

10. Realice los pasos del <u>1</u> al <u>9</u> hasta que la red de E/S remotas y los módulos de E/S estén configurados.

### **E/S distribuidas**

Las E/S distribuidas son E/S ubicadas lejos del controlador y no diseñadas para ser usadas con un controlador específico. Algunos ejemplos de E/S distribuidas que pueden usarse con los controladores Logix5000<sup>™</sup> son:

- Módulos 1794 FLEX™ I/O
- Módulos 1734 POINT I/O<sup>™</sup>
- módulos 1797 FLEX Ex™ I/O
- módulos 1738 ArmorPOINT<sup>®</sup> I/O
- módulos 1732 ArmorBlock<sup>®</sup> I/O
- módulos 1753 GuardPLC<sup>™</sup> Safety I/O
- módulos 1790 CompactBlock™ LDX I/O
- módulos 1791 CompactBlock Guard Safety I/O
- módulos 1791 CompactBlock I/O
- módulos 1732DS ArmorBlock Guard Safety I/O
- Módulos de E/S 1792 ArmorBlock MaXum<sup>™</sup> I/O

Las E/S distribuidas se conectan al controlador ControlLogix mediante una red de comunicación. El controlador ControlLogix acepta el uso de E/S distribuidas mediante las redes:

- EtherNet/IP
- ControlNet
- DeviceNet

#### Figura 23 - Ejemplo de sistema ControlLogix con E/S distribuidas

Chasis de controlador ControlLogix

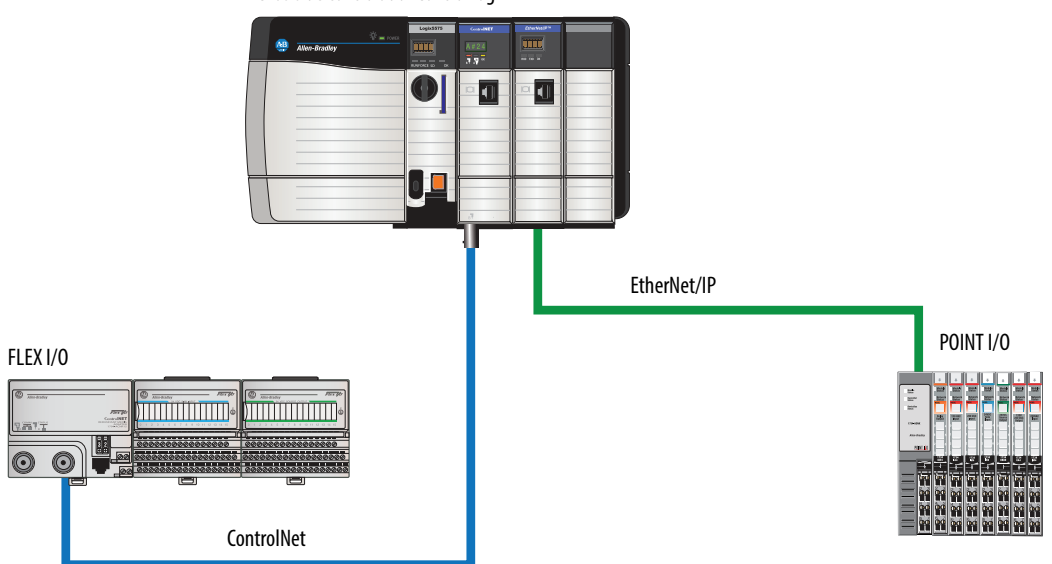

### Añadir E/S distribuidas a la configuración de E/S

Si va a añadir E/S distribuidas, añada los módulos de E/S al adaptador de comunicaciones de las E/S. Para añadir una E/S distribuida a la carpeta I/O Configuration para el controlador ControlLogix, siga estos pasos.

1. Añada un módulo de comunicación al backplane que contiene el controlador.

|                                    | Discover Modules           Discover Modules | . La                                              |                  |
|------------------------------------|---------------------------------------------|---------------------------------------------------|------------------|
| Select Module Type                 |                                             |                                                   |                  |
| Catalog Module Discovery Favorites |                                             |                                                   |                  |
| Enter Search Text for Module Type  | Clear Filte                                 | rs                                                | Hide Filters 🛠   |
| Module Type Cate                   | gory Filters                                | Module Type Vende                                 | or Filters       |
| Communication                      |                                             | Allen-Bradley<br>Advanced Micro Controls Inc. (AM | /CI)             |
| Controller U Digital               | -                                           | Hardy Instruments, Inc.<br>Molex Incorporated     | -                |
| ٠ III                              | •                                           |                                                   | •                |
| Catalog Number Desc                | iption                                      | Vendor                                            | Category         |
| 124x Single                        | e or Dual Resolver Interface                | Advanced Mic                                      | ro Specialty     |
| 1756-CFM Confi                     | jurable Flow Meter                          | Allen-Bradley                                     | Specialty        |
| 1756-CN2 1756                      | ControlNet Bridge                           | Allen-Bradley                                     | Communication    |
| 1756-CNR 1756                      | ControlNet Bridge                           | Allen-Bradley                                     | Communication    |
| 1750 CND 1750                      | Controliver bridge                          | Alles Dealer.                                     | Communication T  |
| 141 of 141 Module Types Found      |                                             |                                                   | Add to Favorites |
| Close on Create                    |                                             | Create                                            | Close Help       |

2. Especifique las propiedades del módulo de comunicación según su configuración de red.

Para obtener más información acerca de las propiedades del módulo de comunicación y de la red, vea la sección <u>Recursos adicionales</u> en el prefacio.

3. Haga clic con el botón derecho del mouse en la red de comunicación y seleccione New Module.

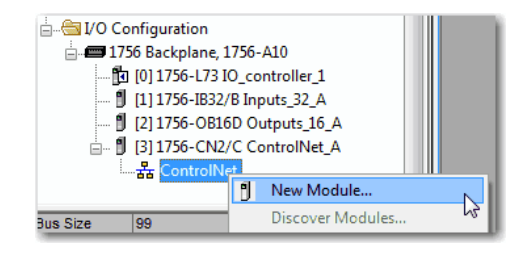

4. Añada el adaptador de comunicación para la plataforma de E/S distribuidas que esté usando.

| 1794                                              |                                                       | Clear Filters                                                 |                                        | Hide Filters 🛠                 |
|---------------------------------------------------|-------------------------------------------------------|---------------------------------------------------------------|----------------------------------------|--------------------------------|
| Mod                                               | ule Type Category Filters                             |                                                               | Module Type Vendor                     | Filters                        |
| Communication Controller  Drive HMI Cother Cother |                                                       | Allen-Bradle     Mettler-Tole     Parker Hann     Reliance Br | y<br>do<br>nifin Corporation<br>ectric |                                |
| Catalog Number                                    | Description                                           |                                                               | Vendor                                 | Category                       |
| 1794-ACN15<br>1794-ACNR15                         | 1794 ControlNet Adapter<br>1794 ControlNet Adapter, R | edundant Media                                                | Allen-Bradley<br>Allen-Bradley         | Communication<br>Communication |
| •                                                 |                                                       |                                                               |                                        | •                              |
|                                                   |                                                       |                                                               |                                        |                                |

- 5. Especifique las propiedades del módulo y de la conexión según su configuración de red.
- 6. Haga clic con el botón derecho del mouse en el bus del adaptador de comunicación recientemente añadido y seleccione New Module.

|                                       | -410                                             |   |
|---------------------------------------|--------------------------------------------------|---|
| [] [0] 1756-L73 IO_cc                 | ontroller_1                                      |   |
| [] [1] 1756-IB32/B IN                 |                                                  |   |
| 亩 閏 [3] 1756-CN2/C C<br>늡器 ControlNet | ontrolNet_A                                      |   |
|                                       | 2/C ControlNet_remote_<br>N15/D ControlNet adapt |   |
| FlexBu                                | A New Module                                     |   |
| 🗊 3 1/30-CN                           | Discover Modules                                 | 3 |

7. Seleccione el módulo de E/S que desee añadir y haga clic en OK.

|                | Enter Search Text for Modu                 | le Type                     | Clear Filters |                    | Hide Filter | s 🕿 |
|----------------|--------------------------------------------|-----------------------------|---------------|--------------------|-------------|-----|
|                | Module                                     | Type Category Filters       |               | Module Type Vendor | Filters     |     |
| [              | Analog     Digital     Other     Specialty |                             | V Alien-brad  | леу                |             |     |
| Catalog Number |                                            | Description                 |               | Vendor             | Category    | ~   |
|                | 1794-IA16                                  | 16 Point 120V AC Input      |               | Allen-Bradley      | Digital     |     |
|                | 1794-IA8                                   | 8 Point 120V AC Input       |               | Allen-Bradley      | Digital     |     |
|                | 1794-IA8I                                  | 8 Point 120V AC Isolated In | put           | Allen-Bradley      | Digital     |     |
|                | 1794-IB10XOB6                              | 10 Input/6 Output 24V DC,   | Sink/Source   | Allen-Bradley      | Digital     |     |
|                | 1794-IB16                                  | 16 Point 24V DC Input, Sin  | c             | Allen-Bradley      | Digital     |     |
|                | 17041010                                   |                             |               |                    |             |     |

Reconfiguración de un

módulo de E/S

8. Especifique las propiedades del módulo según su módulo y su aplicación.

Para obtener más información acerca de las propiedades de configuración del módulo consulte el manual del usuario del módulo de E/S que esté añadiendo.

- 9. Añada cualquier otro módulo de E/S que vaya a usar en este bus.
- 10. Realice los pasos del <u>1</u> al <u>9</u> hasta que la red de E/S remotas y los módulos de E/S distribuidas estén configurados.

# Si un módulo de E/S admite reconfiguración, se puede reconfigurar el módulo mediante:

- El cuadro de diálogo Module Properties en la carpeta I/O Configuration
- Una instrucción MSG en la lógica del programa

| IMPORTANTE | Tenga cuidado al cambiar la configuración de un módulo de E/S. Podría |
|------------|-----------------------------------------------------------------------|
|            | provocar accidentalmente que el módulo de E/S funcionara de manera    |
|            | incorrecta.                                                           |

Utilice una instrucción MSG de tipo Module Reconfigure para enviar la nueva información de configuración a un módulo de E/S. Durante la reconfiguración considere lo siguiente:

- Los módulos de entrada continúan enviando datos de entrada al controlador.
- Los módulos de salida continúan controlando sus dispositivos de salida.

# Reconfiguración de un módulo de E/S mediante las propiedades del módulo

Para reconfigurar un módulo de E/S por medio de las propiedades del módulo, haga clic con el botón derecho del mouse en el módulo en el árbol I/O Configuration y seleccione Properties. Luego edite las propiedades que necesite cambiar y haga clic en Apply.

|                                                                         | e_B<br>et_rer<br>er | note_B                                |               |
|-------------------------------------------------------------------------|---------------------|---------------------------------------|---------------|
| dule Defined Tags<br>ControlNet_remote_B:2:1<br>ControlNet_remote_B:2:C | *                   | New Module<br>Discover Modules<br>Cut | Ctrl+X        |
| t                                                                       |                     | Copy<br>Paste<br>Delete               | Ctrl+V<br>Del |
|                                                                         |                     | Cross Reference Properties            | Ctrl+E        |

| Module Properties Report: ControlNet_remote_B:2 (1756-IB32/B 3.1) |                                                          |  |  |  |  |  |  |  |
|-------------------------------------------------------------------|----------------------------------------------------------|--|--|--|--|--|--|--|
| General Conne                                                     | ction Module Info Configuration Backplane                |  |  |  |  |  |  |  |
| Type:<br>Vendor:                                                  | 1756-IB32/B 32 Point 10V-31.2V DC Input<br>Allen-Bradley |  |  |  |  |  |  |  |
| Parent:                                                           | ControlNet_remote_B                                      |  |  |  |  |  |  |  |
| Name:                                                             | Inputs_32_B Slot: 2                                      |  |  |  |  |  |  |  |
| Description:                                                      | <b>•</b>                                                 |  |  |  |  |  |  |  |
| Comm Format:                                                      | Rack Optimization 💌                                      |  |  |  |  |  |  |  |
| Revision:                                                         | 3 1 🚔 Electronic Keying: Compatible Keying 💌             |  |  |  |  |  |  |  |
| Status: Offline                                                   | OK Cancel Apply Help                                     |  |  |  |  |  |  |  |

### Reconfiguración de un módulo de E/S mediante una instrucción Message

Para reconfigurar un módulo de E/S mediante una instrucción de mensaje, use este procedimiento.

- 1. Cambie al nuevo valor el miembro requerido del tag de configuración del módulo.
- 2. Envíe un mensaje Module Reconfigure al módulo.

#### **EJEMPLO** Reconfiguración de un módulo de E/S

Cuando reconfigure[5] está activado, la instrucción MOV fija la alarma alta en 60 para el módulo local en la ranura 4. Seguidamente el mensaje Module Reconfigure envía el nuevo valor de alarma al módulo. La instrucción ONS impide que el renglón envíe múltiples mensajes al módulo mientras reconfigure[5] esté activado.

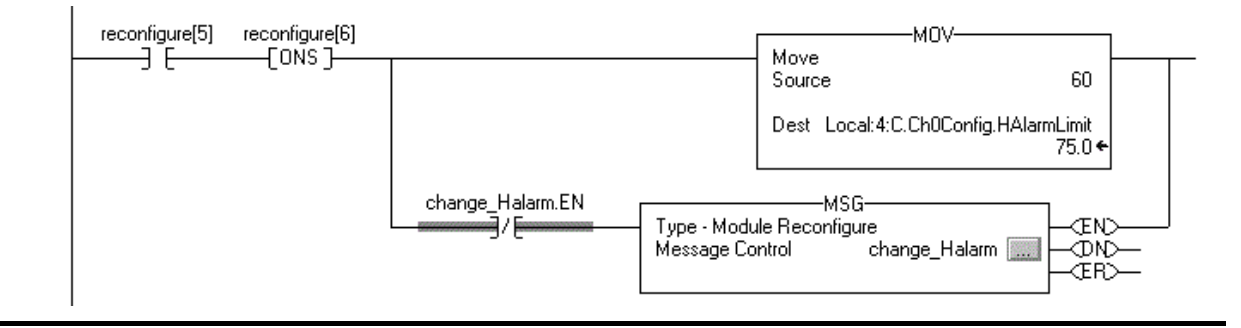

Para obtener información sobre cómo usar las instrucciones Message consulte el Manual de referencia — Instrucciones generales de los controladores Logix5000, publicación <u>1756-RM003</u>.

### Añadir a la configuración de E/S al estar en línea

Con el software RSLogix 5000, versión 15.02.00 o posterior, y la aplicación Logix Designer, versión 21.00.00 o posterior, es posible añadir E/S y otros dispositivos a la configuración del controlador al estar en línea y en el modo marcha.

Los módulos y los dispositivos específicos que se pueden añadir al estar en línea dependen de la versión de software que se esté usando. Versiones posteriores permiten añadir más módulos y dispositivos al estar en línea.

Es posible añadir estos módulos y dispositivos al chasis local o al remoto mediante una porción sin programar de una red ControlNet o mediante una red Ethernet/IP.

#### Módulos y dispositivos que pueden añadirse al estar en línea

Los siguientes módulos y dispositivos **pueden añadirse** a la configuración de E/S del controlador ControlLogix al estar en línea, siempre y cuando tenga el software RSLogix 5000, versión 19.01.00 o posterior, y la aplicación Logix Designer, versión 21.00.00 o posterior.

- Controladores 1756
- Módulos 1756 ControlNet
- Puentes 1756 DeviceNet
- Módulos 1756 EtherNet/IP
- Módulos de E/S y especiales 1756
- 1756-DHRIO
- 1756-DHRIOXT

| IMPORTANTE | Estos módulos ControlLogix <b>no</b> pueden añadirse en línea:                                                                                 |  |  |  |  |  |  |  |  |  |
|------------|----------------------------------------------------------------------------------------------------|--|--|--|--|--|--|--|--|--|
|            | <ul> <li>Módulos de control de movimiento (1756-M02AE, 1756-HYD02,<br/>1756-M02AS, 1756-M03SE, 1756-M08SE, 1756-M08SEG, 1756-M16SE)</li> </ul> |  |  |  |  |  |  |  |  |  |
|            | • 1756-RIO                                                                                                    |  |  |  |  |  |  |  |  |  |
|            | • 1756-SYNCH                                                                                                    |  |  |  |  |  |  |  |  |  |
|            | • 1756-56AMXN                                                                                                    |  |  |  |  |  |  |  |  |  |
|            |                                                                                                    |  |  |  |  |  |  |  |  |  |

### Adiciones en línea – Consideraciones relacionadas con ControlNet

Consideraciones relacionadas a ControlNet que deben tenerse en cuenta según los módulos ControlLogix ControlNet que se estén usando.

#### Módulos 1756-CNB y 1756-CNBR

Al añadir E/S a la red ControlNet mediante los módulos 1756-CNB o 1756-CNBR al estar en línea, se deben tener en cuenta estas consideraciones:

- Es posible añadir módulos de E/S digitales como conexiones de rack optimizado si el módulo primario ya está configurado con conexiones de rack optimizado.
- **SUGERENCIA** Si bien es posible añadir un nuevo módulo de E/S digitales a una conexión de rack optimizado, no es posible añadir conexiones de rack optimizado al estar en línea.
  - Los módulos de E/S digitales también pueden añadirse como conexiones directas.
  - Los módulos de E/S analógicas pueden añadirse solo como conexiones directas.

- Inhabilite la función de cambio de estado (COS) en los módulos de entrada digitales porque se puede ocasionar que las entradas se envíen más rápidamente que el RPI.
- Si va a añadir grandes cantidades de E/S a la red ControlNet, dedique una red ControlNet para E/S. Para la red ControlNet dedicada, verifique que haya poco o ninguno de los siguientes:
  - Tráfico de HMI
  - Tráfico de MSG
  - Estaciones de trabajo de programación
- Los intervalos solicitados entre paquetes (RPI) con valores más rápidos que 25 ms para módulos no priorizados pueden sobrecargar el módulo de comunicación 1756-CNB o 1756-CNBR. Para evitar la sobrecarga tenga en cuenta estas consideraciones:
  - Use un tiempo de actualización de red (NUT) de 10 ms o más.
  - Mantenga los valores de SMAX y UMAX lo más bajos que sea posible.
- Si el módulo tiene un muestreo en tiempo real (RTS), este debe ser inhabilitado o establecido a un régimen mayor que el intervalo solicitado entre paquetes (RPI).
- Es posible añadir módulos de E/S hasta que se llegue a estos límites:
  - 75% de utilización de CPU del módulo de comunicación 1756-CNB o 1756-CNBR.
  - Planifique un aumento del 1...4% del uso de la CPU del módulo 1756-CNB o 1756-CNBR por cada módulo de E/S que añada, de acuerdo al RPI.
  - 48 conexiones en el módulo de comunicación 1756-CNB o 1756-CNBR.
  - Se muestran menos de 400,000 bytes no priorizados por segundo en el software RSNetWorx<sup>™</sup> para ControlNet<sup>™</sup> después de que se haya priorizado la red.

#### Módulos 1756-CN2, 1756-CN2R, 1756-CN2RXT

El uso de los módulos 1756-CN2/B, 1756-CN2R/B y 1756-CN2RXT ofrece mayor capacidad para añadir E/S estando en línea, en comparación con los módulos 1756-CNB o 1756-CNBR. Con esta mayor capacidad es posible añadir E/S fácilmente y aumentar las conexiones ControlNet usadas con un efecto significativamente menor en el sistema total.

La <u>Tabla 43</u> muestra los factores de rendimiento de los módulos 1756-CN2/B, 1756-CN2R/B y 1756-CN2RXT al añadir E/S en línea.

| Núm. de<br>conexiones de<br>E/S analógicas<br>añadidas en<br>línea | RPI = 2 ms         |                                | RPI = 4 ms           |                                | RPI = 10 ms          |                                | RPI = 20 ms          |                                | RPI = 50 ms          |                                | RPI = 100 ms         |                                |
|--------------------------------------------------------------------|--------------------|--------------------------------|----------------------|--------------------------------|----------------------|--------------------------------|----------------------|--------------------------------|----------------------|--------------------------------|----------------------|--------------------------------|
|                                                                    | CPU <sup>(2)</sup> | promedio<br>API <sup>(3)</sup> | CPU % <sup>(2)</sup> | promedio<br>API <sup>(3)</sup> | CPU % <sup>(2)</sup> | promedio<br>API <sup>(3)</sup> | CPU % <sup>(2)</sup> | promedio<br>API <sup>(3)</sup> | CPU % <sup>(2)</sup> | promedio<br>API <sup>(3)</sup> | CPU % <sup>(2)</sup> | promedio<br>API <sup>(3)</sup> |
| 0                                                                  | 1.50%              | N/D                            | 1.50%                | N/D                            | 1.50%                | N/D                            | 1.50%                | N/D                            | 1.50%                | N/D                            | 1.50%                | N/D                            |
| 1                                                                  | 4.80%              | 2.0                            | 3.70%                | 4.0                            | 2.50%                | 10.0                           | 2.30%                | 20.0                           | 1.90%                | 50.0                           | 1.70%                | 100.0                          |
| 2                                                                  | 7.00%              | 2.0                            | 5.00%                | 4.0                            | 3.30%                | 10.0                           | 2.70%                | 20.0                           | 2.10%                | 50.0                           | 1.90%                | 100.0                          |
| 3                                                                  | 9.00%              | 2.0                            | 6.10%                | 4.0                            | 3.80%                | 10.0                           | 3.00%                | 20.0                           | 2.20%                | 50.0                           | 2.00%                | 100.0                          |
| 4                                                                  | 11.20%             | 2.2                            | 7.40%                | 4.0                            | 4.40%                | 10.0                           | 3.40%                | 20.0                           | 2.40%                | 50.0                           | 2.10%                | 100.0                          |
| 5                                                                  | 11.50%             | 3.3                            | 8.70%                | 4.0                            | 5.00%                | 10.0                           | 3.70%                | 20.0                           | 2.60%                | 50.0                           | 2.20%                | 100.0                          |
| 6                                                                  | 12.80%             | 3.3                            | 9.70%                | 4.0                            | 5.50%                | 10.0                           | 4.00%                | 20.0                           | 2.70%                | 50.0                           | 2.30%                | 100.0                          |
| 7                                                                  | 13.80%             | 3.4                            | 10.80%               | 4.0                            | 5.90%                | 10.0                           | 4.30%                | 20.0                           | 2.90%                | 50.0                           | 2.30%                | 100.0                          |
| 8                                                                  | 15.10%             | 3.4                            | 11.90%               | 4.0                            | 6.40%                | 10.0                           | 4.50%                | 20.0                           | 3.00%                | 50.0                           | 2.50%                | 100.0                          |
| 9                                                                  | 15.00%             | 3.3                            | 13.20%               | 4.0                            | 7.00%                | 10.0                           | 4.80%                | 20.0                           | 3.20%                | 50.0                           | 2.60%                | 100.0                          |
| 10                                                                 | 15.60%             | 3.6                            | 13.20%               | 4.0                            | 7.50%                | 10.0                           | 5.20%                | 20.0                           | 3.40%                | 50.0                           | 2.70%                | 100.0                          |
| 11                                                                 | 16.40%             | 3.8                            | 13.50%               | 4.0                            | 8.20%                | 10.0                           | 5.50%                | 20.0                           | 3.50%                | 50.0                           | 2.70%                | 100.0                          |
| 12                                                                 | 17.00%             | 3.8                            | 14.00%               | 4.0                            | 8.80%                | 10.0                           | 5.80%                | 20.0                           | 3.70%                | 50.0                           | 2.80%                | 100.0                          |
| 13                                                                 | 17.80%             | 3.7                            | 14.60%               | 4.0                            | 9.30%                | 10.0                           | 6.10%                | 20.0                           | 3.80%                | 50.0                           | 2.90%                | 100.0                          |
| 14                                                                 | 18.50%             | 3.7                            | 15.20%               | 4.0                            | 9.90%                | 10.0                           | 6.40%                | 20.0                           | 4.00%                | 50.0                           | 2.90%                | 100.0                          |
| 15                                                                 | 19.40%             | 3.9                            | 15.80%               | 4.0                            | 10.50%               | 10.0                           | 6.70%                | 20.0                           | 4.10%                | 50.0                           | 3.00%                | 100.0                          |

Tabla 43 - Ejemplo de rendimiento de 1756-CN2, 1756-CN2R y 1756-CN2RXT<sup>(1)</sup>

(1) El ejemplo supone que existe un ancho de banda no programado adecuado.

(2) Uso aproximado de la unidad de procesamiento central (CPU) del módulo en porcentaje.

(3) Intervalo entre paquetes real promedio con 2000 muestreos (se muestra en ms).

Gracias al mayor rendimiento que proporcionan los módulos 1756-CN2, 1756-CN2R y 1756-CN2RXT, muchas de las consideraciones que debían tenerse en cuenta con los módulos 1756-CNB y 1756-CNBR ya no se aplican. Con los módulos 1756-CN2, 1756-CN2R y 1756-CN2RXT, se pueden añadir E/S al estar en línea siempre que se utilicen valores de RPI razonables y se permanezca dentro de las limitaciones de CPU del módulo ControlNet.

Al hacer adiciones a la configuración de E/S con módulos 1756-CN2, 1756-CN2R y 1756-CN2RXT, tenga en cuenta estas consideraciones:

- Es posible añadir módulos de E/S digitales como conexiones de rack optimizado si el módulo primario ya está configurado con conexiones de rack optimizado.
- **SUGERENCIA** Si bien es posible añadir un nuevo módulo de E/S digitales a una conexión de rack optimizado, no es posible añadir conexiones de rack optimizado al estar en línea.
  - Los módulos de E/S digitales también pueden añadirse como conexiones directas.

- Los módulos de E/S analógicas pueden añadirse solo como conexiones directas.
- Inhabilite la función de cambio de estado (COS) en los módulos de entrada digitales porque se puede ocasionar que las entradas se envíen más rápidamente que el RPI.
- Si va a añadir grandes cantidades de E/S a la red ControlNet, dedique una red ControlNet para E/S. Para la red ControlNet dedicada, verifique que haya poco o ninguno de los siguientes:
  - Tráfico de HMI
  - Tráfico de MSG
  - Estaciones de trabajo de programación
- Si el módulo tiene un muestreo en tiempo real (RTS), éste debe ser inhabilitado o establecido a un régimen mayor que el intervalo solicitado entre paquetes (RPI).
- Es posible añadir módulos de E/S hasta que se llegue a estos límites:
  - 80% de utilización de CPU del módulo de comunicación 1756-CN2, 1756-CN2R o 1756-CN2RXT.
  - Se muestran menos de 400,000 bytes no priorizados por segundo en el software RSNetWorx para ControlNet después de que se ha priorizado la red.

#### Adiciones en línea – Consideraciones relacionadas con EtherNet/IP

Al añadir módulos de E/S a la red EtherNet/IP, tenga en cuenta estas consideraciones:

- Los módulos de E/S EtherNet/IP añadidos pueden añadirse como conexiones de estos tipos:
  - Conexiones de rack optimizado, incluidas conexiones nuevas y existentes
  - conexiones directas
- Es posible añadir módulos de E/S hasta alcanzar los límites de conexiones del módulo de comunicación.

Para obtener información sobre los límites del módulo EtherNet/IP, consulte el documento EtherNet/IP Modules in Logix5000 Control Systems User Manual, publication <u>ENET-UM001</u>.

### Cómo determinar cuándo actualizar los datos

Los controladores ControlLogix actualizan los datos de manera asíncrona con la ejecución de la lógica. Use este diagrama de flujo para determinar cuándo un productor, como un controlador, un módulo de entrada o un módulo puente, enviará datos.

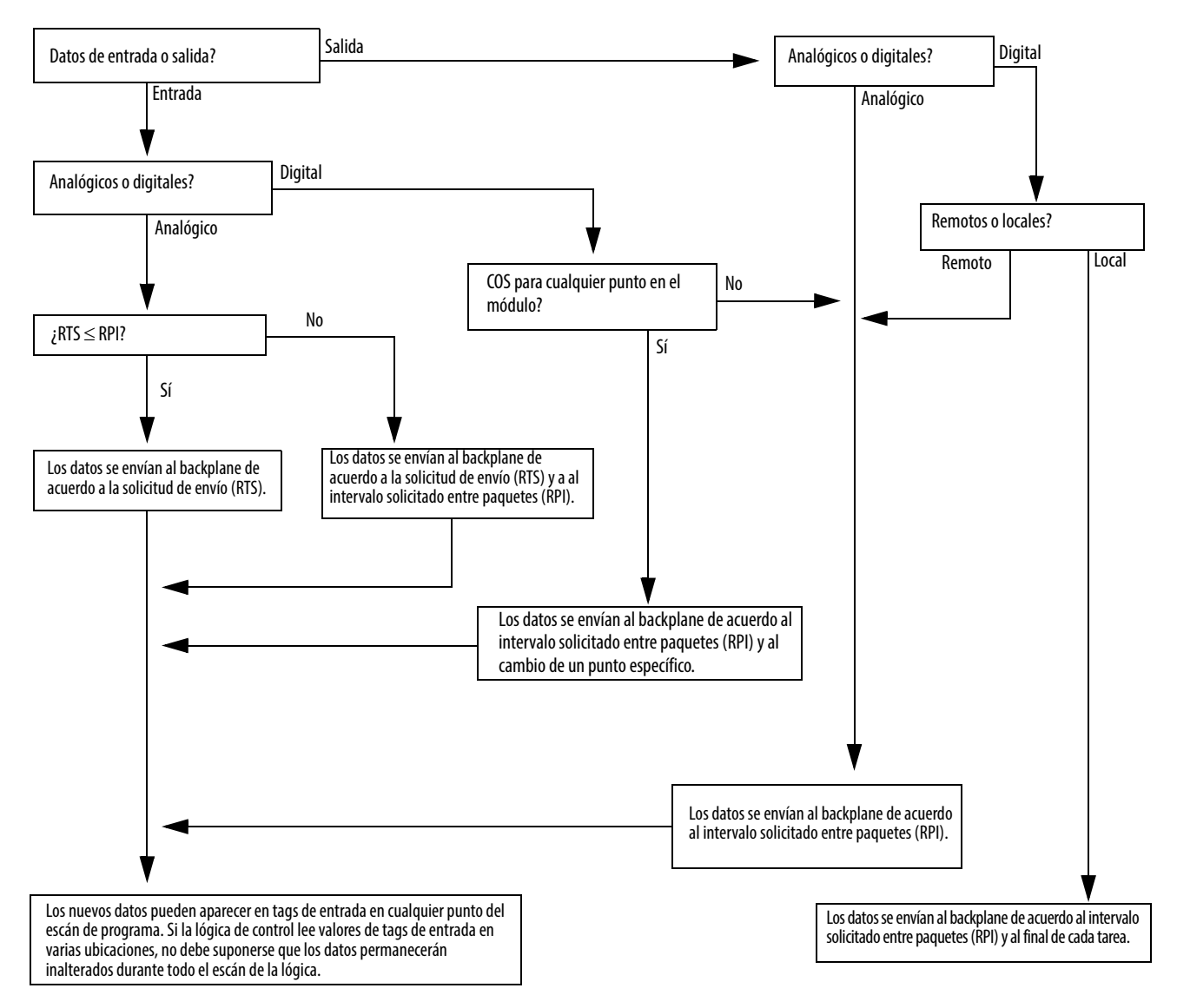

#### Figura 24 - Diagrama de datos de actualización de datos

• Mediante una red ControlNet, los datos remotos se envían según el intervalo entre paquetes real.

• Mediante una red EtherNet/IP, los datos remotos generalmente se envían de acuerdo a un valor cercano al RPI.

### Notas:
# Desarrollo de aplicaciones de control de movimiento

| Tema                                          | Página |
|-----------------------------------------------|--------|
| Opciones de control de movimiento             | 145    |
| Descripción general del control de movimiento | 146    |
| Obtención de información sobre los ejes       | 146    |
| Programación de control de movimiento         | 147    |

# Opciones de control de movimiento

Los controladores ControlLogix<sup>®</sup> son compatibles con interfaces digitales, analógicas y de control de movimiento integrado:

- Las interfaces de variador digital incluyen variadores conectados EtherNet/IP y variadores conectados de interface SERCOS.
- Los variadores analógicos aceptan salida analógica de ±10 V y pueden conectarse con una variedad de dispositivos de retroalimentación, entre ellos, encoder de cuadratura, SSI, y retroalimentación LVDT.
- El control de movimiento integrado en una red EtherNet/IP es compatible con los variadores Kinetix® 350, Kinetix 5500, Kinetix 6500 y PowerFlex® 755.

## Descripción general del control de movimiento

Obtención de información

sobre los ejes

El proceso de configuración varía de acuerdo a la aplicación y a la selección de variador. Los siguientes son pasos generales para configurar una aplicación de control de movimiento.

- 1. Crear un proyecto de controlador.
- 2. Seleccione el tipo de variador.

| Tipo de variador    | Requisitos                                                                                                    |
|---------------------|----------------------------------------------------------------------------------------------------|
| CIP Sync            | <ul> <li>Módulo de comunicación EtherNet/IP</li> <li>Variador digital con una conexión EtherNet/IP</li> </ul> |
| Interface SERCOS    | Seleccione un modulo de interface SERCOS:<br>• 1756-M03SE<br>• 1756-M08SE<br>• 1756-M16SE                     |
| Interface analógica | Seleccione un módulo de interface analógica:<br>• 1756-HYD02<br>• 1756-M02AE<br>• 1756-M02AS                  |

- 3. Produzca los tags de ejes que sean necesarios.
- 4. Configure el variador.
- 5. Produzca los ejes que sean necesario.

Se puede obtener información de ejes mediante estos métodos:

- Haga doble clic en el eje para abrir el cuadro de diálogo Axis Properties.
- Utilice una instrucción Get System Value (GSV) o Set System Value (SSV) para leer o cambiar la configuración al momento de ejecución.
- Vea la sección de la ventana Quick View para averiguar el estado y los fallos de un eje.
- Use un tag de eje para conocer el estado y los fallos.

Figura 25 - Obtención de información sobre los ejes

| File Edit View Search Logic Communications                                                                                                    | ools Window Help                                                                                                    | _ & ×                                                                                                    |
|----------------------------------------------------------------------------------------------------|----------------------------------------------------------------------------------------------------|----------------------------------------------------------------------------------------------------|
| "∎ 🖆 🖬 🎒 🐇 🖻 💼 🗠 ⇔                                                                                                    | 🗸 📣 🛝 强 🌆 🗽 😰 🔍 🔍 Select language 🔹 🧶                                                                                                    |                                                                                                    |
| Offline         I         RUN         Path           No Forces         I         I         K         Path           No Edits         I         I         VO         I           Redundancy         I:0         I         I         I | (none>         ▼         (m)           H         H=1         H=4+         ()         (u)         (u)           N         Favorites         Add-On         A Alarmas         A Bit         (Timer/Counter         (1) |                                                                                                    |
| Controller Organize                                                                                                    | Image: Section de ventana Quick                                                                                                    | stem Value<br>stem Value<br>se Name my_drive_x<br>s my_drive_x<br>my_drive_x<br>re Name Inhibitasis<br>s my_drive_x<br>re Name Inhibitasis<br>s V(o GSV) |

## Programación de control de movimiento

El controlador proporciona un conjunto de instrucciones de control de movimiento para los ejes:

- El controlador utiliza estas instrucciones igual que el resto de las instrucciones de Logix5000™.
- Cada instrucción de control de movimiento se aplica a uno o más ejes.
- Cada instrucción de control de movimiento necesita un tag de control de movimiento. El tag usa un tipo de datos MOTION\_INSTRUCTION y almacena información de estado de la instrucción.
- Puede programar el uso de instrucciones de control de movimiento en estos lenguajes de programación:
  - Diagrama de lógica de escalera (LD)
  - Texto estructurado (ST)
  - Diagrama de funciones secuenciales (SFC)

#### Figura 26 - Instrucción de control de movimiento

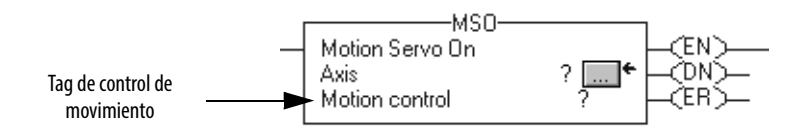

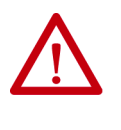

**ATENCIÓN:** Utilice el tag para el operando de control de movimiento de la instrucción de control de movimiento únicamente una vez. Si vuelve a utilizar el mismo tag de control de movimiento en otras instrucciones podría producirse una operación no intencionada de las variables de control.

### Ejemplo

En este ejemplo, un diagrama simple de lógica de escalera que regresa a la posición inicial, impulsa y mueve un eje.

Si Initialize\_Pushbutton = activado y el eje = desactivado (My\_Axis\_X.ServoActionStatus = desactivado) entonces la instrucción MSO activa el eje.

|   | Initialize_Pushbutton | My_Axis_X.ServoActionStatus<br>]/E]/ | [! | Motion Servo On<br>Axis<br>Motion Control | ISO | -CEN) |
|---|-----------------------|--------------------------------------|----|-------------------------------------------|-----|-------|
| L |                       |                                      |    |                                           |     |       |

Si Home\_Pushbutton = activado y el eje no se ha devuelto a la posición inicial (My\_Axis\_X.AxisHomedStatus = desactivado) entonces la instrucción MAH coloca el eje en la posición inicial.

Si Jog\_Pushbutton = activado y el eje = activado (My\_Axis\_X.ServoActionStatus = activado) entonces la instrucción MAJ desplaza a impulsos el eje en dirección de avance a 8 unidades/segundo.

| Jog Pushbutton | My Axis X.ServoActionStatus |                             | MAJ                                             | 1     |
|----------------|-----------------------------|-----------------------------|-------------------------------------------------|-------|
|                |                             | Motion Axis Jog<br>Axis     | My_Axis_X                                       | -(EN) |
|                |                             | Motion Control<br>Direction | My_Axis_X_Jog<br>My_Axis_X_Jog_Direction<br>0 ← | (ER)  |
|                |                             | Speed My_/                  | Axis_X_SetUp.ManuaUogSpeed<br>8.0 ←             |       |
|                |                             | Speed Units                 | Units per sec                                   |       |
|                |                             |                             | More >>                                         |       |

Si Jog\_Pushbutton = desactivado entonces la instrucción MAS detiene el eje a 100 unidades/segundo<sup>2</sup>. Compruebe que para Change Decel esté seleccionada la opción Yes. De lo contrario, el eje se desacelera a su velocidad máxima.

| Jog_Pushbutton |                                            | MAS                                         | 1                     |
|----------------|--------------------------------------------|---------------------------------------------|-----------------------|
|                | Motion Axis Stop<br>Axis<br>Motion Control | My_Axis_X<br>My_Axis_X_MAS                  | - <en)< th=""></en)<> |
|                | Stop Type<br>Change Decel<br>Decel Rate    | Jog<br>Yes<br>My_Axis_X_SetUp.ManuaUogDecel | - <ip)< th=""></ip)<> |
|                | Decel Units                                | 100.0 ←<br>Units per sec2<br><< Less        |                       |

Si Move\_Command = activado y el eje = activado (My\_Axis\_X.ServoActionStatus = activado) entonces la instrucción MAM mueve el eje. El eje se mueve a la posición de 10 unidades a 1 unidad/segundo.

| Move_Command | My_Axis_X.ServoActionStatus |                                                                    | МАМ-                                       |                                                                     | 1                                                                 |
|--------------|-----------------------------|--------------------------------------------------------------------|--------------------------------------------|---------------------------------------------------------------------|-------------------------------------------------------------------|
| ] [          | ] [                         | - Motion Axi<br>Axis<br>Motion Co<br>Move Typ<br>Position<br>Speed | is Move<br>ntrol<br>e<br>My_Axis_X_SetUp,A | My_Axis_X<br>My_Axis_X_Move<br>0<br>10<br>sutoSpeedCommand<br>1.0 ← | CEN<br>DN<br>CER<br>CER<br>CER<br>CER<br>CER<br>CER<br>CER<br>CER |
|              |                             | Speed Uni                                                          | its                                        | Units per sec                                                       |                                                                   |
|              |                             |                                                                    | More >>                                    |                                                                     |                                                                   |

# Desarrollo de aplicaciones

| Tema                                                    | Página |
|---------------------------------------------------------|--------|
| Elementos de una aplicación de control                  | 149    |
| Tareas                                                  | 150    |
| Programas                                               | 153    |
| Rutinas                                                 | 156    |
| Parámetros y tags locales                               | 157    |
| Lenguajes de programación                               | 160    |
| Instrucciones Add-On                                    | 161    |
| Acceso al objeto Module                                 | 162    |
| Monitoreo del estado del controlador                    | 163    |
| Monitoreo de conexiones de E/S                          |        |
| Segmento de tiempo de procesamiento interno del sistema | 167    |

## Elementos de una aplicación de control

Una aplicación de control comprende varios elementos que requieren planificación para ejecutar de manera eficiente la aplicación. Los elementos de la aplicación incluyen:

- Tareas
- Programas
- Rutinas
- Parámetros y tags locales

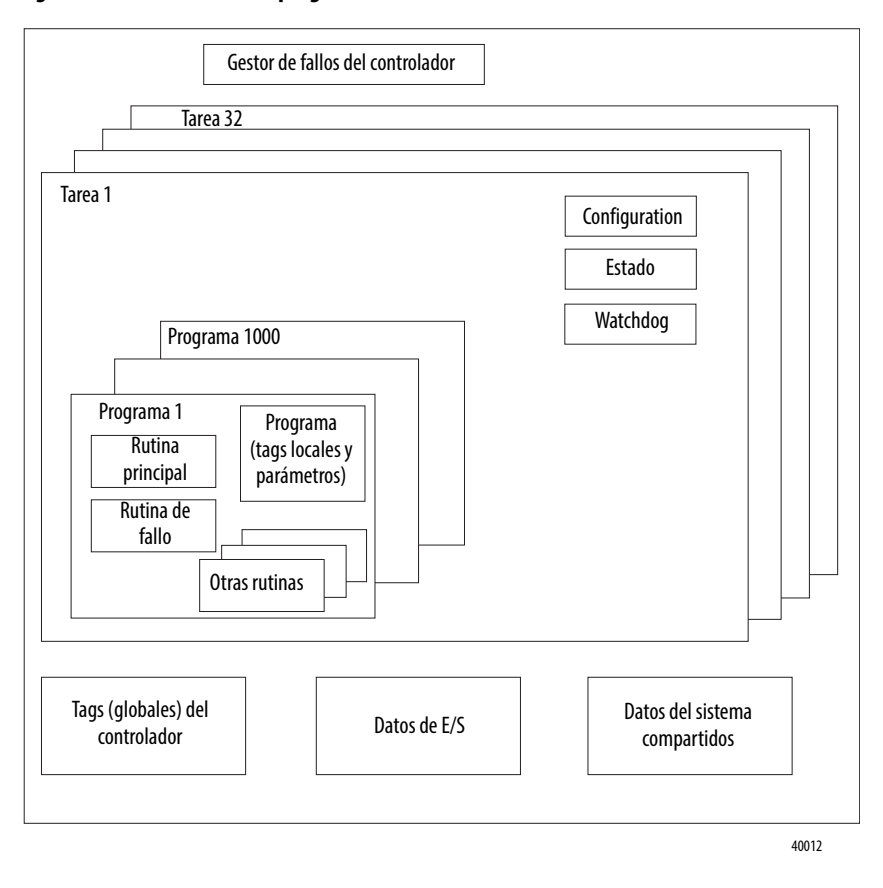

#### Figura 27 - Elementos de un programa de control

### **Tareas**

Los controladores Logix5000<sup>™</sup> permiten usar varias tareas para programar y priorizar sus programas con base en criterios específicos. Esta función multitarea asigna el tiempo de procesamiento del controlador entre las diferentes operaciones de su aplicación:

- El controlador ejecuta solo una tarea a la vez.
- Una tarea puede interrumpir la ejecución de otra tarea y tomar el control.
- En una tarea dada se pueden usar múltiples programas. Sin embargo, solo un programa se ejecuta a la vez.
- Puede mostrar tareas en las vistas de Controller Organizer o Logical Organizer, según sea necesario.

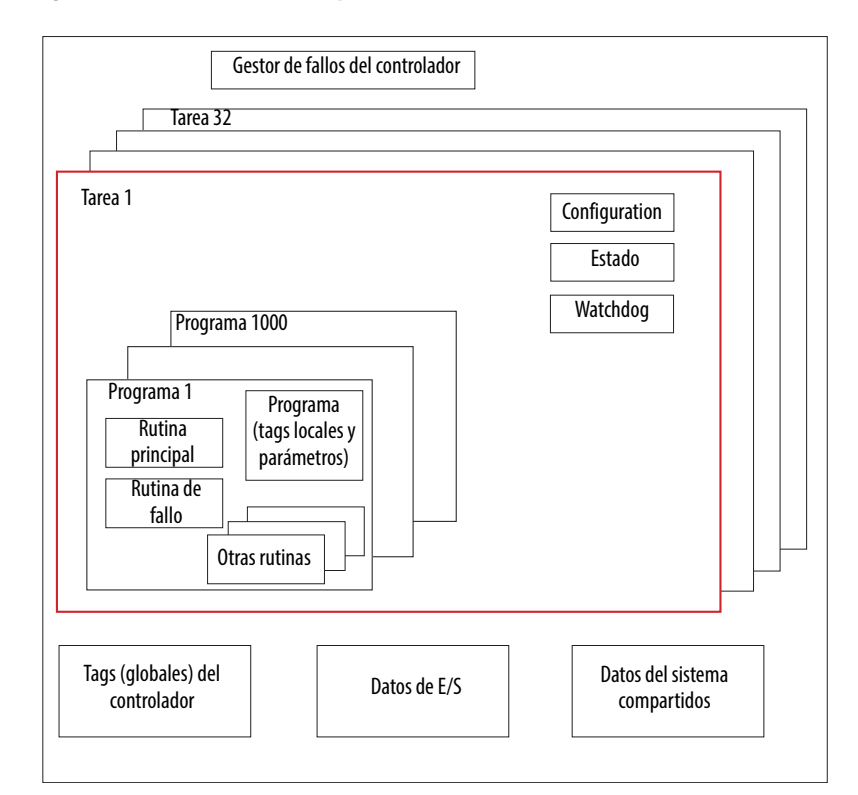

Figura 28 - Tarea dentro de una aplicación de control

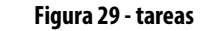

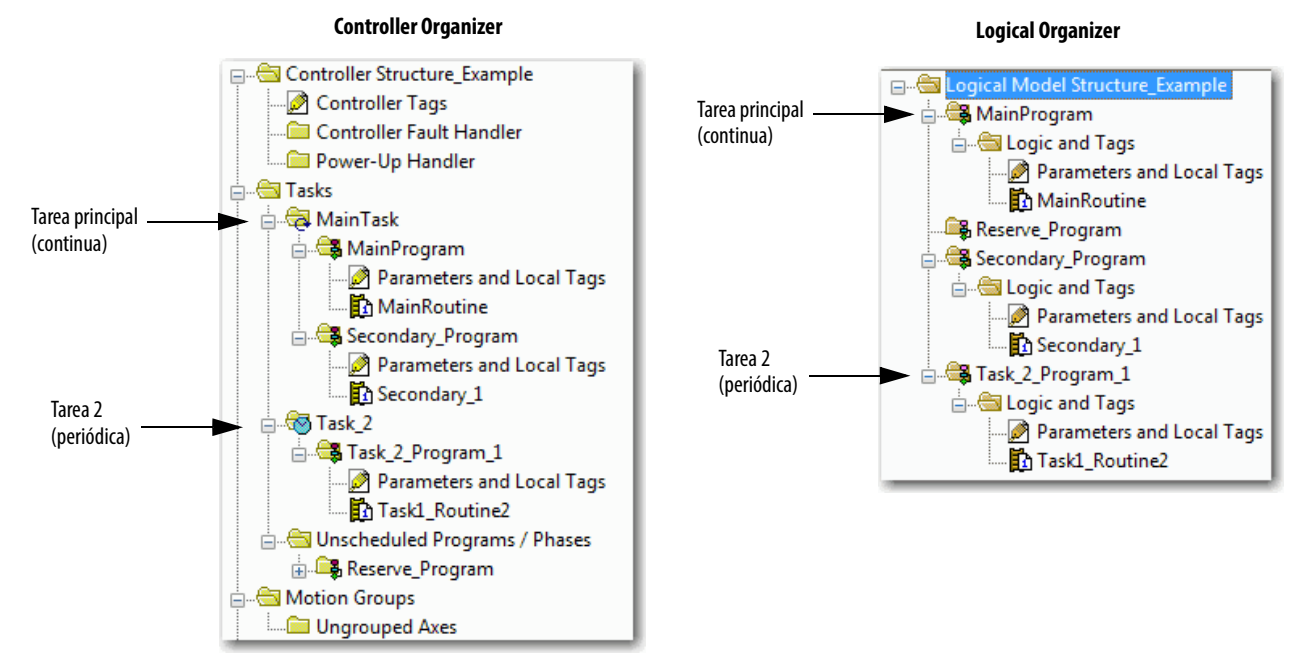

Las tareas proporcionan información de programación y priorización de un conjunto de uno o más programas. Configure las tareas como continuas, periódicas o por evento mediante el cuadro de diálogo Task Properties.

Figura 30 - Configuración del tipo de tarea

| ổ Task Properties - | - MainTask                                    |
|---------------------|-----------------------------------------------|
| General Configura   | tion Program / Phase Schedule Monitor         |
| Type:               | Continuous                                    |
| watchdog:           | Periodic 63                                   |
| Disable Automa      | tic Output Processing To Reduce Task Overhead |
| 🔲 Inhibit Task      |                                               |
|                     |                                               |
|                     |                                               |
|                     |                                               |
|                     |                                               |
|                     |                                               |
|                     |                                               |
|                     |                                               |
|                     | OK Cancel Apply Help                          |

La <u>Tabla 44</u> explica los tipos de tareas que se pueden configurar.

Tabla 44 - Tipos de tareas y frecuencia de ejecución

| Tipo de tarea | Ejecución de tarea                                                                                                    | Descripción                                                                                                    |
|---------------|----------------------------------------------------------------------------------------------------|----------------------------------------------------------------------------------------------------|
| Continua      | Constant                                                                                                    | <ul> <li>La tarea continua se ejecuta en segundo plano. Todo tiempo de CPU no asignado a otras operaciones (como movimiento, comunicación y otras tareas) se utiliza para ejecutar los programas en la tarea continua.</li> <li>La tarea continua se ejecuta constantemente. Una vez que la tarea continua realiza un escán completo, se reinicia inmediatamente.</li> <li>Un proyecto no requiere una tarea continua. Si se usa, solo puede haber una tarea continua.</li> </ul>                                                                                                 |
| Periódica     | <ul> <li>A un intervalo establecido,<br/>como cada 100 ms</li> <li>Varias veces en el escán de la<br/>otra lógica</li> </ul> | <ul> <li>Una tarea periódica realiza una función con un intervalo específico.</li> <li>Siempre que vence el tiempo de la tarea periódica, la tarea interrumpe las tareas de menor prioridad, se ejecuta una vez y después devuelve el control a donde estaba la tarea anterior.</li> <li>Se puede configurar el período de tiempo de 0.12,000,000.00 ms. El valor predeterminado es 10 ms. También depende del controlador y de la configuración.</li> <li>El rendimiento de una tarea periódica depende del tipo de controlador Logix5000 y de la lógica en la tarea.</li> </ul> |
| Evento        | Inmediatamente tras ocurrir un<br>evento                                                                                     | Una tarea de evento realiza una función solo cuando ocurre un (disparador de) evento. El activador de la tarea de evento<br>puede ser lo siguiente:<br>• Cambio de estado de datos de entrada de módulo<br>• Un activador de tag consumido<br>• Una instrucción EVENT<br>• Un activador de eje<br>• Un activador de evento de movimiento                                                                                                    |

El controlador ControlLogix<sup>®</sup> acepta hasta 32 tareas, de las cuales solo una puede ser continua.

Una tarea puede tener hasta 1000 programas,comenzando con la aplicación Logix Designer, versión 24.00.00 y posteriores, cada una con sus propias rutinas ejecutables y tags bajo el alcance del programa. Una vez iniciada (activada) una tarea, todos los programas asignados a la tarea se ejecutan en el orden en que están agrupados. Los programas pueden aparecer solamente una vez en el Controller Organizer y no pueden ser compartidos por múltiples tareas.

#### Prioridad de tarea

Cada tarea del controlador tiene un nivel de prioridad. El sistema operativo usa el nivel de prioridad para determinar qué tarea se debe ejecutar cuando se activan múltiples tareas. Una prioridad más alta interrumpe las tareas de prioridad más baja. La tarea continua tiene la prioridad más baja y una tarea periódica o de evento la interrumpe.

Las tareas periódicas y las de evento pueden configurarse para que se ejecuten desde la prioridad más baja de 15 hasta la prioridad más alta de 1. Configure la prioridad de la tarea mediante el cuadro de diálogo Task Properties.

Figura 31 - Configure la prioridad de la tarea

| 💰 Task Properties | - Task_2                                        |
|-------------------|-------------------------------------------------|
| General Configur  | ation Program / Phase Schedule Monitor          |
| Туре:             | Periodic 🔹                                      |
| Period:           | 10.000 ms                                       |
| Priority:         | 10 (Lower Number Yields Higher Priority)        |
| Watchdog:         | 500.000 ms                                      |
| Disable Autom     | natic Output Processing To Reduce Task Overhead |
| 🔲 Inhibit Task    |                                                 |
|                   |                                                 |
|                   |                                                 |
|                   |                                                 |
|                   |                                                 |
|                   | OK Cancel Apply Help                            |

#### Programas

El sistema operativo del controlador es un sistema multitareas que permite la priorización de tareas de conformidad con la norma IEC 1131-3. Este sistema proporciona lo siguiente:

- Programas para agrupar datos y lógica
- Rutinas para encapsular el código ejecutable escrito en un solo lenguaje de programación

Cada uno de los programas contiene lo siguiente:

- Tags locales
- Parámetros
- Una rutina principal ejecutable
- Otras rutinas
- Una rutina de fallo opcional

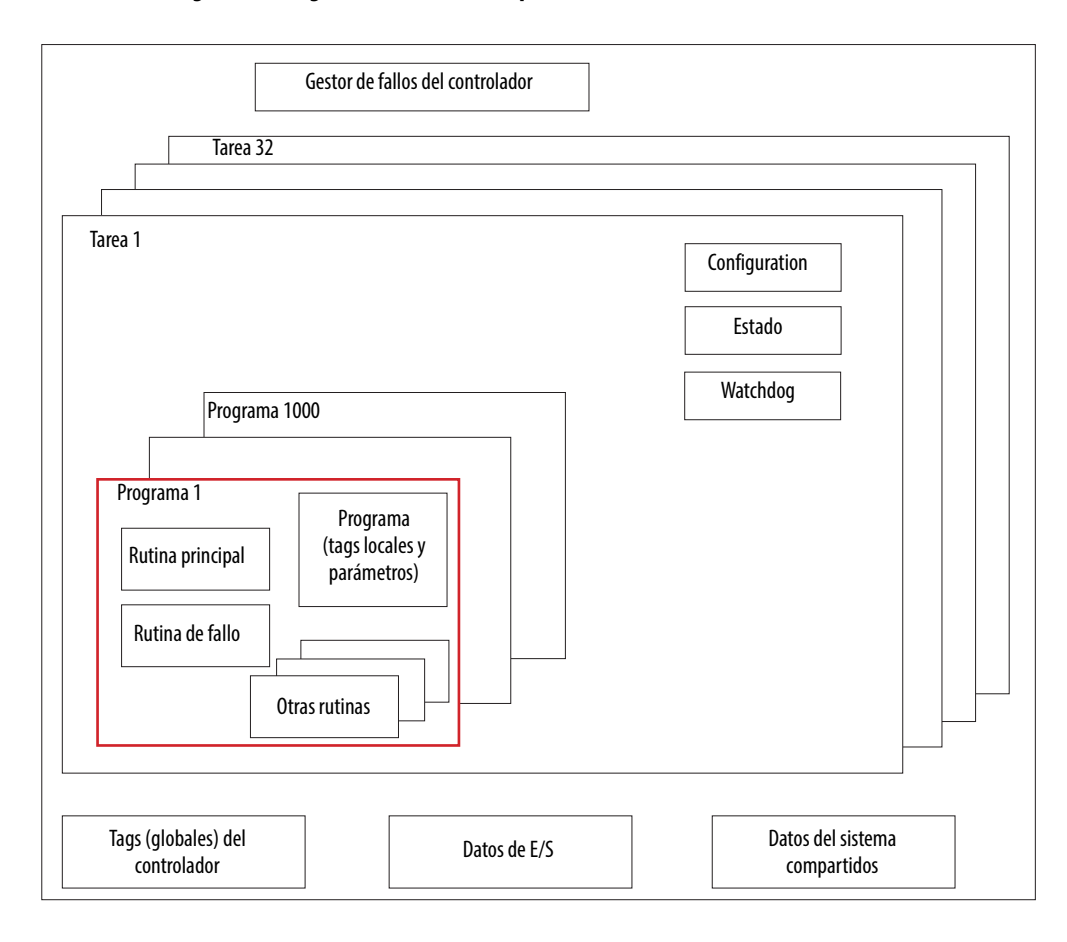

Figura 32 - Programa dentro de una aplicación de control

#### Figura 33 - Programas

**Controller Organizer** 

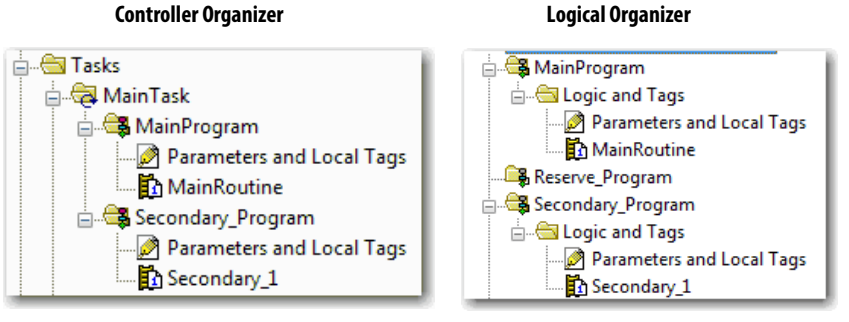

#### Programas priorizados y no priorizados

Los programas cuya ejecución se haya priorizado dentro de una tarea se ejecutan completamente desde el primero hasta el último. Los programas que no están conectados a una tarea aparecen como programas no priorizados.

Los programas no priorizados dentro de una tarea se descargan al controlador con todo el proyecto. El controlador verifica los programas no priorizados, pero no los ejecuta.

Es necesario priorizar un programa dentro de una tarea antes de que el controlador pueda escanear el programa. Para priorizar un programa no priorizado, use la ficha Program/Phase Schedule del cuadro de diálogo Task Properties.

Figura 34 - Priorización de un programa no priorizado

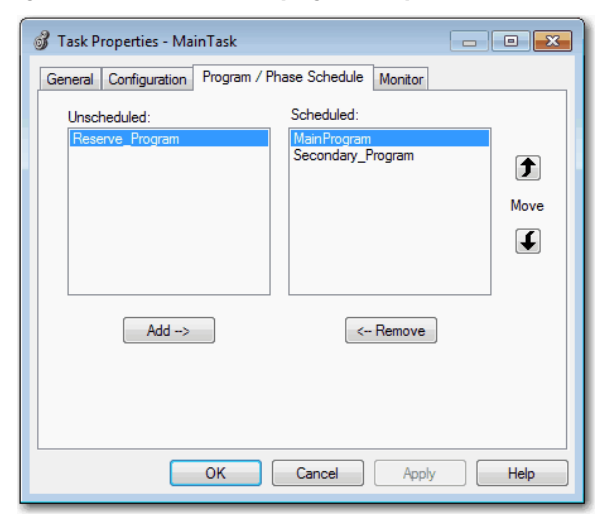

### Rutinas

Una rutina es un conjunto de instrucciones lógicas en un solo lenguaje de programación como, por ejemplo, diagrama de lógica de escalera (lógica de escalera). Las rutinas proporcionan el código ejecutable para el proyecto en un controlador. Una rutina es similar a un archivo de programa o a una subrutina en un procesador PLC o SLC<sup>™</sup>.

Cada programa tiene una rutina principal. Esta es la primera rutina que se ejecuta cuando el controlador activa la tarea asociada y llama al programa asociado. Use lógica como, por ejemplo, la instrucción Jump to Subroutine (JSR), para llamar a otras rutinas.

También se puede especificar una rutina de fallo de programa opcional. El controlador ejecuta esta rutina si encuentra un fallo en la ejecución de una instrucción dentro de cualquiera de las rutinas en el programa asociado.

Figura 35 - Rutinas en una aplicación de control

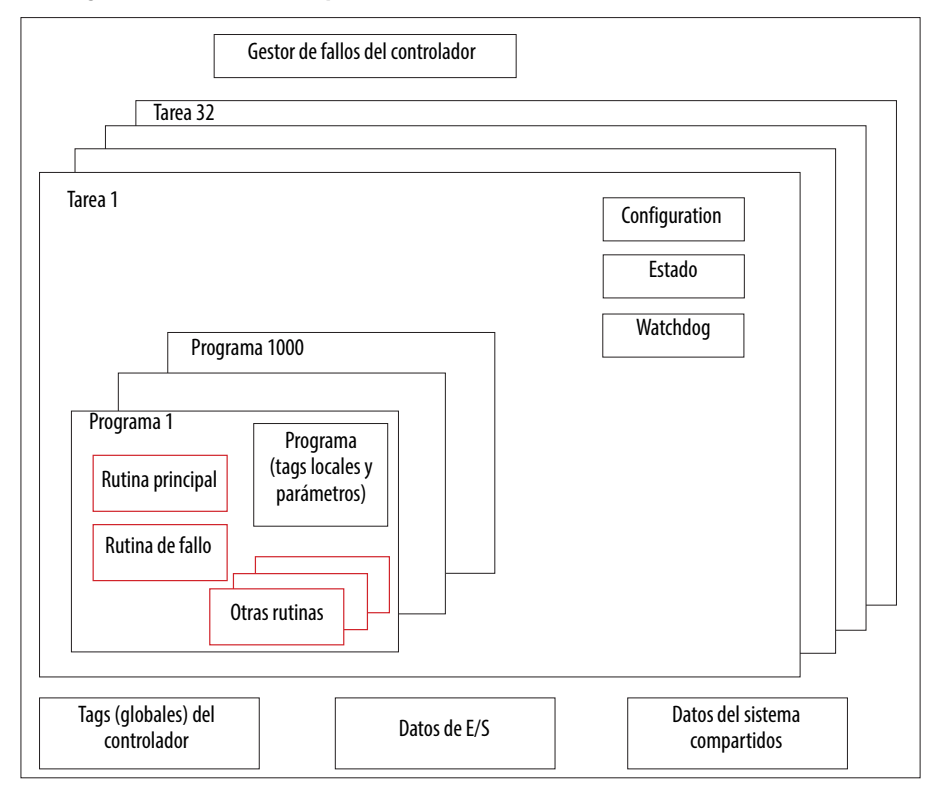

#### Figura 36 - rutinas

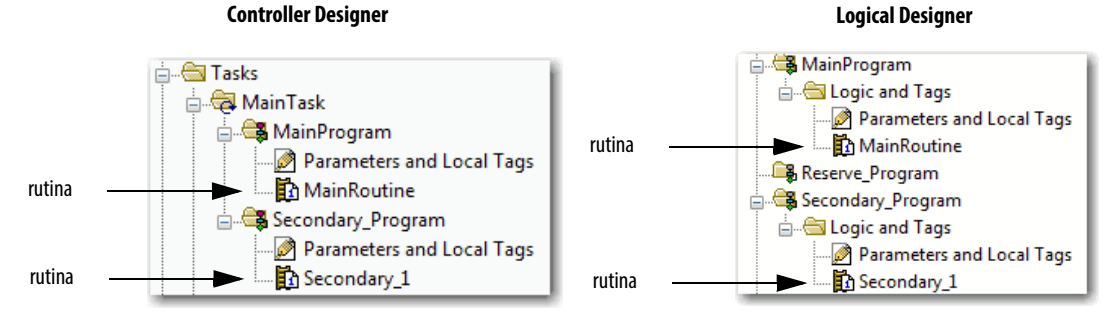

#### Publicación de Rockwell Automation 1756-UM001P-ES-P – Mayo 2017

## Parámetros y tags locales

Con un controlador Logix5000 se utiliza un tag (nombre alfanumérico) para dirigirse a los datos (variables). En los controladores Logix5000, no hay un formato numérico fijo. El propio nombre del tag identifica los datos y le permite hacer lo siguiente:

- Organizar los datos para reflejar la maquinaria.
- Documentar la aplicación a la vez que la desarrolla.

Este ejemplo muestra tags de datos creados dentro del alcance del programa principal del controlador.

#### Figura 37 - Ejemplo de tags

```
Controller Organizer – Parámetros del programa principal y tags locales
```

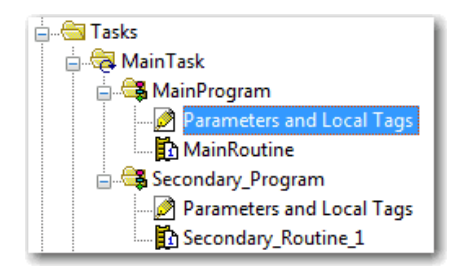

Ventana Program Tags – Parámetros del programa principal y tags locales

|                            | Scope: 🕞 Main Program 👻 Show: All Tags 💌 |                 |       |           |          |           | Y. Enter Name Filter |                 |          |         |
|----------------------------|------------------------------------------|-----------------|-------|-----------|----------|-----------|----------------------|-----------------|----------|---------|
|                            |                                          | Name 🔤 🛆        | Usage | Alias For | Base Tag | Data Type | Description          | External Access | Constant | Style   |
|                            |                                          | north_tank_mix  | Local |           |          | BOOL      |                      | Read/Write      |          | Decimal |
| Dispositivo do E/S         |                                          | north_tank_pr   | Local |           |          | REAL      |                      | Read/Write      |          | Float   |
| Dispositivo de E/S         |                                          | north_tank_temp | Local |           |          | REAL      |                      | Read/Write      |          | Float   |
| anaiogico                  |                                          | +-one_shots     | Local |           |          | DINT      |                      | Read/Write      |          | Decimal |
|                            |                                          | +-recipe        | Local |           |          | TANK      |                      | Read/Write      |          |         |
| Valor de número entero     |                                          | +-recipe_number | Local |           |          | DINT      |                      | Read/Write      |          | Decimal |
| Bit de almacenamiento      |                                          | replace_bit     | Local |           |          | BOOL      |                      | Read/Write      |          | Decimal |
| COUNTER                    |                                          | +-running_hours | Local |           |          | COUNTER   |                      | Read/Write      |          |         |
| Temporizador               |                                          | +-running_secon | Local |           |          | TIMER     |                      | Read/Write      |          |         |
| Dispositivo de E/S digital |                                          | start           | Local |           |          | BOOL      |                      | Read/Write      |          | Decimal |
|                            |                                          | stop            | Local |           |          | BOOL      |                      | Read/Write      |          | Decimal |
|                            |                                          |                 |       |           |          |           |                      |                 |          |         |

Hay varias pautas para crear y configurar tags del programa para una tarea óptima y para la ejecución del programa. Para obtener más información consulte el Manual de programación — Datos de tags y E/S en los controladores Logix5000, publicación <u>1756-PM004</u>.

#### Propiedades extendidas

La función Extended Properties permite definir información adicional, tal como límites, unidades de medición o identificadores de estado para los diversos componentes del proyecto del controlador.

| Componente                               | Propiedades amplias                                                                                                    |  |  |  |  |
|------------------------------------------|----------------------------------------------------------------------------------------------------|--|--|--|--|
| Tag                                      | En el Tag Editor añada propiedades amplias a un tag.                                                                                    |  |  |  |  |
| Tipo de datos definido<br>por el usuario | En el Data Type Editor añada propiedades amplias a los tipos de datos.                                                                  |  |  |  |  |
| Instrucciones Add-On                     | En las propiedades asociadas con la definición de las instrucciones Add-On,<br>añada propiedades extendidas a las instrucciones Add-On. |  |  |  |  |

Comportamiento de paso es la capacidad de asignar propiedades amplias a un nivel mayor de una estructura o de una instrucción Add-On, y tener dicha propiedad amplia disponible automáticamente a todos los miembros. El comportamiento de paso está disponible para descripciones, identificadores de estado y unidades de medición, y es configurable por el usuario. Configure el comportamiento de paso en la ficha Project del cuadro de diálogo Controller Properties. Si selecciona no mostrar las propiedades de paso, entonces aparecen solo las propiedades extendidas configuradas para un componente específico.

El comportamiento de paso **no** está disponible para los límites. Cuando se crea un tag, si hay límites asociados con el tipo de datos, la instancia se copia.

Es necesario saber qué tags tienen límites asociados con ellos, ya que no hay indicación en el explorador de tags de que hay propiedades extendidas definidas para un tag. Sin embargo, si se trata de usar propiedades amplias que no se hayan definido para un tag, los editores muestran una indicación visual y la rutina no se verifica.

#### Propiedades amplias de acceso en la lógica

Se puede obtener acceso a límites definidos en tags por medio de la sintaxis .@Min y .@Max:

- No es posible escribir a valores de propiedades amplias en la lógica.
- Para usar propiedades amplias de tags en una instrucción Add-On, es necesario pasarlas a la instrucción Add-On como operandos de entrada.
- Los alias de tags que tienen propiedades extendidas no tienen acceso a las propiedades extendidas en la lógica.
- Es posible configurar límites para los parámetros de entrada y de salida en las instrucciones Add-On. Sin embargo, no es posible definir límites en un parámetro InOut de una instrucción Add-On.
- No es posible obtener acceso a límites dentro de la lógica de la instrucción Add-On. Los límites son solo para el uso por parte de aplicaciones de HMI.

Si un tag de matriz está usando direccionamiento indirecto para obtener acceso a límites en la lógica, se aplican las siguientes condiciones:

- Si el tag de matriz tiene límites configurados, las propiedades extendidas se aplican a cualquier elemento de matriz que no tenga explícitamente dicha propiedad extendida configurada. Por ejemplo, si el tag de matriz MyArray tiene Max configurado a 100, cualquier elemento de la matriz que no tenga Max configurado hereda el valor de 100 cuando se usa en la lógica. Sin embargo, para usted no es visible que el valor heredado de MyArray está configurado en las propiedades de tag.
- Al menos un elemento de matriz debe tener un límite configurado para que la lógica de matriz referenciada indirectamente lo verifique. Por ejemplo, si se utiliza MyArray[x].@Max en la lógica, por lo menos un elemento de matriz de MyArray[] debe tener la propiedad extendida Max configurada si Max no está configurado por MyArray.
- En las siguientes circunstancias se utiliza un valor predeterminado de tipo de datos:
  - Se obtiene acceso a la matriz programáticamente con una referencia indirecta.
  - El tag de matriz no tiene la propiedad amplia configurada.
  - Un miembro de una matriz no tiene la propiedad amplia configurada.

Por ejemplo, en el caso de una matriz del tipo SINT cuando un miembro llama al límite máx en la lógica, se usa el valor de 127.

Si se obtiene acceso directamente a un elemento de matriz, el elemento tiene que tener la propiedad amplia definida. De lo contrario, falla la verificación.

## Lenguajes de programación

El controlador ControlLogix admite estos lenguajes de programación, tanto en línea como fuera de línea.

| Lenguaje                           | Es mejor si se usa en programas con                                                                                                    |  |  |  |  |  |
|------------------------------------|----------------------------------------------------------------------------------------------------|--|--|--|--|--|
| Lógica de escalera de relés        | Ejecución continua o paralela de múltiples operaciones (no en secuencia)                                                                                       |  |  |  |  |  |
|                                    | Operaciones booleanas o basadas en bits                                                                                                    |  |  |  |  |  |
|                                    | Operaciones lógicas complejas                                                                                                    |  |  |  |  |  |
|                                    | Procesamiento de comunicación y mensajes                                                                                                    |  |  |  |  |  |
|                                    | Enclavamiento de máquinas                                                                                                    |  |  |  |  |  |
|                                    | El personal de mantenimiento o de operaciones de servicio quizás tenga<br>que efectuar interpretaciones para resolver problemas de la máquina o<br>del proceso |  |  |  |  |  |
| Diagrama de bloques de funciones   | Control de variador y proceso continuo                                                                                                    |  |  |  |  |  |
|                                    | Control de lazo                                                                                                    |  |  |  |  |  |
|                                    | Cálculos en flujo de circuito                                                                                                    |  |  |  |  |  |
| Diagrama de funciones secuenciales | Administración de alto nivel de múltiples operaciones                                                                                                    |  |  |  |  |  |
| (SFC)                              | Secuencia de operaciones repetitivas                                                                                                    |  |  |  |  |  |
|                                    | Proceso de lotes                                                                                                    |  |  |  |  |  |
|                                    | Control de movimiento por medio de texto estructurado                                                                                                    |  |  |  |  |  |
|                                    | Estado de operación de máquina                                                                                                    |  |  |  |  |  |
| Texto estructurado                 | Operaciones matemáticas complejas                                                                                                    |  |  |  |  |  |
|                                    | Procesamiento especial de matriz o de tabla de lazos                                                                                                    |  |  |  |  |  |
|                                    | Manejo de cadenas ASCII o procesamiento de protocolo                                                                                                    |  |  |  |  |  |

Para obtener información sobre la programación en estos lenguajes consulte el documento the Logix5000 Controllers Common Procedures Programming Manual, publicación <u>1756-PM001</u>.

### **Instrucciones Add-On**

Con la versión 16.03.00 o posterior del software RSLogix 5000° y la versión 21.00.00 o posterior de la aplicación Logix Designer es posible diseñar y configurar conjuntos de instrucciones habituales para mejorar la coherencia de los proyectos. Similares a las instrucciones incorporadas que contienen los controladores Logix5000, estas instrucciones creadas por el usuario se conocen con el nombre de instrucciones Add-On.- Las instrucciones Add-On reutilizan algoritmos de control comunes. Con ellas se puede hacer lo siguiente:

- Facilitar el mantenimiento mediante lógica de animación para una sola instancia.
- Proteger la propiedad intelectual con instrucciones de bloqueo.
- Reducir el tiempo de desarrollo de documentación.

Es posible usar instrucciones Add-On en múltiples proyectos. Es posible definir sus propias instrucciones, obtenerlas de alguien más o copiarlas de otro proyecto.

La <u>Tabla 46</u> explica algunas de las capacidades y ventajas de usar instrucciones Add-On.

| Capacidad                       | Descripcion                                                                                                    |
|---------------------------------|----------------------------------------------------------------------------------------------------|
| Ahorrar tiempo                  | Con las instrucciones Add-On usted puede combinar su lógica más comúnmente usada en conjuntos de instrucciones reutilizables. Se ahorra tiempo si crea instrucciones para sus proyectos y las comparte con otros. Las instrucciones Add-On aumentan la uniformidad del proyecto porque los algoritmos comúnmente usados trabajan de la misma manera, independientemente de quién implemente el proyecto. |
| Usar editores estándar          | Se crean las instrucciones Add-On por medio de uno de tres editores de programación:<br>• Lógica de escalera de relés<br>• diagrama de bloques de funciones<br>• Texto estructurado                                                                                                    |
| Exportar instrucciones Add-On   | Es posible exportar instrucciones Add-On a otros proyectos, así como copiarlas y pegarlas de un proyecto a otro. Asigne a cada instrucción<br>un nombre único de modo que no sobrescriba accidentalmente otra instrucción con el mismo nombre.                                                                                                    |
| Usar vistas de contexto         | Las vistas de contexto le permiten visualizar la lógica de una instrucción para lograr una resolución de problemas en línea instantánea y<br>sencilla de sus instrucciones Add-On. Cada una de las instrucciones contiene una revisión, un historial de cambios y una página de ayuda<br>auto-generada.                                                                                                  |
| Crear ayuda personalizada       | Cuando se crea una instrucción, se introduce información en los campos de descripción. Esta información se convierte en ayuda personalizada.                                                                                                    |
| Aplicar la protección de origen | Como creador de las instrucciones Add-On, usted puede limitar el acceso de los usuarios de sus instrucciones a lectura solamente,<br>o puede prohibir el acceso a la lógica interna o a los parámetros locales usados por las instrucciones. Esta protección de origen permite<br>evitar cambios no deseados en las instrucciones y protege la propiedad intelectual.                                    |

Tabla 46 - Capacidades de las instrucciones Add-On

Una vez que las instrucciones Add-On quedan definidas en un proyecto, se comportan de manera similar a las instrucciones incorporadas en los controladores Logix5000. Éstas aparecen en la barra de herramientas de instrucciones para facilitar el acceso, junto con las instrucciones internas.

#### Figura 38 - Instrucciones Add-On

#### **Controller Organizer**

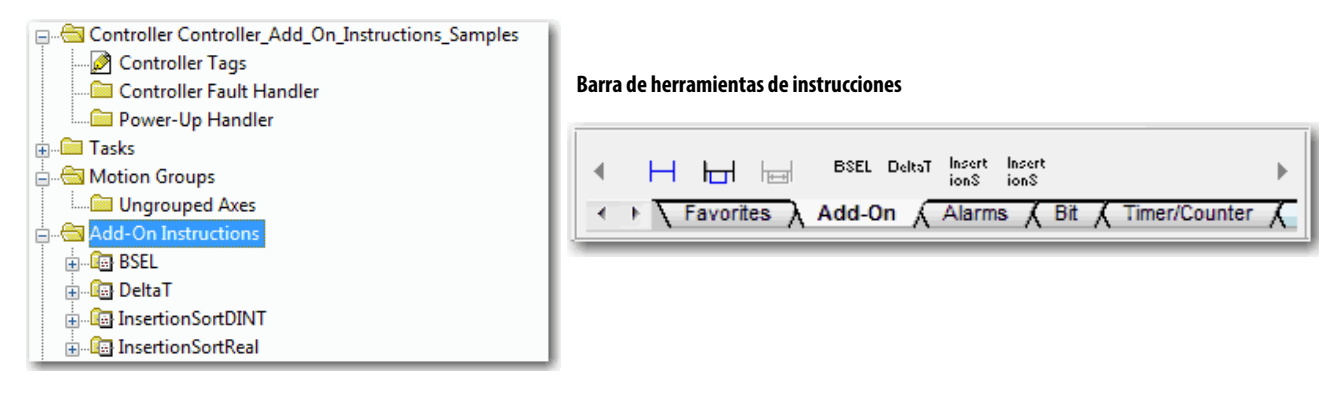

## Acceso al objeto Module

El objeto MODULE proporciona información de estado acerca de un módulo. Para seleccionar un objeto Module particular, establezca el operando Object Name de la instrucción GSV/SSV con el nombre del módulo. El módulo especificado debe estar presente en la sección I/O Configuration del Controller Organizer y debe tener un nombre de dispositivo.

### Creación de la instrucción Add-On

Con la aplicación Logix Designer, versión 24.00.00 y posteriores, se puede obtener acceso al objeto MODULE directamente desde una instrucción Add-On. Anteriormente, era posible obtener acceso a los datos del objeto MODULE, pero no dentro de una instrucción Add-On.

Es necesario crear un parámetro Module Reference al definir la instrucción Add-On para obtener acceso a datos del objeto MODULE. Un parámetro Module Reference es un parámetro InOut del tipo de datos MODULE que apunta al objeto MODULE de un módulo de hardware. Puede usar parámetros de referencia a módulos en la lógica de la instrucción Add-On y en la lógica del programa.

| 6                                                                       | C Add-On Instruction Definition - AOI_ModuleSts v1.0 |                       |        |           |           | Œ          | B abcd 🐮 ab 💌 (ab) Data Context: 🗄 AOI_ModuleSts <definition></definition> |                         |
|-------------------------------------------------------------------------|------------------------------------------------------|-----------------------|--------|-----------|-----------|------------|----------------------------------------------------------------------------|-------------------------|
| General Parameters* Local Tags Scan Modes Signature Change History Help |                                                      |                       |        |           | Change Hi | -          | Get System Value                                                           |                         |
|                                                                         |                                                      | Name                  | Usage  | Data Type | Alias For | Default St | )                                                                          | Class Hand Module       |
|                                                                         |                                                      | EnableIn              | Input  | BOOL      |           | 1 De       |                                                                            | Instance Name IO_ModRef |
|                                                                         |                                                      | Enable <del>Out</del> | Output | BOOL      |           | 0 D        |                                                                            | Dest EntrySts           |
|                                                                         |                                                      | IO_ModRef             | InOut  | MODULE    | $\rangle$ |            |                                                                            | 28674 🗲                 |
|                                                                         |                                                      |                       |        |           |           |            |                                                                            |                         |

Para obtener más información sobre el parámetro Module Reference, consulte el documento Logix5000 Controllers Add-On Instructions Programming Manual, publicación <u>1756-PM010</u> y la ayuda en línea de la aplicación Logix Designer.

El objeto MODULE usa los siguientes atributos para proporcionar información de estado:

- EntryStatus
- FaultCode
- FaultInfo
- FWSupervisorStatus
- ForceStatus
- Instance
- LEDStatus
- Modo
- Path

El atributo Path está disponible con la aplicación Logix Designer, versión 24.00.00 y posteriores. Este atributo proporciona una ruta de comunicación al módulo.

Para obtener más información sobre los atributos disponibles con el objeto MODULE, consulte el Manual de referencia — Instrucciones generales de los controladores Logix5000, publicación <u>1756-RM003</u>.

## Monitoreo del estado del controlador

El controlador ControlLogix usa las instrucciones Get System Value (GSV) y Set System Value (SSV) para obtener y fijar (cambiar) los datos del controlador. El controlador almacena datos de sistema en objetos. No existe un archivo de estado, a diferencia del procesador PLC-5°.

La instrucción GSV recupera la información especificada y la coloca en el destino. La instrucción SSV establece el atributo especificado con datos del origen. Ambas instrucciones están disponibles en la ficha Input/Output de la barra de herramientas de instrucciones.

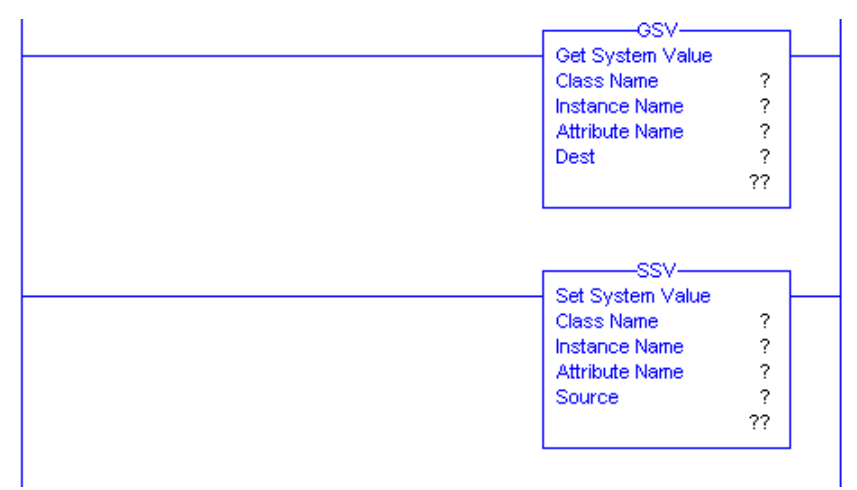

#### Figura 39 - Instrucciones GSV y SSV para atributos de monitoreo y ajuste

Cuando se añade una instrucción GSV o SSV al programa, se muestran las clases válidas de objetos, los nombres de objetos y los nombres de atributos para la instrucción. En cuanto a la instrucción GSV es posible obtener los valores de todos los atributos disponibles. En el caso de la instrucción SSV solo se muestran los atributos que usted puede establecer.

Algunos tipos de objetos aparecen repetidamente, por lo tanto quizás tenga que especificar el nombre del objeto. Por ejemplo, la aplicación puede tener diversas tareas. Cada tarea tiene su propio objeto Task, al cual se puede obtener acceso mediante el nombre de la tarea.

Hay varios objetos y atributos, y usted puede usar las instrucciones GSV y SSV para monitorear y establecer el sistema. Para obtener más información acerca de las instrucciones GSV y SSV, los objetos y los atributos, consulte el Manual de referencia — Instrucciones generales de los controladores Logix5000, publicación <u>1756-RM003</u>.

# Monitoreo de conexiones de E/S

Si la comunicación con un dispositivo en la configuración de E/S del controlador no ocurre en un período de tiempo específico de la aplicación, se sobrepasa el tiempo de espera y el controlador muestra las advertencias correspondientes.

El período mínimo de tiempo que, una vez que ha transcurrido sin comunicación, causa que se sobrepase el tiempo de espera es 100 ms. El período para sobrepasar el tiempo de espera puede ser mayor, según el intervalo solicitado entre paquetes (RPI) de la aplicación. Por ejemplo, si su aplicación utiliza el RPI predeterminado de 20 ms, el período para sobrepasar el tiempo de espera es 160 ms. Para obtener más información acerca de como determinar el tipo para su aplicación, haga una búsqueda de la ID de respuesta 38535 en la Knowledgebase de Rockwell Automation<sup>®</sup>. El documento está disponible en http://www.rockwellautomation.com/knowledgebase.

Cuando un tiempo de espera se sobrepasa, el controlador produce las siguientes advertencias;

- Se indica un código de estado de fallo de E/S en la pantalla de estado del controlador 1756-L7*x*.
- El indicador LED de estado de E/S ubicado en la parte frontal del controlador 1756-L6x parpadea de color verde.
- Aparece el signo 🛆 sobre la carpeta I/O Configuration y sobre los dispositivos que sobrepasaron el tiempo de espera.
- Se produce un código de fallo de módulo, al que se obtiene acceso mediante:
  - El cuadro de diálogo Module Properties
  - Una instrucción GSV

Para obtener más información acerca de los fallos de E/S consulte el documento Major, Minor, and I/O Faults Programming Manual, publicación <u>1756-PM014</u>.

### Cómo determinar si la comunicación de E/S ha sobrepasado el tiempo de espera

Este ejemplo puede usarse con los controladores 1756-L7x o 1756-L6x:

- La instrucción GSV obtiene el estado del indicador LED de estado I/O (mediante el atributo LEDStatus del objeto Module) y lo almacena en el tag IO\_LED.
- IO\_LED es un tag DINT que almacena el estado del indicador LED de estado I/O o de la pantalla de estado en la parte frontal del controlador.
- Si IO\_LED es igual a 2, significa que se ha perdido por lo menos una conexión de E/S y se establece Fault\_Alert.

Figura 40 - GSV usada para identificar el tiempo sobrepasado de E/S

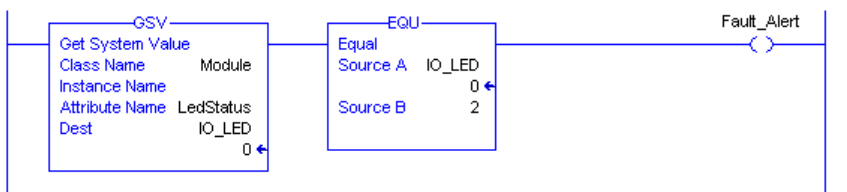

Para obtener más información sobre los atributos disponibles con el objeto Module consulte el Manual de referencia — Instrucciones generales de los controladores Logix5000, publicación <u>1756-RM003</u>.

# Cómo determinar si la comunicación de E/S a un módulo de E/S específico ha sobrepasado el tiempo de espera

Si la comunicación sobrepasa el tiempo de espera con un dispositivo (módulo) en la configuración de E/S del controlador, el controlador produce un código de fallo así como información de fallo para el módulo. Es posible usar instrucciones GSV para obtener el código y la información de fallo mediante los atributos FaultCode y FaultInfo del objeto Module.

Para obtener más información sobre los atributos disponibles con el objeto Module consulte el documento Logix5000 Controllers General Instructions Reference Manual, publicación <u>1756-RM003</u>. Propiedades del módulo de E/S

# Interrupción de la ejecución de la lógica y ejecución del gestor de fallos

Según de su aplicación, podría ser conveniente que un error de conexión de E/S cause que se ejecute el gestor de fallos del controlador. Para ello, establezca la propiedad del módulo que causa un fallo mayor como resultado de un error de conexión de E/S. El fallo mayor luego causa la ejecución del gestor de fallos del controlador.

Primero desarrolle una rutina en el gestor de fallos del controlador que pueda responder ante fallos de conexión de E/S. Luego, en el cuadro de diálogo Module Properties del módulo de E/S o del módulo de comunicación primario, seleccione Major Fault On Controller If Connection Fails While in Run Mode.

#### Figura 41 - Fallo de conexión de E/S que causa fallo mayor

| General Connection* Module Info Configuration Diagnostics Backplane |
|---------------------------------------------------------------------|
| Requested Packet Interval (RPI): 20.0 📩 ms (0.2 - 750.0 ms)         |
| Major Fault On Controller If Connection Fails While in Run Mode     |

#### Propiedades del módulo de comunicación primario

| General Connection* Module Info Backplane                         |
|-------------------------------------------------------------------|
|                                                                   |
| Requested Packet Interval (RPI): 20.0 🛨 ms (2.0 - 750.0 ms)       |
| 🔲 Inhibit Module                                                  |
| 🔽 Major Fault On Controller If Connection Fails While in Run Mode |
| Use Scheduled Connection over ControlNet                          |

Para obtener más información acerca de cómo programar el gestor de fallos del controlador consulte el documento Major, Minor, and I/O Faults Programming Manual, publicación <u>1756-PM014</u>.

## Segmento de tiempo de procesamiento interno del sistema

El controlador se comunica con otros dispositivos a un régimen especificado (priorizado) o cuando existe tiempo de procesamiento disponible para realizar el servicio de comunicación.

El segmento de tiempo de procesamiento interno del sistema especifica el porcentaje de tiempo que dedica un controlador a la comunicación de servicio. Si usted tiene una tarea continua, el segmento de tiempo de procesamiento interno del sistema introducido en la ficha Advanced del cuadro de diálogo Controller Properties especifica la relación de la tarea continua/servicio de comunicación. Sin embargo, si no hay una tarea continua, el segmento del tiempo de procesamiento interno no tiene ningún efecto.

La <u>Tabla 47</u> muestra la relación entre la tarea continua y la comunicación de servicio a diferentes segmentos del tiempo de procesamiento interno del sistema para el software RSLogix 5000, versión 16.03.00 o posterior, y la aplicación Logix Designer, versión 21.00.00 o posterior.

| Segmento de tiempo | Duración de la tarea continua | Duración del servicio de comunicación |
|--------------------|-------------------------------|---------------------------------------|
| 10%                | 9 ms                          | 1 ms                                  |
| 20%                | 4 ms                          | 1 ms                                  |
| 25%                | 3 ms                          | 1 ms                                  |
| 33%                | 2 ms                          | 1 ms                                  |
| 50%                | 1 ms                          | 1 ms                                  |
| 66%                | 1 ms                          | 2 ms                                  |
| 75%                | 1 ms                          | 3 ms                                  |
| 80%                | 1 ms                          | 4 ms                                  |
| 90%                | 1 ms                          | 9 ms                                  |

Tal como se observa en la tabla, si el segmento de tiempo de procesamiento interno del sistema es menor o igual al 50%, la duración permanece fija a 1 ms. Lo mismo aplica para valores de 66% y mayores, excepto que hay múltiples intervalos de 1 ms. Por ejemplo, a 66% existen dos intervalos de 1 ms de tiempo consecutivo y a 90% existen nueve intervalos de 1 ms de tiempo consecutivo.

# Configure el segmento del tiempo de procesamiento interno del sistema

Para configurar el segmento de tiempo de procesamiento interno del sistema, realice este procedimiento.

1. En el Controller Organizer, haga clic con el botón derecho del mouse en el controlador y seleccione Properties.

Aparece el cuadro de diálogo Controller Properties.

| controller Properties                                                          | - develop_                                      | applications       |              |            |         |             |           |
|--------------------------------------------------------------------------------|-------------------------------------------------|--------------------|--------------|------------|---------|-------------|-----------|
| Nonvolatile Memory                                                             | Memory                                          | Internet Proto     | col Port Cor | figuration | Network | Security    | Alarm Log |
| General Major                                                                  | Faults                                          | Minor Faults       | Date/Time    | Advance    | ed SF(  | C Execution | Project   |
| Controller Fault Handler<br>Power-Up Handler:                                  | <none></none>                                   |                    | •            |            |         |             |           |
| System Overhead<br>Time Slice:                                                 | 20 🌲                                            | %                  |              |            |         |             |           |
| During unused System                                                           | n Overhead                                      | Time Slice         |              |            |         |             |           |
| Run Continuous                                                                 | Task                                            |                    |              |            |         |             |           |
| Reserve for Sug                                                                | tem Taske 4                                     | en Communication   | 10           |            |         |             |           |
| Reserve for Sys                                                                | tem Tasks, e                                    | eg Communication   | IS           |            |         |             |           |
| Match Project to Co<br>Serial Numbe                                            | tem Tasks, e<br>ntroller<br>r: 0                | eg Communication   | IS           |            |         |             |           |
| Heserve for Sys     Match Project to Co     Serial Numbe     Allow Consumed Ta | tem Tasks, e<br>ntroller<br>r: 0<br>gs to Use R | eg Communication   | oducer       |            |         |             |           |
| Reserve for Sys     Match Project to Co     Serial Numbe     Allow Consumed Ta | tem Tasks, e<br>ntroller<br>r: 0<br>gs to Use R | eg Communication   | oducer       |            |         |             |           |
| Reserve for Sys     Match Project to Co     Serial Numbe     Allow Consumed Ta | tem Tasks, entroller<br>r: 0<br>gs to Use R     | eg Communication   | is<br>oducer |            |         |             |           |
| Reserve for Sys     Match Project to Co     Serial Numbe     Allow Consumed Ta | tem Tasks, e<br>ntroller<br>r: 0<br>gs to Use R | eg Communication   | is<br>oducer |            |         |             |           |
| Reserve for Sys     Match Project to Co     Serial Numbe     Allow Consumed Ta | tem Tasks, e<br>ntroller<br>r: 0<br>gs to Use R | eg Communication   | is<br>oducer |            |         |             |           |
| Reserve for Sys     Match Project to Co     Serial Numbe     Allow Consumed Ta | tem Tasks, «<br>ntroller<br>r: 0<br>gs to Use R | PI Provided by Pro | is<br>oducer |            |         |             |           |

- 2. Haga clic en la ficha Advanced.
- 3. Introduzca un valor numérico en el cuadro System Overhead Time Slice.
- 4. Seleccione Run Continuous Task (predeterminado) o Reserve for System Tasks.
  - El botón Run Continue Task se usa cuando no hay tareas de comunicación ni de fondo para procesar; el controlador regresa inmediatamente a la tarea continua.
  - El botón Reserve for System Task asigna la totalidad de 1 ms del segmento de tiempo de procesamiento interno del sistema independientemente de que el controlador tenga tareas de comunicación o de fondo para realizar antes de regresar a la tarea continua. Esta opción le permite simular una carga de comunicación en el controlador durante el diseño y la programación antes de configurar los mensajes de controlador a controlador, HMI, etc.
- 5. Haga clic en OK.

### Ejemplos de proyectos de controlador

La aplicación Studio 5000 Logix Designer<sup>®</sup> incluye ejemplos de proyectos que usted puede copiar y modificar de acuerdo a las necesidades de su aplicación. Para obtener acceso a ejemplos de proyectos, seleccione Open Sample Project en la interface de Studio 5000<sup>®</sup> y desplácese a Samples > ENU > v24 > Rockwell Automation.

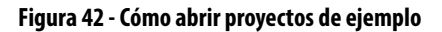

| Create       Open       Explore         New Project       From Import       Sample Project       Help         Structure_Example       controllogit_sercos_m       develop_applications       Controller_Change_IP         Controller_Add_On_In       Example_3       Example_1       test         Controller_Add_On_In       Example_3       Example_1       test         Controller_Add_On_In       Example_3       Example_1       test         Controller_Add_On_In       Example_3       Example_1       test         Controller_Add_On_In       Example_3       Example_1       test         Controller_Add_On_Instructions_Samples.ACD       %25/2014 9:22 AM       Logix Desi         Char_Recovery_MCSV.ACD       %25/2014 9:22 AM       Logix Desi         Controller_Openiet       Controller_Change_IP       Controller_Openiet         Documents       Music       Gr.Recovery_MCSV.ACD       %25/2014 9:22 AM       Logix Desi         CF.Read_Write.ACD       %25/2014 9:22 AM       Logix Desi       Controller_Openies       Controller_Openies         Wisic       Controller_Openies       Controller_Openies       Controller_Openies       Controller_Openies       Gram_Recovery_MCSV.ACD       %25/2014 9:22 AM       Logix Desi       Controller_Openies       C                                                                                                    | Rockwell Soft                                                                     | vare<br><b>dio</b> 5000°                                                                                                    | //                                                                                                    |
|----------------------------------------------------------------------------------------------------|-----------------------------------------------------------------------------------|----------------------------------------------------------------------------------------------------|----------------------------------------------------------------------------------------------------|
| Recent Projects         Structure_Example       controllogis_sercos_m       dewelop_applications       Controller_Change_IP         Controller_Add_On_In       Example_3       Example_1       text         Controller_Add_On_In       Example_3       Example_1       text         Controller_Add_On_In       Example_3       Example_1       text         Controller_Add_On_In       Example_3       Example_1       text         Controller_Add_On_In       Example_3       Example_1       text         Controller_Add_On_In       Example_3       Example_1       text         Controller_Add_On_Instructions_Samples.ACD       Search Rockwell Automation       P         Controller                                                                                                    |                                                                                   | Create         Open           New Project         Existing Pro           From Import         Sample Project           From Sample Project         From Uploy                     | oject Help<br>oject Release Notes<br>ad About                                                                                                    |
| Open Project         Image: Search Rockwell Automation         Image: Search Rockwell Automation         Organize         New folder         Image: Search Rockwell Automation         Image: Search Rockwell Automation         Organize         New folder         Image: Search Rockwell Automation         Image: Search Rockwell Automation         Image: Search Rockwell                                                                                                    | Structure_Example                                                                 | j controllogix_sercos_m     j develop_applications       j Example_3     j Example_1                                                                                             | ∯ Controller_Change_IP ▲<br>∯ test ¥                                                                                                    |
| Yervorites       Name       Date modified       Type         Desktop       Desktop       9/24/2014 10:36 AM       File folde         Downloads       Add_On_Instructions_Samples.ACD       8/25/2014 9:22 AM       Logix Des         Cam_Recovery_MCSV.ACD       8/25/2014 9:22 AM       Logix Des         Documents       CF_Read_Write_Example.ACD       8/25/2014 9:22 AM       Logix Des         Documents       CFM_Generic/ProfileExample.ACD       8/25/2014 9:22 AM       Logix Des         Wideos       CompactLogix_D_Example.ACD       8/25/2014 9:22 AM       Logix Des         CompactLogix_D_Example.ACD       8/25/2014 9:22 AM       Logix Des         CompactLogix_D_Example.ACD       8/25/2014 9:22 AM       Logix Des         CompactLogix_D_Example.ACD       8/25/2014 9:22 AM       Logix Des         CompactLogix_D_Example.acd       8/25/2014 9:22 AM       Logix Des         ControllerLogServices.ACD       8/25/2014 9:22 AM       Logix Des         Coord_Motion_Drill_Cycle_Infeed_Blend       8/25/2014 9:22 AM       Logix Des         Coord_Motion_Sinto_MSG.ACD       8/25/2014 9:22 AM       Logix Des         DayOfWeek.ACD       8/25/2014 9:20 AM       Logix Des         DayOfWeek.ACD       8/25/2014 9:20 AM       Logix Des         DayOfWeek.ACD                                                                                                    | Open Project                                                                      | > v24 → Rockwell Automation → v 4 j                                                                                                    | Search Rockwell Automation 🔎                                                                                                    |
| Ibraries       Image: CF_Read_Write_ACD       8/25/2014 9:22 AM       Logix Des         Image: Documents       CF_Read_Write_Example_ACD       8/25/2014 9:22 AM       Logix Des         Image: Documents       CFM_Generic/PofileExample_ACD       8/25/2014 9:22 AM       Logix Des         Image: Documents       CFM_Generic/PofileExample_ACD       8/25/2014 9:22 AM       Logix Des         Image: Documents       Compact Logix JO_Example_ACD       8/25/2014 9:22 AM       Logix Des         Image: Documents       Compact Logix JO_Example_ACD       8/25/2014 9:20 AM       Logix Des         Image: Documents       Compact Logix JO_Example_ACD       8/25/2014 9:20 AM       Logix Des         Image: Documents       Compact Logix JO_Example_ACD       8/25/2014 9:22 AM       Logix Des         Image: Documents       Coord_Motion_Drill_Cycle_Infeed_Blend       8/25/2014 9:22 AM       Logix Des         Image: Documents       Image: Documents       Dogiv Des       Dogiv Des       Dogiv Des         Image: Documents       Image: Documents       Dogiv Des       Point Dogiv Des       Point Dogiv Des         Image: Documents       Image: Documents       Image: Documents       Point Dogiv Des       Point Dogiv Des         Image: Documents       Image: Documents       Image: Documents       Point Dogiv Des       Point                                                                                                    | ★ Favorites ► Desktop ► Downloads ● Recent Places                                 | Name PlantPAx Add_On_Instructions_Samples.ACD Cam_Recovery_MCSV_ACD                                                                                                    | Date modified         Type           9/24/2014 10:36 AM         File folde           8/25/2014 9:22 AM         Logix Des           8/25/2014 9:22 AM         Logix Des                                                                                                    |
| Image: State of the state of the state         | <ul> <li>Libraries</li> <li>Documents</li> <li>Music</li> <li>Pictures</li> </ul> | <ul> <li>GF_Read_Write_ACD</li> <li>GF_Read_Write_Example.ACD</li> <li>GFM_GenericProfileExample.ACD</li> <li>CNET_messaging.acd</li> <li>CompactLogix_IO_Example.acd</li> </ul> | 8/25/2014 9:22 AM         Logix Des           8/25/2014 9:22 AM         Logix Des           8/25/2014 9:22 AM         Logix Des           8/25/2014 9:22 AM         Logix Des           8/25/2014 9:20 AM         Logix Des           8/25/2014 9:20 AM         Logix Des           8/25/2014 9:20 AM         Logix Des |
| Image: Subscription of the subscription of the subscriptine of the subscription of the subscriptine of the subscriptine of | Videos                                                                            | ControllerLogServices.ACD Coord_Motion_Blend_Circle_Diamond_S Coord_Motion_Drill_Cycle_Infeed_Blend CPU_Chassis_Info_MSG.ACD                                                     | 8/25/2014 9:23 AM         Logix Des           8/25/2014 9:22 AM         Logix Des           8/25/2014 9:22 AM         Logix Des           8/25/2014 9:22 AM         Logix Des           8/25/2014 9:20 AM         Logix Des                                                                                             |
|                                                                                                    | 🗣 Network                                                                         | DayOfWeek.ACD     DayOfWeek.ACD     Add_Don_Instructions_Samples.ACD     Later and m                                                                                             | 8/25/2014 9:22 AM Logix Des<br>9/25/2014 0:20 AM Logix Des<br>ogix Designer (*.acd;*.15k;*.15x; •                                                                                                    |

## Notas:

| Tema                                                                        | Página |
|-----------------------------------------------------------------------------|--------|
| Descripción general de PhaseManager                                         | 171    |
| Requisitos mínimos del sistema                                              | 173    |
| Descripción general del modelo de estados                                   | 173    |
| Comparación entre la herramienta PhaseManager y otros<br>modelos de estados | 176    |
| Instrucciones de fases de equipo                                            | 176    |

# Uso de la herramienta PhaseManager

## Descripción general de PhaseManager

La herramienta PhaseManager<sup>™</sup> le permite añadir fases de equipo a su controlador. Una fase de equipo le ayuda a esquematizar el código en secciones más fáciles de escribir, encontrar, seguir y cambiar.

Tabla 48 - Terminología PhaseManager

| Término           | Descripción                                                                                                    |
|-------------------|----------------------------------------------------------------------------------------------------|
| Fase de equipo    | <ul> <li>Al igual que un programa, una fase de equipo se ejecuta en una tarea y se le da un conjunto de rutinas y tags.</li> <li>A diferencia de un programa, una fase de equipo es ejecutado por un modelo de estados y le permite hacer una actividad.</li> </ul>                                                                                           |
| Modelo de estados | <ul> <li>Un modelo de estados divide el ciclo de operación de su equipo en una serie de estados.<br/>Cada estado es una instancia en la operación del equipo, de las acciones o de las<br/>condiciones del equipo en un momento dado.</li> <li>El modelo de estados de una fase de equipo se parece al de los modelos de estados<br/>S88 y PackML.</li> </ul> |
| Máquina de estado | <ul> <li>Una fase de equipo incluye una máquina de estado incorporada que hace lo siguiente:</li> <li>Llama a la rutina asociada con un estado activo</li> <li>Administra las transiciones entre estados con codificación mínima</li> <li>Asegura que el equipo vaya de estado a estado a lo largo de una ruta permisible</li> </ul>                          |
| Tag PHASE         | Cuando usted añade una fase de equipo, la aplicación crea un tag para la fase de equipo.<br>El tag utiliza el tipo de datos PHASE.                                                                                                    |

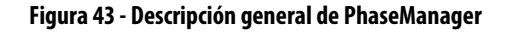

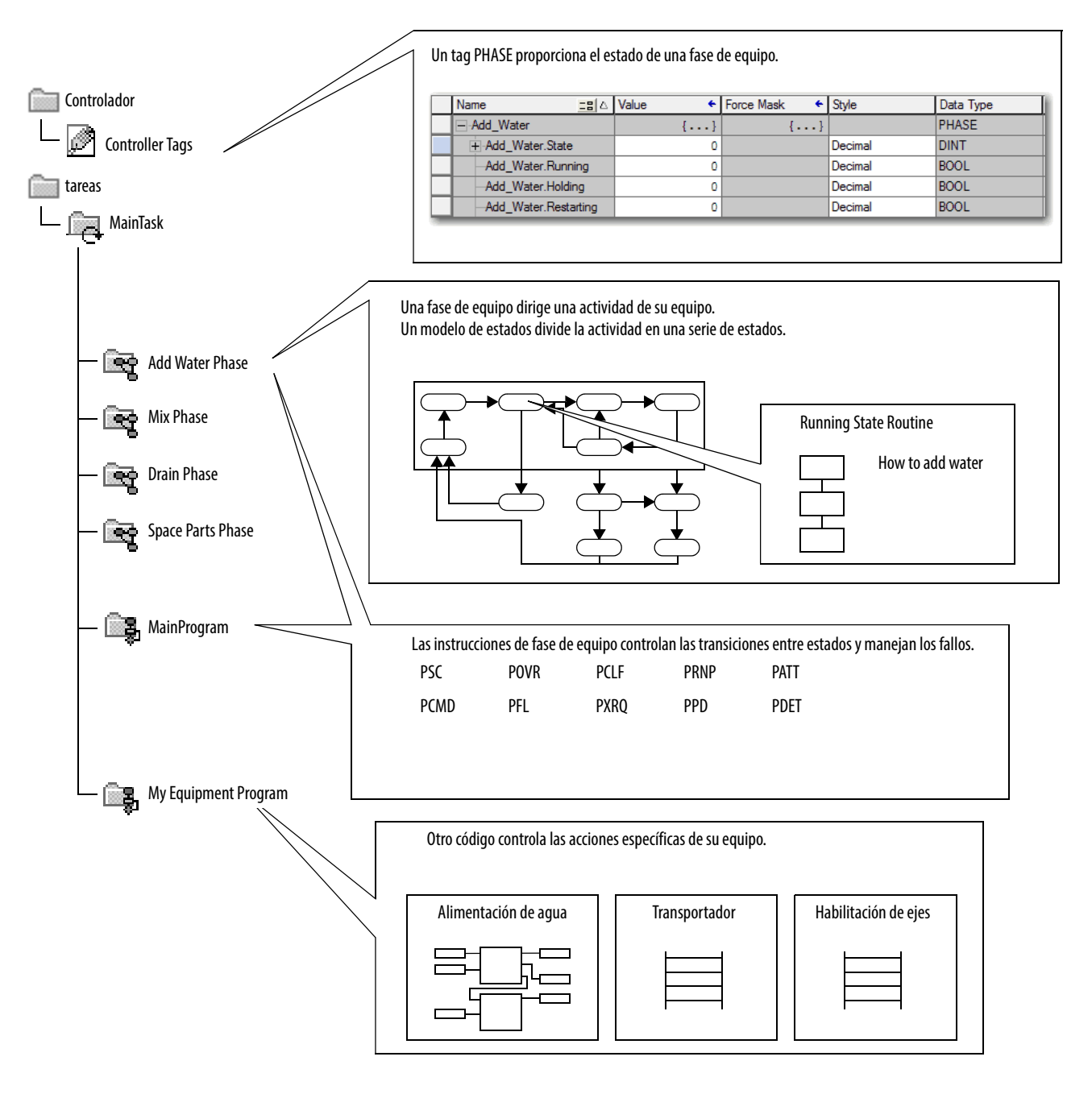

## Requisitos mínimos del sistema

Para desarrollar programas PhaseManager, se necesita lo siguiente:

- Un controlador ControlLogix<sup>®</sup> con revisión de firmware 16 o posterior
- Una ruta de comunicación al controlador
- Software RSLogix 5000°, versión 16.03.00 o posterior o aplicación Logix Designer, versión 21.00.00 o posterior

Para habilitar la funcionalidad de PhaseManager se necesita la versión completa o la versión profesional del software o el software con el software PhaseManager (número de catálogo 9324-RLDPMENE).

# Descripción general delUn nmodelo de estadosy cónestadosestados

Un modelo de estados define lo que el equipo hace ante distintas condiciones y cómo los estados se relacionan entre sí. Cada estado puede describirse como estado de acción o como estado en espera.

Tabla 49 - Estados en el software PhaseManager

| Estado                                                                                                    | Descripción                                                                                                    |
|----------------------------------------------------------------------------------------------------|----------------------------------------------------------------------------------------------------|
| Acción Hace una o varias cosas durante cierto tiempo o hasta que se cumplen determina condiciones. Un estado de acción se ejecuta una vez o repetidamente. |                                                                                                    |
| En espera                                                                                                    | Muestra que se han cumplido ciertas condiciones y que el equipo está esperando la señal para pasar al siguiente estado. |

#### Figura 44 - Transiciones de estado PhaseManager

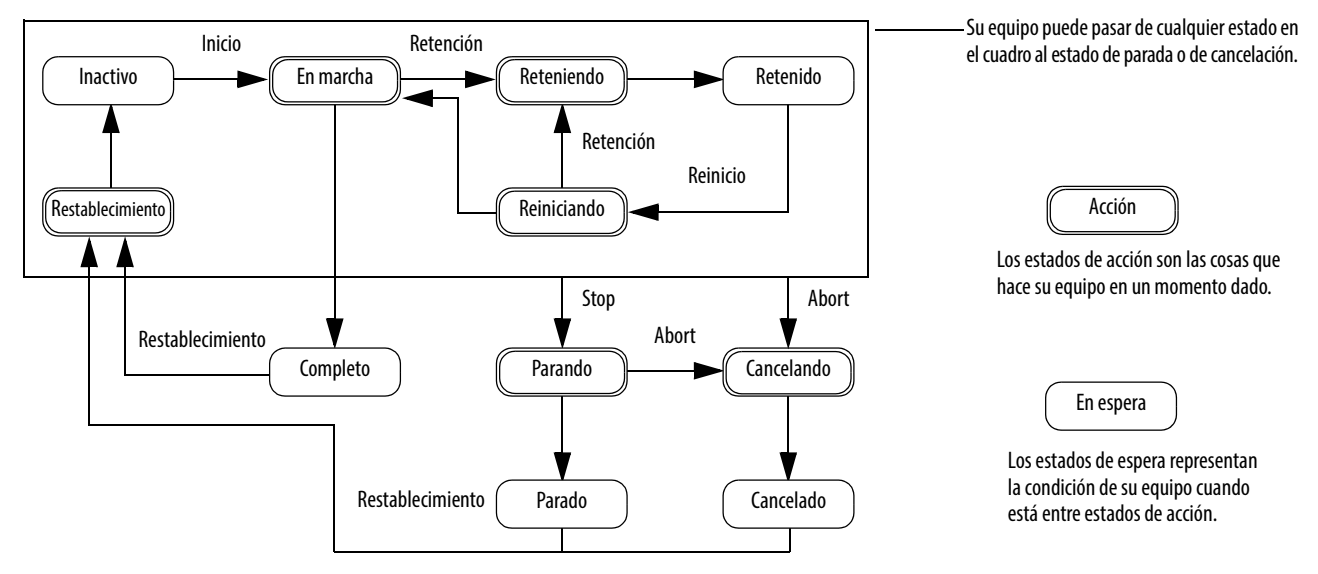

= Transición

Con un modelo de estados usted define el comportamiento de su equipo durante los estados de acción.

| Estado Preguntas que se pueden formular |                                                                                  |  |
|-----------------------------------------|----------------------------------------------------------------------------------|--|
| Restablecimiento                        | De qué manera se pone el equipo listo para funcionar?                            |  |
| En marcha                               | Qué hace el equipo para procesar el producto?                                    |  |
| Reteniendo                              | ¿Cómo deja temporalmente el equipo de procesar el producto sin generar desechos? |  |
| Reiniciando                             | De qué manera el equipo reanuda la producción después de una retención?          |  |
| Parando                                 | Qué sucede durante una interrupción normal?                                      |  |
| Cancelando                              | Cómo se interrumpe el funcionamiento del equipo si ocurre un fallo?              |  |

Tabla 50 - Estados de acción en el modelo de estados PhaseManager

#### Cómo cambia de estados el equipo

Las flechas del modelo de estados muestran los estados por los que pasa el equipo:

- A cada flecha se le llama transición.
- Un modelo de estados le permite al equipo hacer solo ciertas transiciones. Esta restricción estandariza el comportamiento del equipo, de modo que otros equipos que usen el mismo modelo se comporten de la misma manera.

#### Figura 45 - Comandos de transición PhaseManager

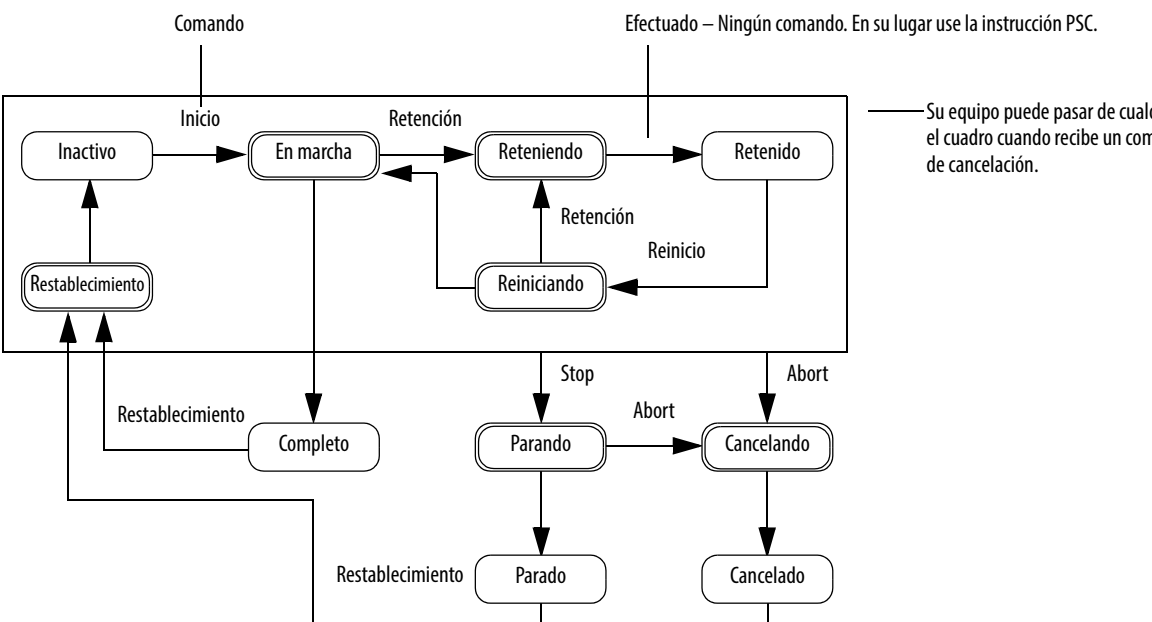

Su equipo puede pasar de cualquier estado en el cuadro cuando recibe un comando de paro o

| Tipo de transición | Descripción                                                                                                    |      |         |
|--------------------|----------------------------------------------------------------------------------------------------|------|---------|
| Comando            | Un comando le indica al equipo que haga algo. Por ejemplo, el operador presiona el<br>botón de inicio para comenzar la producción y el botón de paro para detener la producción.<br>La herramienta PhaseManager utiliza estos comandos:                                                                                                    |      |         |
|                    | Reset                                                                                                    | Stop | Restart |
|                    | Start                                                                                                    | Hold | Abort   |
| Done               | El equipo pasa al estado en espera cuando termina de hacer lo que está haciendo. Usted<br>no da un comando al equipo. En lugar de ello, usted instruye al equipo mediante código<br>para que indique cuando ha terminado el estado de fase.                                                                                                    |      |         |
| Fallo              | Un fallo indica que ha ocurrido algo anormal. Usted instruye al equipo mediante código para que encuentre los fallos y realice una acción cuando los encuentre. Si desea desactivar su equipo lo más rápidamente posible cuando este detecta un fallo, configure el código para que encuentre dicho fallo y para que ejecute el comando de cancelación si lo encuentra. |      |         |

#### Tabla 51 - Transiciones de PhaseManager

### Cambio manual de estados

Es posible cambiar manualmente una fase de equipo. Para cambiar manualmente un estado PhaseManager, realice este procedimiento.

- 1. Abra Equipment Phase Monitor.
- 2. Tome la propiedad de la fase de equipo haciendo clic en Owners y luego en Yes.
- 3. Haga clic en el comando que inicia el estado que usted necesita (por ejemplo, Start o Reset).
- 4. Después de que haya terminado manualmente de cambiar el estado, haga clic en Owners para liberar su propiedad.

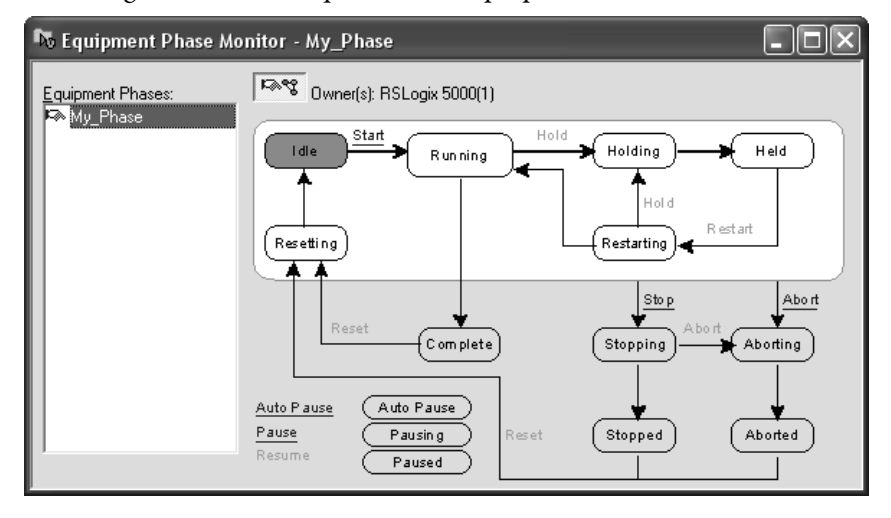

## Comparación entre la herramienta PhaseManager y otros modelos de estados

La <u>Tabla 52</u> compara el modelo de estados de PhaseManager con otros modelos de estados.

#### Tabla 52 - Herramienta PhaseManager y otros modelos de estados

| Herramienta PhaseManager            | S88                      | Pack <i>ML</i>      |
|-------------------------------------|--------------------------|---------------------|
| RestableciendoInactivo              | Inactivo                 | IniciandoListo      |
| En ejecuciónCompleto                | En ejecución Completo    | Produciendo         |
| Subrutinas o puntos de interrupción | Iniciando pausa En pausa | En reserva          |
| ReteniendoRetenido                  | ReteniendoRetenido       | ReteniendoRetenido  |
| Reiniciando                         | Reiniciando              | Ninguno             |
| ParandoParado                       | ParandoParado            | ParandoParado       |
| CancelandoCancelado                 | CancelandoCancelado      | CancelandoCancelado |

# Instrucciones de fases de equipo

El controlador es compatible con la lógica de escalera de relés y con instrucciones de texto estructurado para varias fases de equipo.

| instrucción | Función de la instrucción                                                                                                    |
|-------------|----------------------------------------------------------------------------------------------------|
| PSC         | Indicar a una fase que la rutina de estado ha concluido y proseguir con el siguiente estado.                                                                                                    |
| PCMD        | Cambiar el estado o el subestado de una fase.                                                                                                    |
| PFL         | Indicar el fallo de una fase.                                                                                                    |
| PCLF        | Borrar el código de fallo de una fase.                                                                                                    |
| PXRQ        | Iniciar comunicación con el software RSBizWare™ Batch.                                                                                                    |
| PRNP        | Restablecer el bit NewInputParameters de una fase.                                                                                                    |
| PPD         | Configurar puntos de interrupción dentro de la lógica de una fase.                                                                                                    |
| PATT        | <ul> <li>Tomar la propiedad de una fase para realizar alguno de los siguientes:</li> <li>Evitar que otro programa o que el software RSBizWare Batch comanden una fase.</li> <li>Asegurarse de que otro programa o que el software RSBizWare Batch no tengan ya el control de una fase.</li> </ul> |
| PDET        | Ceder la propiedad de una fase.                                                                                                    |
| POVR        | Anular un comando.                                                                                                    |

Para obtener más información acerca de las instrucciones para uso con fases de equipo consulte el documento PhaseManager User Manual, publicación LOGIX-UM001.

# Sistemas redundantes

| Tema                                                | Página |
|-----------------------------------------------------|--------|
| Descripción general de la redundancia ControlLogix  | 177    |
| Requisitos del sistema                              | 179    |
| Consideraciones del sistema                         | 180    |
| Creación de un sistema redundante                   | 181    |
| Consideraciones ControlNet en sistemas redundantes  | 182    |
| Consideraciones EtherNet/IP en sistemas redundantes | 182    |
| Redundancia y tiempo de escán                       | 183    |

## Descripción general de la redundancia ControlLogix

La redundancia incrementa la disponibilidad del sistema al transferir el control a un chasis de controlador secundario si se produce un fallo en el chasis del controlador primario.

El sistema redundante transmite el control del primario al secundario cuando se producen estos fallos:

- Corte de energía en el chasis primario
- Fallo del hardware o del firmware de cualquiera de los módulos del chasis primario
- Fallo mayor en el programa de usuario en el controlador primario
- Pérdida de comunicación entre el chasis primario y los módulos ControlNet o EtherNet/IP
- Desconexión de un cable con conectores Ethernet de un módulo de comunicación EtherNet/IP o un conector de cable ControlNet en un módulo de comunicación ControlNet en el chasis primario
- Retiro o inserción de cualquier módulo en el chasis primario
- Comando de usuario que causa una conmutación

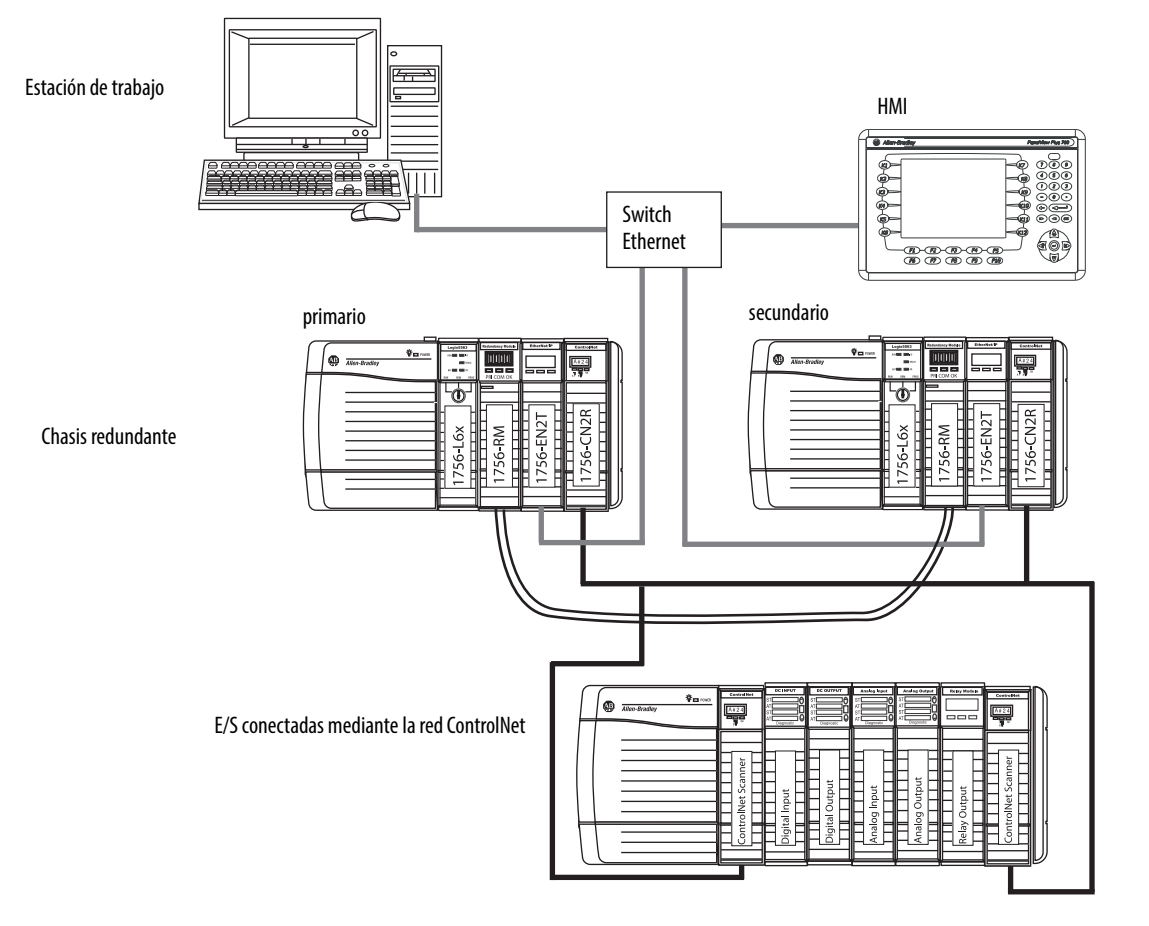

Figura 46 - Sistema de redundancia con características mejoradas ControlLogix

Las E/S pueden conectarse mediante una red EtherNet/IP a partir de la revisión 19.50 del sistema de redundancia con características mejoradas.

La redundancia no requiere programación adicional y es transparente para cualquier dispositivo conectado mediante una red EtherNet/IP o ControlNet.

Los módulos de redundancia colocados en cada chasis redundante mantienen la comunicación entre los chasis redundantes.

Dependiendo del modo en que organice su proyecto, las salidas pueden experimentar o no un cambio de estado (impacto) durante una conmutación:

- Durante la conmutación, las salidas controladas por la tarea de mayor prioridad experimentan una conmutación óptima. Por ejemplo, las salidas no regresan a un estado previo.
- Las salidas en tareas de menor prioridad pueden experimentar un cambio de estado.

Para obtener información detallada acerca de los sistemas de redundancia ControlLogix<sup>®</sup>, consulte el Manual del usuario — Sistema de redundancia con características mejoradas ControlLogix, publicación <u>1756-UM535</u>.

## Requisitos del sistema

La mayoría de los sistemas redundantes deben usar por lo menos estos componentes. Para algunas aplicaciones, los módulos ControlNet y EtherNet/IP son opcionales.

Tabla 54 - Requisitos del sistema

| Cantidad | Ítem                                                | Notas                                                                                                    |
|----------|-----------------------------------------------------|----------------------------------------------------------------------------------------------------|
| 2        | Chasis ControlLogix                                 | Ambos chasis deben ser del mismo tamaño.                                                                                                    |
| 2        | Fuente de alimentación<br>eléctrica ControlLogix    | Debe ser la misma en cada uno de los chasis.                                                                                                    |
| 2        | Controlador ControlLogix                            | <ul> <li>Use los controladores 1756-L6x o 1756-L7x.</li> <li>Use controladores con los mismos números de catálogo, serie, revisión de firmware y tamaño de memoria en cada uno de los chasis.</li> <li>Ubicación en la misma ranura.</li> </ul>                                                                                                    |
| 2        | Módulo de comunicación<br>ControlLogix ControlNet   | <ul> <li>Use los módulos 1756-CN2/B, 1756-CN2R/B o 1756-CN2RXT.</li> <li>Los módulos ControlNet en ambos chasis deben ser idénticos<br/>en revisión de firmware, serie, ubicación de ranura y tipo de<br/>módulo.</li> </ul>                                                                                                    |
| 2        | Módulos de comunicación<br>ControlLogix EtherNet/IP | <ul> <li>Use los módulos 1756-EN2T, 1756-EN2TXT o 1756-EN2TR.</li> <li>Deben ser idénticos en revisión de firmware, ubicación de ranura y tipo de módulo.</li> </ul>                                                                                                    |
| 2        | Módulo de redundancia                               | <ul> <li>Use los módulos 1756-RM2 o 1756-RM2XT.</li> <li>Los módulos de redundancia en el chasis deben ser idénticos<br/>en revisión de firmware y ubicación de ranura.</li> <li>Para sistemas de alto rendimiento L7x, los módulos RM deben<br/>ser RM/B y deben tener la misma serie y revisión de firmware<br/>en el chasis.</li> </ul>                                                                     |
| 1 o 2    | Cable de módulo de<br>redundancia (fibra óptica)    | <ul> <li>Use el cable 1756-RMCx.</li> <li>Longitudes estándar disponibles.</li> </ul>                                                                                                    |
| 2        | Nodos ControlNet adicionales                        | <ul> <li>Coloque todas las E/S en el chasis remoto o en rieles DIN.</li> <li>Añada al menos dos nodos a cada red ControlNet, además del par de chasis redundantes.</li> <li>Para lograr mayor redundancia debe tener por lo menos un dispositivo ControlNet con capacidad de custodio en una dirección de nodo menor que las direcciones de nodo de los módulos ControlNet en el chasis redundante.</li> </ul> |

## Consideraciones del sistema

Al configurar un sistema ControlLogix redundante, deben tenerse en cuenta estas consideraciones específicas para los módulos en el chasis redundante.

| Ítems en los chasis<br>primario y secundario     | Consideración                                                                                                    |
|--------------------------------------------------|----------------------------------------------------------------------------------------------------|
| Controlador ControlLogix                         | <ul> <li>Cuando se configura para redundancia, el controlador secundario<br/>automáticamente recibe y almacena datos en el búfer.</li> </ul>                                                                                                    |
|                                                  | <ul> <li>Un controlador redundante utiliza el doble de espacio de memoria de datos y<br/>memoria de E/S como controlador no redundante.</li> </ul>                                                                                                |
|                                                  | <ul> <li>Un controlador redundante tiene un tiempo de escán significativamente<br/>mayor que un controlador no redundante.</li> </ul>                                                                                                    |
|                                                  | <ul> <li>El Manual del usuario — Sistema de redundancia con características<br/>mejoradas ControlLogix, publicación <u>1756-UM535</u>, proporciona información<br/>detallada acerca de cómo minimizar el efecto en el tiempo de escán.</li> </ul> |
|                                                  | <ul> <li>Usted no necesita una versión específica para redundancia del software Logix<br/>Designer, pero debe coincidir con su nivel de revisión del sistema de<br/>redundancia con características mejoradas.</li> </ul>                         |
|                                                  | • En un sistema de redundancia con características mejoradas, puede haber dos controladores del mismo tipo en un chasis de controlador.                                                                                                    |
| módulos de comunicación                          | <ul> <li>En un sistema de redundancia con características mejoradas pueden residir<br/>hasta siete módulos de comunicación en un chasis de controlador, en<br/>cualquier combinación de módulos EtherNet/IP y módulos ControlNet.</li> </ul>      |
|                                                  | <ul> <li>Para conectarse a otras redes, haga puente a través de otro chasis<br/>ControlLogix fuera del sistema redundante.</li> </ul>                                                                                                    |
|                                                  | <ul> <li>Para obtener mejores resultados use una red independiente para las<br/>comunicaciones de HMI y de E/S.</li> </ul>                                                                                                    |
| módulo de E/S                                    | • Todas las E/S son remotas con respecto al chasis del controlador redundante.                                                                                                    |
|                                                  | <ul> <li>Comenzando con el sistema de redundancia con características mejoradas,<br/>revisión 19.50, las redes EtherNet/IP en sistemas redundantes pueden usarse<br/>para E/S remotas o para datos producidos/consumidos.</li> </ul>              |
| fuentes de alimentación<br>eléctrica redundantes | Las fuentes de alimentación eléctrica redundantes 1756-PA75R y 1756-PB75R proporcionan alimentación eléctrica confiable al chasis.                                                                                                    |
| Medio físico redundante<br>ControlNet            | El medio físico redundante proporciona una comunicación ControlNet más confiable.                                                                                                    |
| Anillo a nivel de dispositivos<br>Ethernet       | Se pueden utilizar módulos Ethernet con dos puertos (1756-EN2TR) para conectar a un anillo y lograr una comunicación Ethernet más confiable.                                                                                                    |

Para obtener información completa acerca de cómo diseñar y planificar módulos para uso en su chasis ControlLogix redundante,consulte el Manual del usuario — Sistema de redundancia con características mejoradas ControlLogix, publicación <u>1756-UM535</u>.
#### Redundancia con características mejoradas vs. estándar

Si bien los sistemas de redundancia con características mejoradas y estándar operan de manera similar, existen algunas diferencias clave entre las dos plataformas. La <u>Tabla 55</u> compara las características del sistema de redundancia con características mejoradas y estándar.

Tabla 55 - Comparación entre redundancia con características mejoradas y redundancia estándar

| Característica                                                                                                    | Sistema con<br>características<br>mejoradas <sup>(1)</sup> | Sistema<br>estándar |
|----------------------------------------------------------------------------------------------------|------------------------------------------------------------|---------------------|
| Acepta módulos de comunicación con características mejoradas ControlLogix<br>ControlNet y EtherNet/IP, por ejemplo, módulos 1756-CN2/B o 1756-EN2T | $\checkmark$                                               |                     |
| Acepta módulos de comunicación estándar ControlLogix ControlNet y<br>EtherNet/IP, por ejemplo, módulos 1756-CNB/D o 1756-ENBT.                     |                                                            | ✓                   |
| Compatible con módulos de redundancia 1756-RM de una sola ranura                                                                                   | ✓                                                          | $\checkmark$        |
| Compatible con módulos de redundancia 1757-SRM de doble ranura                                                                                     |                                                            | $\checkmark$        |
| Compatibilidad con todos los controladores 1756-L6x y 1756-L7x ControlLogix                                                                        | $\checkmark$                                               |                     |
| Uso de componentes del sistema ControlLogix, por ejemplo, el controlador<br>1756-L63XT y el módulo 1756-CN2XT                                      | $\checkmark$                                               |                     |
| Disponibilidad de E/S mediante una red EtherNet/IP, incluidos sistemas de E/S redundantes                                                          | ✓                                                          |                     |

(1) La disponibilidad de algunas características aceptadas en redundancia con características mejoradas depende de la revisión del sistema utilizada. Para obtener más información, consulte el Manual del usuario — Sistema de redundancia con características mejoradas ControlLogix, publicación <u>1756-UM535</u>.

# Creación de un sistema redundante

Para crear un sistema redundante típico, realice este procedimiento.

- 1. Instale un chasis y una fuente de alimentación eléctrica ControlLogix.
- 2. En el chasis primario, añada los controladores 1756-L6x o 1756-L7x.

Tome nota de que no se pueden combinar los controladores 1756-L6x y 1756-L7x en el mismo chasis.

- 3. Añada uno o más módulos de comunicación ControlNet o EtherNet/IP.
- 4. Añada un módulo de redundancia.
- 5. Configure un chasis secundario idéntico al chasis primario.

**IMPORTANTE** Los componentes en la pareja de chasis redundantes deben ser idénticos en lo referente a configuración de módulos.

- 6. Conecte los módulos de redundancia en el chasis.
- 7. Añada módulos de E/S a las redes ControlNet o EtherNet/IP.
- 8. Añada interfaces de operador a las redes ControlNet o EtherNet/IP.

Para obtener información detallada sobre cómo diseñar y crear un sistema redundante con características mejoradas consulte el Manual del usuario — Sistema de redundancia con características mejoradas ControlLogix, publicación <u>1756-UM535</u>.

## Consideraciones ControlNet en sistemas redundantes

Se pueden tener hasta siete módulos de comunicación ControlNet en un chasis redundante.

IMPORTANTECon cada red ControlNet debe tener por lo menos dos nodos externos al<br/>chasis del controlador redundante para evitar tiempos de espera en la<br/>conmutación.El nodo más bajo de cada red ControlNet debe estar fuera del chasis del<br/>controlador redundante.

Para obtener información sobre las consideraciones de ControlNet para sistemas redundantes con características mejoradas, consulte el Manual del usuario — Sistema de redundancia con características mejoradas ControlLogix, publicación <u>1756-UM535</u>.

Se pueden tener hasta siete módulos EtherNet/IP en el chasis redundante.

En un sistema redundante se puede usar EtherNet/IP para comunicación de HMI o para mensajes entre controladores. El HMI puede comunicarse directamente con el controlador primario. Ya no se necesita RSLinx<sup>®</sup> Alias Topics.

La redundancia ControlLogix acepta EtherNet/IP para control de E/S o para producir y consumir datos comenzando con el sistema de redundancia con características mejoradas, revisión 19.50, y puede usarse para lo siguiente:

- E/S redundantes 1715
- Módulos de E/S remotas
- Conexiones HMI al controlador primario
- Cómo producir y consumir datos

Para obtener información sobre las consideraciones de EtherNet/IP para sistemas redundantes con características mejoradas, consulte el Manual del usuario — Sistema de redundancia con características mejoradas ControlLogix, publicación <u>1756-UM535</u>.

#### intercambio de direcciones IP

La revisión 13 y posteriores de firmware aceptan intercambio de direcciones IP en sistemas redundantes. Con el intercambio de dirección IP es posible configurar los módulos EtherNet/IP primario y secundario con la misma dirección IP. El módulo EtherNet/IP primario toma la dirección IP; el módulo secundario toma esa dirección más uno en el último segmento de dirección.

En una conmutación, los módulos EtherNet/IP intercambian direcciones IP. Los dispositivos HMI automáticamente continúan comunicándose con el nuevo controlador primario porque las direcciones IP fueron intercambiadas. Debido a la manera en que funcionan los módulos EtherNet/IP, durante una conmutación la comunicación entre el controlador y un dispositivo HMI se detiene durante varios segundos, generalmente menos de un minuto.

## Consideraciones EtherNet/IP en sistemas redundantes

## Redundancia y tiempo de escán

Al final de cada programa, el controlador primario se sincroniza y realiza una carga cruzada de datos nuevos al controlador secundario. Esto mantiene el controlador secundario actualizado y listo para tomar el control. También aumenta el tiempo de escán en comparación con un sistema no redundante.

El tiempo para realizar una carga cruzada depende de cuántos datos tiene que cruzar en carga el controlador primario.

- El controlador primario sincroniza y realiza una carga cruzada de cualquier tag al cual una instrucción escribió un valor, incluso el mismo valor, desde la última carga cruzada.
- La carga cruzada también requiere un breve tiempo de procesamiento interno (1 ms por carga cruzada) para indicarle al controlador secundario qué programa está ejecutando el controlador primario.

La revisión de firmware de redundancia 16.53, o posterior, limita qué programas preceden a la sincronización y carga cruzada de datos. En muchas aplicaciones, cambiar esto puede reducir el efecto total en el tiempo de escán de la tarea al reducir el número de veces que se sincroniza un área de datos. Retirar un punto de sincronización da como resultado un ahorro de 1 ms de tiempo de procesamiento interno, además del tiempo usado para hacer una carga cruzada de datos.

Para obtener detalles completos acerca del tiempo de escán de un sistema redundante consulte el Manual del usuario — Sistema de redundancia con características mejoradas ControlLogix, publicación <u>1756-UM535</u>.

## Notas:

| Tema                                                      | Página |
|-----------------------------------------------------------|--------|
| Indicadores y pantalla de estado del controlador 1756-L7x | 188    |
| Indicadores y pantalla de estado del controlador 1756-L7x | 188    |
| Indicadores de estado del controlador1756-L7x             | 196    |
| Indicadores de estado del 1756-L6x                        | 198    |

## Resolución de problemas del módulo

## Uso de la aplicación Logix Designer para la resolución de problemas

La aplicación Studio 5000 Logix Designer<sup>®</sup> indica condiciones de fallo de las siguientes maneras:

• Señal de advertencia en la pantalla principal situada junto al módulo -Esto ocurre cuando se interrumpe la conexión con el módulo. El estado del controlador también indica Faulted y Controller Fault se ilumina de color rojo.

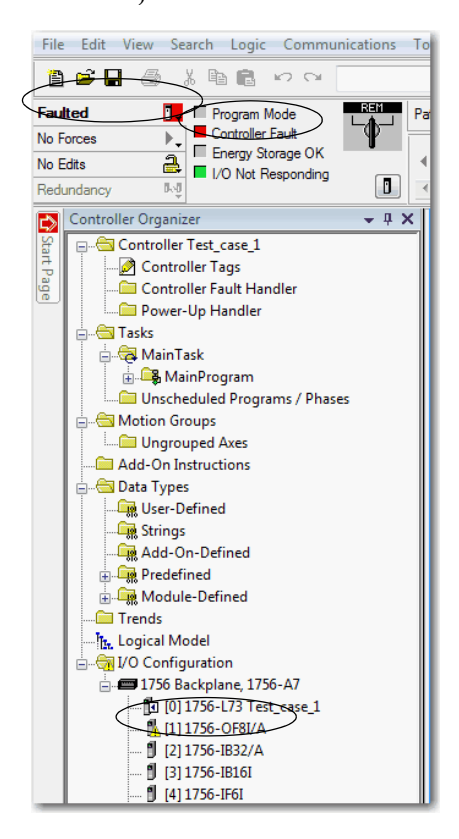

| General Conn | ection   Module Info | Configuration   | Limit Configuration | Calibration | Time Sync |       |    |         |  |
|--------------|----------------------|-----------------|---------------------|-------------|-----------|-------|----|---------|--|
| Type:        | 1756-OF8I 8 Chann    | el Voltage/Curr | ent Analog Output   |             |           |       |    |         |  |
| Vendor:      | Allen-Bradley        |                 |                     |             |           |       |    |         |  |
| Parent:      | Local                |                 |                     |             |           |       |    |         |  |
| Name:        | 1                    |                 |                     |             |           |       |    | Slot: 1 |  |
|              |                      |                 |                     |             |           |       |    |         |  |
|              |                      |                 |                     |             |           |       |    |         |  |
| Description: |                      |                 |                     |             |           | I     |    |         |  |
|              |                      |                 |                     |             |           |       |    |         |  |
|              |                      |                 |                     |             |           |       | -  |         |  |
| Module Defir | nition               |                 |                     |             |           |       |    |         |  |
| Series:      | А                    |                 |                     |             |           | Chang | je |         |  |
| Revision:    | 1.1                  |                 |                     |             |           |       |    |         |  |
| Electronic K | eying: Compatible I  | Module          |                     |             |           |       |    |         |  |
| Connection   | Output Data          |                 |                     |             |           |       |    |         |  |
|              |                      |                 |                     |             |           |       |    |         |  |
|              |                      |                 |                     |             |           |       |    |         |  |

• Mensaje en la línea de estado de una pantalla.

En la ficha Module Info, sección Status, los fallos mayores y fallos menores se listan junto con el estado interno del módulo.

Notificación en el editor de tags - Los fallos generales de módulos también se indican en el editor de tags. Los fallos de diagnóstico solamente se reportan en el editor de tags.

El campo Value indica un fallo con el número 1.

| S | cope: 🛐 Test_case_1 | - Sho | w: All Tags |                |         |                  |
|---|---------------------|-------|-------------|----------------|---------|------------------|
|   | Name                |       | Value 🗲     | Force Mask 🗧 🗧 | Style   | Data Type        |
|   | + Local:1:C         |       | {}          | {}             |         | AB:1756_OF8I:C:0 |
|   | -Local:1:I          |       | {}          | {}             |         | AB:1756_OF8I:I:0 |
|   | -Local:1:I.Fault    |       | 2#1111_11   | $\supset$      | Binary  | DINT             |
|   | Local:1:1.Fault.0   |       | 1           |                | Decimal | BOOL             |
|   | -Local:1:I.Fault.1  |       | 1           |                | Decimal | BOOL             |
|   | -Local:1:I.Fault.2  |       | 1           |                | Decimal | BOOL             |
|   | -Local:1:I.Fault.3  |       | 1           |                | Decimal | BOOL             |
|   | Local:1:I.Fault.4   |       | 1           |                | Decimal | BOOL             |

## Determinación del tipo de fallo

Para mostrar información de fallos reciente en la ficha Major Faults de la pantalla Module Properties, debe seleccionar la opción Major Fault on Controller en la ficha Connection.

| Module Properties: Local:1 (1756-OF811.1)                                               |      |
|-----------------------------------------------------------------------------------------|------|
| General Connection Module Info Configuration Limit Configuration Calibration Time Sync. |      |
| Requested Packet Interval (RPI): 10.0 💭 ms (1.0 - 750.0)                                |      |
| Inhibit Module                                                                          |      |
| Major Fault On Controller If Connection Fails While in Run Mode                         |      |
|                                                                                         |      |
|                                                                                         |      |
|                                                                                         |      |
|                                                                                         |      |
|                                                                                         |      |
|                                                                                         |      |
| Module Fault                                                                            |      |
| (Lode 16#U2V4) Connection Request Error: Connection request timed out.                  |      |
|                                                                                         |      |
|                                                                                         |      |
|                                                                                         |      |
| Status: Faulted OK Cancel Apply                                                         | Help |

Cuando se monitorean las propiedades de configuración de un módulo en la aplicación Logix Designer y se recibe un mensaje de fallo de comunicación, la ficha Major Faults indica el tipo de fallo bajo Recent Faults.

| Controller Pr                                                                                                    | openies - rest_case_ |                 |        |            |          |               |
|----------------------------------------------------------------------------------------------------|----------------------|-----------------|--------|------------|----------|---------------|
| Project                                                                                                    | Redundancy           | Nonvolatile Men | nory   | Memory     | Security | Alarm Log     |
| General                                                                                                    | Major Faults         | Minor Faults    | Date/1 | ime        | Advanced | SFC Execution |
| 1 major fault si<br>Recent Faults:<br>12/31/1997 7<br>(Type 03) I/O<br>(Code 15) I/O<br>module.<br>Port: Bac<br>Module: Loc<br>Error: Con<br>Info: <pre>sno</pre> | Ince last cleared.   | ed on required  | ¢      | sar Majors |          |               |
|                                                                                                    |                      |                 |        |            |          |               |
|                                                                                                    |                      |                 |        |            |          |               |

## Indicadores y pantalla de estado del controlador 1756-L7*x*

Los controladores 1756-L7x tienen cuatro indicadores de estado y una pantalla de estado desplazable de cuatro caracteres.

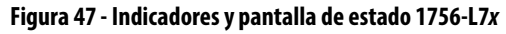

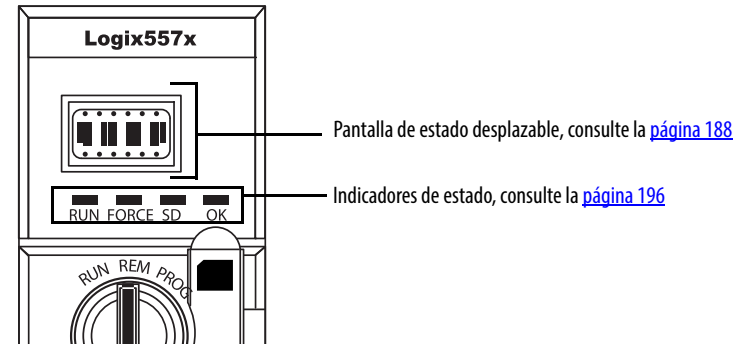

## Indicadores y pantalla de estado del controlador 1756-L7*x*

La pantalla de estado del controlador 1756-L7*x* desplaza mensajes que proporcionan información acerca de la revisión de firmware, estado de ESM, estado del proyecto y fallos mayores del controlador.

## Mensajes de estado general

Los mensajes descritos en la <u>Tabla 56</u> generalmente aparecen al momento del encendido, al momento del apagado y mientras el controlador está funcionando para indicar el estado del controlador y del ESM.

Tabla 56 - Mensajes de estado general

| Mensaje            | Interpretación                                                                                                    |
|--------------------|----------------------------------------------------------------------------------------------------|
| No hay mensaje     | El controlador está apagado.<br>Examine el indicador OK para determinar si el controlador está activado y determine<br>el estado del controlador.                                                                                                    |
| TEST               | El controlador está realizando los diagnósticos de encendido.                                                                                                    |
| PASS               | Las pruebas del momento del encendido se realizaron correctamente.                                                                                                    |
| SAVE               | Se está guardando un proyecto en la tarjeta SD. También puede ver el <u>Indicador SD</u><br>(consulte la <u>página 197</u> ) para obtener información de estado adicional.<br>Deje que concluya la operación de guardar antes de:<br>• retirar la tarjeta SD.<br>• desconectar la alimentación eléctrica.                                                                            |
| LOAD               | Se está cargando un proyecto desde la tarjeta SD al momento del encendido del<br>controlador. También puede ver el <u>Indicador SD</u> (consulte la <u>página 197</u> ) para<br>obtener información de estado adicional.<br>Deje que concluya la carga antes de hacer lo siguiente:<br>• Retirar la tarjeta SD<br>• Desconectar la alimentación eléctrica<br>• Retirar el módulo ESM |
| UPDT               | Se está realizando una actualización de firmware desde la tarjeta SD al momento<br>del encendido. También puede ver el <u>Indicador SD página 197</u> (vea) para obtener<br>información de estado adicional.<br>Si no desea que el firmware se actualice al momento del encendido, cambie la<br>propiedad Load Image del controlador.                                                |
| CHRG               | El ESM basado en condensador se está cargando.                                                                                                    |
| 1756-L7 <i>x/X</i> | El número de catálogo y serie del controlador.                                                                                                    |

| Mensaje                           | Interpretación                                                                                                    |
|-----------------------------------|----------------------------------------------------------------------------------------------------|
| Rev XX.xxx                        | Revisión mayor y menor del firmware del controlador.                                                                                                    |
| No Project                        | No hay un proyecto cargado en el controlador.<br>Para cargar un proyecto realice una de las siguientes acciones:<br>• Descargue el proyecto al controlador mediante la aplicación Logix Designer<br>• Cargue un proyecto al controlador mediante una tarjeta SD                                                                 |
| Project Name                      | El nombre del proyecto cargado actualmente en el controlador.                                                                                                    |
| BUSY                              | Los módulos de E/S asociados con el controlador todavía no están totalmente activados.<br>Permita tiempo para la activación y para la autoprueba del módulo de E/S.                                                                                                    |
| Corrupt Certificate<br>Received   | El certificado de protección asociado con el firmware está alterado.<br>Vaya a <u>http://www.rockwellautomation.com/support/</u> y descargue la revisión de<br>firmware a la que desea actualizar el sistema. Reemplace la revisión de firmware que<br>instaló previamente con la obtenida del sitio web de asistencia técnica. |
| Corrupt Image Received            | El archivo de firmware está alterado.<br>Vaya a <u>http://www.rockwellautomation.com/support/</u> y descargue la revisión de<br>firmware a la que desea actualizar el sistema. Reemplace la revisión de firmware que<br>instaló previamente con la obtenida del sitio web de asistencia técnica.                                |
| ESM Not Present                   | Un ESM no está presente y el controlador no puede guardar la aplicación al momento<br>del apagado.<br>Inserte un ESM compatible y, si está usando un ESM basado en condensador,<br>no desconecte la alimentación eléctrica mientras el ESM no esté cargado.                                                                     |
| ESM Incompatible                  | El ESM es incompatible con el tamaño de memoria del controlador.<br>Reemplace el ESM incompatible con un ESM compatible.                                                                                                    |
| ESM Hardware Failure              | Se produjo un fallo del ESM y el controlador no puede guardar el programa en el caso<br>de una desactivación.<br>Reemplace el ESM antes de desconectar la alimentación eléctrica del controlador<br>para que se guarde el programa del controlador.                                                                             |
| ESM Energy Low                    | El ESM basado en condensador no tiene suficiente energía para habilitar el<br>controlador para que guarde el programa en caso de una desactivación.<br>Reemplace el ESM.                                                                                                    |
| ESM Charging                      | El ESM basado en condensador se está cargando.<br>No desconecte la alimentación eléctrica hasta que haya concluido la carga.                                                                                                    |
| Flash in Progress                 | Está en curso una actualización de firmware iniciada mediante las utilidades<br>ControlFLASH™ o AutoFlash.<br>Permita que la actualización de firmware concluya sin interrupción.                                                                                                    |
| Firmware Installation<br>Required | El controlador está usando firmware de inicio (es decir la revisión 1.xxx) y requiere<br>una actualización de firmware.<br>Actualice el firmware del controlador.                                                                                                    |
| SD Card Locked                    | Hay una tarjeta SD bloqueada instalada.                                                                                                    |

| Tabla 56 | <ul> <li>Mensajes o</li> </ul> | le estado g | general | (continuación) | ) |
|----------|--------------------------------|-------------|---------|----------------|---|
|----------|--------------------------------|-------------|---------|----------------|---|

## Mensajes de fallo

Si el controlador muestra un fallo, estos mensajes pueden aparecer en la pantalla de estado.

#### Tabla 57 - mensajes de fallo

| Mensaje                                          | Interpretación                                                                                                    |
|--------------------------------------------------|----------------------------------------------------------------------------------------------------|
| Major Fault TXX:CXX message                      | Se detectó un fallo mayor del tipo XX y código XX.<br>Por ejemplo, si la pantalla de estado indica Major Fault TO4:C42 Invalid<br>JMP Target, significa que se ha programado una instrucción JMP para<br>que salte a una instrucción LBL no válida.<br>Para obtener detalles acerca de fallos recuperables, consulte el<br>documento Logix5000 <sup>™</sup> Major, Minor, and I/O Fault Codes<br>Programming Manual, publicación <u>1756-PM014</u> .                                                                                                    |
| I/O Fault Local:X #XXXX message                  | Ocurrió un fallo de E/S en un módulo en el chasis local. Se indican el<br>número de ranura y el código de fallo, junto con una descripción breve.<br>Por ejemplo, I/O Fault Local:3 #0107 Connection Not Found indica que<br>una conexión al módulo de E/S locales en la ranura tres no está abierta.<br>Tome la acción correctiva correspondiente al tipo de fallo indicado.<br>Para obtener detalles acerca de cada código de fallo de E/S, consulte el<br>documento Logix5000 Major, Minor, and I/O Fault Codes<br>Programming Manual, publicación <u>1756-PM014</u> .                                                                                                    |
| I/O Fault <i>ModuleName</i> #XXXX message        | Ocurrió un fallo de E/S en un módulo en un chasis remoto. El nombre<br>del módulo con fallo se indica junto con el código de fallo y una breve<br>descripción del fallo.<br>Por ejemplo, I/O Fault My_Module #0107 Connection Not Found<br>indica que una conexión al módulo llamado "My_Module" no está<br>abierta.<br>Tome la acción correctiva correspondiente al tipo de fallo indicado.<br>Para obtener detalles acerca de cada código de fallo de E/S, consulte el<br>documento Logix5000 Major, Minor, and I/O Fault Codes<br>Programming Manual, publicación <u>1756-PM014</u> .                                                                                                    |
| I/O Fault <i>ModuleParent:X #XXXX</i><br>message | Ocurrió un fallo de E/S en un módulo en un chasis remoto. El nombre<br>del primario del módulo se indica porque ningún nombre de módulo<br>está configurado en el árbol I/O Configuration de la aplicación Logix<br>Designer. Además, se indica el código de fallo con una breve<br>descripción del fallo.<br>Por ejemplo, I/O Fault My_CNet:3 #0107 Connection Not Found indica<br>que una conexión a un módulo en la ranura 3 del chasis con el módulo<br>de comunicación llamado My_CNet no está abierta.<br>Tome la acción correctiva correspondiente al tipo de fallo indicado.<br>Para obtener detalles acerca de cada código de fallo de E/S, consulte el<br>documento Logix5000 Major, Minor, and I/O Fault Codes<br>Programming Manual, publicación <u>1756-PM014</u> . |
| X I/O Faults                                     | Hay fallos de E/S presentes y $X =$ el número de fallos de E/S presentes.<br>En el caso de múltiples fallos de E/S, el controlador indica el primer<br>fallo reportado. A medida que se resuelve cada fallo de E/S, se reduce<br>el número de fallos indicado y el mensaje I/O Fault indica que se ha<br>informado del siguiente fallo.<br>Tome la acción correctiva correspondiente al tipo de fallo indicado.<br>Para obtener detalles acerca de cada código de fallo de E/S, consulte el<br>documento Logix5000 Major, Minor, and I/O Fault Codes<br>Programming Manual, publicación <u>1756-PM014</u> .                                                                                                    |

#### Mensajes de fallo mayor

El mensaje Major Fault TXX:CXX *en* la pantalla de estado del controlador indica fallos mayores. La <u>Tabla 58</u> indica los tipos de fallo, códigos y los mensajes asociados tal como se muestran en la pantalla de estado.

Para obtener descripciones detalladas y métodos de recuperación sugeridos para los fallos mayores, consulte el documento Logix5000 Major, Minor, and I/O Fault Codes Programming Manual, publicación <u>1756-PM014</u>.

| Tipo | Código | Mensaje                                                   |
|------|--------|-----------------------------------------------------------|
| 1    | 1      | Run Mode Powerup                                          |
| 1    | 60     | No recuperable                                            |
| 1    | 61     | Nonrecoverable – Diagnostics Saved on CF Card             |
| 1    | 62     | Nonrecoverable – Diagnostics and Program Saved on SD card |
| 3    | 16     | I/O Connection Failure                                    |
| 3    | 20     | Chassis Failure                                           |
| 3    | 21     |                                                           |
| 3    | 23     | Connection Failure                                        |
| 4    | 16     | Unknown Instruction                                       |
| 4    | 20     | Invalid Array Subscript                                   |
| 4    | 21     | Control Structure LEN or POS < 0                          |
| 4    | 31     | Invalid JSR Parameter                                     |
| 4    | 34     | Timer Failure                                             |
| 4    | 42     | Invalid JMP Target                                        |
| 4    | 82     | SFC Jump Back Failure                                     |
| 4    | 83     | Value Out of Range                                        |
| 4    | 84     | Stack Overflow                                            |
| 4    | 89     | Invalid Target Step                                       |
| 4    | 90     | Invalid Instruction                                       |
| 4    | 91     | Invalid Context                                           |
| 4    | 92     | Invalid Action                                            |
| 4    | 990    | Definido por el usuario                                   |
| 4    | 991    |                                                           |
| 4    | 992    |                                                           |
| 4    | 993    |                                                           |
| 4    | 994    |                                                           |
| 4    | 995    |                                                           |
| 4    | 996    |                                                           |
| 4    | 997    |                                                           |
| 4    | 998    |                                                           |
| 4    | 999    |                                                           |
| 6    | 1      | Task Watchdog Expired                                     |

Tabla 58 - Mensajes de estado de fallo mayor

| Tipo | Código | Mensaje                                                             |
|------|--------|---------------------------------------------------------------------|
| 7    | 40     | Save Failure                                                        |
| 7    | 41     | Bad Restore Type                                                    |
| 7    | 42     | Bad Restore Revision                                                |
| 7    | 43     | Bad Restore Checksum                                                |
| 7    | 44     | Failed to Restore Processor Memory                                  |
| 8    | 1      | Keyswitch Change Ignored                                            |
| 11   | 1      | Positive Overtravel Limit Exceeded                                  |
| 11   | 2      | Negative Overtravel Limit Exceeded                                  |
| 11   | 3      | Position Error Tolerance Exceeded                                   |
| 11   | 4      | Encoder Channel Connection Fault                                    |
| 11   | 5      | Encoder Noise Event Detected                                        |
| 11   | 6      | SERCOS Drive Fault                                                  |
| 11   | 7      | Synchronous Connection Fault                                        |
| 11   | 8      | Servo Module Fault                                                  |
| 11   | 9      | Asynchronous Connection Fault                                       |
| 11   | 10     | Motor Fault                                                         |
| 11   | 11     | Motor Thermal Fault                                                 |
| 11   | 12     | Drive Thermal Fault                                                 |
| 11   | 13     | SERCOS Communications Fault                                         |
| 11   | 14     | Inactive Drive Enable Input Detected                                |
| 11   | 15     | Drive Phase Loss Detected                                           |
| 11   | 16     | Drive Guard Fault                                                   |
| 11   | 32     | Motion Task Overlap Fault                                           |
| 11   | 33     | CST Reference Loss Detected                                         |
| 12   | 32     | Disqualified Secondary Controller Cycle Power                       |
| 12   | 33     | Unpartnered Controller Identified in New Primary Chassis            |
| 12   | 34     | Keyswitch Positions of Primary and Secondary Controllers Mismatched |
| 14   | 1      | Safety Task Watchdog Expired                                        |
| 14   | 2      | Error In Routine of Safety Task                                     |
| 14   | 3      | Safety Partner Missing                                              |
| 14   | 4      | Safety Partner Unavailable                                          |
| 14   | 5      | Safety Partner Hardware Incompatible                                |
| 14   | 6      | Safety Partner Firmware Incompatible                                |
| 14   | 7      | Safety task inoperable (la tarea de seguridad no funciona)          |
| 14   | 8      | No se ha encontrado la hora coordinada del sistema (CST).           |
| 14   | 9      | Fallo de controlador no recuperable del homólogo de seguridad.      |
| 18   | 1      | CIP Motion Initialization Fault                                     |
| 18   | 2      | CIP Motion Initialization Fault Mfg                                 |
| 18   | 3      | CIP Motion Axis Fault                                               |
| 18   | 4      | CIP Motion Axis Fault Mfg                                           |

#### Tabla 58 - Mensajes de estado de fallo mayor (continuación)

| Tipo | Código | Mensaje                        |
|------|--------|--------------------------------|
| 18   | 5      | CIP Motion Fault               |
| 18   | 6      | CIP Module Fault               |
| 18   | 7      | Motion Group Fault             |
| 18   | 8      | CIP Motion Configuration Fault |
| 18   | 9      | CIP Motion APR Fault           |
| 18   | 10     | CIP Motion APR Fault Mfg       |
| 18   | 128    | CIP Motion Guard Fault         |

Tabla 58 - Mensajes de estado de fallo mayor (continuación)

#### Códigos de fallo de E/S

El controlador indica fallos de E/S en la pantalla de estado en uno de estos formatos:

- I/O Fault ModuleName #XXXX message
- I/O Fault ModuleName #XXXX message
- I/O Fault ModuleParent:X #XXXX message

La primera parte del formato se usa para indicar la ubicación del módulo con fallo. La manera en que se indica la ubicación depende de su configuración de E/S y de las propiedades del módulo especificadas en la aplicación Logix Designer.

La última parte del formato, #XXXX message, puede usarse para diagnosticar el tipo de fallo de E/S y las acciones correctivas potenciales. Para obtener detalles acerca de cada código de fallo de E/S, consulte el documento Logix5000 Major, Minor, and I/O Fault Codes Programming Manual, publicación <u>1756-PM014</u>.

Tabla 59 - Mensajes de fallo de E/S

| Código | Mensaje                  |
|--------|--------------------------|
| #0001  | Connection Failure       |
| #0002  | Insufficient Resource    |
| #0003  | Invalid Value            |
| #0004  | IOI Syntax               |
| #0005  | Destination Unknown      |
| #0006  | Partial Data Transferred |
| #0007  | Connection Lost          |
| #0008  | Service Unsupported      |
| #0009  | Invalid Attribute Value  |
| #000A  | Attribute List Error     |
| #000B  | State Already Exists     |
| #000C  | Object Mode Conflict     |
| #000D  | Object Already Exists    |
| #000E  | Attribute Not Settable   |

| Código | Mensaje                          |
|--------|----------------------------------|
| #000F  | Permission Denied                |
| #0010  | Device State Conflict            |
| #0011  | Reply Too Large                  |
| #0012  | Fragment Primitive               |
| #0013  | Insufficient Command Data        |
| #0014  | Attribute Not Supported          |
| #0015  | Data Too Large                   |
| #0100  | Connection In Use                |
| #0103  | Transport Not Supported          |
| #0106  | Ownership Conflict               |
| #0107  | Connection Not Found             |
| #0108  | Invalid Connection Type          |
| #0109  | Invalid Connection Size          |
| #0110  | Module Not Configured            |
| #0111  | RPI Out of Range                 |
| #0113  | Out of Connections               |
| #0114  | Wrong Module                     |
| #0115  | Wrong Device Type                |
| #0116  | Wrong Revision                   |
| #0117  | Invalid Connection Point         |
| #0118  | Invalid Configuration Format     |
| #0119  | Module Not Owned                 |
| #011A  | Out of Connection Resources      |
| #0203  | Connection Timeout               |
| #0204  | Unconnected Message Timeout      |
| #0205  | Invalid Parameter                |
| #0206  | Message Too Large                |
| #0301  | No Buffer Memory                 |
| #0302  | Bandwidth Not Available          |
| #0303  | No Bridge Available              |
| #0304  | ControlNet Schedule Error        |
| #0305  | Signature Mismatch               |
| #0306  | CCM Not Available                |
| #0311  | Invalid Port                     |
| #0312  | Invalid Link Address             |
| #0315  | Invalid Segment Type             |
| #0317  | Connection Not Scheduled         |
| #0318  | Invalid Link Address             |
| #0319  | No Secondary Resources Available |
| #031E  | No Available Resources           |

#### Tabla 59 - Mensajes de fallo de E/S (continuación)

| Código | Monsaio                                      |
|--------|----------------------------------------------|
| #021E  |                                              |
| #0000  |                                              |
| #0000  | Network Link Online                          |
| #0001  |                                              |
| #0814  |                                              |
| #FD01  |                                              |
| #FD02  |                                              |
| #FD03  | Missing Required Connection                  |
| #FD04  | No CST Master                                |
| #FD05  | Axis or GRP Not Assigned                     |
| #FD06  | SERCOS Transition Fault                      |
| #FD07  | SERCOS Init Ring Fault                       |
| #FD08  | SERCOS Comm Fault                            |
| #FD09  | SERCOS Init Node Fault                       |
| #FDOA  | Axis Attribute Reject                        |
| #FD1F  | E/S de seguridad                             |
| #FD20  | No Safety Task                               |
| #FE01  | Invalid Connection Type                      |
| #FE02  | Invalid Update Rate                          |
| #FE03  | Invalid Input Connection                     |
| #FE04  | Invalid Input Data Pointer                   |
| #FE05  | Invalid Input Data Size                      |
| #FE06  | Invalid Input Force Pointer                  |
| #FE07  | Invalid Output Connection                    |
| #FE08  | Invalid Output Data Pointer                  |
| #FE09  | Invalid Output Data Size                     |
| #FEOA  | Invalid Output Force Pointer                 |
| #FEOB  | Invalid Symbol String                        |
| #FEOC  | Invalid Scheduled Personal Computer Instance |
| #FEOD  | Invalid Symbol Instance                      |
| #FEOE  | Module Firmware Updating                     |
| #FEOF  | Invalid Firmware File Revision               |
| #FE10  | Firmware File Not Found                      |
| #FE11  | Firmware File Invalid                        |
| #FE12  | Automatic Firmware Update Failed             |
| #FE13  | Update Failed - Active Connection            |
| #FE14  | Searching Firmware File                      |
| #FE22  | Invalid Connection Type                      |
| #FE23  | Invalid Unicast Allowed                      |
| #FF00  | No Connection Instance                       |
| #FF01  | Path Too Long                                |

| Código | Mensaje               |
|--------|-----------------------|
| #FF04  | Invalid State         |
| #FF08  | Invalid Path          |
| #FF0B  | Invalid Config        |
| #FF0E  | No Connection Allowed |

Tabla 59 - Mensajes de fallo de E/S (continuación)

# Indicadores de estado del controlador1756-L7*x*

Los indicadores de estado se encuentran debajo de la pantalla de estado en el controlador. Indican el estado del controlador, como se describe en estas tablas.

#### Indicador RUN

Use el interruptor de modo situado en el frontal del controlador o use el menú Controller Status en la aplicación Logix Designer para cambiar el modo del controlador mostrado por el indicador RUN.

#### Tabla 60 - Indicador RUN

| Estado     | Descripción                                              |
|------------|----------------------------------------------------------|
| Apagado    | El controlador está en el modo de programación o prueba. |
| Verde fijo | El controlador está en el modo marcha.                   |

#### **Indicador FORCE**

El indicador FORCE muestra si los forzados de E/S están habilitados en el controlador.

#### Tabla 61 - Indicador FORCE

| Estado               | Descripción                                                                                                    |
|----------------------|----------------------------------------------------------------------------------------------------|
| Apagado              | No hay tags que contengan valores de forzado.                                                                                                    |
| Ámbar fijo           | Hay forzados de E/S activos (habilitados) aunque los valores de forzado de E/S pueden estar<br>configurados.<br>Tome medidas de precaución al instalar (agregar) un forzado. Si instala (agrega)<br>un forzado, éste estará efectivo inmediatamente.                                   |
| Ámbar<br>parpadeante | Una o más direcciones de entrada o salida han sido forzadas a un estado activado o desactivado, pero los forzados no se han habilitado.<br>Tome precauciones al habilitar forzados de E/S. Si activa forzados de E/S, todos los forzados de E/S existentes también se hacen efectivos. |

## **Indicador SD**

El indicador SD muestra si la tarjeta Secure Digital (SD) está en uso.

#### Tabla 62 - Indicador SD

| Estado               | Descripción                                                                                                    |
|----------------------|----------------------------------------------------------------------------------------------------|
| Apagado              | No hay actividad con la tarjeta SD.                                                                                                    |
| Verde<br>parpadeante | El controlador está leyendo la tarjeta SD o está escribiendo a esta.<br>No retire la tarjeta SD mientras el controlador esté leyendo o escribiendo. |
| Verde fijo           |                                                                                                    |
| Rojo parpadeante     | La tarjeta SD no tiene un sistema de archivos válido.                                                                                               |
| Rojo fijo            | El controlador no reconoce la tarjeta SD.                                                                                                    |

## **Indicador OK**

El indicador OK muestra el estado del controlador.

#### Tabla 63 - Indicador OK

| Estado           | Descripción                                                                                                    |
|------------------|----------------------------------------------------------------------------------------------------|
| Apagado          | No es a conectada la alimentación eléctrica al controlador.                                                                                                    |
| Rojo parpadeante | <ul> <li>Cualquiera de los siguientes es verdadero:</li> <li>Es un controlador nuevo, recién adquirido, y requiere una actualización de firmware.<br/>Si se requiere una actualización de firmware, la pantalla de estado indica Firmware<br/>Installation Required. Para actualizar el firmware, consulte <u>Actualización del firmware</u><br/>del controlador en la página 50.</li> <li>Es un controlador previamente usado o en uso, y ocurrió un fallo mayor. Para obtener<br/>detalles acerca de los fallos recuperables y no recuperables consulte el documento<br/>Logix5000 Major, Minor, and I/O Fault Codes Programming Manual, publicación<br/><u>1756-PM014</u>.</li> </ul> |
| Rojo fijo        | <ul> <li>Uno de los siguientes es verdadero:</li> <li>El controlador está realizando los diagnósticos de encendido.</li> <li>La carga del condensador en el ESM se descarga al apagar el sistema.</li> <li>El controlador está activado, pero no está operativo.</li> <li>El controlador está cargando un proyecto en la memoria no volátil.</li> </ul>                                                                                                    |
| Verde fijo       | El controlador está funcionando normalmente.                                                                                                    |

# Indicadores de estado del 1756-L6*x*

Los controladores 1756-L6*x* tienen indicadores de estado en la parte frontal del controlador que muestran el estado del controlador.

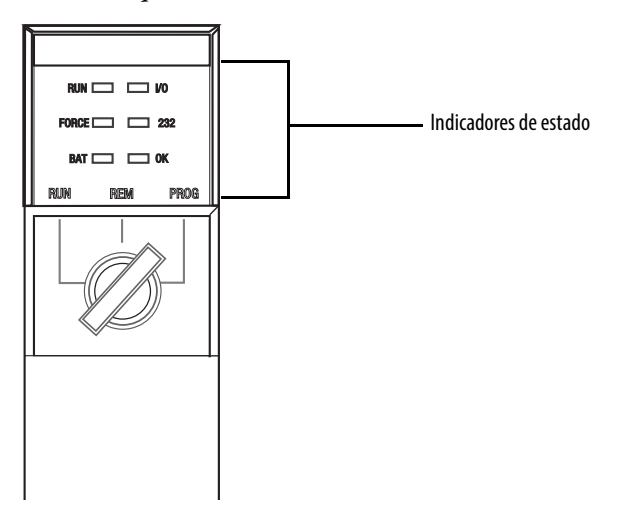

## **Indicador RUN**

Use el interruptor de modo situado en el frontal del controlador o use el menú Controller Status en la aplicación Logix Designer para cambiar el modo del controlador mostrado por el indicador RUN.

#### Tabla 64 - Indicador RUN

| Estado     | Descripción                                           |
|------------|-------------------------------------------------------|
| Apagado    | El controlador está en el modo programación o prueba. |
| Verde fijo | El controlador está en el modo marcha.                |

## Indicador I/O

El indicador I/O muestra el estado de los módulos de E/S en el proyecto del controlador.

#### Tabla 65 - Indicador de E/S

| Estado               | Descripción                                                                                                    |
|----------------------|----------------------------------------------------------------------------------------------------|
| Apagado              | <ul> <li>Cualquiera de los siguientes es verdadero:</li> <li>No hay dispositivos en la configuración de E/S del controlador. Si es necesario, agregue los dispositivos necesarios a la configuración E/S del controlador.</li> <li>El controlador no contiene un proyecto (la memoria del controlador está vacía). Si está preparado, descargue el proyecto en el controlador.</li> </ul> |
| Verde fijo           | El controlador se está comunicando con todos los dispositivos en su configuración de E/S.                                                                                                    |
| Verde<br>parpadeante | Uno o más dispositivos en la configuración de E/S del controlador no responden. Para<br>obtener más información, entre en línea con la aplicación Logix Designer para verificar la<br>configuración E/S del controlador.                                                                                                    |
| Rojo parpadeante     | Existe un fallo del chasis. Realice la resolución de problemas del chasis y reemplácelo si fuera necesario.                                                                                                    |

## **Indicador FORCE**

El indicador FORCE muestra si los forzados de E/S están activos o habilitados.

| Tabla 66 - | Indicador | FORCE |
|------------|-----------|-------|
|------------|-----------|-------|

| Estado               | Descripción                                                                                                    |
|----------------------|----------------------------------------------------------------------------------------------------|
| Apagado              | Cualquiera de los siguientes es verdadero:<br>• No hay tags que contengan valores de forzado.<br>• Los forzados E/S están inactivos (inhabilitados).                                                                                                    |
| Ámbar fijo           | Hay forzados de E/S activos (habilitados) aunque los valores de forzado de E/S pueden estar<br>configurados.<br>Tome medidas de precaución al instalar (agregar) un forzado. Si instala (agrega) un<br>forzado, éste estará efectivo inmediatamente.                                   |
| Ámbar<br>parpadeante | Una o más direcciones de entrada o salida han sido forzadas a un estado activado o desactivado, pero los forzados no se han habilitado.<br>Tome precauciones al habilitar forzados de E/S. Si activa forzados de E/S, todos los forzados de E/S existentes también se hacen efectivos. |

#### **Indicador RS232**

El indicador RS232 muestra si el puerto serial se está utilizando.

#### Tabla 67 - Indicador de estado RS232

| Estado               | Descripción                            |
|----------------------|----------------------------------------|
| Apagado              | No hay actividad de conexión en serie. |
| Verde<br>parpadeante | Hay actividad de conexión serial.      |

## **Indicador BAT**

El indicador BAT muestra la carga de la batería y si el programa se está guardando.

#### Tabla 68 - indicador BAT

| Estado     | Serie del<br>controlador | Descripción                                                                                                    |  |
|------------|--------------------------|----------------------------------------------------------------------------------------------------|--|
| Apagado    | N/D                      | El controlador puede aceptar la memoria.                                                                                                    |  |
| Verde fijo | A                        | Los controladores serie A no usan este estado.                                                                                                    |  |
|            | В                        | El controlador serie B está realizando una operación de guardar el programa a la memoria no volátil interna durante una desactivación del controlador.                                                                                                    |  |
| Rojo fijo  | N/D                      | <ul> <li>Cualquiera de los siguientes es verdadero:</li> <li>una batería no está instalada.</li> <li>la batería está 95% descargada y debe reemplazarse.</li> <li>Si el indicador está de color rojo fijo antes de una desactivación, el indicador permanecerá rojo mientras el controlador completa la operación de guardar el programa a la memoria no volátil interna.</li> </ul> |  |

## Indicador OK

El indicador OK muestra el estado del controlador.

#### Tabla 69 - Indicador OK

| Estado            | Descripción                                                                                                    |  |
|-------------------|----------------------------------------------------------------------------------------------------|--|
| Apagado           | No es a conectada la alimentación eléctrica al controlador.                                                                                                    |  |
| Rojo parpadeante  | <ul> <li>Cualquiera de los siguientes es verdadero:</li> <li>Es un controlador nuevo, recién adquirido, y requiere una actualización de firmware.</li> <li>Es un controlador previamente usado o en uso, y ocurrió un fallo mayor.</li> <li>El controlador está experimentando un fallo mayor no recuperable.</li> </ul> |  |
| Rojo fijo         | <ul> <li>Ocurrió un fallo mayor no recuperable y el programa se borró de la memoria.</li> <li>El controlador está activado, en el modo de diagnósticos.</li> <li>El controlador está activado, pero no está operativo.</li> </ul>                                                                                        |  |
| Verde fijo        | El controlador está funcionando normalmente.                                                                                                    |  |
| Verde parpadeante | El controlador está almacenando o cargando un proyecto hacia o desde la memoria no<br>volátil.<br>Si está usando una tarjeta CompactFlash, deje la tarjeta en el controlador hasta que el<br>indicador de estado OK se encienda de color verde fijo.                                                                     |  |

#### Números

1756-BA1 almacenamiento 80 piezas del controlador 33 revisar nivel 76 1756-BA2 almacenamiento 80 calcular vida útil 78 piezas del controlador 33 revisar nivel 76 vida útil después de advertencia 79 1756-BATM batería 77 piezas del controlador 33 1756-CN2 usos 96 1756-CN2R usos 96 1756-CN2RXT usos 96 1756-CNB usos 96 1756-CNBR usos 96 1756-CP3 piezas del controlador 33 1756-DHRI0 comunicación vía 101 usa E/S remotas 100, 102 1756-DHRIOXT usos 100, 102 1756-DNB usos 99 1756-EN2F usos 91 1756-EN2T usos 91 1756-EN2TR usos 91 1756-EN2TRXT usos 91 1756-EN2TSC usos 92 1756-EN2TXT usos 92 1756-EN3TR usos 91 1756-ENBT usos 91 1756-ESMCAP ESM 28 piezas del controlador 19 1756-ESMCAPXT ESM 28 1756-ESMNRM 28 ESM 28 piezas del controlador 20 1756-ESMNRMXT ESM 28

1756-ESMNSE ESM 28 piezas del controlador 20 1756-ESMNSEXT ESM 28 1756-EWEB usos 92 1756-IF8H usos 105 1756-L6x CPU 86 driver serial 48 indicador BAT 199 indicador FORCE 199 indicador I/O 198 indicador OK 200 instalación batería, desinstalar 38 batería, instalar 38 en el chasis 40 tarjeta CompactFlash, retirada 34 tarjeta CompactFlash, retiro 34 opciones de memoria 86 puerto serial 47 **RS232** indicador 199 puerto 107 1756-L72EROM 9, 11 1756-L73EROM 9, 11 1756-L7x CPU 86 indicador FORCE 196 indicador OK 197 indicador SD 197 indicadores de estado 196, 198 instalación en el chasis 21 ESM, desinstalar 26 llave 22 tarjeta SD, instalar 23 tarjeta SD, retirada 25 opciones de memoria 86 pantalla de estado 188 piezas incluidas 19 tasa doble de transferencia de datos (DDR) 43,93 1756-L7xXT controlador para temperaturas extremas 28 1756-N2 128 1756-N2XT 128 1756-RIO usos 102 1784-SD1 almacenar en 68 cargar desde 71 tarjeta SD 19 1784-SD1® 20 1784-SD2 almacenar en 68 cargar desde 71 piezas del controlador 20 1788-CN2DN usos 99

1788-CN2FFR usos 104 1788-EN2DNR usos 99 1788-EN2FFR usos 104

## A

actualizar determinar frecuencia 143 firmware AutoFlash, usar 57 almacenamiento batería 80 almacenar en la tarjeta de memoria 68 añadir E/S distribuidas 134 E/S locales 128 añadir E/S remotas 130 aplicación elementos 149 redes y 89 aplicación Logix Designer instrucciones Add-On 161 programa 153 rutina 156 tags 157 tareas 150 archivo script error 55 **ASCII** 113 AutoFlash actualizar 57

## B

batería 1756-BA2 calcular 78 vida útil después de advertencia 79 almacenamiento 80 de repuesto 76 desinstalar 38 instalar 38 número de catálogo 33 programa 76 revisar si está baja 76 vida útil y uso 77

## C

caché mensajes acerca de 122 opciones de mensajes 122 calcular uso de conexión 123 cambio fase de equipo 175 Capacidad del módulo ControlNet 95 características 85 controlador comunicación 85 programación 85 cargar desde la tarjeta de memoria 71 proyecto 63 certificado de protección error 55 chasis ControlLogix lista 128 insertar controlador 21, 40 codificación electrónica acerca de 87 código de fallo use GSV para obtener 165 comparación PhaseManager 176 comunicación Data Highway Plus 100, 101 E/S remotas universales 102 Foundation Fieldbus 103 **HART 105** opciones de red 85 red DH-485 112 ruta establecer 60 comunicación de servicio 167 conectar red DH-485 112 conexión calcular uso 123 DeviceNet red 99 ejemplo 125 EtherNet/IP 93 red 93 local 123 mensaje, requerido 122 no programada ControlNet 97 producir/consumir datos y 120 requerido 121 , programada **ControlNet 97** remota 124 configuración de E/S añadir E/S distribuidas 134 E/S locales 128 E/S remotas 130 en línea 138 configuración de ejemplo red DH-485 112 configurar driver serial 48 movimiento 146 segmento de tiempo de procesamiento interno del sistema 168 consideraciones redundancia 180 consumir datos 120

controlador 1756-L6x batería, desinstalar 38 batería, instalar 38 driver serial 48 insertar en el chasis 40 tarjeta CompactFlash, instalación 34 tarjeta CompactFlash, retirada 34 1756-L7x ESM, desinstalar 26 indicadores de estado 196, 198 insertar en el chasis 21 llave, insertar 22 opciones de comunicación 85 pantalla de estado 188 tarjeta SD, instalar 23 tarjeta SD, retirada 25 batería revisar 76 calcular vida útil de la batería 78 cargar 63 conexiones calcular 123 descargar 61 diseño del sistema con 84 entrar en línea 61 firmware 50 obtener 52 monitorear conexiones 163, 164 opciones de memoria 86 piezas incluidas 20 programa 153 recursos de CPU 86 ruta de comunicación establecer 60 rutina 156 tags 157 tareas 150 controlador Armor ControlLogix 1756-L72EROM 9, 11 1756-L73EROM 9, 11 controlador para temperaturas extremas 1756-L7xXT 28 controladores Armor ControlLogix 9 ControlLogix chasis lista 128 diseñar sistema 84 E/S remotas 129 selección 127 E/S remotas local 127 redundancia acerca de 177 tapa ciega 128 ControlLogix-XT chasis lista 128 ControlNet características del módulo 95 conexión no programada conexión no programada 97 conexión programada

conexión programada 97 lista de módulos 96 red 94 sistema de redundancia y 182 **CPU** controlador 86

## D

desarrollar aplicaciones 149 aplicaciones de movimiento 145 descarga electrostática 41 descargar proyecto 61 desinstalar 1756-L6x batería 38 1756-L7x ESM 26 batería 38 ESM 26 DeviceNet módulo memoria 99 red 97 software para 99 uso de conexión 99 DF1 esclavo 112 maestro 108 punto a punto 109 radiomódem 109 difundir mensaies 116 direcciones IP, intercambio 182 diseño sistema 84 distribuidas E/S 133 añadir 134

## Ε

E/S códigos de fallo 193 ControlLogix remotas 129 selección 127 determinar actualización de datos 143 distribuidas 133 error de conexión 166 reconfigurar 136 remotas 129 E/S remotas añadir 130 ControlLogix local 127 universal 102 E/S remotas universales 102 comunicación vía 103 ejes obtener información 146

elementos aplicación de control 149 en línea añadir a configuración de E/S 138 EtherNet/IP 142 entrar 61 en serie cable número de catálogo 33 configuración de red DH-485 112 driver 48 enviar mensajes 122 error archivo script 55 **ESM** 28 1756-ESMCAP 28 1756-ESMCAPXT 28 1756-ESMNRMXT 28 1756-ESMNSE 28 1756-ESMNSEXT 28 desinstalar 26 especificaciones 13 establecer driver serial 48 estado batería 76 indicadores 1756-L7x 196, 198 mensajes pantalla 188 mensajes de fallo 190 monitorear conexiones 163, 164 pantalla 1756-L7x 188 EtherNet/IP añadir mientras está en línea 142 características del módulo 91 conexiones 93 red 90 sistema de redundancia y 182 software para 93

#### F

fase de equipo instrucciones 176 firmware actualizar AutoFlash, usar 57 certificado de protección, error 55 controlador 50 determinar 51 obtener 52 Foundation Fieldbus 103

#### G

gestor de fallos ejecutar en fallo de E/S 166

#### GSV

código de fallo 165 monitorear conexión 165

## H

HART. Vea Protocolo de transductor remoto direccionable en red.

### I

indicador 196 BAT 1756-L6x 199 FORCE 1756-L6x 199 1756-L7x 196 I/0 1756-L6x 198 0K 1756-L6x 200 1756-L7x 197 RS232 1756-L6x 199 SD 1756-L7x 197 indicador BAT 1756-L6x 199 indicador FORCE 1756-L6x 199 1756-L7x 196 indicador I/O 1756-L6x 198 indicador OK 1756-L6x 200 1756-L7x 197 indicador SD 1756-L7x 197 instalar 1756-L6x batería 38 insertar en el chasis 40 tarjeta CompactFlash 34 1756-L7x insertar en el chasis 21 llave, insertar 22 tarjeta SD 23 batería 38 tarjeta CompactFlash 34 tarjeta SD 23 instrucción ASCII 114 movimiento 147 instrucciones Add-On en el proyecto 161 intercambio de direcciones IP 182

#### L

lenguajes de programación 160 llave insertar 22 llave del controlador 1747-KY 19 Ilave del controlador 1747-KY Ilave 19 Iocal conexión 123 E/S añadir 128 E/S remotas 127

#### М

memoria módulo DeviceNet 99 opciones 86 memoria no volátil 86 mensaje acerca de 122 caché 122 determinar si 122 difundir mediante serial 116 fallo 190 pantalla de estado 188 reconfigurar módulo de E/S 136 mensajes de estado general 188 mensajes de fallo 190 E/S 193 modelo de estados descripción general 173 modo puerto serial 108 módulo ControlNet 95, 96 EtherNet/IP 91 movimiento acerca de 146 aplicación 145 instrucciones 147 programa 147 MVI56-HART usos 105

### Ν

no priorizado programa 155

#### 0

obtener firmware 52 información de ejes 146 opciones memoria 86

#### P

pantalla 1756-L7x 188

**PhaseManager** acerca de 171 cambio de estados 175 comparación 176 instrucciones de fase de equipo 176 modelo de estados 173 requisitos del sistema 173 terminología 171 transición 174 piezas del controlador 1756-BA1 33 1756-BA2 33 1756-BATM 33 1756-CP3 33 1756-ESMCAP 19 1756-ESMNRM 20 1756-ESMNSE 20 1784-SD2 20 batería 33 cable en serie 33 cable USB 20 módulo de almacenamiento de energía número de catálogo 19, 20 número de catálogo ESM. Vea módulo de almacenamiento de energía. SAMTEC RSP-119350 20 prevenir descarga electrostática 41 prioridad tarea 153 priorizado programa 155 producir datos 120 producir/consumir conexiones requerido 120 datos 120 programa en el proyecto 153 no priorizado 155 priorizado 155 segmento de tiempo de procesamiento interno del sistema 167 protocolo ASCII 113 DF1 esclavo 112 maestro 108 punto a punto 109 radiomódem 109 puerto serial 108 red Modbus 118 protocolo de transductor remoto direccionable en red 105 proyecto cargar 63 descargar 61 elementos 149 entrar en línea 61 instrucciones Add-On 161 programa 153 rutina 156 tags 157 tareas 150 puerto de comunicación 85

Publicación de Rockwell Automation 1756-UM001P-ES-P – Mayo 2017

puerto serial 1756-L6x 47 ASCII 113 DF1 esclavo 112 maestro 108 punto a punto 109 radiomódem 109 modo 108 protocolos 108

#### R

ranura de tapa ciega tapa ciega 128 recepción mensajes 122 red aplicación y 89 ControlNet 94 Data Highway Plus 101 Data Highway Plus DH+. Vea Data Highway Plus. **DeviceNet 97** E/S remotas universales 102 EtherNet/IP 90 Foundation Fieldbus 103 **HART 105** opciones de controlador 85 redundancia ControlNet 182 redundancia EtherNet/IP 182 red Data Highway Plus 100 red DH-485 descripción general 112 ejemplo de configuración 112 red Modbus 118 redundancia 179 acerca de 177 consideraciones 180 creación de sistema 181 red ControlNet 182 red EtherNet/IP 182 requisitos del sistema 179 tiempo de escán 183 redundancia con características mejoradas. Vea redundancia. redundancia estándar. Vea redundancia. reemplazar batería programa 76 remota conexión 124 remotas E/S 129 requerido conexiones mensajes 121, 122 requisito PhaseManager sistema 173 requisitos redundancia 179 requisitos del sistema 179 PhaseManager 173

retirar 1756-L6x tarjeta CompactFlash 34 1756-L7x tarjeta SD 25 tarjeta CompactFlash 34 tarjeta SD 25 RIO. Vea E/S remotas universales. RS232 driver de dispositivo DF1 48 indicador 1756-L6x 199 RSWho establecer ruta 60 ruta establecer comunicación 60 rutina en el proyecto 156

#### S

SAMTEC RSP-119350 piezas del controlador 20 segmento de tiempo 167 segmento de tiempo de procesamiento interno del sistema 167 configurar 168 selección E/S 127 serial difundir 116 red Modbus 118 sistema 85 software DeviceNet y 99 EtherNet/IP y 93 requerido USB 44 software ControlFLASH 52

#### Т

tag consumir 120 en el provecto 157 producir 120 tarea continua 152 en el proyecto 150 evento 152 periódica 152 prioridad 153 tarea continua 152 tarea de evento 152 tarea periódica 152 tarjeta CompactFlash almacenar en 68 cargar desde 71 instalación 34 otras tareas 73 retirada 34

#### tarjeta de memoria almacenar en 68 cargar desde 71 otras tareas 73 tarjeta SD 1784-SD1 19 almacenar en 68 cargar desde 71 instalar 23 otras tareas 73 retirada 25 tasa doble de transferencia de datos (DDR) 1756-L7x 43, 93 tiempo de escán redundancia y 183 tiempo de retención ESM WallClockTime 75 tipo USB 44 transición PhaseManager 174

#### U

#### USB

cable número de catálogo 20 software requerido 44 tipo 44

#### Servicio de asistencia técnica de Rockwell Automation

Utilice los siguientes recursos para consultar la información de asistencia.

| Centro de asistencia técnica                               | Artículos de Knowledgebase, vídeos con tutoriales,<br>preguntas frecuentes, chat, foros de usuarios y<br>actualizaciones de notificación de productos.   | https://rockwellautomation.custhelp.com/                                  |
|------------------------------------------------------------|----------------------------------------------------------------------------------------------------|---------------------------------------------------------------------------|
| Números de teléfono de asistencia<br>técnica local         | Busque el número de teléfono correspondiente a su país.                                                                                                  | http://www.rockwellautomation.com/global/support/get-support-now.page     |
| Códigos de llamada directa                                 | Busque el código de llamada directa para su producto.<br>Utilice el código para dirigir su llamada directamente a un<br>ingeniero de asistencia técnica. | http://www.rockwellautomation.com/global/support/direct-dial.page         |
| Literature Library                                         | Instrucciones de instalación, manuales, folletos y datos técnicos.                                                                                       | http://www.rockwellautomation.com/global/literature-library/overview.page |
| Centro de compatibilidad y descarga de<br>productos (PCDC) | Obtenga ayuda para determinar cómo interactúan los<br>productos, comprobar las características y capacidades, y<br>buscar el firmware asociado.          | http://www.rockwellautomation.com/global/support/pcdc.page                |

#### Comentarios sobre la documentación

Sus comentarios nos ayudarán a atender mejor sus necesidades de documentación. Si tiene alguna sugerencia sobre cómo mejorar este documento rellene el formulario How Are We Doing? en <u>http://literature.rockwellautomation.com/idc/groups/literature/documents/du/ra-du002\_-en-e.pdf</u>.

Rockwell Automation mantiene información medioambiental actualizada sobre sus productos en su sitio web en http://www.rockwellautomation.com/rockwellautomation/about-us/sustainability-ethics/product-environmental-compliance.page.

Allen-Bradley, ArmorBlock, ArmorBlock MaXum, ArmorPOINT, Compact I/O, CompactLogix, ControlFLASH, ControlLogix, ControlLogix, XT, Data Highway Plus, DH+, FactoryTalk, FLEX, FLEX Ex, FlexLogix, GuardLogix, Integrated Architecture, Kinetix, Logix5000, MessageView, MicroLogix, PanelView, PhaseManager, PLC-5, POINT I/O, PowerFlex, RediSTATION, Rockwell Automation, Rockwell Software, RSBizWare, RSFieldbus, RSLinx, RSLogix 5000, RSNetWorx, RSView, Series 9000, SLC, Stratix, Studio 5000 y Studio 5000 Logix Designer son marcas comerciales de Rockwell Automation.

ControlNet, DeviceNet y EtherNet/IP son marcas comerciales de ODVA, Inc.

Las marcas comerciales que no pertenecen a Rockwell Automation son propiedad de sus respectivas empresas.

#### www.rockwellautomation.com

#### Oficinas corporativas de soluciones de potencia, control e información

Américas: Rockwell Automation, 1201 South Second Street, Milwaukee, WI 53204-2496 USA, Tel: (1) 414.382.2000, Fax: (1) 414.382.4444 Europa/Medio Oriente/África: Rockwell Automation NV, Pegasus Park, De Kleetlaan 12a, 1831 Diegem, Bélgica, Tel: (32) 2 663 0600, Fax: (32) 2 663 0640 Asia-Pacífico: Rockwell Automation, Level 14, Core F, Cyberport 3, 100 Cyberport Road, Hong Kong, Tel: (852) 2887 4788, Fax: (852) 2508 1846

Argentina: Rockwell Automation S.A., Av. Leandro N. Alem 1050, Piso 5, Ciudad Autónoma de Buenos Aires, Tel.: (54) 11.5554.4040, www.rockwellautomation.com.ar Chile: Rockwell Automation Chile S.A., Av. Presidente Riesco 5435, Piso 15, Las Condes, Santiago, Tel.: (56) 2.290.0700, www.rockwellautomation.com.cl Colombia: Rockwell Automation S.A., Edf. North Point, Carrera 7 N 156-78 Piso 19, PBX: (57) 1.649.9600, www.rockwellautomation.com.co España: Rockwell Automation S.A., C/ Josep Plà, 101-105, Barcelona, España 08019, Tel.: 34 902 309 330, www.rockwellautomation.es México: Rockwell Automation de S.A. de C.V., Av. Santa Fe 481, Piso 3 Col. Cruz Manca, Deleg, Cuajimalpa, Ciudad de México C.P. 05349, Tel. 52 (55) 5246-2000, www.rockwellautomation.com.pr Perú: Rockwell Automation, S.A., Av. Victor Andrés Belaunde N 147, Torre 12, Of 102, San Isidro Lima, Perú, Tel.: (51) 211-4900, www.rockwellautomation.com.pe Puerto Rico: Rockwell Automation, G., Calle 1, Metro Office #6, Suite 304, Metro Office Park, Guaynabo, Puerto Rico 00968, Tel.: (1) 787.300.6200, www.rockwellautomation.com.pr Venzeula: Rockwell Automation S.A., Edf. Allen-Bradley, Av. González Rincones, Zona Industrial La Trinidad, Caracas 1080, Tel.: (58) 212.949.0611, www.rockwellautomation.com.we